# Packard Bell EasyNote LJ75/LJ77 Service Guide

Service guide files and updates are available on the ACER/CSD web; for more information, please refer to <u>http://csd.acer.com.tw</u>

PRINTED IN TAIWAN

### **Revision History**

Please refer to the table below for the updates made to this service guide.

| Date | Chapter | Updates |
|------|---------|---------|
|      |         |         |
|      |         |         |
|      |         |         |

## Copyright

Copyright © 2009 by Acer Incorporated. All rights reserved. No part of this publication may be reproduced, transmitted, transcribed, stored in a retrieval system, or translated into any language or computer language, in any form or by any means, electronic, mechanical, magnetic, optical, chemical, manual or otherwise, without the prior written permission of Acer Incorporated.

### Disclaimer

The information in this guide is subject to change without notice.

Acer Incorporated makes no representations or warranties, either expressed or implied, with respect to the contents hereof and specifically disclaims any warranties of merchantability or fitness for any particular purpose. Any Acer Incorporated software described in this manual is sold or licensed "as is". Should the programs prove defective following their purchase, the buyer (and not Acer Incorporated, its distributor, or its dealer) assumes the entire cost of all necessary servicing, repair, and any incidental or consequential damages resulting from any defect in the software.

Acer is a registered trademark of Acer Corporation.

Intel is a registered trademark of Intel Corporation.

Other brand and product names are trademarks and/or registered trademarks of their respective holders.

### Conventions

The following conventions are used in this manual:

| SCREEN MESSAGES | Denotes actual messages that appear on screen.                                         |
|-----------------|----------------------------------------------------------------------------------------|
| NOTE            | Gives bits and pieces of additional<br>information related to the current<br>topic.    |
| WARNING         | Alerts you to any damage that might result from doing or not doing specific actions.   |
| CAUTION         | Gives precautionary measures to avoid possible hardware or software problems.          |
| IMPORTANT       | Reminds you to do specific actions<br>relevant to the accomplishment of<br>procedures. |

### Preface

Before using this information and the product it supports, please read the following general information.

- 1. This Service Guide provides you with all technical information relating to the BASIC CONFIGURATION decided for Acer's "global" product offering. To better fit local market requirements and enhance product competitiveness, your regional office MAY have decided to extend the functionality of a machine (e.g. add-on card, modem, or extra memory capability). These LOCALIZED FEATURES will NOT be covered in this generic service guide. In such cases, please contact your regional offices or the responsible personnel/channel to provide you with further technical details.
- 2. Please note WHEN ORDERING FRU PARTS, that you should check the most up-to-date information available on your regional web or channel. If, for whatever reason, a part number change is made, it will not be noted in the printed Service Guide. For ACER-AUTHORIZED SERVICE PROVIDERS, your Acer office may have a DIFFERENT part number code to those given in the FRU list of this printed Service Guide. You MUST use the list provided by your regional Acer office to order FRU parts for repair and service of customer machines.

## Table of Contents

| System  | Specifications                             | 1         |
|---------|--------------------------------------------|-----------|
|         | Features                                   | 1         |
|         | Your Notebook tour                         | с. э<br>6 |
|         | Front View                                 | 6         |
|         | Left View                                  | 7         |
|         | Right View                                 | 8         |
|         | Rear View                                  | 8         |
|         | Bottom View                                | 9         |
|         | Keyboard Area (selected models)            | .10       |
|         |                                            | .11       |
|         |                                            | .12       |
|         | Using the Keyboard                         | 1/        |
|         | Key Types                                  | 14        |
|         | Windows Kevs                               | 15        |
|         | Svstem Kevs                                | .16       |
|         | Hardware Specifications and Configurations | .17       |
| System  | Utilities                                  | 27        |
| eyetem  |                                            | <br>      |
|         | Navigating the BIOS Litility               | .27       |
|         |                                            | .27       |
|         | Main                                       | 29        |
|         | Advanced                                   | .30       |
|         | Security                                   | .32       |
|         | Power                                      | .35       |
|         | Boot                                       | .37       |
|         | Exit                                       | .38       |
|         | BIOS Flash Utilities                       | .39       |
|         | DOS Flash Utility                          | .40       |
|         | WinFlash Utility                           | .42       |
|         | Remove HDD/BIOS Password Utilities         | .43       |
| Machine | Disassembly and Replacement                | 49        |
|         | Disassembly Requirements                   | .49       |
|         | General Information                        | .50       |
|         | Pre-disassembly Instructions               | .50       |
|         |                                            | .50       |
|         | External Module Disassembly Process        | .51       |
|         | Pamoving the Battery Pack                  | .01       |
|         | Removing the SD dummy card                 | .02<br>53 |
|         | Removing the Lower Covers                  | .53       |
|         | Removing the Optical Drive Module          | .55       |
|         | Removing the DIMM Modules                  | .57       |
|         | Removing the WLAN Module                   | .58       |
|         | Removing the Primary HDD Module            | .60       |
|         | Removing the Secondary HDD Module          | .62       |
|         | Main Unit Disassembly Process              | .64       |
|         | Main Unit Disassembly Flowchart            | .64       |
|         | Removing the Switch Cover                  | .65       |
|         | Removing the Media Board                   | .68       |
|         | Removing the Reyboard                      | .69       |

# Table of Contents

| Removing the LCD Module                      | 71<br>76 |
|----------------------------------------------|----------|
| Removing the Opper Cover                     | 01       |
| Removing the TouchPad Bracket                | 5U<br>04 |
| Removing the LED Roard                       | 51<br>02 |
| Removing the Speaker Module                  | 52<br>83 |
| Removing the BTC Battery                     | 55<br>85 |
| Removing the Modern Board                    | 86       |
| Removing the USB Board                       | 88       |
| Removing the Mainboard                       | 90       |
| Removing the R.I-11 Jack                     | 91       |
| Removing the CPU Fan                         | 93       |
| Removing the Thermal Module                  | 94       |
| Removing the CPU                             | 95       |
| LCD Module Disassembly Process               | 96       |
| LCD Module Disassembly Flowchart             | 96       |
| Removing the LCD Bezel                       | 97       |
| Removing the Camera Module                   | 98       |
| Removing the LCD Panel                       | 99       |
| Removing the Power Board10                   | 00       |
| Removing the LCD Brackets and FPC Cable      | 01       |
| Removing the Microphone Module               | 03       |
| Removing the Antennas10                      | 04       |
| LCD Module Reassembly Procedure10            | 06       |
| Replacing the Antennas, Power Board, and MIC | 06       |
| Replacing the LCD Panel10                    | 09       |
| Replacing the Camera Module11                | 11       |
| Replacing the LCD Bezel11                    | 12       |
| Main Module Reassembly Procedure             | 14       |
| Replacing the CPU11                          | 14       |
| Replacing the Thermal Module11               | 14       |
| Replacing the CPU Fan11                      | 15       |
| Replacing the RJ-11 Jack11                   | 16       |
| Replacing the Mainboard                      | 17       |
| Replacing the USB Board                      | 18       |
| Replacing the Modem Board                    | 19       |
| Replacing the Speaker Module                 | 20       |
| Replacing the LED Board                      | 21       |
| Replacing the Media Board FFC                | 21       |
| Replacing the TouchPad Bracket               | 22       |
| Replacing the Upper Cover                    | 22       |
| Replacing the LCD Module                     | 26       |
| Replacing the Keyboard                       | 29       |
| Replacing the Switch Cover                   | 3U<br>24 |
| Replacing the Hard Dick Drive Modules        | 22       |
| Replacing the WI AN Module                   | 27<br>2√ |
| Replacing the DIMM Modules                   | ວ4<br>ຊ⊿ |
| Replacing the ODD Module 13                  | 35       |
| Replacing the Lower Covers                   | 35       |
| Replacing the SD Dummy Card                  | 37       |
| Replacing the Battery 12                     | 37       |
|                                              |          |
| Troubleshooting 13                           | 39       |
| Common Problems                              | 39       |

## Table of Contents

|                                              | Power On Issue                                                                                                    | 140<br>141<br>142<br>143<br>143<br>144<br>145<br>147<br>148<br>147<br>153<br>154<br>155<br>156<br>157<br>157<br>158<br>159                                                                                                    |
|----------------------------------------------|----------------------------------------------------------------------------------------------------|----------------------------------------------------------------------------------------------------|
|                                              | Intermittent Problems                                                                                                    | 159                                                                                                    |
|                                              | Undetermined Problems                                                                                                    | 159<br>161<br>161<br>161<br>161<br>162<br>164<br>164<br>167                                                                                                    |
|                                              |                                                                                                    |                                                                                                    |
| Jumper a                                     | and Connector Locations 1                                                                                                    | 69                                                                                                    |
| Jumper a                                     | Ind Connector Locations1Top View                                                                                                    | <b>69</b><br>169<br>170<br>171<br>171<br>171<br>172<br>173<br>173<br>175                                                                                                    |
| Jumper a                                     | Ind Connector Locations1Top View                                                                                                    | <b>69</b><br>169<br>170<br>171<br>171<br>171<br>172<br>173<br>173<br>175<br><b>77</b>                                                                                                    |
| Jumper a                                     | Ind Connector Locations       1         Top View       Bottom View         LS-5022P USB Board       ES-5024P Cap Sensor Board         LS-5024P Cap Sensor Board       ES-5026P LED Board         LS-5026P LED Board       ES-5027P SW Board         LS-5027P SW Board       ES-5027P SW Board         Clearing Password Check and BIOS Recovery       Clearing Password Check         BIOS Recovery by Crisis Disk       1         Packard Bell EasyNote LJ75/LJ77 Exploded Diagrams       1         Main Assembly       ECD Assembly         LCD Assembly       EXPLOYER         Packard Bell EasyNote LJ75/LJ77 FRU List       5         Screw List       Screw List                                                                                                    | <ul> <li><b>69</b></li> <li>169</li> <li>170</li> <li>171</li> <li>171</li> <li>172</li> <li>173</li> <li>175</li> <li><b>77</b></li> <li>178</li> <li>178</li> <li>179</li> <li>180</li> <li>181</li> <li>188</li> </ul>                                                           |
| Jumper a<br>FRU (Fie<br>Model De             | Ind Connector Locations       1         Top View       Bottom View         LS-5022P USB Board       1         LS-5024P Cap Sensor Board       1         LS-5026P LED Board       1         LS-5027P SW Board       1         LS-5027P SW Board       1         Clearing Password Check and BIOS Recovery       1         Clearing Password Check       1         BIOS Recovery by Crisis Disk       1         Packard Bell EasyNote LJ75/LJ77 Exploded Diagrams       1         Main Assembly       1         Base Assembly       1         LCD Assembly       1         Packard Bell EasyNote LJ75/LJ77 FRU List       1         Screw List       1         efinition and Configuration       1                                                                                                    | <ul> <li><b>69</b></li> <li>169</li> <li>170</li> <li>171</li> <li>171</li> <li>171</li> <li>172</li> <li>173</li> <li>175</li> <li><b>77</b></li> <li>178</li> <li>178</li> <li>179</li> <li>180</li> <li>181</li> <li>188</li> <li><b>90</b></li> </ul>                           |
| Jumper a<br>FRU (Fie<br>Model De             | Ind Connector Locations       1         Top View       Bottom View         LS-5022P USB Board       LS-5022P USB Board         LS-5024P Cap Sensor Board       LS-5026P LED Board         LS-5026P LED Board       LS-5027P SW Board         Clearing Password Check and BIOS Recovery       Clearing Password Check         BIOS Recovery by Crisis Disk       1         Packard Bell EasyNote LJ75/LJ77 Exploded Diagrams       1         Main Assembly       Ease Assembly         LCD Assembly       EasyNote LJ75/LJ77 FRU List         Screw List       1         Packard Bell EasyNote LJ75/LJ77 FRU List       5         Screw List       1         Packard Bell EasyNote LJ75/LJ77 FRU List       5         Screw List       1         Packard Bell EasyNote LJ75 Series       1         Packard Bell EasyNote LJ75 Series       1         Packard Bell EasyNote LJ75 Series       1         Packard Bell EasyNote LJ75 Series       1         Packard Bell EasyNote LJ75 Series       1                                                                                                    | <ul> <li><b>69</b></li> <li>169</li> <li>170</li> <li>171</li> <li>171</li> <li>171</li> <li>172</li> <li>173</li> <li>175</li> <li><b>77</b></li> <li>178</li> <li>178</li> <li>179</li> <li>180</li> <li>181</li> <li>188</li> <li><b>90</b></li> <li>190</li> <li>190</li> </ul> |
| Jumper a<br>FRU (Fie<br>Model De<br>Test Con | Ind Connector Locations       1         Top View       Bottom View         LS-5022P USB Board       LS-5022P USB Board         LS-5024P Cap Sensor Board       LS-5026P LED Board         LS-5026P LED Board       LS-5027P SW Board         LS-5027P SW Board       Clearing Password Check and BIOS Recovery         Clearing Password Check       BIOS Recovery by Crisis Disk         Id Replaceable Unit) List       1         Packard Bell EasyNote LJ75/LJ77 Exploded Diagrams       Main Assembly         LCD Assembly       EasyNote LJ75/LJ77 FRU List         Screw List       Screw List         effinition and Configuration       1         Packard Bell EasyNote LJ75 Series       Packard Bell EasyNote LJ75 Series         Packard Bell EasyNote LJ75 Series       Packard Bell EasyNote LJ75 Series         Packard Bell EasyNote LJ75 Series       Packard Bell EasyNote LJ75 Series         Packard Bell EasyNote LJ75 Series       Packard Bell EasyNote LJ75 Series         Packard Bell EasyNote LJ75 Series       Packard Bell EasyNote LJ75 Series         Packard Bell EasyNote LJ75 Series       Packard Bell EasyNote LJ75 Series | <ul> <li><b>69</b></li> <li>169</li> <li>170</li> <li>171</li> <li>171</li> <li>173</li> <li>173</li> <li>175</li> <li><b>77</b></li> <li>178</li> <li>179</li> <li>180</li> <li>181</li> <li>188</li> <li><b>90</b></li> <li>190</li> <li>199</li> <li>201</li> </ul>              |

| Table of Contents          |     |
|----------------------------|-----|
| Online Support Information | 207 |
| Index                      | 209 |

# System Specifications

# Features

Below is a brief summary of the computer's many features:

NOTE: Specifications denoted with an asterisk (\*) vary depending on the model.

### **Operating System**

- Genuine Windows® 7 Home Premium 64-bit\*
- Genuine Windows® 7 Home Basic 64-bit\*

### Platform

- Intel® Core™ i7-620M processor (4 MB L3 cache, 2.66 GHz with Turbo Boost up to 3.33 GHz, DDR3 1066 MHz, 35 W), supporting Intel® 64 architecture, Intel® Smart Cache\*
- Intel® Core™ i5-430M/i5-520M/i5-540M processor (3 MB L3 cache, 2.26/2.40/2.53 GHz with Turbo Boost up to 2.53/2.93/3.06 GHz, DDR3 1066 MHz, 35 W), supporting Intel® 64 architecture, Intel® Smart Cache\*
- Intel® Core™ i3-330M/i3-350M processor (3 MB L3 cache, 2.13/2.26 GHz, DDR3 1066 MHz, 35 W), supporting Intel® 64 architecture, Intel® Smart Cache\*
- Mobile Intel® HM55 Express Chipset

### System Memory

- Dual-channel DDR3 SDRAM support:
- Up to 4 GB of DDR3 1066 MHz memory, upgradeable to 8 GB using two soDIMM modules\*

### Display

- 15.6" HD 1600 x 900 pixel resolution, high-brightness (220-nit) TFT LCD with Diamond View Technology, supporting simultaneous multi-window viewing
- 16:9 aspect ratio
- 8 ms response time

#### Graphics\*

- ATI Mobility Radeon<sup>™</sup> HD 56506 with up to 4091 MB of HyperMemory<sup>™</sup> (1024 MB of dedicated DDR3 VRAM, up to 3067 MB of shared system memory), supporting Unified Video Decoder (UVD), OpenEXR High Dynamic-Range (HDR) technology, Shader Model 5.0, Microsoft® DirectX® 11, OpenGL® 3.1, OpenCL<sup>™</sup> 1.1
- ATI Mobility Radeon<sup>™</sup> HD 54706 with up to 3579 MB of HyperMemory<sup>™</sup> (512 MB of dedicated DDR3 VRAM, up to 3067 MB of shared system memory), supporting Unified Video Decoder (UVD), OpenEXR High Dynamic-Range (HDR) technology, Shader Model 5.0, Microsoft® DirectX® 11, OpenGL® 3.1, OpenCL<sup>™</sup> 1.1
- Intel® Core i7-620M/i5-540M/i5-520M/i5-430M/i3-350M/ i3-330M processor with Intel® Graphics Media Accelerator HD7 (Intel® GMA HD), 128 MB of dedicated system memory, Microsoft® DirectX® 10

- Dual independent display support
- 16.7 million colors
- External resolution / refresh rates\*:
  - VGA port up to 2048 x 1536: 85 Hz
  - HDMI<sup>™</sup> port up to 1920 x 1200: 60 Hz
- MPEG-2/DVD decodingVC-1 and H.264 (AVC) decodingMicrosoft® DirectX Video Acceleration (DXVA) application interface (API)
- HDMI<sup>™</sup>(High-Definition Multimedia Interface) with HDCP (High-bandwidth Digital Content Protection) support

### Storage subsystem\*

- One or two 160/250/320/500/640 GB or larger hard disk drives
- Multi-in-1 card reader, supporting:
  - Secure Digital<sup>™</sup> (SD) Card, MultiMediaCard (MMC), Memory Stick<sup>™</sup> (MS), Memory Stick PRO<sup>™</sup> (MS PRO), xD-Picture Card<sup>™</sup> (xD)

### **Optical Drive\***

- 4X Blu-ray Disc<sup>™</sup>/DVD-Super Multi double-layer drive:
  - Read: 24X CD-ROM, 24X CD-R, 24X CD-RW, 8X DVD-ROM, 8X DVD-R, 8X DVD+R, 8X DVD-ROM DL, 6X DVD-R DL, 6X DVD+R DL, 8X DVD-RW, 8X DVD+RW, 5X DVD-RAM, 4X BD-ROM, 4X BD-R, 2X BD-RE, 4X BD-ROM DL, 4X BD-R DL, 2X BD-RE DL
  - Write: 24X CD-R, 16X CD-RW, 8X DVD-R, 8X DVD+R, 6X DVD-RW, 6X DVD+RW, 5X DVD-RAM, 4X DVD+R DL, 4X DVD-R DL
- 8X DVD Super Multi double-layer drive:
  - Read: 24X CD-ROM, 24X CD-R, 24X CD-RW, 8X DVD-ROM, 8X DVD-R, 8X DVD+R, 6X DVD-ROM DL, 6X DVD-R DL, 6X DVD+R DL, 6X DVD-RW, 6X DVD+RW, 5X DVD-RAM
  - Write: 24X CD-R, 16X CD-RW, 8X DVD-R, 8X DVD+R, 4X DVD-R DL, 4X DVD+R DL, 6X DVD-RW, 8X DVD+RW, 5X DVD-RAM

### Audio

- Two built-in stereo speakers
- High-definition audio support
- S/PDIF (Sony/Philips Digital Interface) support for digital speakers
- Built-in microphone
- MS-Sound compatible

### **Dimensions and Weight**

- 372 (W) x 259 (D) x 26/37 (H) mm (14.66 x 10.19 x 1.02/1.46 inches)
- 2.65 kg (5.84 lbs.) with 6-cell battery

### Communication

- Video conferencing solution, featuring:
- Webcam with 640 x 480 resolution
- WLAN\*:

- 802.11b/g/n Wi-Fi CERTIFIED™
- 802.11b/g Wi-Fi CERTIFIED™
- WPAN\*: Bluetooth® 2.1+EDR
- LAN: Gigabit Ethernet, Wake-on-LAN ready
- Modem: 56K ITU V.92 with PTT approval\*

### Privacy control

- BIOS user, supervisor, HDD passwords
- Kensington lock slot

### Power

- ACPI 3.0 CPU power management standard: supports Standby and Hibernation power-saving modes
- 4400 mAh 6-cell Li-ion battery pack with integrated graphics:
  - 3-hour 10-minute battery life\*
  - 3-pin 65 W AC adapter
- 4400 mAh 6-cell Li-ion battery pack with discrete graphics:
  - 2-hour 50-minute battery life\*
  - 3-pin 90 W AC adapter
- ENERGY STAR®

### Special Keys and Controls

- 99-/100-/103-key keyboard
- Multi-gesture touchpad, supporting two-finger scroll, pinch, rotate, flip
- Nine function keys, four cursor keys, Windows® key, international language support
- Capacitive-touch launch keys: programmable, backup, touchpad lock, WLAN, volume up/down/ mute

### I/O Ports

- Multi-in-1 card reader
- Four USB 2.0 ports
- HDMI<sup>™</sup> port with HDCP support\*
- External display (VGA) port
- Headphone/speaker/line-out jacks with S/PDIF support
- Microphone-in jack
- Ethernet (RJ-45) port
- Modem (RJ-11) port\*
- DC-in jack for AC adapter

### Software\*

- Packard Bell Customer Registration
- Packard Bell Identity Card

- Packard Bell InfoCentre
- Packard Bell MyBackup Solution
- Packard Bell Recovery Management
- Packard Bell Updater
- Adobe® Flash® Player 9
- Adobe® Photoshop® Elements 7
- Adobe® Reader® 9
- CyberLink® Blu-ray Disc<sup>™</sup> / DVD Solution<sup>™</sup>, featuring PowerDVD<sup>™</sup>eBay® desktop shortcut
- Google Toolbar™
- Metaboli linkMicrosoft® Works with Office Home and Student 2007 Trial
- Nero® 9 EssentialsNorton Internet Security<sup>™</sup> 2009 Trial (60 days)
- Windows Live<sup>™</sup> Essentials

### Optional

- Bluetooth® 2.1 module1 GB / 2 GB / 4 GB DDR3 1066 MHz soDIMM module
- 4400 mAh 6-cell Li-ion battery pack
- 3-pin 90 W AC adapter (discrete)
- 3-pin 65 W AC adapter (integrated)

### Environment

- Temperature:
  - Operating: 5 °C to 35 °C
  - Non-operating: -20 °C to 65 °C
- Humidity (non-condensing):
  - Operating: 20% to 80%
  - Non-operating: 20% to 80%

# System Block Diagram

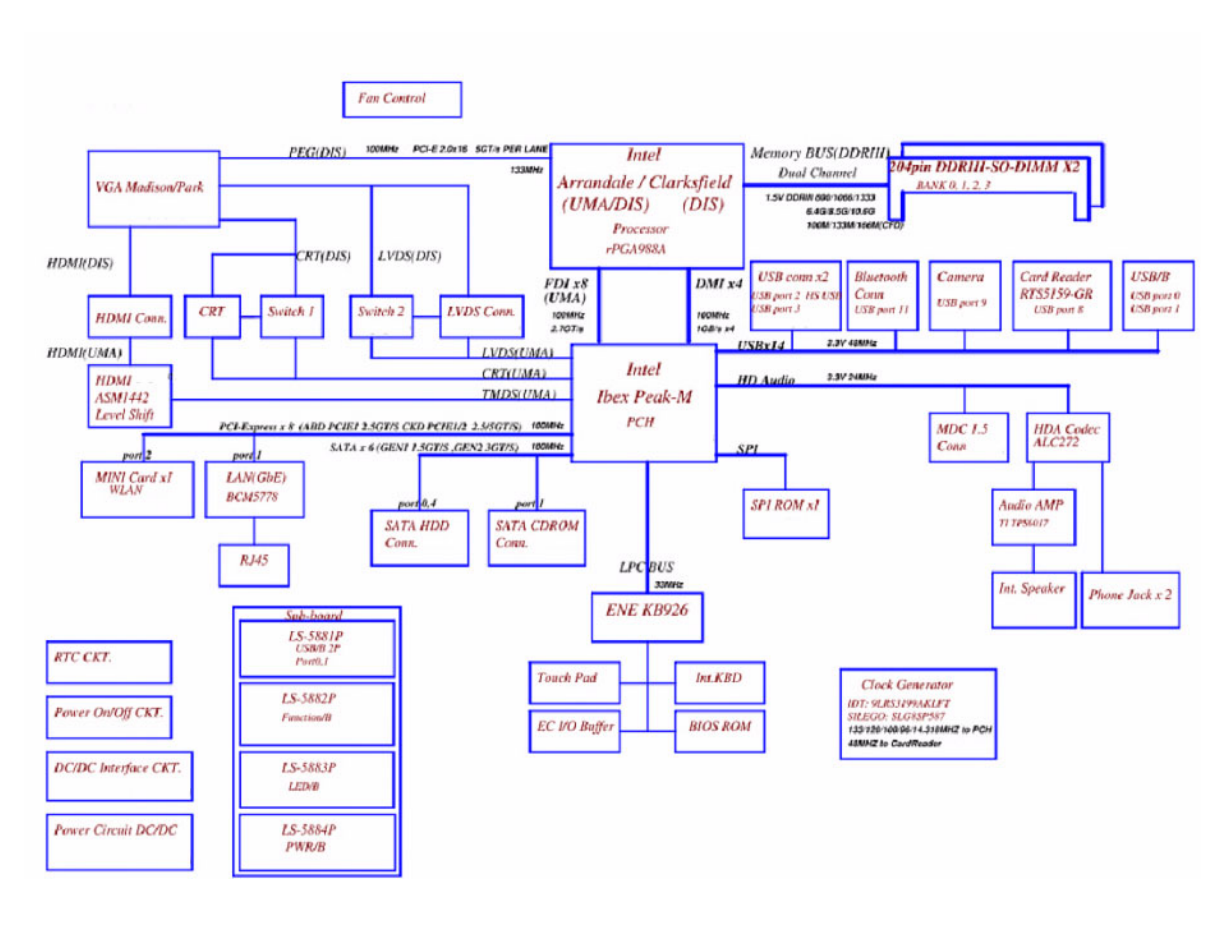

# Your Notebook tour

**NOTE:** Port placement may vary depending on the model.

## Front View

| Component | lcon | Description |
|-----------|------|-------------|
|           |      |             |

# Left View

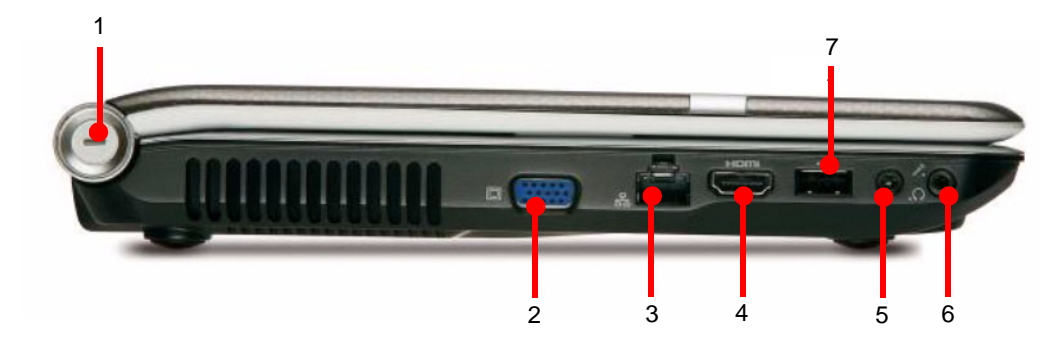

| No. | Component                | lcon          | Description                                                                                                    |
|-----|--------------------------|---------------|----------------------------------------------------------------------------------------------------|
| 1   | Kensington™<br>lock slot | K             | Secure your notebook to an object by connecting a Kensington cable lock to this slot.                                                              |
| 2   | Monitor port             |               | Plug an analog VGA monitor or projector into this port.                                                                                            |
| 3   | Ethernet jack            | 器             | Plug an Ethernet network cable into this jack. Plug the other<br>end of the cable into a cable modem, DSL modem, or an<br>Ethernet network jack.   |
| 4   | HDMI out jack            | HDMI          | HDMI Plug an HDMI device, such as a high definition television, into this optional jack.                                                           |
| 5   | Microphone jack          | 101           | Plug a microphone into this jack.                                                                                                    |
| 6   | Headphone jack           | C             | Plug amplified speakers or headphones into this jack. The built-in speakers are turned off when speakers or headphones are plugged into this jack. |
| 7   | USB port                 | ● <u>∕</u> ●+ | Plug USB devices (such as a diskette drive, flash drive,                                                                                           |
|     |                          |               | printer, scanner, camera, keyboard, or mouse) into these ports.                                                                                    |

# **Right View**

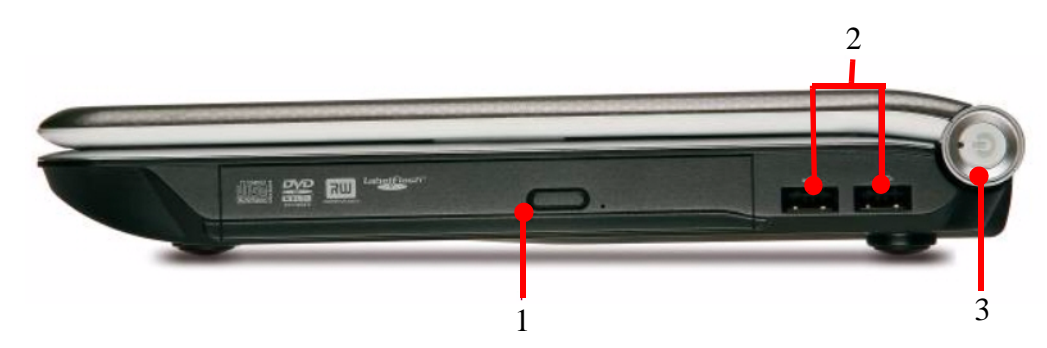

| No. | Component             | lcon      | Description                                                                                                    |
|-----|-----------------------|-----------|----------------------------------------------------------------------------------------------------|
| 1   | Blu-Ray Disc<br>Drive |           | Insert CDs or DVDs into this drive.                                                                                     |
| 2   | USB ports (2)         | ● <u></u> | Plug a USB device (such as a diskette drive, flash drive, printer, scanner, camera, keyboard, or mouse) into this port. |
| 3   | Power button          | Ċ         | Press to turn the power on or off. You can also configure the power button for Sleep/Resume mode.                       |

# Rear View

| Component       | lcon | Description                                                                                                    |
|-----------------|------|----------------------------------------------------------------------------------------------------|
| Ventilation fan |      | Helps cool internal components.                                                                                                    |
|                 |      | <b>Warning:</b> Do not work with the notebook resting on your lap. If the air vents are blocked, the notebook may become hot enough to harm your skin.                                        |
|                 |      | <b>Caution:</b> Do not block or insert objects into these slots. If these slots are blocked, your notebook may overheat resulting in unexpected shutdown or permanent damage to the notebook. |
|                 |      | <b>Caution:</b> Provide adequate space around your notebook so air vents are not obstructed. Do not use the notebook on a bed, sofa, rug, or other similar surface.                           |

# **Bottom View**

| Component         | lcon           | Description                                                                                                    |
|-------------------|----------------|----------------------------------------------------------------------------------------------------|
| Battery           |                | Provides power when the notebook is not plugged into AC power.                                                                                                    |
| Battery lock      | 0              | Slide to unlock the battery.                                                                                                    |
| Battery latch     | Ľ <sup>™</sup> | Slide to release the battery.                                                                                                    |
| Memory bay        |                | Memory modules are located in this bay.                                                                                                    |
| Hard drive bay    |                | The hard drive is located in this bay.                                                                                                    |
| Ventilation slots |                | Helps cool internal components.                                                                                                    |
| and cooling fan   |                | <b>Warning:</b> Do not work with the notebook resting on your lap. If the air vents are blocked, the notebook may become hot enough to harm your skin.                                        |
|                   |                | <b>Caution:</b> Do not block or insert objects into these slots. If these slots are blocked, your notebook may overheat resulting in unexpected shutdown or permanent damage to the notebook. |
|                   |                | <b>Caution:</b> Provide adequate space around your notebook so air vents are not obstructed. Do not use the notebook on a bed, sofa, rug, or other similar surface.                           |

# Keyboard Area (selected models)

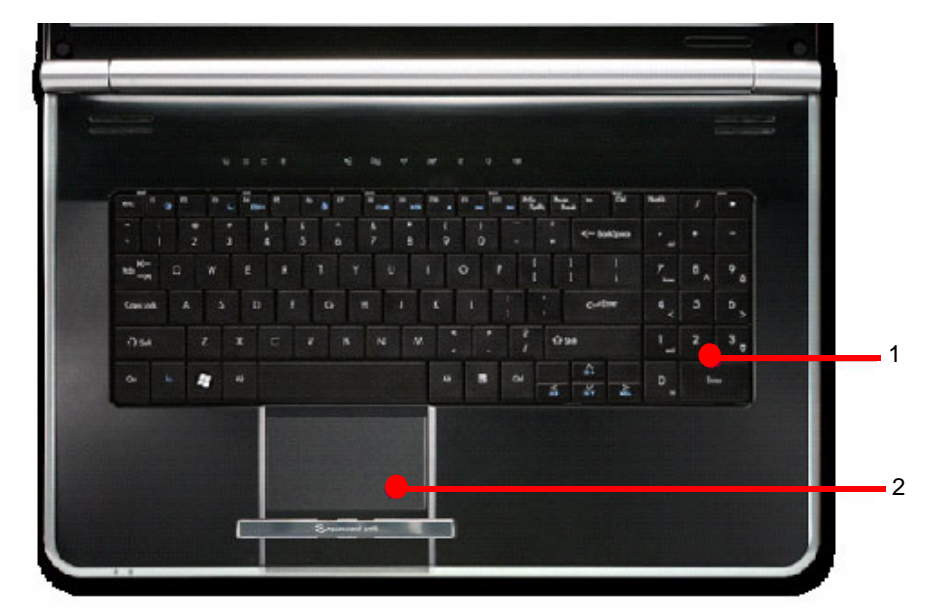

| No. | Component             | Description                                    |
|-----|-----------------------|------------------------------------------------|
| 1   | Capacitive touch keys | Press to access capacitive touch key function. |
| 2   | Touchpad              | Provides all the functionality of a mouse.     |

# LCD Panel

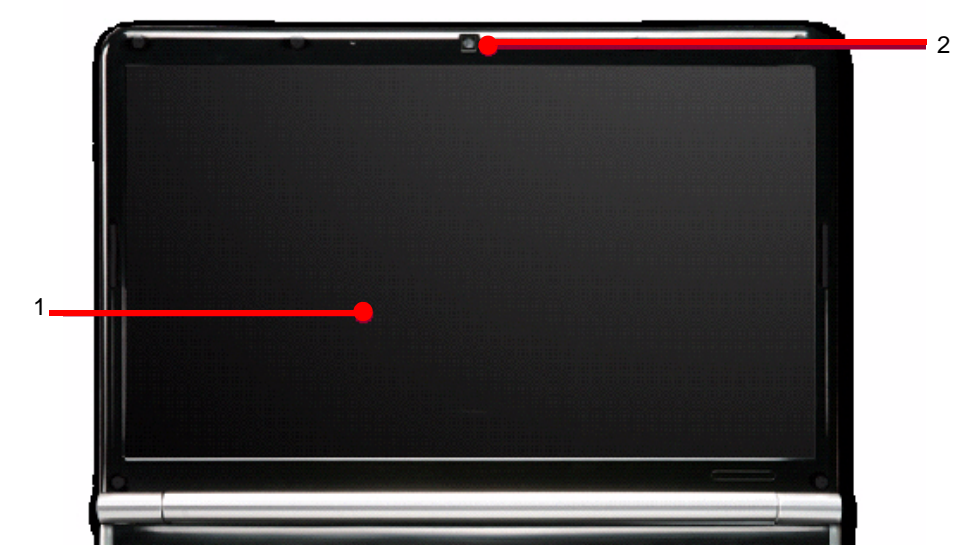

| No. | Component | Description                                                                                              |
|-----|-----------|----------------------------------------------------------------------------------------------------|
| 1   | Display   | 15.6" HD 1600 x 900 pixel resolution, high-brightness (220-<br>nit) TFT LCD with Diamond View Technology |
| 2   | Webcam    | Use to let others see who they are communicating with when making VoIP calls.                            |

## Status Indicators

Status indicators inform you when a drive is being used or when a button has been pressed that affects how the keyboard is used. The status indicators are located below the screen.

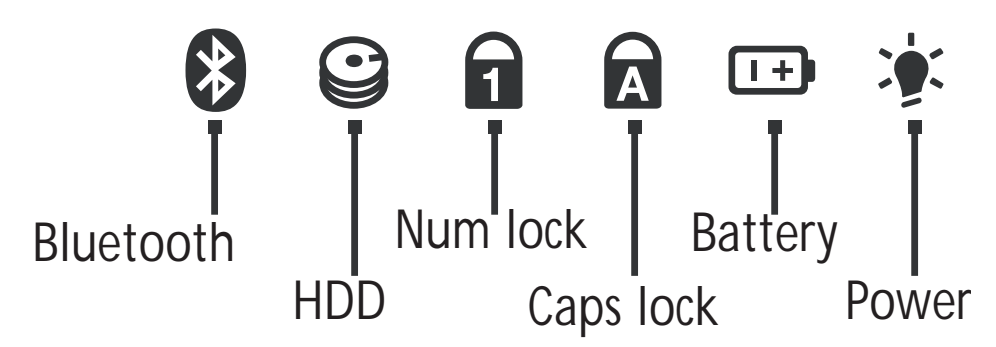

| Indicator          | lcon | Description                                                                            |
|--------------------|------|----------------------------------------------------------------------------------------|
| Bluetooth          |      | LED on - Bluetooth communication is turned on                                          |
|                    |      | LED off - Bluetooth communication is turned off                                        |
| Hard drive or disk |      | LED blinking - The drive is being accessed                                             |
| drive              |      | LED off - The drive is not being accessed                                              |
| Num lock           | 6    | LED on - Num lock is turned on                                                         |
|                    |      | LED off - Num lock is turned off                                                       |
| Caps lock          |      | LED on - Caps lock is turned on                                                        |
|                    | A    | LED off - Caps lock is turned off                                                      |
| Battery charge     |      | LED blue - Battery is fully charged                                                    |
| indicator          |      | LED red - Battery is charging                                                          |
|                    |      | <b>Important:</b> This LED only lights up when your notebook is connected to AC power. |
| Power indicator    |      | LED on - Notebook is on.                                                               |
|                    |      | LED blinking - Notebook is in Sleep or Hybrid Sleep mode.                              |
|                    |      | LED off - Notebook is off.                                                             |

## **TouchPad Basics**

The following items show you how to use the TouchPad:

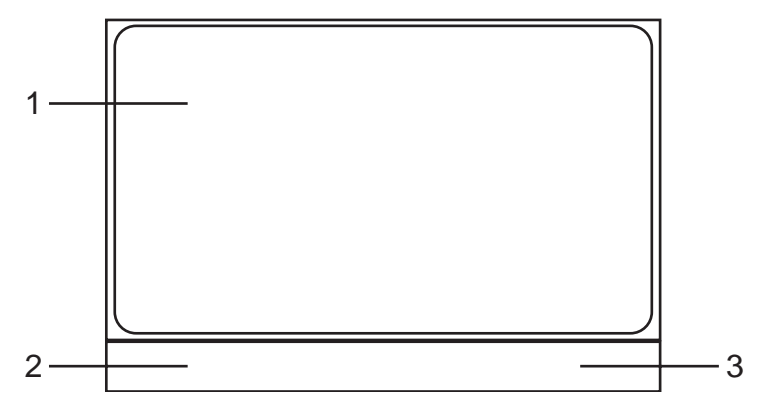

- Move your finger across the TouchPad (1) to move the cursor.
- Press the left (2) and right (3) buttons located beneath the TouchPad to perform selection and execution functions. These two buttons are similar to the left and right buttons on a mouse. Tapping on the TouchPad is the same as clicking the left button.

| Function               | Left Button (2)                                                           | Right Button (3) | Main TouchPad (1)                                                                                                    |
|------------------------|---------------------------------------------------------------------------|------------------|----------------------------------------------------------------------------------------------------|
| Execute                | Quickly click twice.                                                      |                  | Tap twice (at the same speed<br>as double-clicking a mouse<br>button).                                                                               |
| Select                 | Click once.                                                               |                  | Tap once.                                                                                                    |
| Drag                   | Click and hold, then use<br>finger on the TouchPad to<br>drag the cursor. |                  | Tap twice (at the same speed<br>as double-clicking a mouse<br>button); rest your finger on<br>the TouchPad on the second<br>tap and drag the cursor. |
| Access<br>context menu |                                                                           | Click once.      |                                                                                                    |

**NOTE:** When using the TouchPad, keep it - and your fingers - dry and clean. The TouchPad is sensitive to finger movement; hence, the lighter the touch, the better the response. Tapping too hard will not increase the TouchPad's responsiveness.

# Using the Keyboard

Your notebook features a full-size keyboard that functions the same as a desktop computer keyboard. Many of the keys have been assigned alternate functions, including shortcut keys for Windows, function keys for specific system operations, and the Num Lock keys for the numeric keypad.

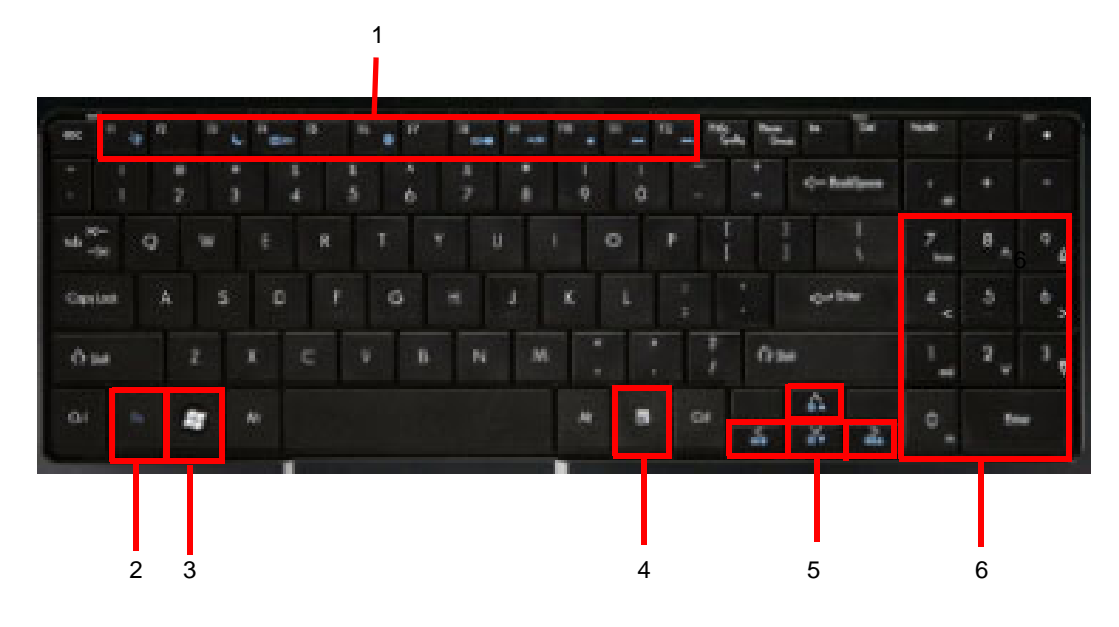

# Key Types

The keyboard has several different types of keys. Some keys perform specific actions when pressed alone and other actions when pressed in combination with another key.

| No. | lcon | Кеу Туре        | Description                                                                                                    |
|-----|------|-----------------|----------------------------------------------------------------------------------------------------|
| 1   |      | Function keys   | Press these keys labeled F1 to F12 to perform actions in programs. For example, pressing F1 may open help. Each program uses different function keys for different purposes. See the program documentation to find out more about the function key actions. |
|     |      | System keys     | Press these colored keys in combination with the Fn key to perform specific actions. See "System Keys" on page 16.                                                                                                    |
| 2   |      | Fn key          | Press the Fn key in combination with a colored system key to perform a specific action.                                                                                                    |
| 3   |      | Windows key     | Press this key to open the Windows Start menu. This key can also be used in combination with other keys to open utilities. See "Windows Keys" on page 15.                                                                                                   |
| 4   |      | Application key | Press this key for quick access to shortcut menus and help assistants in Windows.                                                                                                    |
| 5   |      | Arrow keys      | Press these keys to move the cursor up, down, right, or left.                                                                                                    |
| 6   |      | Navigation keys | Press these keys to move the cursor to the beginning of a line,<br>to the end of a line, up the page, down the page, to the<br>beginning of a document, or to the end of a document.                                                                        |

# Windows Keys

The keyboard has two keys that perform Windows-specific functions.

| Кеу           | Description                                                                                                    |
|---------------|----------------------------------------------------------------------------------------------------|
| ( Windows key | Pressed alone, this key has the same effect as clicking on the Windows Start button; it launches the Start menu. It can also be used with other keys to provide a variety of functions: |
|               | < >>: Open or close the Start menu                                                                                                    |
|               | < >> + <d>: Display the desktop</d>                                                                                                    |
|               | < >> + <e>: Open Windows Explore</e>                                                                                                    |
|               | < >> + <f>: Search for a file or folder</f>                                                                                                    |
|               | < >> + <g>: Cycle through Sidebar gadgets</g>                                                                                                    |
|               | <(>> + <l>: Lock your computer (if you are connected to a network domain), or switch users (if you're not connected to a network domain)</l>                                            |
|               | < >> + <m>: Minimizes all windows</m>                                                                                                    |
|               | < >> + <r>: Open the Run dialog box</r>                                                                                                    |
|               | < > + <t>: Cycle through programs on the taskbar</t>                                                                                                    |
|               | < >> + <u>: Open Ease of Access Center</u>                                                                                                    |
|               | <()>+ <x>: Open Windows Mobility Center</x>                                                                                                    |
|               | < >> + <break>: Display the System Properties dialog box</break>                                                                                                    |
|               | < (Ref) > + <shift+m>: Restore minimized windows to the desktop</shift+m>                                                                                                    |
|               | <(R)> + <tab>: Cycle through programs on the taskbar by using Windows Flip 3-D</tab>                                                                                                    |
|               | <(R)> + <spacebar>: Bring all gadgets to the front and select Windows Sidebar</spacebar>                                                                                                |
|               | <ctrl> + &lt; &gt;&gt; + <f>: Search for computers (if you are on a network)</f></ctrl>                                                                                                 |
|               | <b>CTRL&gt; + &lt;</b> > + <b>TAB&gt;:</b> Use the arrow keys to cycle through programs on the taskbar by using Windows Flip 3-D                                                        |
|               | Note: Depending on your edition of Windows 7, some shortcuts may not function as described.                                                                                             |

## System Keys

The computer employs hotkeys or key combinations to access most of the computer's controls like screen brightness, Bluetooth and WiFi.

To activate hot keys, press and hold the  $\langle Fn \rangle$  key before pressing the other key in the hotkey combination.

| Function Key   | Description                                                                                                    |
|----------------|----------------------------------------------------------------------------------------------------|
| F1             | Turn the capacitive touch key LEDs on or off.                                                                                                    |
| F <sup>3</sup> | Enter Sleep mode or Hybrid Sleep mode. Press the power button to leave Sleep mode.                                                                                                    |
| F4             | Toggle the notebook display in the following order: The LCD. An external monitor or projector (a monitor or projector must be plugged into the monitor port or HDMI port on your notebook). Both displays at the same time.                                                                                                    |
| F6             | Turn the optional Bluetooth radio on or off. Warning: Radio frequency wireless communication can interfere with equipment on commercial aircraft. Current aviation regulations require wireless devices to be turned off while traveling in an airplane. Bluetooth communication devices are examples of devices that provide wireless communication. Important: The wireless network switch must be in the ON position for this button to work. |
| F7             | Mute the sound. Press the key combination again to restore the sound.                                                                                                    |
| F8<br>**•      | Turns the display screen backlight off to save power. Press any key to return.                                                                                                    |
| F9<br>▶/Ⅱ      | Play/ Pause—Plays or pauses the CD or DVD.                                                                                                    |
| F10<br>■       | Stop—Stops playing the CD or DVD.                                                                                                    |
| F11            | Previous—Skips back one CD track or DVD chapter.                                                                                                    |
| F12<br>₩       | Next—Skips ahead one CD track or DVD chapter.                                                                                                    |

# Hardware Specifications and Configurations

#### Processor

| ltem           | Specification                                                                                         |  |  |  |
|----------------|----------------------------------------------------------------------------------------------------|--|--|--|
| CPU            | Intel Mobile Calpella rPGA988A                                                                        |  |  |  |
| Core Logic     | Intel Ibex Peak-M (HM55)                                                                              |  |  |  |
| Power          | See table below                                                                                       |  |  |  |
| On-die Cache   | A 32-KB instruction and 32-KB data first-level cache (L1) for each core                               |  |  |  |
|                | A 256-KB shared instruction/data second-level cache (L2) for each core                                |  |  |  |
|                | <ul> <li>Up to 4-MB shared instruction/data third-level cache (L3), shared among all cores</li> </ul> |  |  |  |
| Front Side Bus | See table below                                                                                       |  |  |  |

#### **Processor Specifications**

| Item    | CPU<br>Speed | Cores | Bus<br>Speed | Cache<br>Size | Package | Core<br>Voltage | Acer P/N     |
|---------|--------------|-------|--------------|---------------|---------|-----------------|--------------|
| Ci3330M | 2.13 GHz     | 2     | 330 M        | 3 MB          | PGA     | 35 W            | KC.33001.DMP |
| Ci3350M | 2.26 GHz     | 2     | 350 M        | 3 MB          | PGA     | 35 W            | KC.35001.DMP |
| Ci5430M | 2.26 GHz     | 2-4   | 430 M        | 3 MB          | PGA     | 35 W            | KC.43001.DMP |
| Ci5520M | 2.4 GHz      | 2-4   | 520 M        | 3 MB          | PGA     | 35 W            | KC.52001.DMP |
| Ci5540M | 2.53 GHz     | 2-4   | 540 M        | 3 MB          | PGA     | 35 W            | KC.54001.DMP |
| Ci7620M | 2.66 GHz     | 4     | 620 M        | 4 MB          | PGA     | 35 W            | KC.62001.DMP |

#### **CPU Fan True Value Table)**

| (DIS)                              |                         |          |        |           |                   |  |  |
|------------------------------------|-------------------------|----------|--------|-----------|-------------------|--|--|
|                                    | CPU Tem                 | perature |        | Fan Speed | SPL Spec<br>(dBA) |  |  |
| Core 0                             | Core 1                  | Core 2   | Core 3 | (RPM)     |                   |  |  |
| 48                                 | 48                      | 48       | 48     | 2400      | 28                |  |  |
| 60                                 | 60                      | 60       | 60     | 2900      | 31                |  |  |
| 70                                 | 70                      | 70       | 70     | 3100      | 34                |  |  |
| 85                                 | 85                      | 85       | 85     | 3400      | 37                |  |  |
| 99                                 | 99                      | 99       | 99     | 3700      | 40                |  |  |
| 104                                | 104 104 104 104 3700 40 |          |        |           |                   |  |  |
| Throttling 50%: On= 99°C; OFF=88°C |                         |          |        |           |                   |  |  |
|                                    |                         |          |        |           |                   |  |  |

OS shut down at 104°C; H/W shut down at 92°C

| (UMA)                                        |         |           |                 |      |                |  |
|----------------------------------------------|---------|-----------|-----------------|------|----------------|--|
|                                              | CPU Ten | nperature | For Snood (DDM) |      |                |  |
| Core 0                                       | Core 1  | Core 2    | Core 3          |      | SPL Spec (UBA) |  |
| 48                                           | 48      | 48        | 48              | 2600 | 28             |  |
| 60                                           | 60      | 60        | 60              | 2800 | 31             |  |
| 70                                           | 70      | 70        | 70              | 3100 | 34             |  |
| 85                                           | 85      | 85        | 85              | 3400 | 37             |  |
| 99                                           | 99      | 99        | 99              | 3800 | 40             |  |
| 104                                          | 104     | 104       | 104             | 3800 | 40             |  |
| Throttling 50%: On= 99°C; OFF=88°C           |         |           |                 |      |                |  |
| OS shut down at 104°C; H/W shut down at 92°C |         |           |                 |      |                |  |

#### Northbridge

| Item     | Specifications                            |  |  |
|----------|-------------------------------------------|--|--|
| Chipset  | Intel Ibex Peak-M (HM55)                  |  |  |
| Features | Dual-channel DDR3 1066 MHz memory support |  |  |
|          | Serial ATA                                |  |  |
|          | Hi-Speed USB 2.0 connectivity             |  |  |

#### BIOS

| Item          | Specification                                                                                                    |
|---------------|----------------------------------------------------------------------------------------------------|
| BIOS vendor   | Insyde H20                                                                                                    |
| BIOS Version  | V0.07                                                                                                    |
| BIOS ROM type | Flash                                                                                                    |
| Features      | Flash ROM 1MB                                                                                                    |
|               | Support ISIPP                                                                                                    |
|               | Support Acer UI                                                                                                    |
|               | Support multi-boot                                                                                                    |
|               | Suspend to RAM (S3)/Disk (S4)                                                                                         |
|               | Various hot-keys for system control                                                                                   |
|               | Support SMBUS 2.0, PCI2.3                                                                                             |
|               | <ul> <li>ACPI 2.0 compliance with Intel Speed Step Support C1, C2,<br/>C3, C4,C6 and S3, S4 for mobile CPU</li> </ul> |
|               | DMI utility for BIOS serial number configurable/asset tag                                                             |
|               | Support PXE                                                                                                    |
|               | Support Y2K solution                                                                                                  |
|               | Support Win Flash Wake on LAN from S3                                                                                 |
|               | Wake on LAN form S4 in AC mode                                                                                        |
|               | System information                                                                                                    |

#### System Memory

| ltem                            | Specification             |
|---------------------------------|---------------------------|
| Memory controller               | Intel HM55                |
| Memory size                     | 4 GB                      |
| DIMM socket number              | 2                         |
| Supports memory size per socket | 4 GB (4 GB for 64-bit OS) |
| Supports maximum memory size    | 8 GB (8 GB for 64-bit OS) |
| Supports DIMM type              | DDRIII                    |
| Supports DIMM Speed             | 1066 MHz                  |
| Supports DIMM voltage           | 1.5V                      |
| Cache                           | 3-4 MB L3                 |

#### **Memory Combinations**

| Slot 1 | Slot 2 | Total Memory |
|--------|--------|--------------|
| 0MB    | 512MB  | 512MB        |
| OMB    | 1024MB | 1024MB       |
| OMB    | 2048MB | 2048MB       |
| 512MB  | 512MB  | 1024MB       |
| 512MB  | 1024MB | 1536MB       |
| 512MB  | 2048MB | 2560MB       |
| 1024MB | 0MB    | 1024MB       |
| 1024MB | 512MB  | 1536MB       |
| 1024MB | 1024MB | 2048MB       |
| 1024MB | 2048MB | 3072MB       |
| 2048MB | 0MB    | 2048MB       |
| 2048MB | 512MB  | 2560MB       |
| 2048MB | 1024MB | 3072MB       |
| 2048MB | 2048MB | 4096MB       |
| 4096MB | 4096MB | 8192MB       |

**NOTE:** Above table lists some system memory configurations. You may combine DIMMs with various capacities to form other combinations. On above table, the configuration of slot 1 and slot 2 could be reversed.

#### **Graphics Controller**

| ltem               |                                                                                                    | Specification                                                                                                    |                                                             |  |
|--------------------|----------------------------------------------------------------------------------------------------|----------------------------------------------------------------------------------------------------|-------------------------------------------------------------|--|
| VGA Chip           | ATI Mobility Radeon™ HD<br>5650                                                                                                    | ATI Mobility Radeon™ HD<br>5470                                                                                                    | Intel® Graphics Media<br>Accelerator HD7 (Intel®<br>GMA HD) |  |
| Graphics<br>Memory | 1024 MB of dedicated<br>DDR3 VRAM, up to 3067<br>MB of shared system<br>memory                                                                                                    | 512 MB of dedicated DDR3<br>VRAM, up to 3067 MB of<br>shared system memory                                                                                                    | 128 MB of dedicated system memory                           |  |
| Supports           | <ul> <li>Unified Video Decoder<br/>(UVD)</li> <li>OpenEXR High<br/>Dynamic-Range (HDR)<br/>technology</li> <li>Shader Model 5.0</li> <li>Microsoft® DirectX® 11</li> <li>OpenGL ® 3.1</li> <li>OpenCL<sup>™</sup> 1.1</li> </ul>                                                                                                    | <ul> <li>Unified Video Decoder<br/>(UVD)</li> <li>OpenEXR High Dynamic-<br/>Range (HDR) technology</li> <li>Shader Model 5.0</li> <li>Microsoft® DirectX® 11</li> <li>OpenGL ® 3.1</li> <li>OpenCL<sup>™</sup> 1.1</li> </ul> | Microsoft® DirectX® 10                                      |  |
| Resolution         | <ul> <li>External resolution / refresh rates:</li> <li>VGA port up to 2048 x 1536: 85 Hz</li> <li>HDMI<sup>™</sup> port up to 1920 x 1200: 60 Hz</li> </ul>                                                                                                    |                                                                                                    |                                                             |  |
| Features           | <ul> <li>Dual independent display support</li> <li>16.7 million colors</li> <li>MPEG-2/DVD decoding</li> <li>VC-1 and H.264 (AVC) decoding</li> <li>Microsoft® DirectX Video Acceleration (DXVA) application interface (API)</li> <li>HDMI™ (High-Definition Multimedia Interface) with HDCP (High-bandwidth Digital Content Protection) support</li> </ul> |                                                                                                    |                                                             |  |

#### LAN Interface

| ltem                   | Specification            |
|------------------------|--------------------------|
| LAN Chipset            | Broadcom BCM57780        |
| LAN connector type     | RJ45                     |
| LAN connector location | Left side                |
| Features               | Support for 10/100/1000* |

\*Check model number for specifications.

#### Wireless Module 802.11b/g

| Item               |   | Specification  |
|--------------------|---|----------------|
| Manufacturer/Model | ٠ | Realtek 8192SE |
|                    | • | Atheros HB93   |

#### Bluetooth

| Item  | Specification                                             |
|-------|-----------------------------------------------------------|
| Model | Foxconn Bluetooth BRM 2046 BT2.1 (T60H928.33) f/<br>w:861 |

#### Hard Disk Drive Interface

| Item                                    | Specif        | ication |  |
|-----------------------------------------|---------------|---------|--|
| Vendor                                  | Seagate       |         |  |
| Capacity (MB)                           | 250           | 500     |  |
| Bytes per sector                        | 5             | 12      |  |
| Data heads                              | 2             | /4      |  |
| Drive Format                            |               |         |  |
| Disks                                   | 2             | 2       |  |
| Spindle speed (RPM)                     | 5,400         |         |  |
| Performance Specifications              |               |         |  |
| Buffer size                             | 8             | MB      |  |
| Interface                               | SATA          |         |  |
| Internal transfer rate (Mbits/sec max)  | 830           | 1175    |  |
| I/O data transfer rate (Mbytes/sec max) | 300           |         |  |
| DC Power Requirements                   |               |         |  |
| Voltage tolerance                       | 5V(DC) +/- 5% |         |  |

| Item                                    | Specifications    |
|-----------------------------------------|-------------------|
| Vendor & Model Name                     | Toshiba           |
| Capacity                                | 250GB             |
| Bytes per sector                        | 512               |
| Data heads                              | 4/2               |
| Drive Format                            |                   |
| Disks                                   | 2/1               |
| Spindle speed (RPM)                     | 5400              |
| Performance Specifications              |                   |
| Buffer size                             | 8MB               |
| Interface                               | SATA              |
| Internal transfer rate (Mbits/sec, max) | 363 ~ 952 typical |
| I/O data transfer rate                  | 3Gbits/s          |
| DC Power Requirements                   |                   |
| Voltage                                 | +5.0V ± 5%.       |

| ltem                       | Specifications    |     |     |     |
|----------------------------|-------------------|-----|-----|-----|
| Vendor & Model Name        | HGST              |     |     |     |
| Capacity (MB)              | 500               | 320 | 250 | 160 |
| Bytes per sector           |                   |     | 512 |     |
| Data heads                 | 4                 | 3   | 2   | 2   |
| Drive Format               |                   |     |     |     |
| Disks                      | 2                 | 2   | 1   | 1   |
| Spindle speed (RPM)        | 5400              |     |     |     |
| Performance Specifications | ions              |     |     |     |
| Buffer size                |                   |     | 8MB |     |
| Interface                  | SATA              |     |     |     |
| Internal transfer rate     | 875 MB/s 845 MB/s |     |     |     |
| I/O data transfer rate     | 3 GB/s            |     |     |     |
| DC Power Requirements      |                   |     |     |     |
| Voltage                    | +5.0V ± 5%        |     |     |     |

| Item                       |      | Specifications |     |
|----------------------------|------|----------------|-----|
| Vendor & Model Name        |      | WD             |     |
| Capacity (MB)              | 160  | 320            | 640 |
| Bytes per sector           |      | 512            |     |
| Data heads                 | 2    | 3              | 4   |
| Drive Format               |      |                |     |
| Disks                      | 1    | 2              | 2   |
| Spindle speed (RPM)        | 5400 |                |     |
| Performance Specifications |      |                |     |
| Buffer size                | 8 MB |                |     |
| Interface                  |      | SATA           |     |

| Item                                        | Specifications |
|---------------------------------------------|----------------|
| Internal transfer rate (Mbits/<br>sec, max) |                |
| I/O data transfer rate                      | 3 GB/s         |
| DC Power Requirements                       |                |
| Voltage                                     | +5.0V ± 5%     |

### Super-Multi Drive Module

| Item                      | Specification                                                                                                    |                   |  |  |
|---------------------------|----------------------------------------------------------------------------------------------------|-------------------|--|--|
| Vendor & model name       | HLDS/GSA-T50, Toshiba Digi/TS-L633A                                                                                                    |                   |  |  |
| Performance Specification | With CD Diskette With DVD Diskette                                                                                                    |                   |  |  |
| Transfer rate (MB/sec)    | Sustained:                                                                                                    | Sustained:        |  |  |
|                           | Max 3.5 Mbytes/sec                                                                                                    | Max 10 Mbytes/sec |  |  |
| Buffer Memory             | 2MB                                                                                                    |                   |  |  |
| Interface                 | SATA                                                                                                    |                   |  |  |
| Applicable disc format    | Applicable media types:                                                                                                    |                   |  |  |
|                           | Writing:                                                                                                    |                   |  |  |
|                           | Confirms to DVD+R Version 1.2 and DVD+RW Version 1.3 / DVD+R DL Version 1.0 /DVD-R Version 2.0 / DVD-RW Version 1.2 / DVD-R DL Version 3.0. |                   |  |  |
|                           | Reading:                                                                                                    |                   |  |  |
|                           | DVD single/dual layer (PTP, OTP), DVD-R single/dual layer                                                                                   |                   |  |  |
|                           | DVD+R single/double layer                                                                                                    |                   |  |  |
|                           | DVD-RW                                                                                                    |                   |  |  |
|                           | DVD+RW                                                                                                    |                   |  |  |
|                           | CD-DA                                                                                                    |                   |  |  |
|                           | CD-ROM                                                                                                    |                   |  |  |
|                           | CD-ROM/XA                                                                                                    |                   |  |  |
|                           | Photo-CD, Multi-session, Video CD                                                                                                    |                   |  |  |
|                           | CD-I FMV, CD Extra, CD Plus, CD-R, and CD-RW                                                                                                |                   |  |  |
| Loading mechanism         | Drawer (Solenoid Open)                                                                                                    |                   |  |  |
|                           | Tact SW (Open)                                                                                                    |                   |  |  |
|                           | Emergency Release (draw open hole)                                                                                                    |                   |  |  |
| Power Requirement         | •                                                                                                    |                   |  |  |
| Input Voltage             | DC 5 V +/- 5%                                                                                                    |                   |  |  |

| Item                                                                                                    | Specification                                                                                                    |                                                                                                    |  |
|----------------------------------------------------------------------------------------------------|----------------------------------------------------------------------------------------------------|----------------------------------------------------------------------------------------------------|--|
| Vendor & model name                                                                                                    | SONY AD-7583S                                                                                                    |                                                                                                    |  |
| Performance Specification                                                                                                    | With CD Diskette                                                                                                    | With DVD Diskette                                                                                          |  |
| Transfer rate (MB/sec)                                                                                                    | Sustained:                                                                                                    | Sustained:                                                                                                 |  |
|                                                                                                    | 3650 (max.)                                                                                                    | 10,993 (max.)                                                                                              |  |
| Buffer Memory                                                                                                    | 2 MB                                                                                                    |                                                                                                    |  |
| Interface                                                                                                    | SATA                                                                                                    |                                                                                                    |  |
| Applicable disc format                                                                                                    | Write:                                                                                                    |                                                                                                    |  |
|                                                                                                    | DVD Data & Video                                                                                                    |                                                                                                    |  |
|                                                                                                    | CD-DA, CD-ROM Mode-1, CD-ROM/XA Mode-2 Form-1 and Mode-2 Form-2, CD-i, Video-                                                                                                    |                                                                                                    |  |
|                                                                                                    | CD, CD-Text                                                                                                    |                                                                                                    |  |
|                                                                                                    | Read:                                                                                                    |                                                                                                    |  |
|                                                                                                    | DVD-ROM (DVD-5, DVD-9, DVD-10, DVD-18), DVD-Video, DVD-Audio,<br>SACD (Hybrid), UDF DVD, DVD-R, DVD-R DL, DVD-R 3.95 GB, DVD-R<br>Authoring, DVD-R Multi-Border, DVD-RW, DVD+R, DVD+R DL, DVD+R Multi-<br>Session, DVD+RW, DVD-RAM V1.0, DVDRAM V2.0 & 2.1 & 2.2 |                                                                                                    |  |
| CD-DA, CD-ROM Mode-1, CD-ROM/XA Mode-2 Form-1 and Mode<br>CD-i, CD-i Bridge, Video-CD (MPEG-1), Karaoke CD, Photo-CD, E<br>CD, CD Plus, CD Extra, itrax CD, CD-Text, UDF CD, CD-R, and CI |                                                                                                    | XA Mode-2 Form-1 and Mode-2 Form-2,<br>I), Karaoke CD, Photo-CD, Enhanced<br>Text, UDF CD, CD-R, and CD-RW |  |

| Item              | Specification                      |
|-------------------|------------------------------------|
| Loading mechanism | Drawer (Solenoid Open)             |
|                   | Tact SW (Open)                     |
|                   | Emergency Release (draw open hole) |
| Power Requirement |                                    |
| Input Voltage     | DC 5 V +/- 5%                      |

#### Blue-Ray Combo Drive Module

| ltem                      | Specification                                                                                                    |                             |           |                             |
|---------------------------|----------------------------------------------------------------------------------------------------|-----------------------------|-----------|-----------------------------|
| Vendor & model name       | Sony BC-5500S                                                                                                    |                             |           |                             |
| Performance Specification | With CD Diskette                                                                                                    |                             | With DVD  | Diskette                    |
| Transfer rate (MB/sec)    | Sustained:                                                                                                    |                             | Sustained | 1:                          |
|                           | Max 2.4 Mbytes/sec Max 11 Mbytes/sec                                                                                                    |                             | bytes/sec |                             |
| Buffer Memory             | 4.5 MB                                                                                                    |                             |           |                             |
| Interface                 | SATA                                                                                                    |                             |           |                             |
| Applicable disc format    | Applicable media types:<br>BD-ROM (Single and Dual Layer)<br>BD-RE (Single and Dual Layer)<br>BD-RE (Single and Dual Layer)<br>DVD-ROM (Single and Dual Layer)<br>DVD+R (Single and Double Layer)<br>DVD-R (Single and Dual Layer)<br>DVD-R (Single and Dual Layer)<br>DVD+RW (Single Layer) and DVD-RW (Single Layer) discs<br>DVD-RAM (Ver.2)<br>CD-ROM<br>CD-R<br>CD-RW<br>Drawer (Solenoid Open), Tact SW (Open), Emergency Release (draw<br>open bole) |                             |           |                             |
| Power Requirement         |                                                                                                    |                             |           |                             |
| Input Voltage             | DC 5 V +/- 5%                                                                                                    |                             |           |                             |
| ltem                      | Specification                                                                                                    |                             |           |                             |
| Vendor & model name       | PLDS BD Combo DS-4E1S                                                                                                    |                             |           |                             |
| Performance Specification | With CD Diskette                                                                                                    | With DVD Dis                | skette    | Blueray                     |
| Transfer rate (KB/sec)    | Sustained:<br>3,500 (min.)                                                                                                    | Sustained:<br>10,000 (min.) |           | Sustained:<br>18,000 (min.) |
| Buffer Memory             | 2 MB                                                                                                    |                             |           |                             |
| Interface                 | SATA                                                                                                    |                             |           |                             |
| Applicable disc format    | CD-DA, CD-TEXT, CD ROM Mode-1, CD-ROM/XA Mode-2 Form-1<br>and Form-2, CD-I Ready, Video-CD (MPEG-1), Photo-CD, Enhance<br>CD, CD extra, I-Trax CD and UDF DVD-ROM, DVD-Video, DVD-Audio,<br>DVD-R single/multi border(s) DVD+R single/multi session(s) DVD-RW<br>DVD+RW DVD-RAM BD-ROM ver2.0, UDF2.5 BD-R ver1.0 and<br>ver2.0, UDF2.5 BD-RE ver2.0 and ver3.0, UDF2.5 BD-hybrid (only BD<br>part)                                                         |                             |           |                             |
| Loading mechanism         | Drawer (Solenoid Open), Tact SW (Open), Emergency Release (draw open hole)                                                                                                    |                             |           |                             |
| Power Requirement         |                                                                                                    |                             |           |                             |
| Input Voltage             | DC 5 V +/- 5%                                                                                                    |                             |           |                             |

#### Audio Interface

| Item       | Specification                                                                                                    |
|------------|----------------------------------------------------------------------------------------------------|
| Audio      | Realtek ALC272 Azalia Codec and Amplifier G1454                                                                                                  |
| Controller |                                                                                                    |
| Features   | HD Audio                                                                                                    |
|            | <ul> <li>SNR &gt; 85,High-performance DACs with 95dB SNR (A-Weighting), ADCs with<br/>85dB SNR (A-Weighting)</li> </ul>                          |
|            | Internal Digital Microphone                                                                                                    |
|            | Two speakers, max. 1W output for each                                                                                                    |
|            | <ul> <li>Meets performance and function requirements for Microsoft WLP 3.10, and stricter<br/>performance requirements for future WLP</li> </ul> |
|            | Two stereo DAC support 16/20/24-bit PCM for two independent playback (multiple streaming)                                                        |
|            | • Two stereo ADC supports 16/20/24-bit PCM format for two independent recording                                                                  |
|            | All DACs support independent 44.1k/48k/96k/192kHz sample rate                                                                                    |
|            | All ADCs support independent 44.1k/48k/96k/192kHz sample rate                                                                                    |
|            | Two independent SPDIF outputs support 16/20/24-bit format and 44.1k/48k/88.2k/<br>96k/192kHz rate                                                |
|            | <ul> <li>All analog jack ports except MONO, BEEP-IN and HP-OUT are stereo input and<br/>output re-tasking</li> </ul>                             |
|            | Supports line level mono output                                                                                                    |
|            | <ul> <li>Supports analog PCBEEP input, and features an integrated digital BEEP generator</li> </ul>                                              |
|            | Support two stereo digital microphone input for microphone array AEC/BF application                                                              |
|            | Each stereo digital microphone interface has its own clock output to support independent sample rate                                             |
|            | Supports legacy analog mixer architecture                                                                                                    |
|            | • Built-in five headphone amplifiers on port-A and port-D, port-E, port-F and port-I.                                                            |
|            | <ul> <li>Headphone amplifier on port-I (HP-OUT) is designed to drive output without<br/>external DC blocking capacitors</li> </ul>               |
|            | Software selectable 2.5V and 3.2V reference output for microphone bias                                                                           |
|            | Software selectable boost gain (+10/+20/+30dB) for analog microphone input                                                                       |
|            | Two jack detection pins; each supports detection of up to 4 jacks                                                                                |
|            | Supports two GPIO (General Purpose Input/Output) pins (pin sharing with digital microphone interface)                                            |
|            | Supports EAPD (External Amplifier Power Down) control for external amplifier                                                                     |
|            | • Supports anti-pop mode when analog power AVDD is on and digital power is off                                                                   |
|            | Supports 1.5V~3.3V scalable I/O for HD Audio link                                                                                                |
|            | 48-pin LQFP 'Green' package                                                                                                    |

#### Power and Keyboard Controller

| Item                                                | Specification                                   |
|-----------------------------------------------------|-------------------------------------------------|
| Controller                                          | KB926                                           |
| Total number of keypads                             | 99-/100-/103                                    |
| Windows logo key                                    | Yes                                             |
| Internal & external keyboard<br>work simultaneously | Yes                                             |
| Features                                            | Support Application keys for Windows XP version |

#### Battery

| Itom                  | Specification      |                 |  |
|-----------------------|--------------------|-----------------|--|
| item                  | 6 Cell             | 8 Cell          |  |
| Vendor & model name   | PANASONIC AS-2007B | SANYO AS-2007B  |  |
|                       | SAMSUNG AS-2007B   | SIMPLO AS-2007B |  |
|                       | SANYO AS-2007B     | SONY AS-2007B   |  |
| Battery Type          | Li-ion             | Li-ion          |  |
| Pack capacity         | 4400 mAh           | 4800 mAh        |  |
| Normal Voltage        | 11.1V              | 14.8            |  |
| Charge Voltage        | 12.6V              | 12.6V           |  |
| Fast Charge Current   | 2.94~3.5A          | 3.1A            |  |
| Package configuration | 3S2P               | 4S2P            |  |

#### LCD 15.6"

| Item                                                                     | Specification       |
|--------------------------------------------------------------------------|---------------------|
| Vendor/model name                                                        | CMO/AUO/Samsung/LPL |
| Display resolution (pixels)                                              | 1600x900            |
| Typical White Luminance (cd/m <sup>2</sup> )<br>(also called Brightness) | 220                 |
| Aspect Ratio                                                             | 16:9                |
| Electrical Interface                                                     | LVDS                |
# System Utilities

# **BIOS Setup Utility**

The BIOS Setup Utility is a hardware configuration program built into your computer's BIOS (Basic Input/ Output System).

Your computer is already properly configured and optimized, and you do not need to run this utility. However, if you encounter configuration problems, you may need to run Setup. Please also refer to Chapter 4 Troubleshooting when problem arises.

To activate the BIOS Utility, press **F2** during POST (when "Press <F2> to enter Setup" message is prompted on the bottom of screen).

Press **F2** to enter setup. The default parameter of F12 Boot Menu is set to "disabled". If you want to change boot device without entering BIOS Setup Utility, please set the parameter to "enabled".

Press <F12> during POST to enter multi-boot menu. In this menu, user can change boot device without entering BIOS SETUP Utility.

### Navigating the BIOS Utility

There are six menu options: Information, Main, Advanced, Security, Boot, and Exit.

Follow these instructions:

- To choose a menu, use the left and right arrow keys.
- To choose an item, use the up and down arrow keys.
- To change the value of a parameter, press F5 or F6.
- A plus sign (+) indicates the item has sub-items. Press Enter to expand this item.
- Press Esc while you are in any of the menu options to go to the Exit menu.
- In any menu, you can load default settings by pressing F9. You can also press F10 to save any changes made and exit the BIOS Setup Utility.
- **NOTE:** You can change the value of a parameter if it is enclosed in square brackets. Navigation keys for a particular menu are shown on the bottom of the screen. Help for parameters are found in the Item Specific Help part of the screen. Read this carefully when making changes to parameter values. **Please note that system information is subject to different models**.

### Information

The Information screen displays a summary of your computer hardware information.

|                                                                                                    | InsydeH20 Setup Utility                                                               | Rev. 3.5                              |
|----------------------------------------------------------------------------------------------------|---------------------------------------------------------------------------------------|---------------------------------------|
| Information Main Advanced                                                                                                    | Security Power Boot Exit                                                              |                                       |
| CPU Type<br>CPU Speed<br>HDD Model Name:<br>HDD Serial Number:<br>HDD Model Name:<br>HDD Serial Name:<br>ATAPI Model Name:       | Intel® Core™ i7<br>2.66GHz<br>Hitachi HTS545016B9A300<br>081211FB2203LNJHLVNA<br>None |                                       |
| System BIOS Version:<br>VGA BIOS Version:<br>Serial Number:<br>Asset Tag Number:<br>Product Name:<br>Manufacturer Name:<br>UUID: | V0.07<br>Intel V1706<br>EasyNote LJ75/LJ77<br>Packard Bell                            |                                       |
| F1 Help t∔ Select Ite<br>ESC Exit ↔ Select Me                                                                                    | m F5/F6 Change Values<br>enu Enter Select ► SubMenu                                   | F9 Setup Default<br>F10 Save and Exit |

NOTE: The screen above is for your reference only. Actual values may differ according to model.

The table below describes the parameters in this screen.

| Parameter           | Description                                                                                                    |
|---------------------|----------------------------------------------------------------------------------------------------|
| CPU Type            | This field shows the CPU type and speed of the system.                                                                                                    |
| CPU Speed           | This field shows the speed of the CPU.                                                                                                    |
| HDD Model Name      | This field shows the model name of HDD installed on primary IDE master.                                                                                                    |
| HDD Serial Number   | This field displays the serial number of HDD installed on primary IDE master.                                                                                                    |
| ATAPI Model Name    | This field shows the model name of the Optical device installed in the system.                                                                                                    |
| System BIOS Version | Displays system BIOS version.                                                                                                    |
| VGA BIOS Version    | This field displays the VGA firmware version of the system.                                                                                                    |
| Serial Number       | This field displays the serial number of this unit.                                                                                                    |
| Asset Tag Number    | This field displays the asset tag number of the system.                                                                                                    |
| Product Name        | This field shows product name of the system.                                                                                                    |
| Manufacturer Name   | This field displays the manufacturer of this system.                                                                                                    |
| UUID                | Universally Unique Identifier (UUID) is an identifier standard used in software construction, standardized by the Open Software Foundation (OSF) as part of the Distributed Computing Environment (DCE). |

## Main

The Main screen allows the user to set the system time and date as well as enable and disable boot option and recovery.

|                                                                          |                                  | InsydeH                                       | 20 Setu         | Rev. 3.5         |           |                                                                       |
|--------------------------------------------------------------------------|----------------------------------|-----------------------------------------------|-----------------|------------------|-----------|-----------------------------------------------------------------------|
| Information Main                                                         | Advanced                         | Security                                      | Power           | Boot             | Exit      |                                                                       |
| Svetam Time:                                                             | [10                              | 10.501                                        |                 |                  |           | ltem Specific Help                                                    |
| System Date:                                                             | [01                              | /09/2009]                                     | l               |                  |           | This is the help for the                                              |
| Total Memory:<br>Video Memory:                                           | 409<br>512                       | 95 MB<br>2 MB                                 |                 |                  |           | hour field. Valid range<br>is from 0 to 23.<br>INCREASE/REDUCE: F5/F6 |
| Quick Boot<br>Network Boot<br>F12 Boot Menu<br>D2D Recovery<br>SATA Mode | [En<br>[En<br>[Di:<br>[En<br>[AF | abled]<br>abled]<br>sabled]<br>abled]<br>iCI] |                 |                  |           |                                                                       |
| F1 Help ↑↓ S<br>ESC Exit ↔ S                                             | Select Item<br>Select Menu       | F5/F6<br>Enter                                | Chang<br>Select | e Value<br>▶ Sub | s<br>Menu | F9 Setup Default                                                      |

NOTE: The screen above is for your reference only. Actual values may differ.

The table below describes the parameters in this screen. Settings in boldface are the default

and suggested parameter settings.

| Parameter     | Description                                                                                                    | Format/Option                            |
|---------------|----------------------------------------------------------------------------------------------------|------------------------------------------|
| System Time   | Sets the system time. The hours are displayed with 24-hour format.                                                                                                    | Format: HH:MM:SS<br>(hour:minute:second) |
| System Date   | Sets the system date.                                                                                                    | Format MM/DD/YYYY<br>(month/day/year)    |
| Total Memory  | Displays the total memory available.                                                                                                    | N/A                                      |
| Video Memory  | Displays the available memory for Video.                                                                                                    | N/A                                      |
| Quick Boot    | Allows startup to skip certain tests while booting, decreasing the time needed to boot the system.                                                                                                   | Option: <b>Enabled</b> or<br>Disabled    |
| Network Boot  | Enables, disables the system boot from LAN (remote server).                                                                                                    | Option: <b>Enabled</b> or<br>Disabled    |
| F12 Boot Menu | Enables, disables Boot Menu during POST.                                                                                                    | Option: Enabled or Enabled               |
| D2D Recovery  | Enables, disables D2D Recovery function. The function<br>allows the user to create a hidden partition on hard disc<br>drive to store operation system and restore the system<br>to factory defaults. | Option: <b>Enabled</b> or<br>Disabled    |
| SATA Mode     | Control the mode in which the SATA controller should operate.                                                                                                    | Option: AHCI or IDE                      |

### Advanced

The Advanced screen allows the user to configure the various advanced BIOS options.

**IMPORTANT:** Making incorrect settings to items on these pages may cause the system to malfunction. Unless you have experience adjusting these items, we recommend that you leave these settings at the default values. If making settings to items on these pages causes your system to malfunction or prevents the system from booting, open BIOS and choose Load Optimal Defaults in the Exit menu to boot up normally.

|                                                                                                    |                                            |                                          |                                      |              | Insyde         | 120 Setu        | p Utility           |            |                             |                            | Rev. 3.5         |
|----------------------------------------------------------------------------------------------------|--------------------------------------------|------------------------------------------|--------------------------------------|--------------|----------------|-----------------|---------------------|------------|-----------------------------|----------------------------|------------------|
|                                                                                                    | Information                                | Main                                     | Advand                               | ced S        | ecurity        | Power           | Boot                | Exit       |                             |                            |                  |
|                                                                                                    | ►Boot C<br>►Periphe<br>►IDE Co<br>►Video ( | onfigur<br>eral Co<br>nfigura<br>Configu | ation<br>nfigurati<br>tion<br>ration | on           |                |                 |                     |            | ltem<br>Configu<br>Settings | Specific<br>res Boot<br>s. | Help             |
| <ul> <li>Video Configuration</li> <li>USB Configuration</li> <li>Chipset Configuration</li> <li>ACPI Table/Features Control</li> <li>Express Card [Disabled]</li> <li>PCI Express Root Port 1</li> <li>PCI Express Root Port 2</li> <li>PCI Express Root Port 3</li> <li>PCI Express Root Port 4</li> <li>PCI Express Root Port 5</li> <li>PCI Express Root Port 6</li> </ul> |                                            |                                          |                                      |              |                |                 |                     |            |                             |                            |                  |
|                                                                                                    |                                            | Jiiiguia                                 |                                      |              |                |                 |                     |            |                             |                            |                  |
|                                                                                                    | F1 Help<br>ESC Exit                        | ††<br>↔                                  | Select<br>Select                     | ltem<br>Menu | F5/F6<br>Enter | Chang<br>Select | je Value<br>: ► Sub | es<br>Menu | F9<br>I F10                 | Setup De<br>Save and       | efault<br>d Exit |

The table below describes the items, menus, and submenus in this screen. Settings in **boldface** are the default and suggested parameter settings.

| Parameter                   | Description                              | Submenu Items                                                                                                    |
|-----------------------------|------------------------------------------|----------------------------------------------------------------------------------------------------|
| Boot Configuration          | Enter the Boot Configuration menu.       | Numlock                                                                                                    |
| Peripheral<br>Configuration | Enter the Peripheral Configuration menu. | <ul> <li>Serial Port A</li> <li>Infrared Port</li> <li>Azalia</li> <li>Lan</li> </ul>                                                                                        |
| IDE Configuration           | Enter the IDE Configuration menu.        | <ul> <li>IDE Controller</li> <li>HDC Configure as</li> <li>AHCI Option ROM Support</li> <li>SATA Port 0, 1, 4, 5 HotPlug</li> <li>Channel 1 to 4 Master and Slave</li> </ul> |

| Parameter                       | Description                                 | Submenu Items                                                                                                    |
|---------------------------------|---------------------------------------------|----------------------------------------------------------------------------------------------------|
| Video<br>Configuration          | Enter the Video Configuration menu.         | <ul> <li>Render Standby</li> <li>IGD—Device2, Function1</li> <li>IGD—Pre-allocat Memory</li> <li>IGD—DVMT Size</li> <li>Clock Chip Initialize</li> <li>Enabled CK SSC</li> <li>IGD—Boot Type</li> <li>IGD—LCD Panel Type</li> <li>IGD—TV</li> <li>IGD—PAVP Mode</li> </ul>                                         |
| USB Configuration               | Enter the USB Configuration menu.           | <ul> <li>USB Legacy</li> <li>EHCI 1, 2</li> <li>UHCI 1 ~ 5</li> <li>Per-Port Control</li> <li>USB Port 0~11</li> </ul>                                                                                                    |
| Chipset<br>Configuration        | Enter the Chipset Configuration menu.       | <ul> <li>Port 80h Cycles</li> <li>DMI Link ASPM Control</li> <li>Automatic ASPM</li> <li>PCI Latency Timer</li> <li>VT-d</li> <li>iTPM</li> </ul>                                                                                                    |
| ACPI Table/<br>Features Control | Enter the ACPI Table/Features Control menu. | <ul> <li>FACP—C2 Latency Value</li> <li>FACP—C3 Latency Value</li> <li>FACP—RTC S4 Wakeup</li> <li>APIC—IO APIC Mode</li> <li>HPET—HPET Support</li> <li>Base Address select</li> </ul>                                                                                                    |
| Express Card                    | Disabled                                    | • N/A                                                                                                    |
| PCI Express Root<br>Port 1 ~ 6  | Enter the PCI Express Root Port Menu        | <ul> <li>PCI Express Root Port 1</li> <li>VC1 Enable</li> <li>ASPM</li> <li>Automatic ASPM</li> <li>ASPML0s</li> <li>ASPM L1</li> <li>URR</li> <li>FER</li> <li>NFER</li> <li>CER</li> <li>CTO</li> <li>SEFE</li> <li>SENFE</li> <li>SECE</li> <li>PME Interrupt</li> <li>PMI SCI</li> <li>Hot Plug SCI</li> </ul> |
| ASF Configuration               | Enter the ASF Configuration Menu            | <ul> <li>Mini WatchDog Timeout</li> <li>BIOS Boot Timeout</li> <li>OS Boot Timeout</li> <li>Power-on wait time</li> </ul>                                                                                                    |

## Security

The Security screen contains parameters that help safeguard and protect your computer from unauthorized use.

|                                                                            |                                                                          |                                           | Insyde              | eH20 Setu           | p Utility           | /           | Rev. 3.5                                                                                          |
|----------------------------------------------------------------------------|--------------------------------------------------------------------------|-------------------------------------------|---------------------|---------------------|---------------------|-------------|---------------------------------------------------------------------------------------------------|
| Information                                                                | Main                                                                     | Advanced                                  | d Security          | Power               | Boot                | Exit        |                                                                                                   |
| Supervis                                                                   | or Pas                                                                   | sword ls.                                 | (                   | lear                |                     |             | ltem Specific Help                                                                                |
| Supervis<br>User Pa<br>SATA Po<br>Set Sup<br>Set Use<br>Set SAT<br>Passwor | sor Pas<br>ssword<br>prt0 Dis<br>ervisor<br>r Passw<br>A Port(<br>d on B | Is:<br>Is:<br>Password<br>vord<br>HDD Pas | G<br>F<br>sword     | Disabled]           |                     |             | Install or Change the<br>password and the length<br>of password must be less<br>than eight words. |
|                                                                            |                                                                          |                                           |                     |                     |                     |             |                                                                                                   |
| F1 Help<br>ESC Exit                                                        | t∔<br>↔                                                                  | Select Ite                                | em F5/F<br>enu Ente | 6 Chang<br>r Select | je Value<br>t ► Sub | es<br>oMeni | F9 Setup Default<br>F10 Save and Exit                                                             |

The table below describes the parameters in this screen. Settings in **boldface** are the default and suggested parameter settings.

| Parameter                      | Description                                                                                                    | Option                        |
|--------------------------------|----------------------------------------------------------------------------------------------------|-------------------------------|
| Supervisor Password Is         | Shows the setting of the Supervisor password                                                                                                    | Clear or Set                  |
| User Password Is               | Shows the setting of the user password.                                                                                                    | Clear or Set                  |
| SATA Port0 Disk Status         | Shows the status of the SATA Port0 disk.                                                                                                    | Froze or ?                    |
| Set Supervisor Password        | Press Enter to set the supervisor password. When set,<br>this password protects the BIOS Setup Utility from<br>unauthorized access. The user can not either enter the<br>Setup menu nor change the value of parameters.                                          | N/A                           |
| Set User Password              | Press Enter to set the user password. When user<br>password is set, this password protects the BIOS Setup<br>Utility from unauthorized access. The user can enter<br>Setup menu only and does not have right to change the<br>value of parameters.               | N/A                           |
| Set SATA Port0 HDD<br>Password | Enter HDD Password.                                                                                                    | N/A                           |
| Password on Boot               | Defines whether a password is required or not while the<br>events defined in this group happened. The following<br>sub-options are all requires the Supervisor password<br>for changes and should be grayed out if the user<br>password was used to enter setup. | <b>Disabled</b> or<br>Enabled |

**NOTE:** When you are prompted to enter a password, you have three tries before the system halts. Don't forget your password. If you forget your password, you may have to return your notebook computer to your dealer to reset it.

### Setting a Password

Follow these steps as you set the user or the supervisor password:

 Use the ↑ and ↓ keys to highlight the Set Supervisor Password parameter and press the Enter key. The Set Supervisor Password box appears:

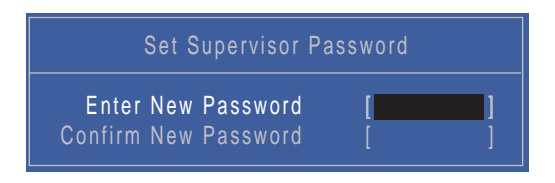

2. Type a password in the "Enter New Password" field. The password length can not exceed 8 alphanumeric characters (A-Z, a-z, 0-9, not case sensitive). Retype the password in the "Confirm New Password" field.

IMPORTANT: Be very careful when typing your password because the characters do not appear on the screen.

- 3. Press Enter. After setting the password, the computer sets the User Password parameter to "Set".
- 4. If desired, you can opt to enable the Password on boot parameter.
- 5. When you are done, press F10 to save the changes and exit the BIOS Setup Utility.

### Removing a Password

Follow these steps:

 Use the ↑ and ↓ keys to highlight the Set Supervisor Password parameter and press the Enter key. The Set Password box appears:

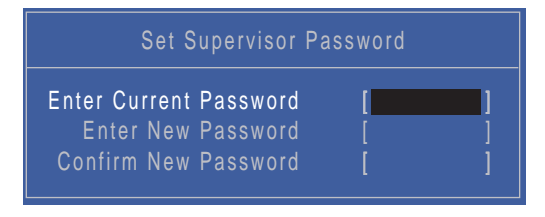

- 2. Type the current password in the Enter Current Password field and press Enter.
- 3. Press Enter twice without typing anything in the Enter New Password and Confirm New Password fields. The computer then sets the Supervisor Password parameter to "Clear".
- 4. When you have changed the settings, press u to save the changes and exit the BIOS Setup Utility.

### Changing a Password

 Use the ↑ and ↓ keys to highlight the Set Supervisor Password parameter and press the Enter key. The Set Password box appears.

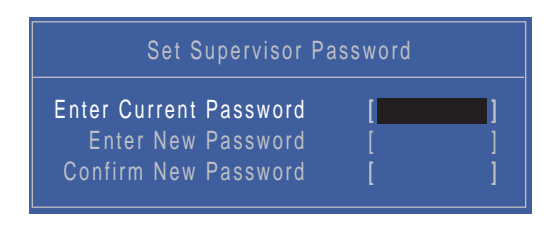

- 2. Type the current password in the Enter Current Password field and press Enter.
- **3.** Type a password in the Enter New Password field. Retype the password in the Confirm New Password field.
- 4. Press Enter. After setting the password, the computer sets the User Password parameter to "Set".
- 5. If desired, you can enable the Password on boot parameter.
- 6. When you are done, press F10 to save the changes and exit the BIOS Setup Utility.

If the verification is OK, the screen will display as following.

| Setup Notice             |
|--------------------------|
| Changes have been saved. |
| [Continue]               |

The password setting is complete after the user presses Enter.

If the current password entered does not match the actual current password, the screen will show you the Setup Warning.

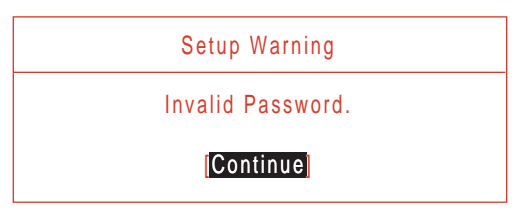

If the new password and confirm new password strings do not match, the screen will display the following message.

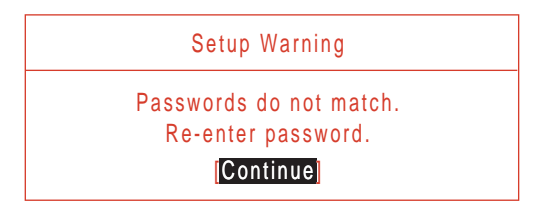

### Power

The Advanced screen allows the user to configure the various advanced BIOS options.

**IMPORTANT:** Making incorrect settings to items on these pages may cause the system to malfunction. Unless you have experience adjusting these items, we recommend that you leave these settings at the default values. If making settings to items on these pages causes your system to malfunction or prevents the system from booting, open BIOS and choose Load Optimal Defaults in the Exit menu to boot up normally.

|   |                                                        |                                  |                      |        | Insydel                                               | H20 Set                  | up Utility | /     |                  |                          | Rev. 3.5         |
|---|--------------------------------------------------------|----------------------------------|----------------------|--------|-------------------------------------------------------|--------------------------|------------|-------|------------------|--------------------------|------------------|
|   | Information                                            | Main                             | Adva                 | nced   | Security                                              |                          | Boot       | Exit  |                  |                          |                  |
| ſ | ►Advanc                                                | ed CF                            | PU Contr             | ol     |                                                       |                          |            |       | lter             | n Specific               | : Help           |
|   | ▶Platfor<br>▶Break                                     | m Pow<br>Event                   | ver Mana             | agemen | t                                                     |                          |            |       | These<br>various | items cont<br>s CPU para | trol<br>ameters. |
|   | ACPI S3<br>Wake on<br>Wake on<br>Quickly S<br>Auto wak | PME<br>Mode<br>S4 Re:<br>(e on S | m Ring<br>sume<br>S5 |        | [Enable<br>[Enable<br>[Enable<br>[Disable<br>[Disable | ed]<br>ed]<br>ed]<br>ed] |            |       | vanous           |                          | ameters.         |
| L | F1 Help                                                | +1                               | Select               | ltem   | E5/E6                                                 | Char                     | de Value   | es    | F9               | Setup D                  | efault           |
|   | ESC Exit                                               | V<br>↔                           | Select               | Menu   | Enter                                                 | Sele                     | ct ► Sub   | oMenu | I F10            | Save an                  | d Exit           |

| Parameter      | Description                          | Submenu Items                               |
|----------------|--------------------------------------|---------------------------------------------|
| Advanced CPU   | Enter the Advanced CPU Control menu. | P-States (IST)                              |
| Control        |                                      | Boot performance mode                       |
|                |                                      | Thermal Mode                                |
|                |                                      | CMP Support                                 |
|                |                                      | Use XD capability                           |
|                |                                      | VT Support                                  |
|                |                                      | SMRR Support                                |
|                |                                      | C-States                                    |
|                |                                      | Enhanced C-States                           |
|                |                                      | C-State Pop Up Mode                         |
|                |                                      | C-State Pop Down Mode                       |
|                |                                      | C4 Exit Timing Mode                         |
|                |                                      | Deep C4                                     |
|                |                                      | Hard C4E                                    |
|                |                                      | Enable C6                                   |
|                |                                      | EMITM                                       |
|                |                                      | <ul> <li>Bi-directional PROCHOT#</li> </ul> |
|                |                                      | Dynamic FSB Switching                       |
|                |                                      | Turbmo Mode                                 |
|                |                                      | ACPI 3.0 T-States                           |
|                |                                      | • DTS                                       |
|                |                                      | DTS Calibration                             |
|                |                                      | Thermal Trip Points Setting                 |
| Platform Power | Enter the Platform Power Management  | PCI Clock Run                               |

•

•

•

•

•

N/A

N/A

N/A

N/A

N/A

Storage Break Event PCIE Break Event

PCI Break Event

EHCI Break Event

UHCI Break Event HDA Break Event

The table below describes the items, menus, and submenus in this screen. Settings in **boldface** are the default and suggested parameter settings.

Management

Break Event

ACPI S3

Ring

Quickly S4

Resume

Wake on PME

Wake on Modem

Auto wake on S5

menu.

Enter the Break Event menu

Enable or Disable ACPI S1/S3 Sleep State.

system power is off and a modem attached

**Disable** or Enable optional quick boot from

Disable or Enable auto wake up by date

and time or at a fixed time everyday.

**Disable** or Enable wake up when the

system power is off and a PCI Power Management Enable wake up event occurs.

Disable or Enable wake up when the

to the serial port is ringing.

S4 Resume.

### Boot

This menu allows the user to decide the order of boot devices to load the operating system. Bootable devices includes the USB diskette drives, the onboard hard disk drive and the DVD drive in the module bay.

Select Boot Devices to select specific devices to support boot.

|                                                                               |                                             |                                    | Insyde                                | InsydeH20 Setup Utility |                    | у           | Rev. 3.5                                                                                                    |
|-------------------------------------------------------------------------------|---------------------------------------------|------------------------------------|---------------------------------------|-------------------------|--------------------|-------------|----------------------------------------------------------------------------------------------------|
| Information                                                                   | Main                                        | Advanced                           | Security                              | Power                   | Boot               | Exit        |                                                                                                    |
| Boot pric                                                                     | ority or                                    | der:                               |                                       |                         |                    |             | Item Specific Help                                                                                                    |
| 1. IDE0<br>2. IDE2<br>3. IDE1<br>3. USB F<br>4. Netwo<br>5. USB F<br>6. USB C | WDC<br>MATS<br>DD:<br>rk Boo<br>DD:<br>DROM | WD5000BE<br>HITADVD-<br>t: Atheros | VT-22ZATO<br>RAM UJ880/<br>Boot Agent | AS                      |                    |             | Use <t> or <i> to select<br/>a device, then press<br/><f5> to move it down the<br/>list, or <f6> to move<br/>it up the list. Press<br/><esc> to escape the menu</esc></f6></f5></i></t> |
| F1 Help<br>ESC Exit                                                           | †∔<br>↔                                     | Select Ite<br>Select Me            | m F5/F6<br>enu Enter                  | Chan<br>Selec           | ge Valu<br>∶t ► Su | es<br>bMenu | F9 Setup Default<br>I F10 Save and Exit                                                                                                    |

## Exit

The Exit screen allows you to save or discard any changes you made and quit the BIOS Utility.

|                                        |                                         |                           |      | Insyde         | H20 Setu | ıp Utility          | /           | Rev. 3.5                                               |
|----------------------------------------|-----------------------------------------|---------------------------|------|----------------|----------|---------------------|-------------|--------------------------------------------------------|
| Information                            | Mair                                    | n Adva                    | nced | Security       | Power    | Boot                |             |                                                        |
| Exit Sa                                | ving Cl                                 | hanges                    |      |                |          |                     |             | Item Specific Help                                     |
| Exit Di<br>Load S<br>Discard<br>Save C | scardin<br>etup Do<br>d Chang<br>hanges | g Chang<br>efaults<br>ges | es   |                |          |                     |             | Exit System Setup and<br>save your changes to<br>CMOS. |
|                                        |                                         |                           |      |                |          |                     |             |                                                        |
| ESC Exi                                | p †↓<br>t ↔                             | Select                    | Menu | F5/F6<br>Enter | Selec    | ge Value<br>t ► Sub | es<br>oMenu | F9 Setup Default<br>F10 Save and Exit                  |

The table below describes the parameters in this screen.

| Parameter                  | Description                                         |
|----------------------------|-----------------------------------------------------|
| Exit Saving Changes        | Exit System Setup and save your changes to CMOS.    |
| Exit Discarding<br>Changes | Exit utility without saving setup data to CMOS.     |
| Load Setup Default         | Load default values for all SETUP item.             |
| Discard Changes            | Load previous values from CMOS for all SETUP items. |
| Save Changes               | Save Setup Data to CMOS.                            |

# **BIOS Flash Utilities**

The BIOS flash memory update is required for the following conditions:

- New versions of system programs
- New features or options
- Restore a BIOS when it becomes corrupted.

Use the Phlash utility to update the system BIOS flash ROM.

NOTE: If you do not have a crisis recovery diskette at hand, then you should create a Crisis Recovery Diskette before you use the Phlash utility.

NOTE: Do not install memory-related drivers (XMS, EMS, DPMI) when you use the Phlash.

**NOTE:** Please use the AC adaptor power supply when you run the Phlash utility. If the battery pack does not contain enough power to finish BIOS flash, you may not boot the system because the BIOS is not completely loaded.

Fellow the steps below to run the Phlash.

- 1. Prepare a bootable diskette.
- 2. Copy the flash utilities to the bootable diskette.
- 3. Then boot the system from the bootable diskette. The flash utility has auto-execution function.

## DOS Flash Utility

Perform the following steps to use the DOS Flash Utility:

- 1. Press F2 during boot to enter the Setup Menu.
- Select Boot Menu to modify the boot priority order, for example, if using USB HDD to Update BIOS, move USB HDD to position 1.

|                                                                    |                                                                         |                                    | Insyd                                     | eH20 Set           | up Utilit          | y             | Rev. 3.5                                                                                                    |
|--------------------------------------------------------------------|-------------------------------------------------------------------------|------------------------------------|-------------------------------------------|--------------------|--------------------|---------------|----------------------------------------------------------------------------------------------------|
| Informatio                                                         | n Main                                                                  | Advanc                             | ed Security                               | Power              | Boot               | Exit          |                                                                                                    |
| Boot p                                                             | riority o                                                               | rder:                              |                                           |                    |                    |               | Item Specific Help                                                                                                    |
| 1. IDE<br>2. IDE<br>3. IDE<br>3. USI<br>4. Net<br>5. USI<br>6. USI | 0 : WDC<br>2 :<br>1 : MAT;<br>3 FDD :<br>work Boo<br>3 HDD :<br>3 CDROM | WD5000I<br>SHITADVE<br>ot : Athero | BEVT-22ZAT<br>D-RAM UJ881<br>Ds Boot Ager | 0<br>DAS<br>ht     |                    |               | Use <t> or <i> to select<br/>a device, then press<br/><f5> to move it down the<br/>list, or <f6> to move<br/>it up the list. Press<br/><esc> to escape the menu</esc></f6></f5></i></t> |
| F1 He<br>ESC Ex                                                    | lp †↓<br>it ↔                                                           | Select I<br>Select I               | tem F5/F<br>Menu Ente                     | 6 Chan<br>er Seleo | ge Valu<br>ct ► Su | ies<br>ibMenu | F9 Setup Default<br>F10 Save and Exit                                                                                                    |

3. Execute the FLASH.BAT batch file to update BIOS.

The flash process begins as shown.

| Initializing                                                   |
|----------------------------------------------------------------|
| File loading 100 %                                             |
| Current BIOS Model name : KALHØ<br>New BIOS Model name : KALHØ |
| Current BIOS version: V0.07<br>New BIOS version: V0.07         |

**4.** In flash BIOS, the message **Please do not remove AC Power Source** displays. **NOTE:** If the AC power is not connected, the following message displays.

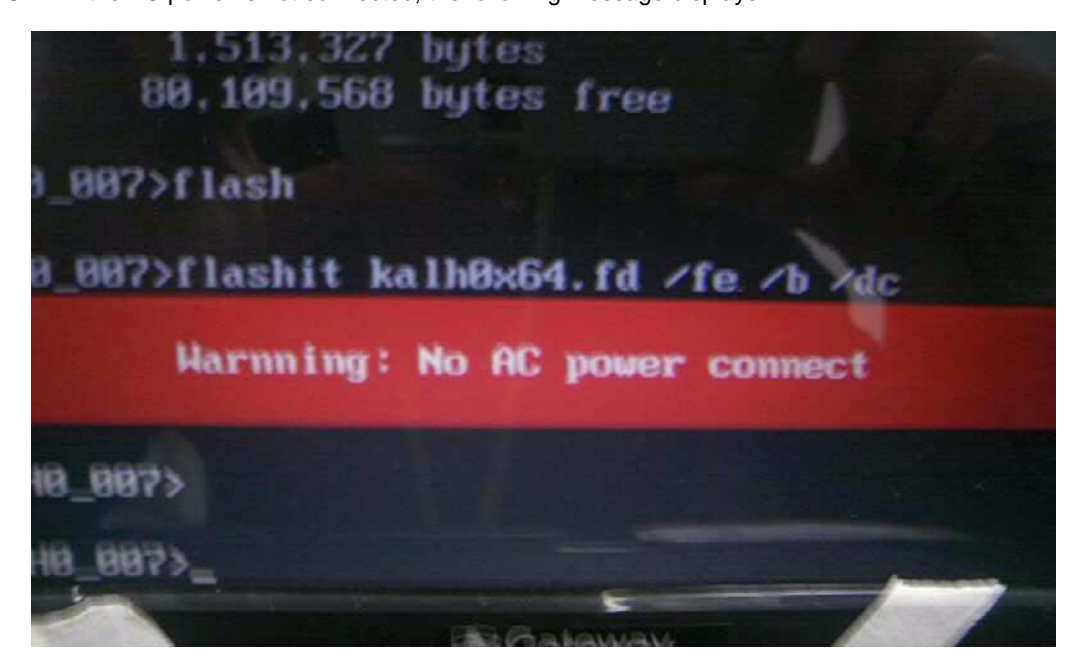

Plug in the AC power to continue.

5. Flash is complete when the message Flash programming complete displays.

## WinFlash Utility

Perform the following steps to use the WinFlash Utility:

- 1. Double-click the WinFlash executable.
- 2. Click **OK** to begin the update. A progress screen displays.

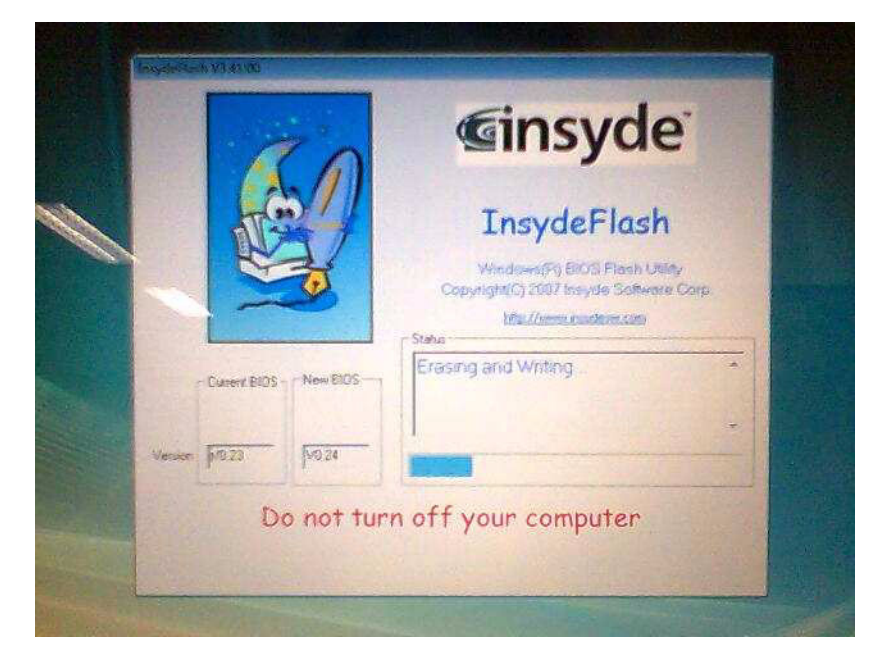

# **Remove HDD/BIOS Password Utilities**

This section provides you with details about removing HDD/BIOS password:

#### Remove HDD Password:

If you key in the wrong HDD password three times, an error is generated.

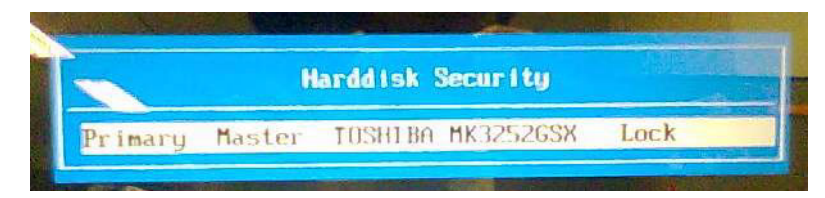

To reset the HDD password, perform the following steps:

1. After the error is displayed, select the Enter Unlock Password option on the screen.

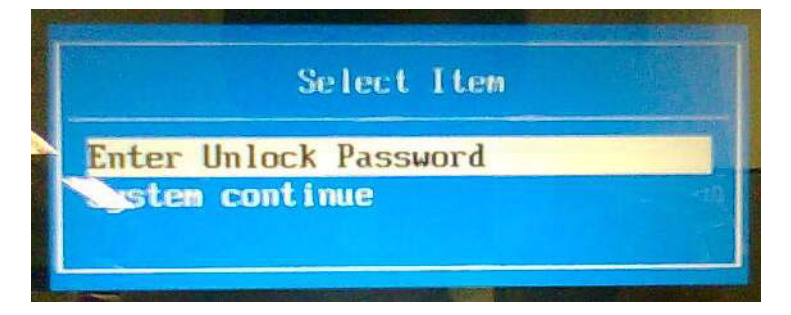

2. An Encode key is generated for unlocking utilities. Note down this key.

| Enter | Unlock | Password (Key: 76943488) ? |
|-------|--------|----------------------------|
|       |        |                            |
| L     |        |                            |

 Execute the UnlockHD.EXE file to create the unlock code in DOS Mode using the format UnlockHD [Encode code] with the code noted in the previous step, as follows:

#### UnlockHD 76943488

4. The command generates a password which can be used for unlocking the HDD.

#### Password: 46548274

5. Key in the password from the previous step to unlock the HDD as shown.

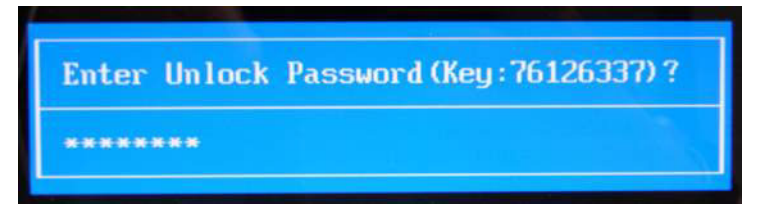

#### Removing BIOS Passwords:

To clear the User or Supervisor passwords, open the RAM door and use a metal instrument to short the **RTC\_RST** and **ME\_RST** jumper.

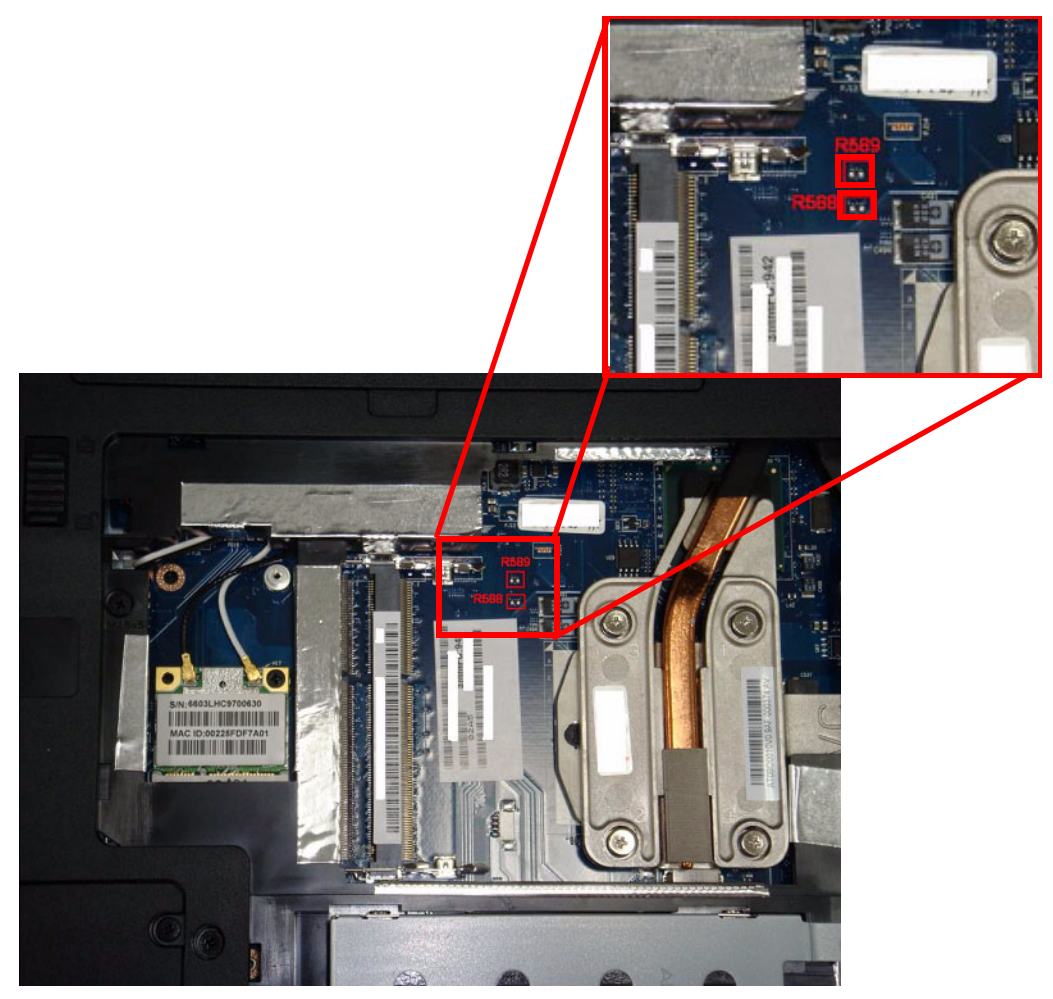

#### **Cleaning BIOS Passwords**

To clean the User or Supervisor passwords, perform the following steps:

- 1. From a DOS prompt, execute clnpwd.exe
- 2. Press 1 or 2 to clean the desired password shown on the screen.

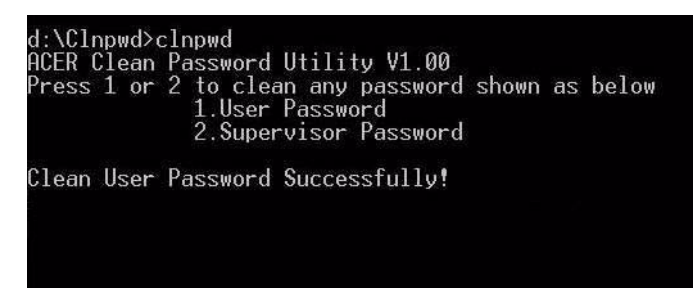

The onscreen message determines whether the function is successful or not.

### Using Boot Sequence Selector

The Boot Sequence Selector allows the boot order to be changed without accessing the BIOS. To use Boot Sequence Selector, perform the following steps:

- 1. Enter into DOS.
- 2. Execute **BS.exe** to display the usage screen.

3. Select the desired boot sequence by entering the corresponding sequence. For example, enter **BS2** to change the boot sequence to HDD | CD ROM | LAN | Floppy.

### Using DMITools

The DMI (Desktop Management Interface) Tool copies BIOS information to EEPROM to be used in the DMI pool for hardware management.

When the BIOS displays **Verifying DMI pool data** it is checking that the table correlates with the hardware before sending to the operating system (Windows, etc.).

To update the DMI Pool, perform the following steps:

- 1. Boot into DOS.
- 2. Execute dmitools. The following messages report to screen to confirm completion:
  - dmitools /r ==> Read dmi string from bios
  - dmitools /wm xxxx ==> Write manufacturer name to eeprom (max. 16 characters)
  - dmitools /wp xxxx ==> Write product name to eeprom (max. 16 characters)
  - dmitools /ws xxxx ==> Write serial number to eeprom (max. 22 characters)
  - dmitools /wu xxxx ==> Write uuid to eeprom
  - dmitools /wa xxxx ==> Write asset tag to eeprom (max. 32 characters)

The following examples show the commands and the corresponding output information.

#### **Read DMI Information from Memory**

#### Input:

dmitools /r

#### Output:

Manufacturer (Type1, Offset04h): Acer

Product Name (Type1, Offset05h): TravelMate xxxxx

Serial Number (Type1, Offset07h): 01234567890123456789

UUID String (Type1, Offset08h): xxxxxxx-xxxx-xxxx-xxxx-xxxxx-xxxx

Asset Tag (Type3, Offset04h): Acet Asstag

#### Write Product Name to EEPROM

#### Input:

dmitools /wp Acer

#### Write Serial Number to EEPROM

#### Input:

dmitools /ws 01234567890123456789

#### 4). Write UUID to EEPROM (Create UUID from Intel WFM20.pdf)

#### Input:

dmitools /wu

#### 5). Write Asset Tag to EEPROM

#### Input:

dmitools /wa Acet Asstag

NOTE: When using any of the Write options, restart the system to make the new DMI data effective.

### Using the LAN Utility

Run the LAN utility in DOS mode by preforming the following steps:

- 1. Run the MAC.BAT file.
- 2. Run the NAYF0.BAT file.
- 3. The function is successful when "passed" displays onscreen.

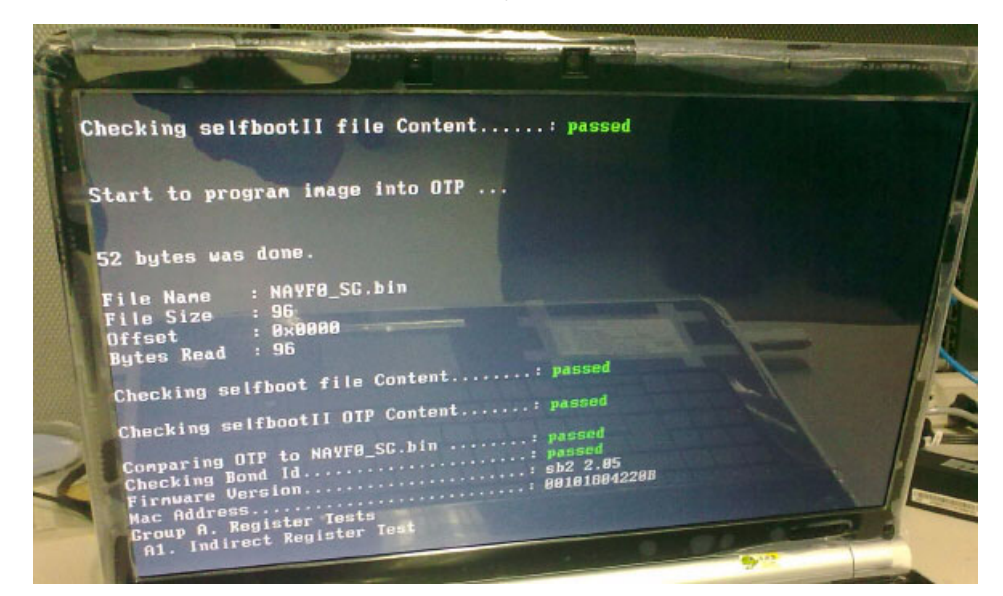

| Rx CPU GPR address up (00005204-0000527F)                                                                      |   |
|----------------------------------------------------------------------------------------------------|---|
| Address Test Passe                                                                                             | A |
| Walking bit passe                                                                                              |   |
| Pseudo Random Data                                                                                             |   |
| Data Read/Write Test:                                                                                          |   |
| Nata Pattern Av55555555                                                                                        |   |
| Data Dattorn Gv0000000                                                                                         |   |
| Data Pattern Gynnannan passe                                                                                   |   |
| Data Pattern GyFFFFFFF : passe                                                                                 |   |
| Data Pattorn AvAA55AA55 MASSA                                                                                  |   |
| Data Pattern 8v55885588                                                                                        |   |
| Denve D. Deiver Resociated Tests                                                                               |   |
| Group D. Di Iver hassoriese recte                                                                              |   |
| p1 NOC Loopback Test passed                                                                                    |   |
| p2 DHV Loophack Test passed                                                                                    |   |
| DE WII Miscellaneous Test                                                                                      |   |
| Phu Interrupt: passed                                                                                          |   |
| Auto Polling Passed                                                                                            |   |
| DG. NSI Test                                                                                                   |   |
| D7. E-Switch Test                                                                                              |   |
| The second second second second second second second second second second second second second second second s |   |
|                                                                                                    |   |
| C:\MAC>                                                                                                    |   |
| C:\NAC>                                                                                                    |   |

# Machine Disassembly and Replacement

IMPORTANT: The outside housing and color may vary from the mass produced model.

This chapter contains step-by-step procedures on how to disassemble the notebook computer for maintenance and troubleshooting.

# **Disassembly Requirements**

To disassemble the computer, you need the following tools:

- · Wrist grounding strap and conductive mat for preventing electrostatic discharge
- Flat screwdriver
- Philips screwdriver
- Plastic flat screwdriver
- Plastic tweezers
- **NOTE:** The screws for the different components vary in size. During the disassembly process, group the screws with the corresponding components to avoid mismatch when putting back the components.

# **General Information**

### Pre-disassembly Instructions

Before proceeding with the disassembly procedure, make sure that you do the following:

- 1. Turn off the power to the system and all peripherals.
- 2. Unplug the AC adapter and all power and signal cables from the system.

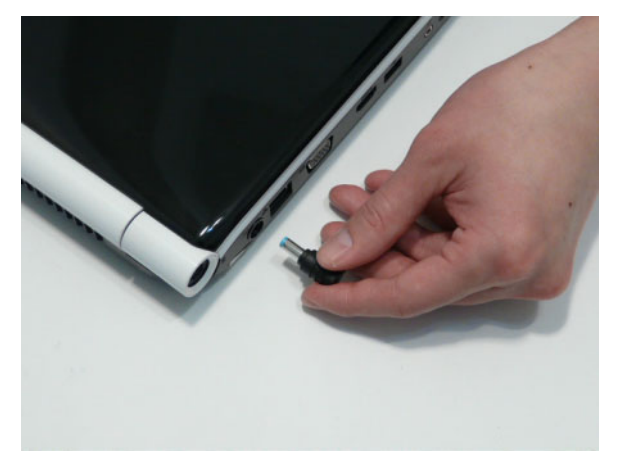

- 3. Place the system on a flat, stable surface.
- 4. Remove the battery pack.

### **Disassembly Process**

**IMPORTANT:**The LCD Module cannot be disassembled outside of factory conditions. If any part of the LCD Module is faulty, such as the camera, antenna or LCD panel, the whole module must be replaced.

The disassembly process is divided into the following stages:

- External module disassembly
- Main unit disassembly

The flowcharts provided in the succeeding disassembly sections illustrate the entire disassembly sequence. Observe the order of the sequence to avoid damage to any of the hardware components. For example, if you want to remove the mainboard, you must first remove the keyboard, then disassemble the inside assembly frame in that order.

#### Main Screw List

| Screw                        | Quantity | Part Number  |
|------------------------------|----------|--------------|
| M2.45D 8.0L K 5.5D 0.8T ZKNL | 14       | 86.WBF02.001 |
| M2.5D 5L K 5.5D ZK NL + CR3  | 23       | 86.WBF02.010 |
| M2.46D 3.0L K 5.5D 0.8T ZKNL | 3        | 86.WBF02.002 |
| M1.98D 3.0L K 4.6D 0.8T ZKNL | 20       | 86.WBF02.003 |
| M3.0D 3.0L K 4.9D NI         | 8        | 86.WBF02.005 |
| M2D 4.0L K 4.6D NI NL        | 2        | 86.WBF02.007 |
| ASSY THML SPRING             | 4        | 86.WBF02.009 |

## **External Module Disassembly Process**

IMPORTANT: The outside housing and color may vary from the mass produced model.

### External Modules Disassembly Flowchart

The flowchart below gives you a graphic representation on the entire disassembly sequence and instructs you on the components that need to be removed during servicing. For example, if you want to remove the main board, you must first remove the keyboard, then disassemble the inside assembly frame in that order.

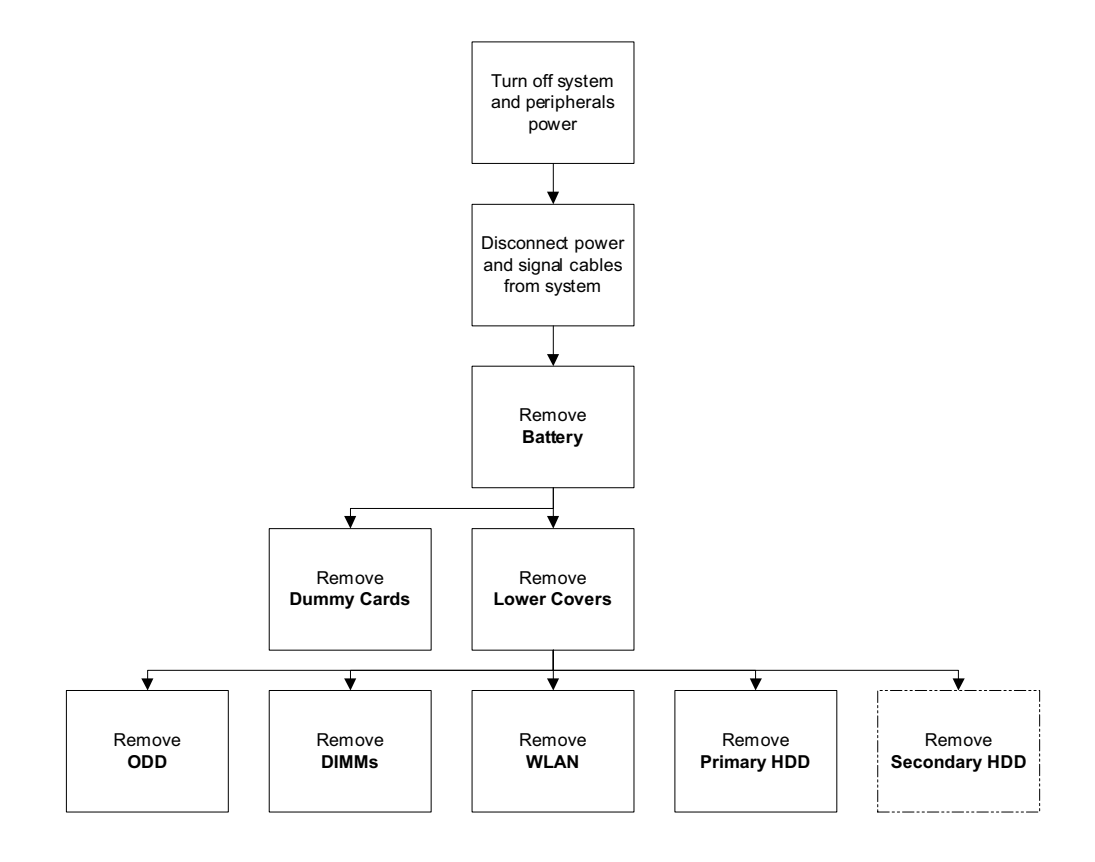

NOTE: Items enclosed with broken lines (- - - -) are optional and may not be present.

#### Screw List

| Step                  | Screw  | Quantity | Part No.     |
|-----------------------|--------|----------|--------------|
| WLAN Module           | M2*3   | 1        | 86.WBF02.003 |
| ODD Module            | M2.5*5 | 1        | 86.WBF02.010 |
| ODD Bracket           | M2*3   | 2        | 86.WBF02.003 |
| Primary HDD Carrier   | M3*3   | 4        | 86.WBF02.005 |
| Secondary HDD Carrier | M3*3   | 4        | 86.WBF02.005 |

## Removing the Battery Pack

1. Turn computer over. Slide the battery lock in the direction shown.

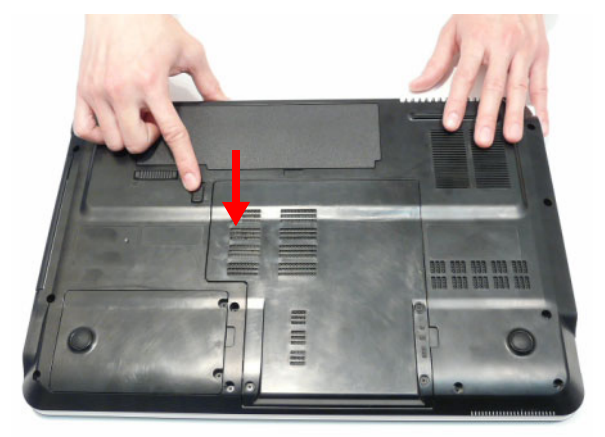

2. Slide and hold the battery release latch to the release position (1), then lift out the battery pack from the main unit (2).

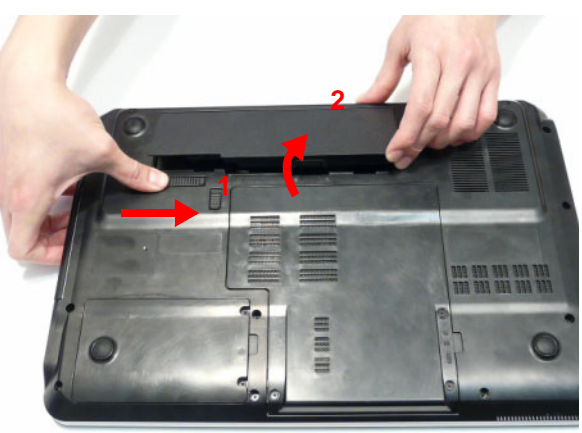

## Removing the SD dummy card

1. Push the SD dummy card all the way in to eject it.

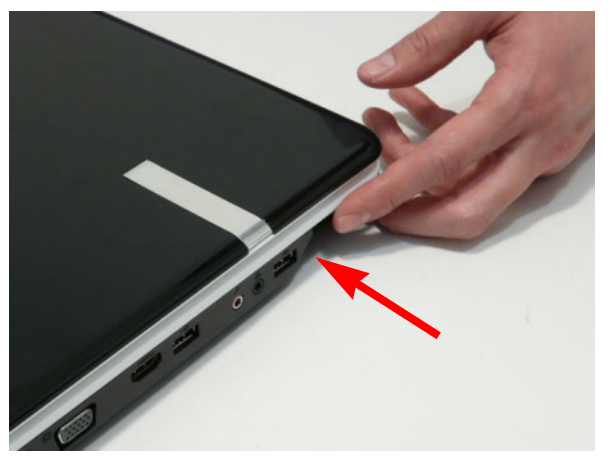

2. Pull the card out from the slot.

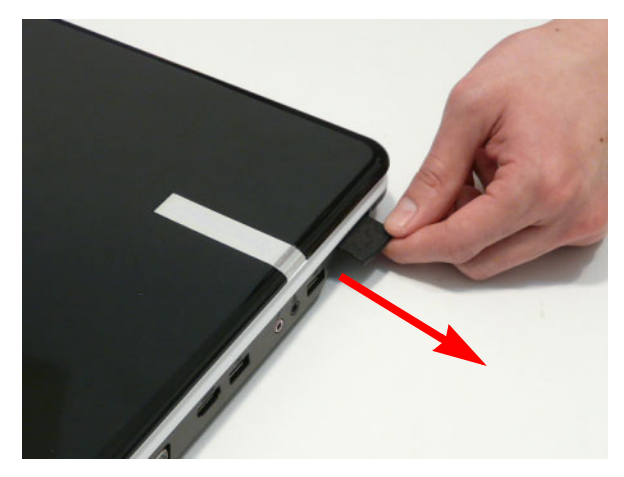

## Removing the Lower Covers

- 1. See "Removing the Battery Pack" on page 52.
- 2. Loosen the five captive screws in the memory and HDD covers.

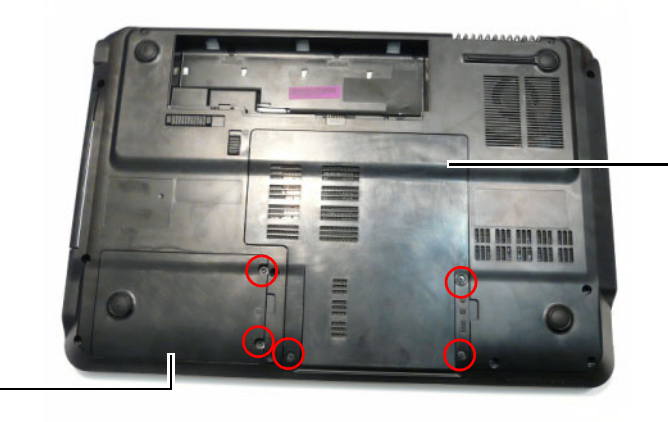

HDD2, WLAN, and Memory Cover

HDD1 Cover

3. Remove the HDD1 Cover.

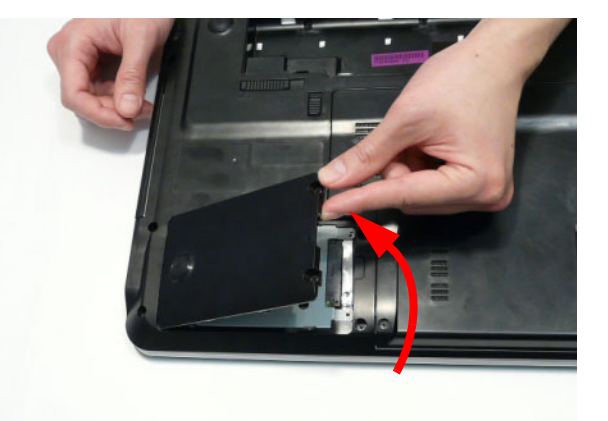

4. Remove the HDD2, WLAN, and Memory Cover as shown.

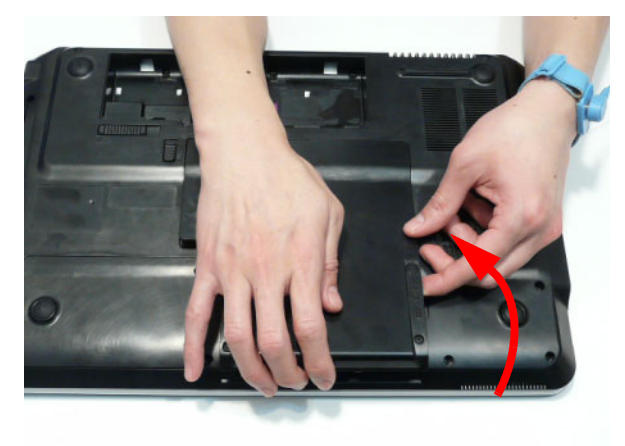

## Removing the Optical Drive Module

- 1. See "Removing the Lower Covers" on page 54.
- 2. Remove the screw securing the ODD module.

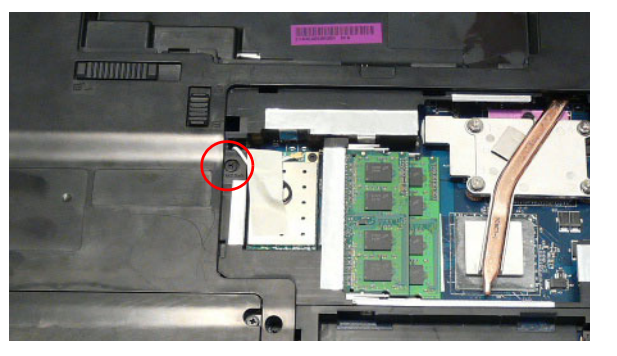

| Step       | Size   | Quantity | Screw Type |
|------------|--------|----------|------------|
| ODD Module | M2.5*5 | 1        | ()ee       |

- 3. Insert a suitable tool into the access slot as shown. Gently lever the ODD module out of the chassis.
- 4. Pull the optical drive module out from the chassis.

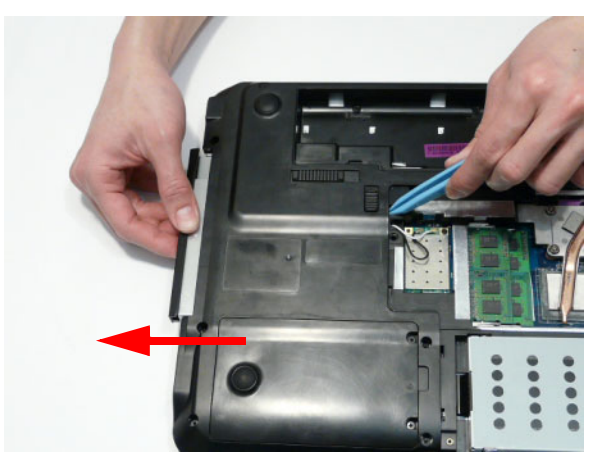

5. Remove the two screws securing the ODD bracket and remove the ODD bracket from the optical disk drive module.

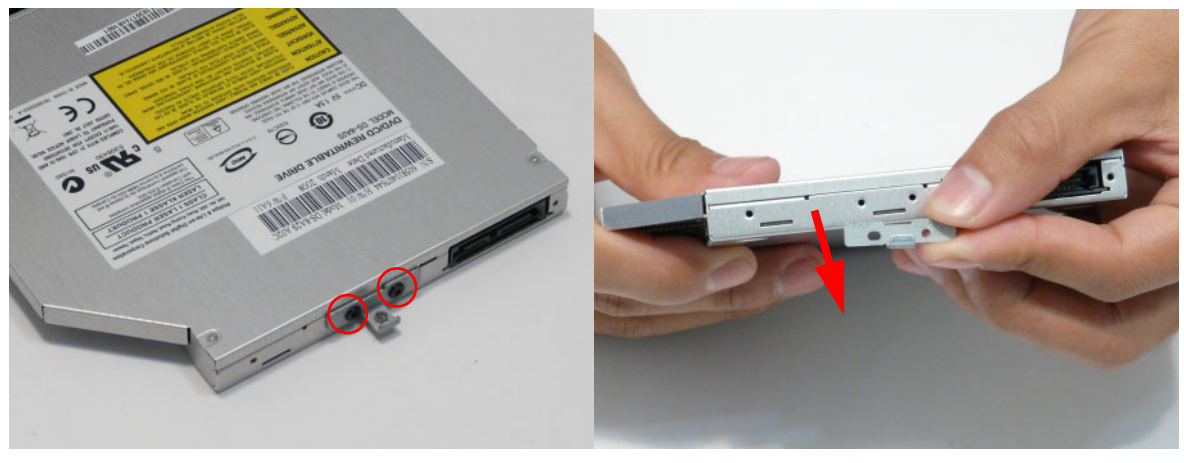

| Step        | Size | Quantity | Screw Type |
|-------------|------|----------|------------|
| ODD Bracket | M2*3 | 2        | B          |

6. Remove the ODD bezel by rotating the top edge downward and pulling it clear of the module.

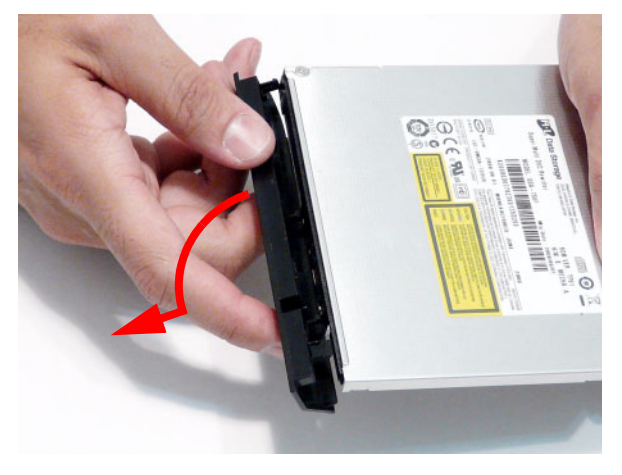

## Removing the DIMM Modules

- 1. See "Removing the Lower Covers" on page 54.
- 2. Push out the release latches on both sides of the DIMM socket to release the DIMM module.

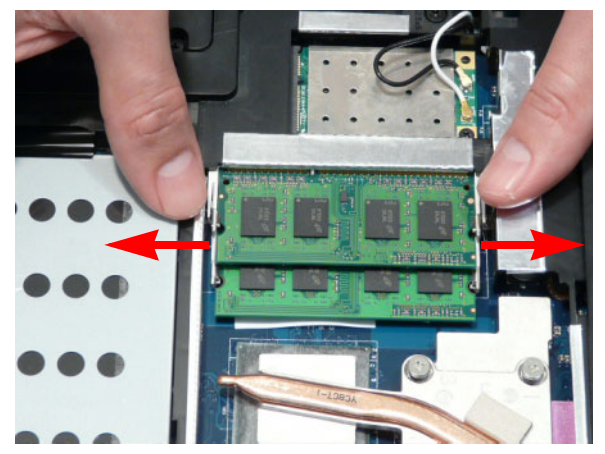

**3.** Remove the DIMM module.

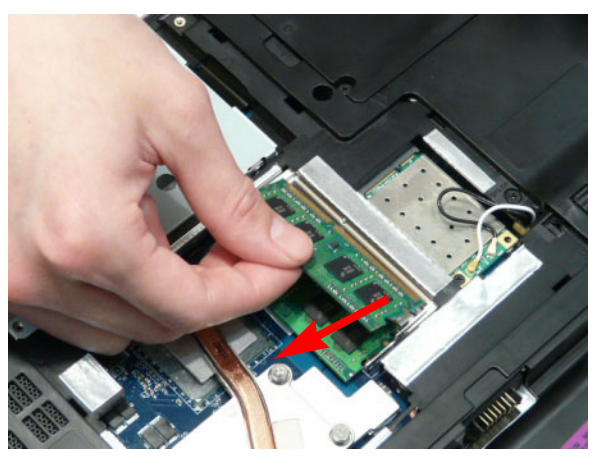

4. Repeat steps for the second DIMM module if present.

### Removing the WLAN Module

- 1. See "Removing the Lower Covers" on page 54.
- 2. Remove the adhesive tape securing the Antenna cables in place.

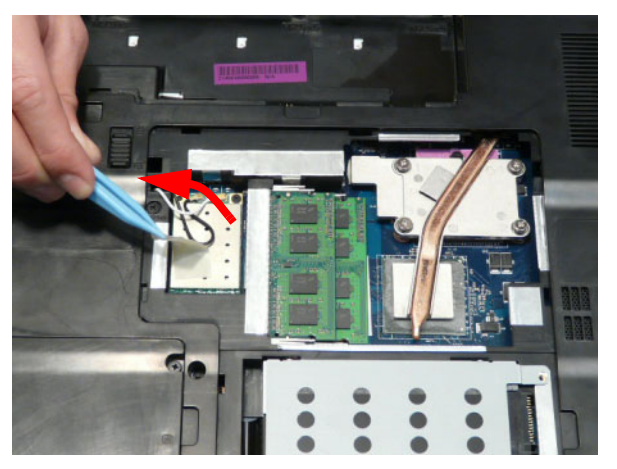

3. Disconnect the antenna cables from the WLAN Module.

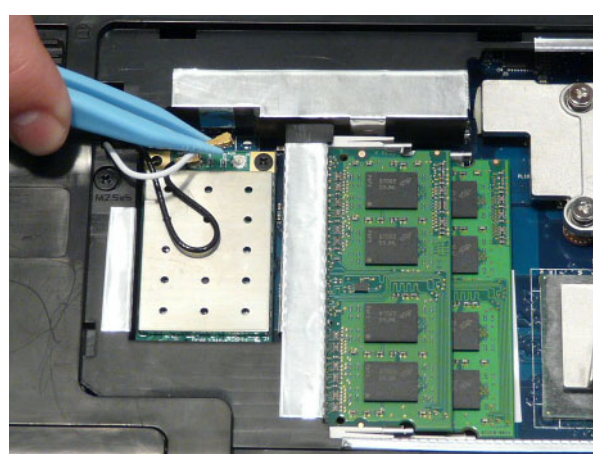

NOTE: Cable placement is Black to the MAIN terminal (left) and White to the AUX terminal (right).

4. Move the Antennas away and remove the two screws to release the WLAN Module.

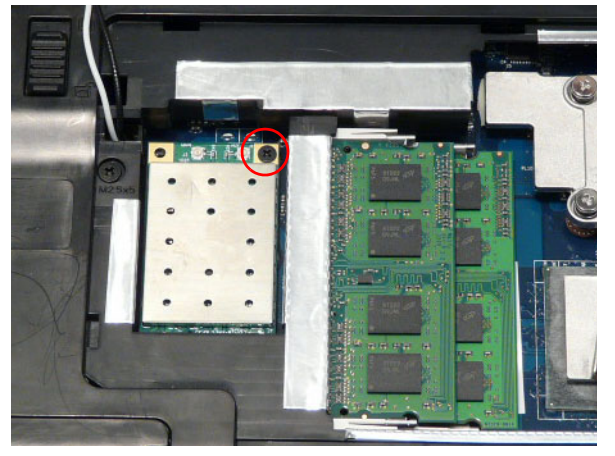

| Step        | Size | Quantity | Screw Type |
|-------------|------|----------|------------|
| WLAN Module | M2*3 | 1        | <b>A</b>   |

5. Detach the WLAN Module from the WLAN socket.

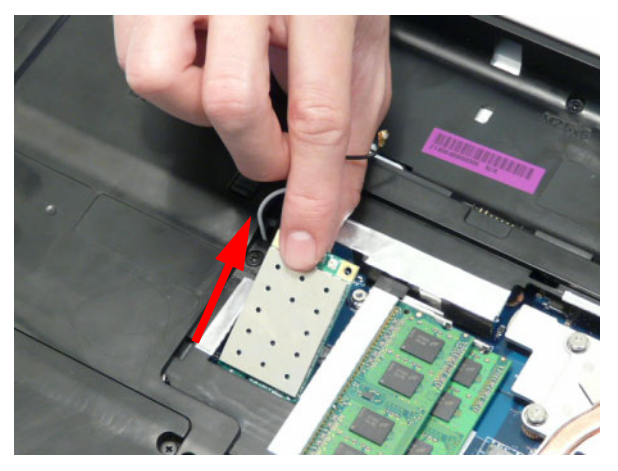

NOTE: When reattaching the antennas, ensure the cables are tucked into the chassis to prevent damage.

## Removing the Primary HDD Module

- 1. See "Removing the Lower Covers" on page 54.
- 2. Using the pull-tab, slide the HDD Module in the direction of the arrow to disconnect the interface.

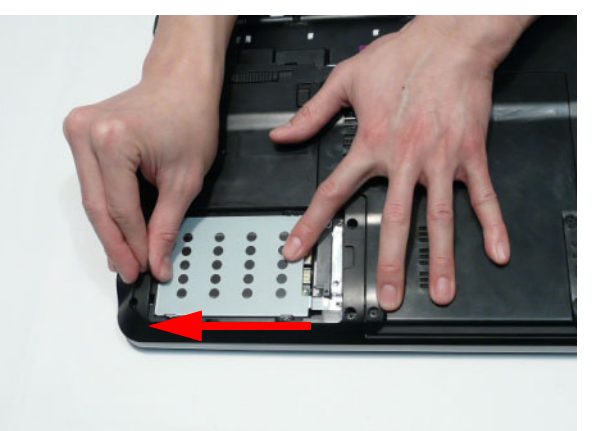

- Lift the HDD Module clear of the HDD bay.
   NOTE: To prevent damage to device, avoid pressing down on it or placing heavy objects on top of it.
- 4. Remove the four screws (two each side) securing the hard disk to the carrier.

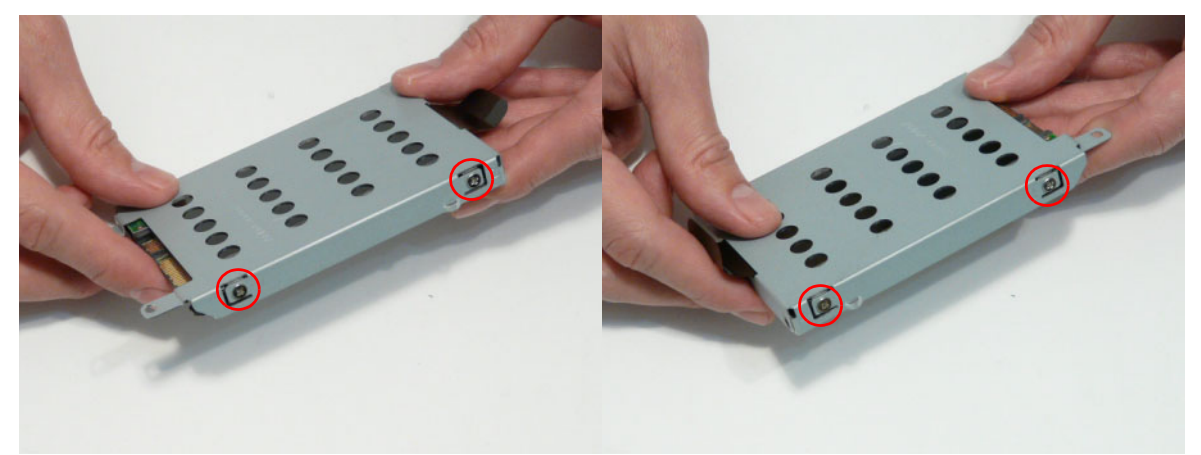

| Step        | Size | Quantity | Screw Type |
|-------------|------|----------|------------|
| HDD Carrier | M3*3 | 4        | (Date)     |

5. Remove the HDD from the carrier.

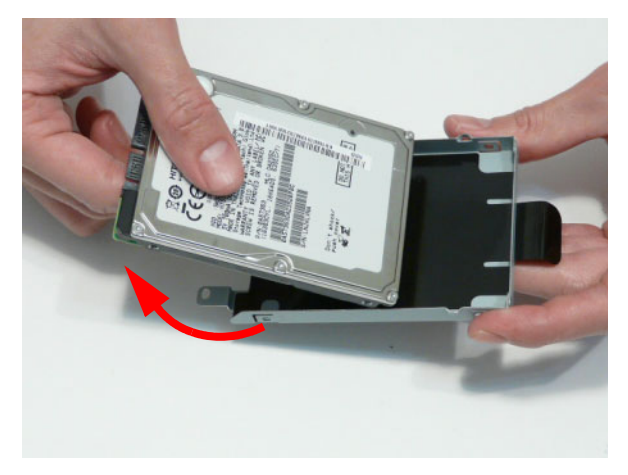

## Removing the Secondary HDD Module

NOTE: The Secondary HDD is optional and may not be present.

- 1. See "Removing the Lower Covers" on page 54.
- 2. Using the pull-tab, slide the HDD Module in the direction of the arrow to disconnect the interface.

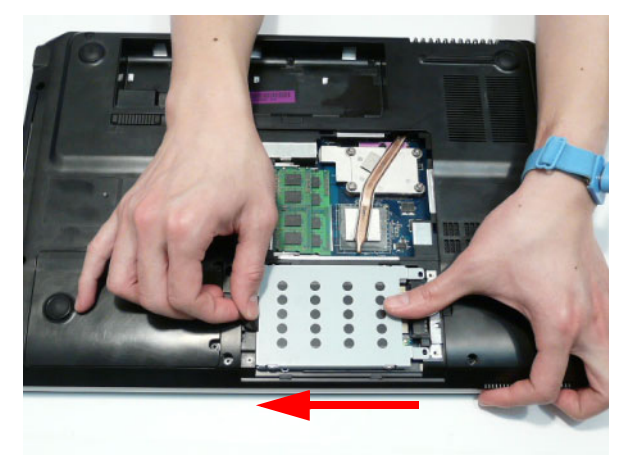

3. Lift the HDD Module clear of the HDD bay.

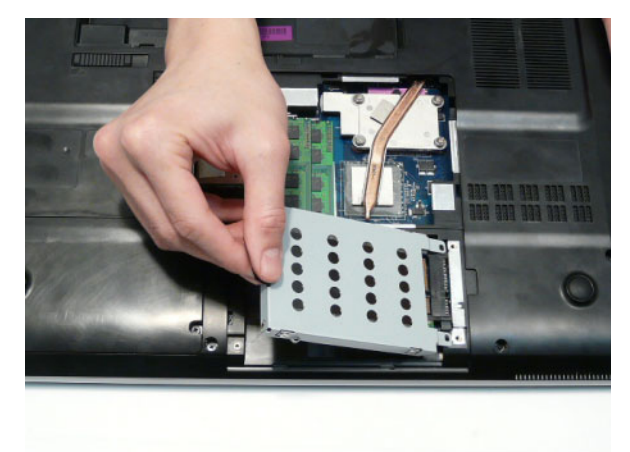

NOTE: To prevent damage to device, avoid pressing down on it or placing heavy objects on top of it.
4. Remove the four screws (two each side) securing the hard disk to the carrier.

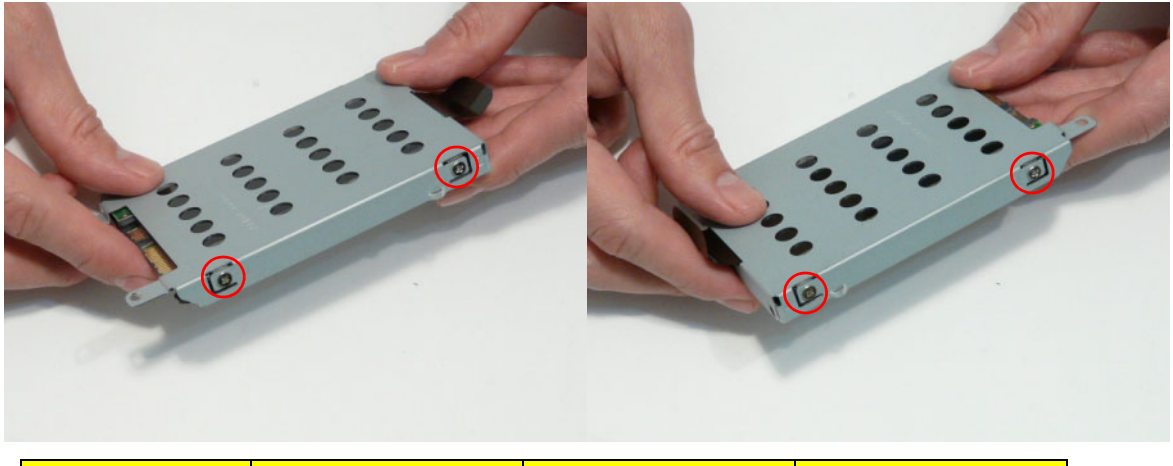

| Step        | Size | Quantity | Screw Type |
|-------------|------|----------|------------|
| HDD Carrier | M3*3 | 4        | D          |

5. Remove the HDD from the carrier.

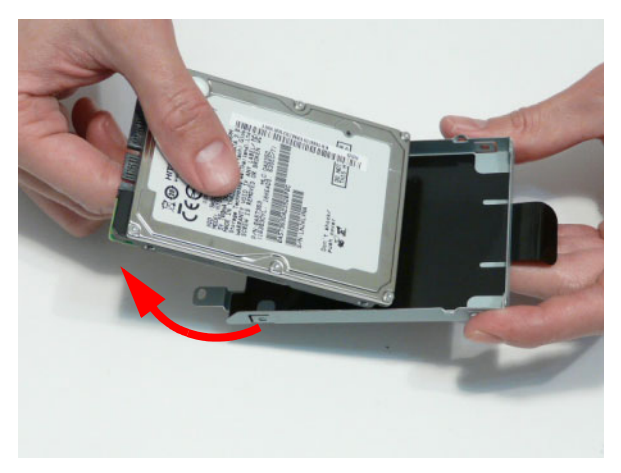

# Main Unit Disassembly Process

## Main Unit Disassembly Flowchart

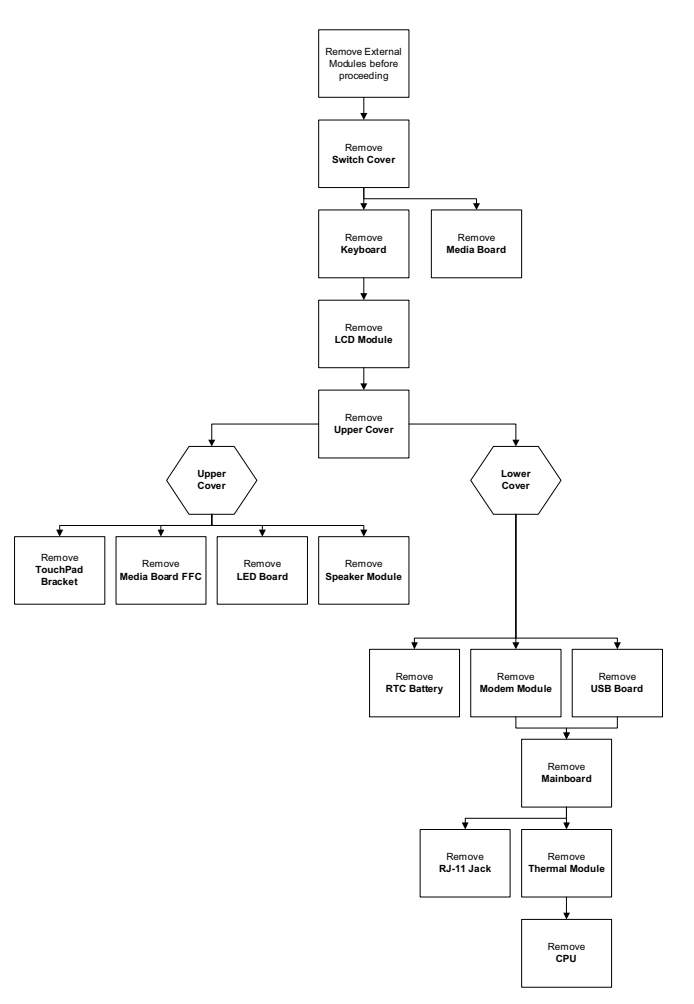

#### Screw List

| Step             | Screw    | Quantity | Part No.     |
|------------------|----------|----------|--------------|
| Switch Cover     | M2.5*5   | 3        | 86.WBF02.010 |
| LCD Module       | M2.5*8   | 4        | 86.WBF02.001 |
|                  | M2.5*5   | 2        | 86.WBF02.010 |
| Upper Cover      | M2.5*8   | 10       | 86.WBF02.001 |
|                  | M2.5*5   | 9        | 86.WBF02.010 |
|                  | M2.5*3   | 3        | 86.WBF02.002 |
| TouchPad Bracket | M2*3     | 1        | 86.WBF02.003 |
| Speaker Module   | M2*3     | 4        | 86.WBF02.003 |
| Modem Board      | M2*3     | 2        | 86.WBF02.003 |
| USB Board        | M2.5*5   | 1        | 86.WBF02.010 |
| Mainboard        | M2.5*5   | 1        | 86.WBF02.010 |
| CPU Fan          | M2*3     | 3        | 86.WBF02.003 |
| Thermal Module   | M2.5*6.5 | 4        | 86.WBF02.009 |

#### Removing the Switch Cover

- 1. See "Removing the Battery Pack" on page 52.
- 2. Lift the Media Board FFC cover as shown to expose the FFC connector.

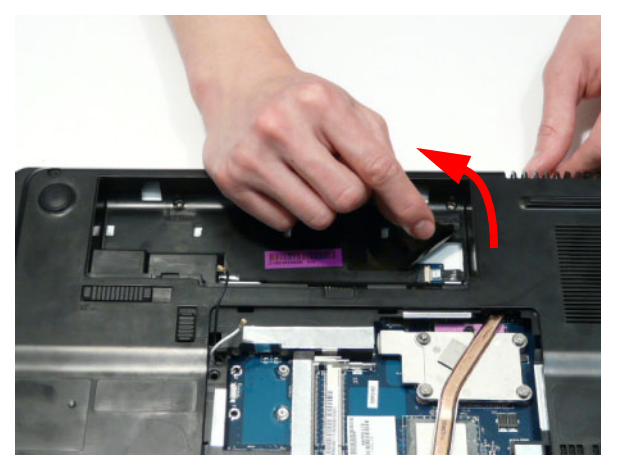

3. Open the FFC locking latch and disconnect the Media Board FFC.

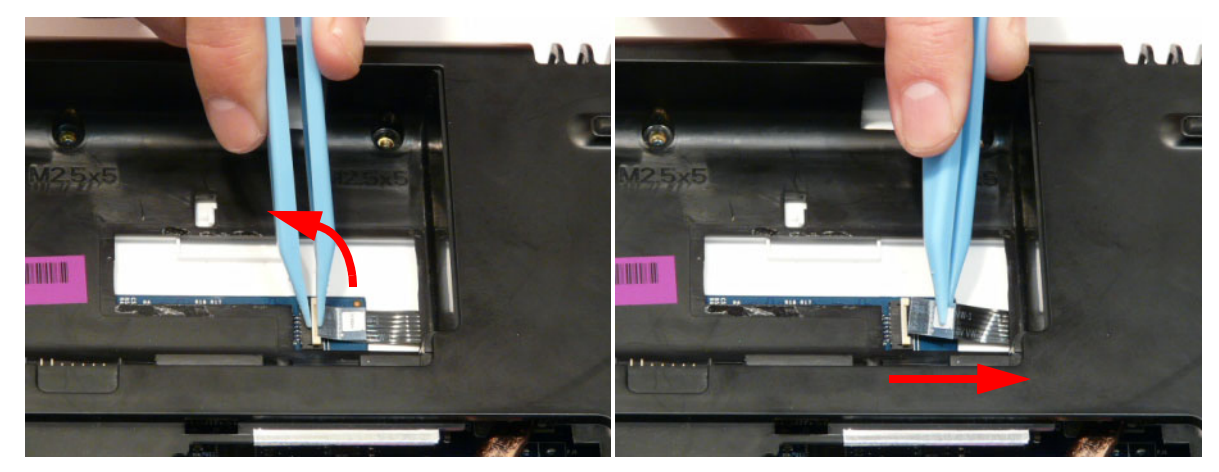

4. Remove the three securing screws from the Lower Cover.

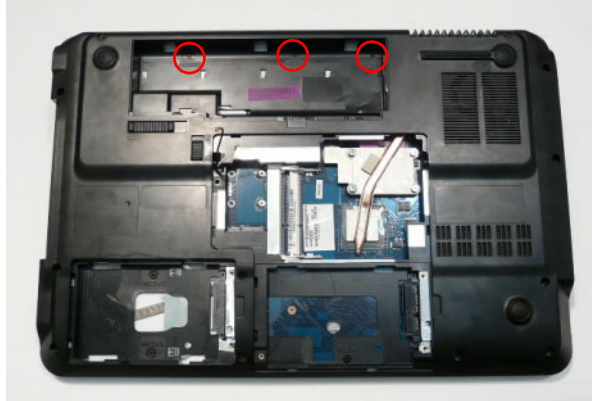

| Step         | Size   | Quantity | Screw Type |
|--------------|--------|----------|------------|
| Switch Cover | M2.5*5 | 3        | <b>8</b>   |

5. Open the computer lid to approximately 45° and push the Switch Cover from the underside of the computer to release the locking latches securing the cover in place.

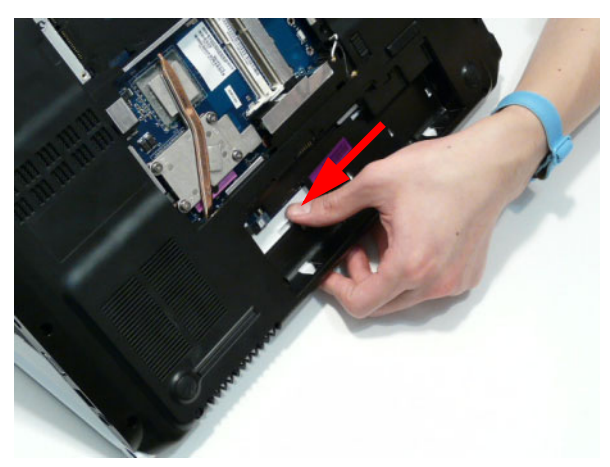

6. Turn the computer over and open the lid fully. Lift the left side of the Switch Cover as shown.

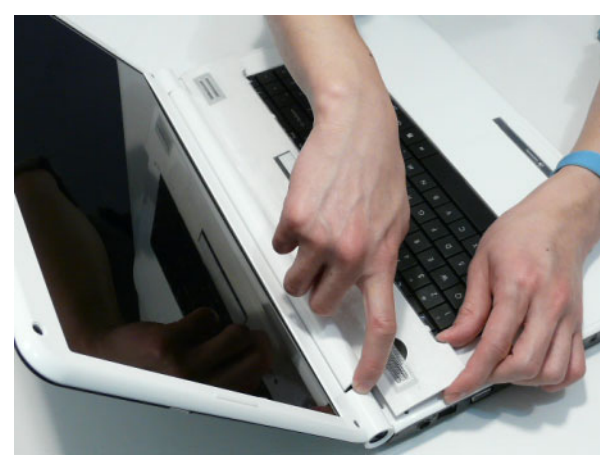

7. Working along the Switch Cover toward the right hinge, gently pry up the cover as shown.

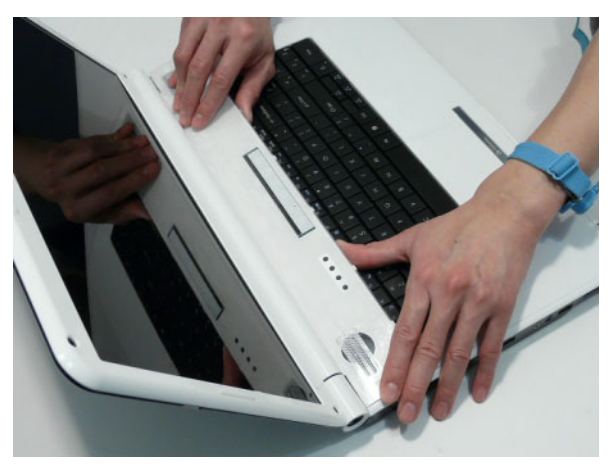

8. Rotate the Switch Cover toward the LCD panel and lift it away from the Upper Cover.

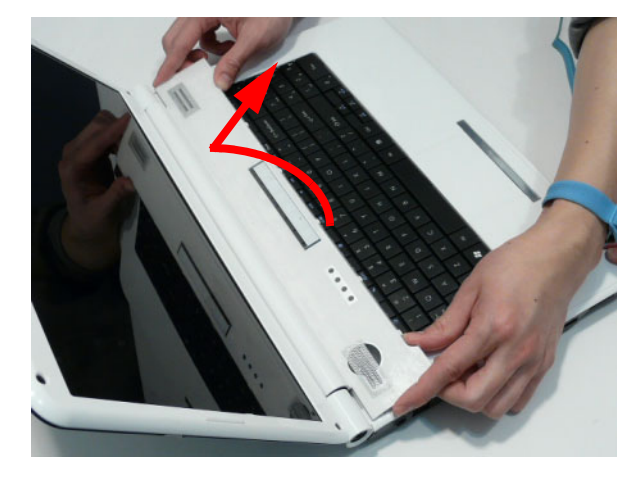

## Removing the Media Board

- 1. See "Removing the Switch Cover" on page 65.
- Pry the Media Board away from the Switch Cover as shown.
  NOTE: A very strong adhesive is used to secure the board in place.

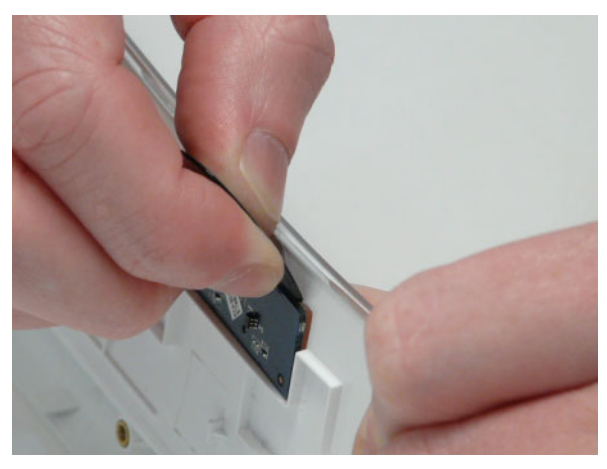

3. Pry the board away from the Upper Cover and remove it completely.

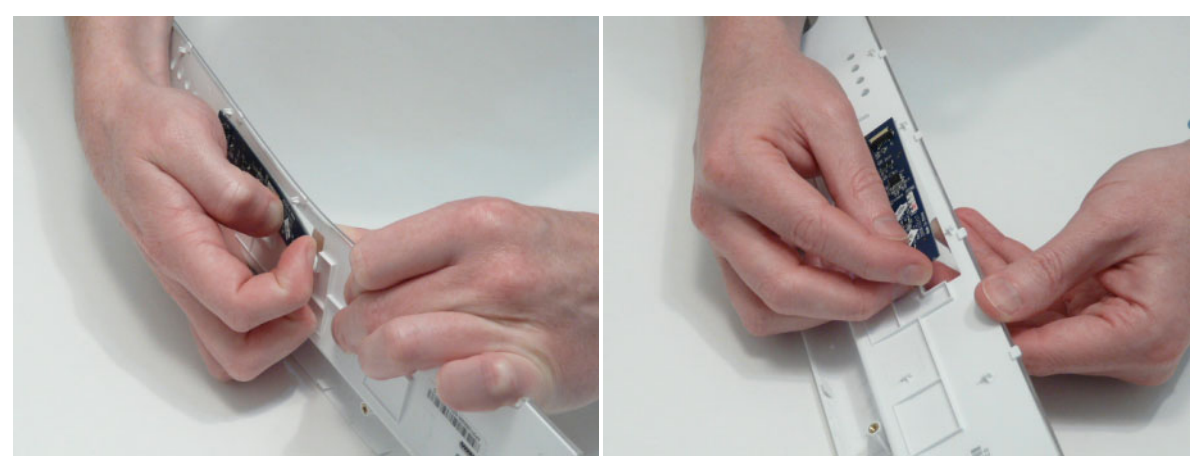

### Removing the Keyboard

- 1. See "Removing the Switch Cover" on page 65.
- 2. Lift the keyboard from the centre as shown to release the securing clips on each side.

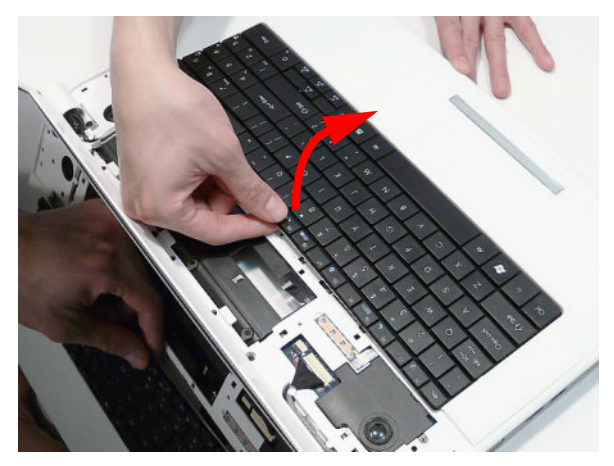

3. Turn the Keyboard over on the TouchPad to expose the FFC cable.

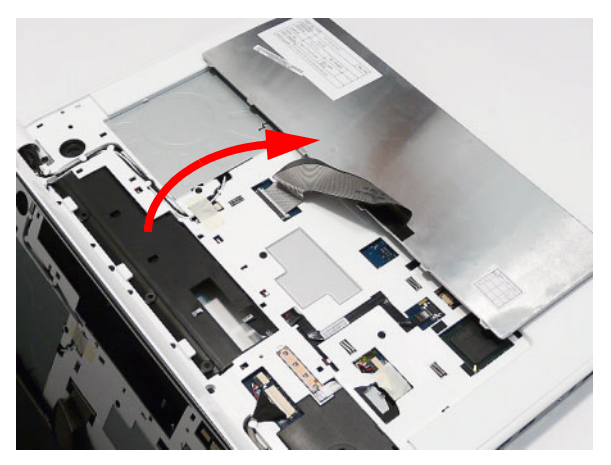

**4.** Open the locking latch on the FFC as shown.

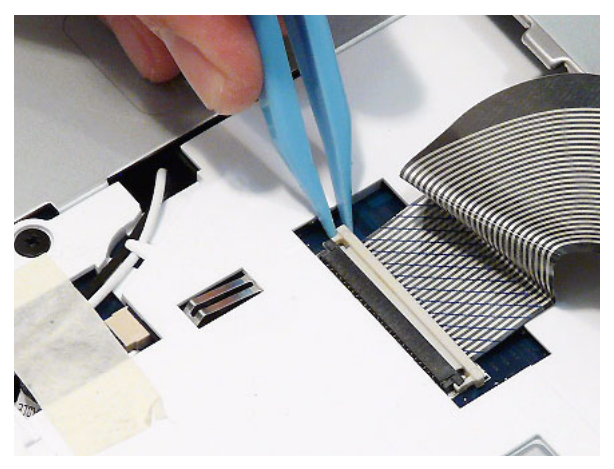

5. Disconnect the FFC cable from the mainboard.

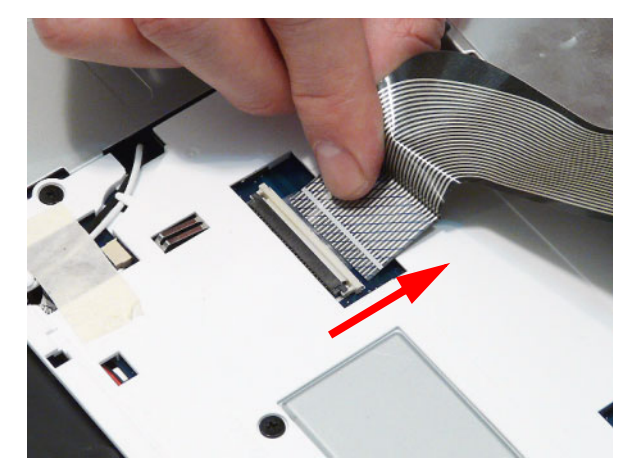

6. Lift the keyboard clear of the chassis.

### Removing the LCD Module

- 1. See "Removing the Keyboard" on page 69.
- 2. Turn the computer over. Remove the two securing screws from the bottom of the chassis.

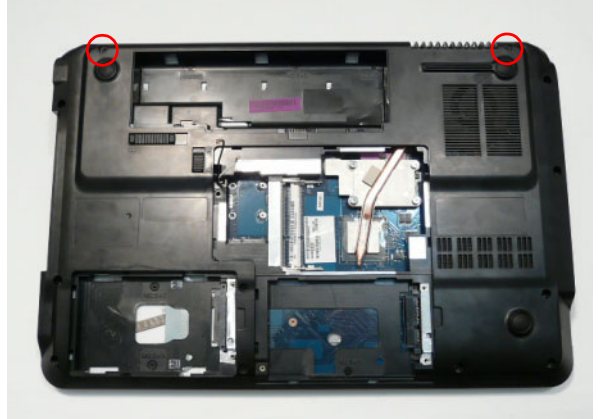

| Step       | Size   | Quantity | Screw Type |
|------------|--------|----------|------------|
| LCD Module | M2.5*8 | 2        | Annual     |

**3.** Open the computer lid and stand the chassis on its edge. Ensure the Antenna Cables are free from obstructions as shown.

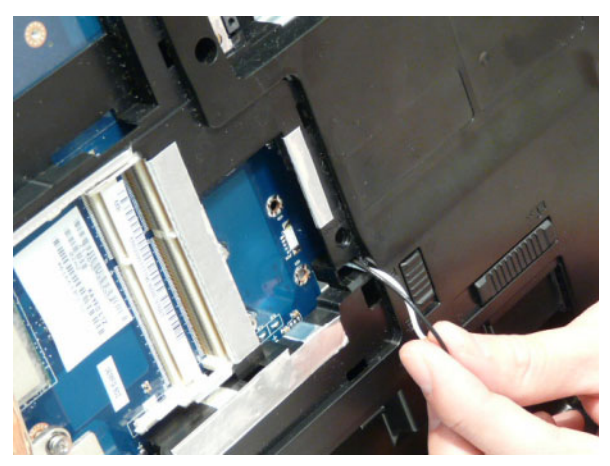

4. Remove the adhesive tape securing the cables in place and pull the Antenna cables through the casing as shown.

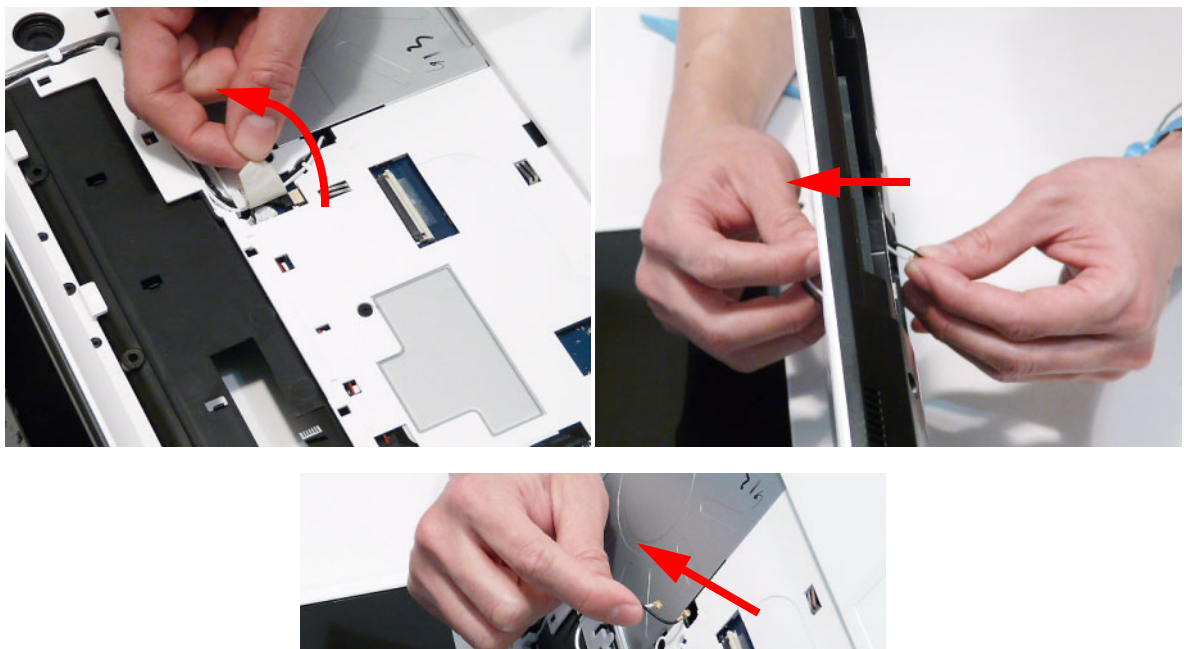

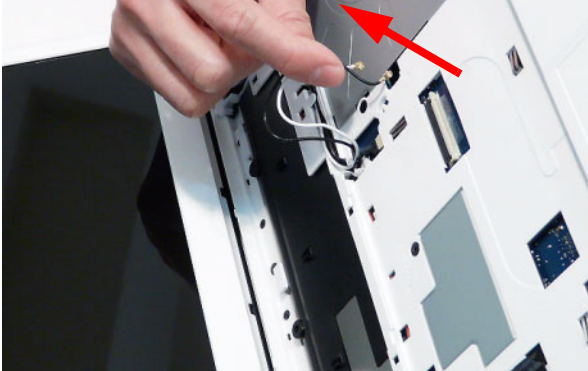

5. Remove the cables from the cable channel as shown. Ensure that the cables are completely free of the retaining clips all the way to the hinge well.

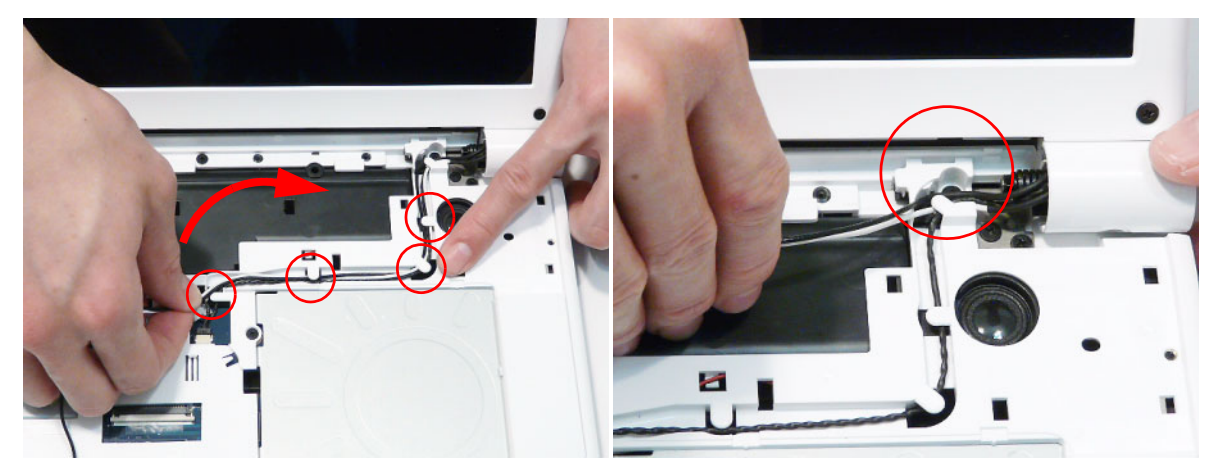

6. Disconnect the Power Board cable from the Mainboard.

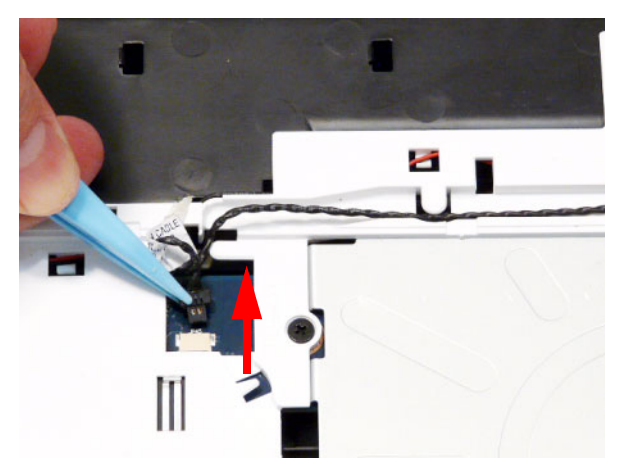

7. Remove the cable from the cable channel as shown. Ensure that the cable is completely free of the retaining clips all the way to the hinge well.

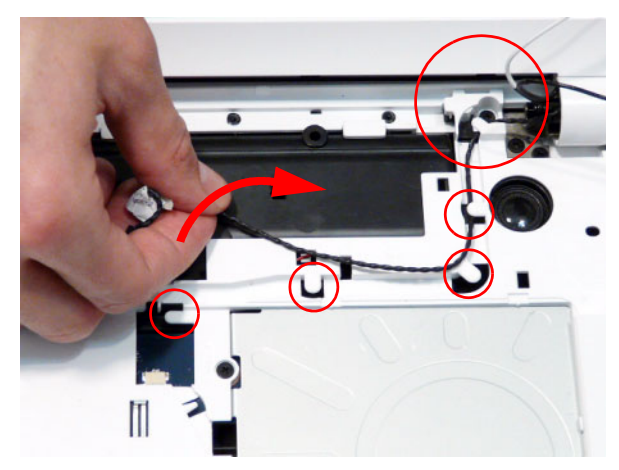

**8.** Disconnect the power cable from the Mainboard as shown. Ensure that the cable is completely free of the retaining clips all the way to the hinge well.

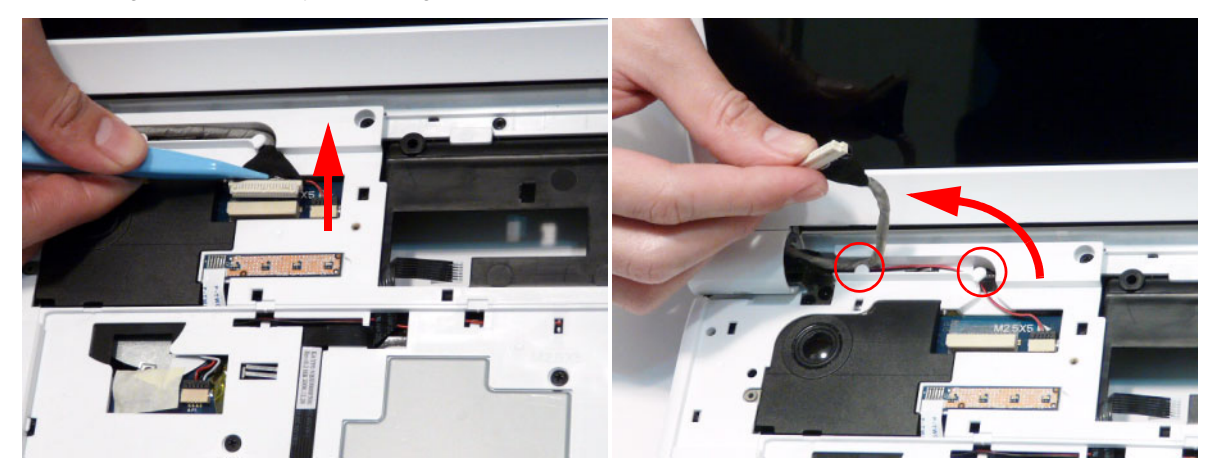

**9.** Disconnect the MIC cable from the Mainboard as shown. Ensure that the cable is completely free of the retaining clips all the way to the hinge well.

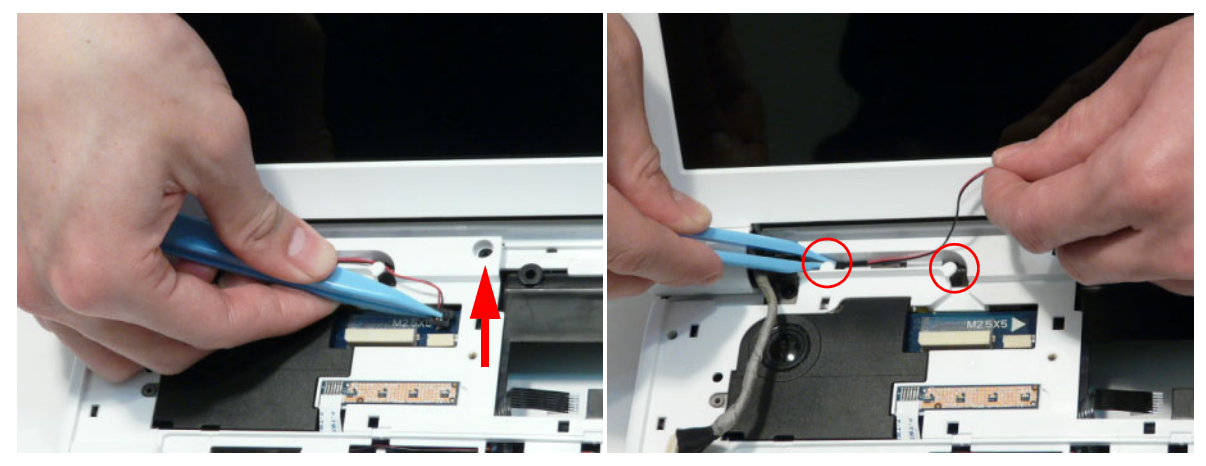

10. Remove the four securing screws (two each side) from the LCD module.

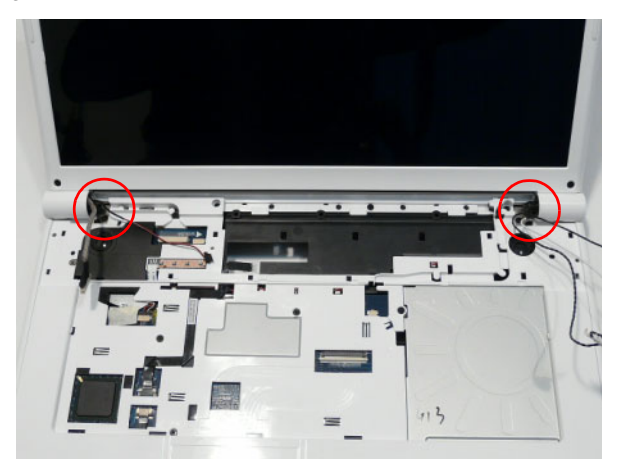

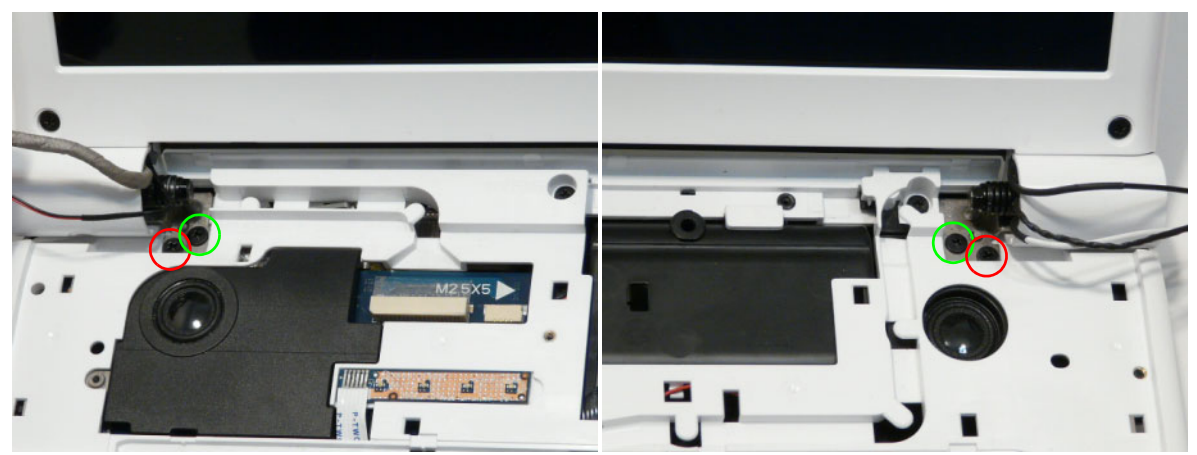

| Step                          | Size   | Quantity | Screw Type |
|-------------------------------|--------|----------|------------|
| LCD Module<br>(red callout)   | M2.5*8 | 2        | ()         |
| LCD Module<br>(green callout) | M2.5*5 | 2        |            |

11. Carefully remove the LCD module from the chassis.

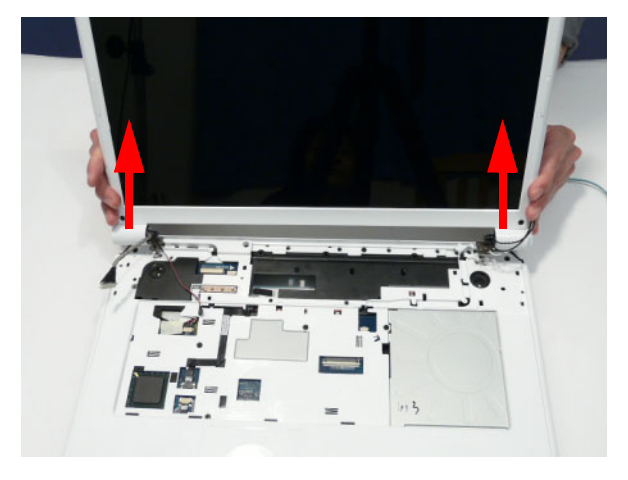

### Removing the Upper Cover

- 1. See "Removing the LCD Module" on page 71.
- 2. Turn the computer over. Remove the thirteen screws on the bottom panel.

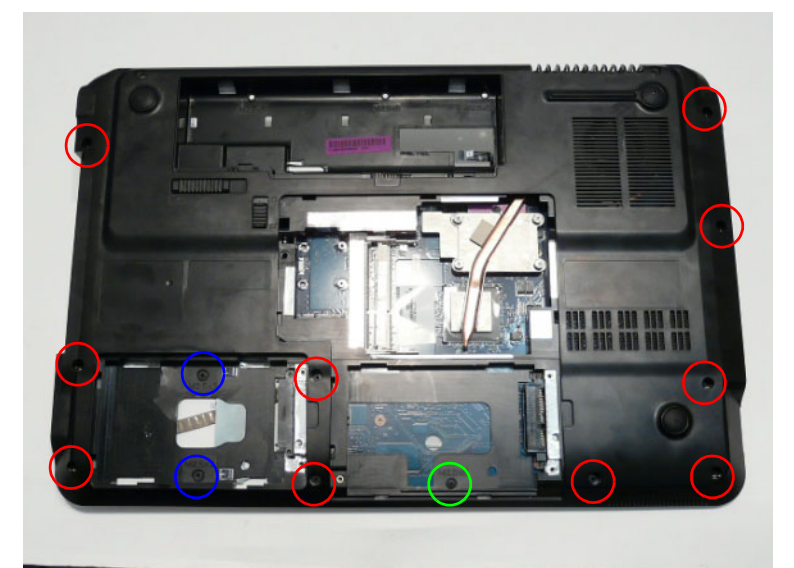

| Step                           | Size   | Quantity | Screw Type |
|--------------------------------|--------|----------|------------|
| Upper Cover<br>(red callout)   | M2.5*8 | 10       | Januar 1   |
| Upper Cover<br>(green callout) | M2.5*5 | 1        |            |
| Upper Cover<br>(blue callout)  | M2.5*3 | 2        | g.         |

3. Turn the computer over. Remove the nine screws on the top panel.

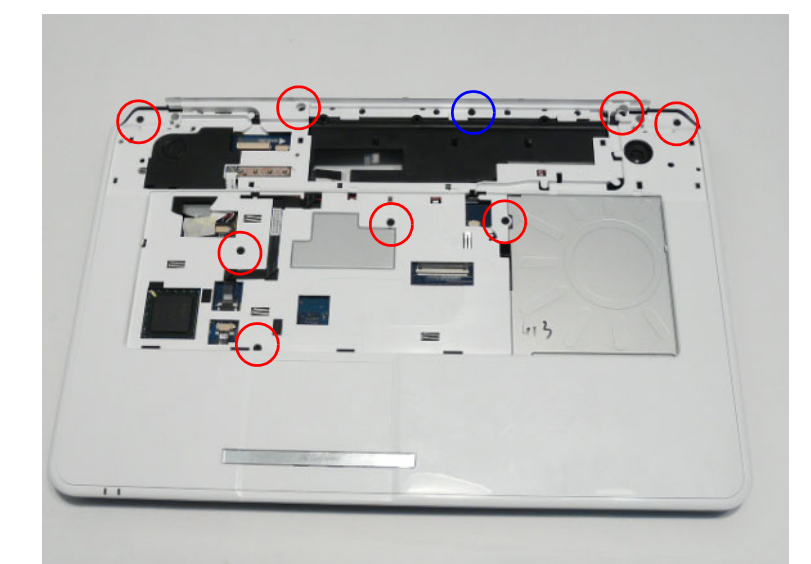

| Step                          | Size   | Quantity | Screw Type |
|-------------------------------|--------|----------|------------|
| Upper Cover<br>(red callout)  | M2.5*5 | 8        | ()         |
| Upper Cover<br>(blue callout) | M2.5*3 | 1        | 9          |

4. Remove the adhesive tape holding the cables in place.

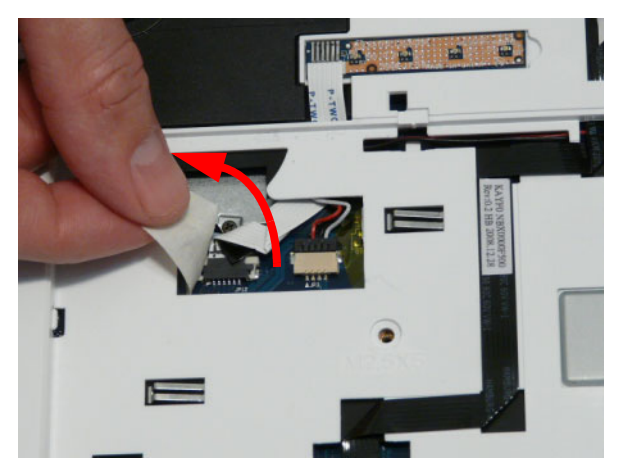

5. Disconnect the following cables from the Mainboard.

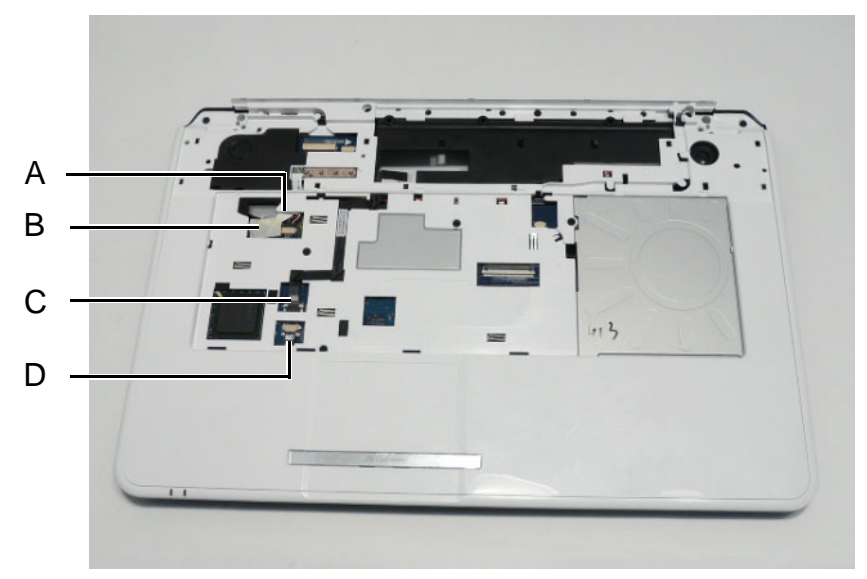

6. Disconnect A as shown.

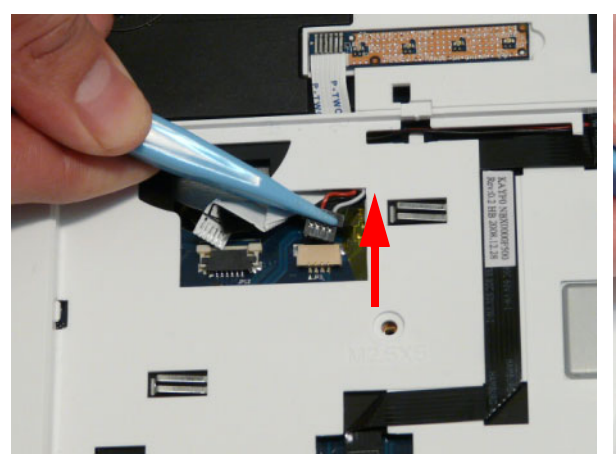

8. Release the locking latch and remove C as shown.

7. Release the locking latch and remove B as shown.

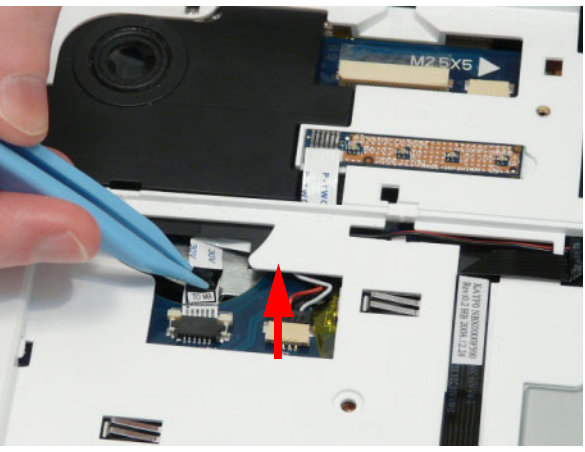

9. Release the locking latch and remove D as shown.

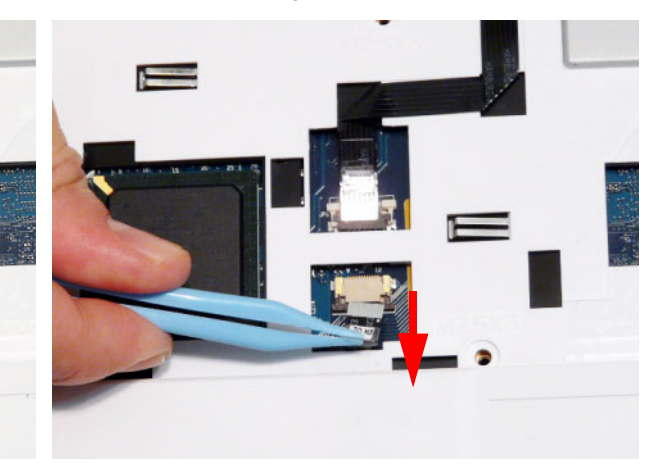

**NOTE:** Avoid pulling on cables directly to prevent damage to the connectors. Use the pull-tabs on FFC cables whenever available to prevent damage.

**10.** Starting at the top-inside edges of the Upper Cover above the Battery Bay, lift the Upper Cover away from the Lower Cover as shown.

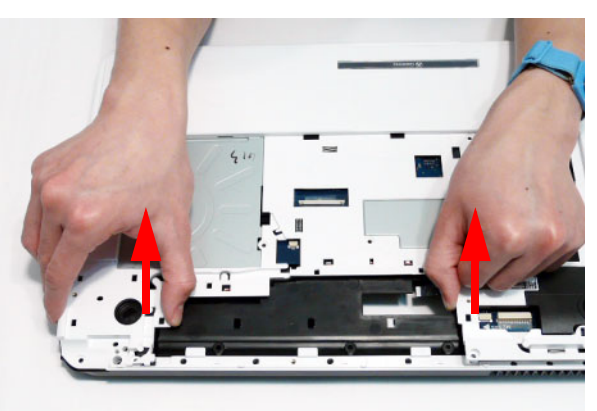

**11.** Work along the top edge prying the casing apart as shown.

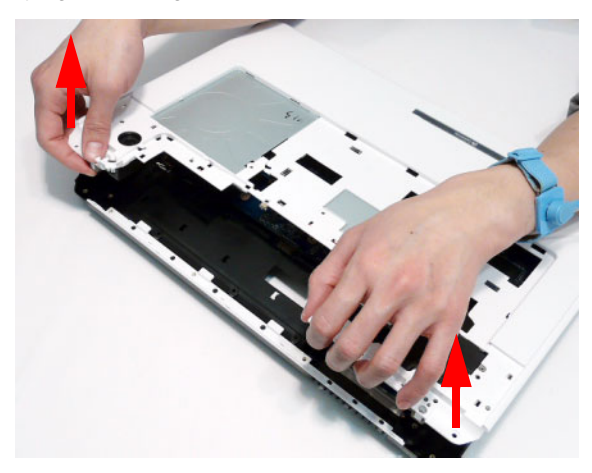

**12.** Pry apart the left and right sides of the casing and lift the Upper Cover away from the Lower Cover.

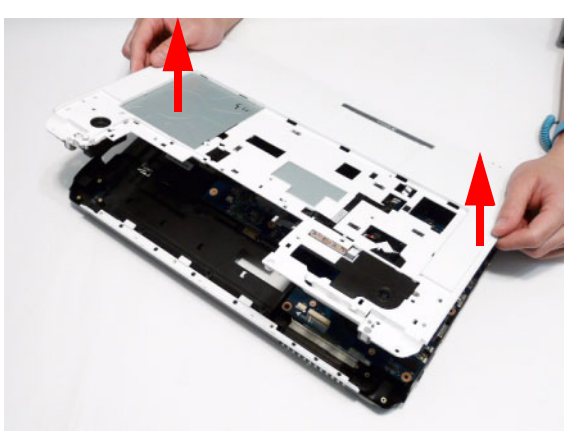

#### Removing the TouchPad Bracket

- 1. See "Removing the Upper Cover" on page 76.
- 2. Release the FFC locking latch and disconnect the TouchPad FFC from the cover.

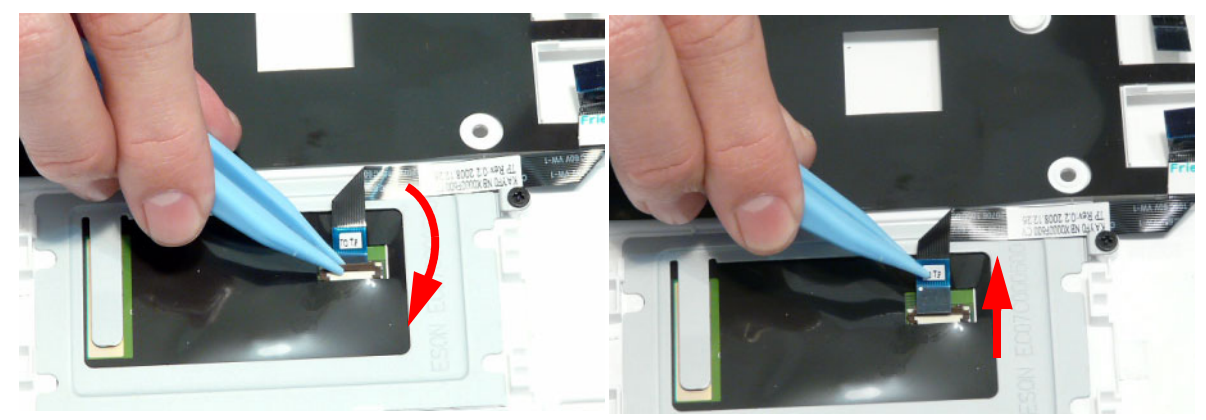

3. Remove the single screw securing the TouchPad Bracket to the Upper Cover.

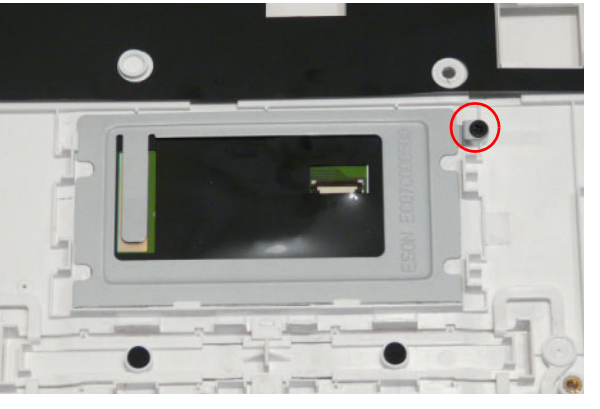

| Step             | Size | Quantity | Screw Type |
|------------------|------|----------|------------|
| TouchPad Bracket | M2*3 | 1        | <b>\$</b>  |

4. Hold down the left side of the bracket as shown. Lift and pivot the right edge in the direction of the arrow to release the locking latches on the front edge.

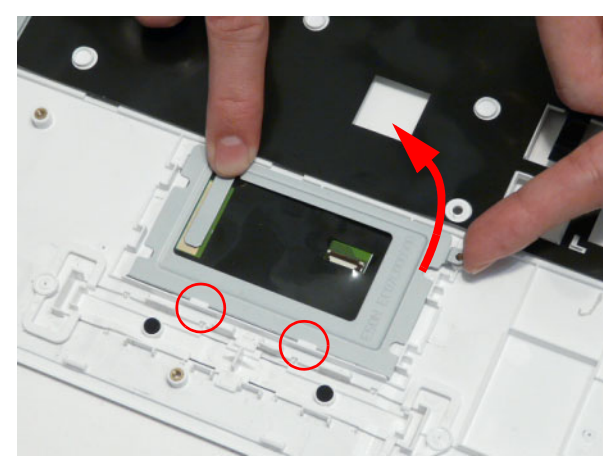

5. Remove the bracket from the Upper Cover.

#### Removing the Media Board FFC

- 1. See "Removing the Upper Cover" on page 76.
- 2. Lift the Media Board FFC as shown to release the adhesive securing it to the Upper Cover.

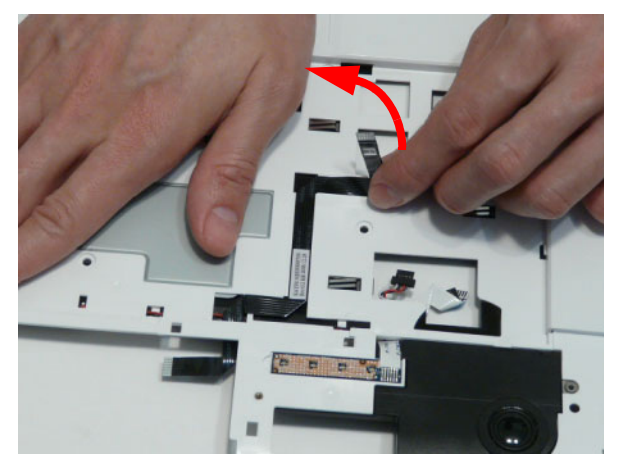

3. Pull the FFC through the Upper Cover as shown. Ensure that the cable passes through the casing completely.

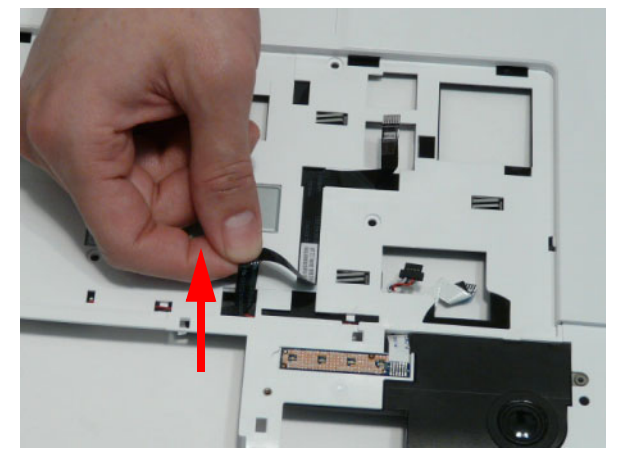

4. Lift the FFC to remove it from the Upper Cover.

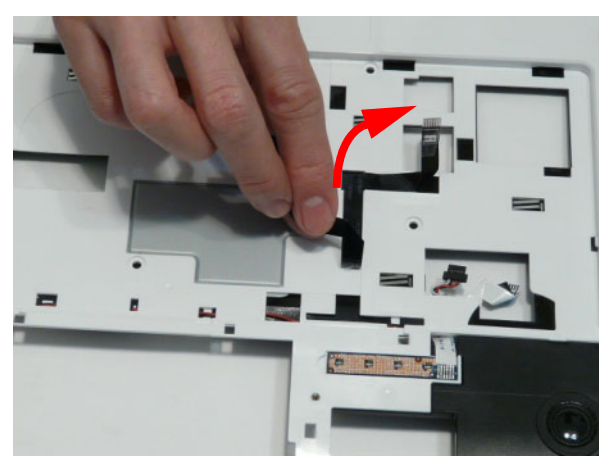

### Removing the LED Board

- 1. See "Removing the Upper Cover" on page 76.
- 2. Lift the right edge of the LED Board to release the adhesive securing the board to the Upper Cover.

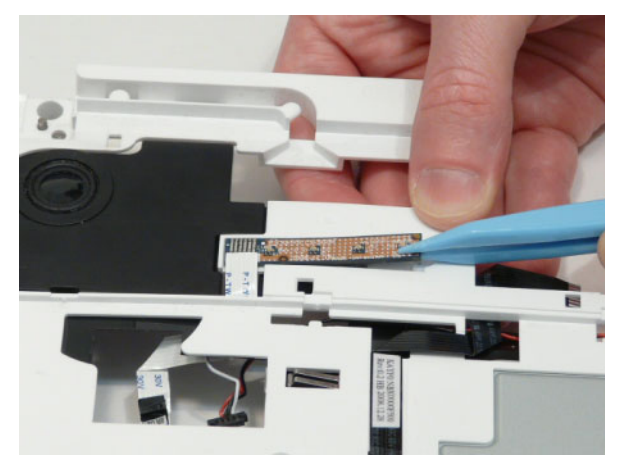

3. Lift the LED Board away from the Upper Cover as shown.

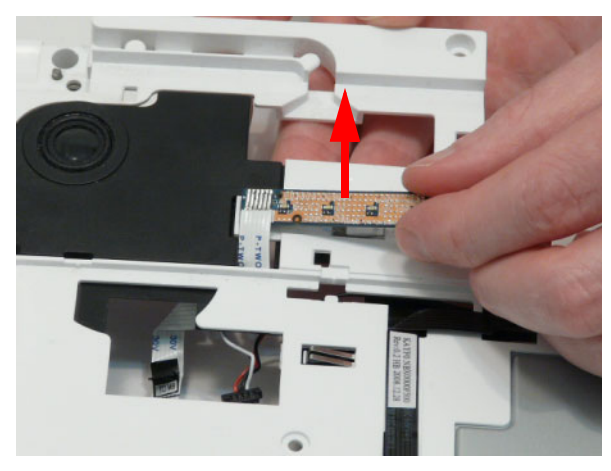

4. Remove the LED Board from the chassis and slide the FFC through the casing as shown.

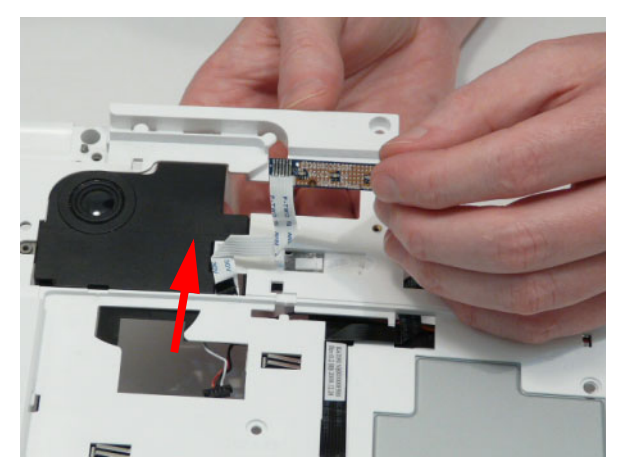

## Removing the Speaker Module

- 1. See "Removing the Upper Cover" on page 76.
- 2. Remove the four screws from the speaker modules.

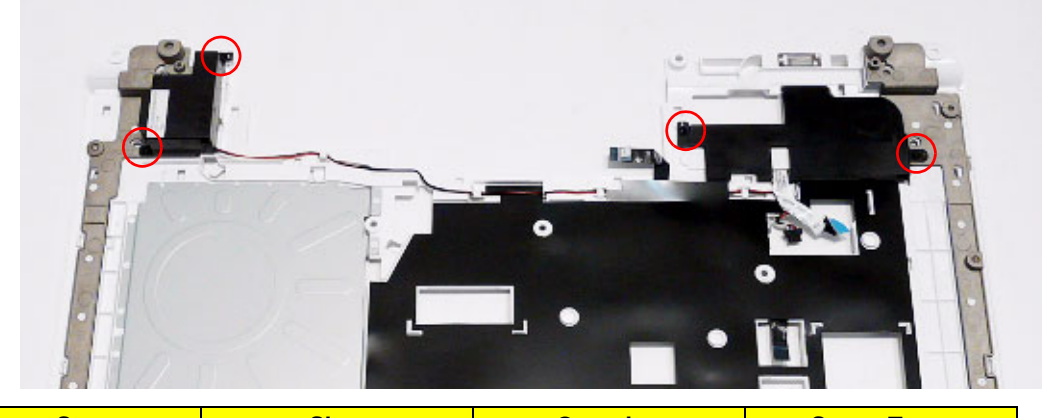

| Step           | Size | Quantity | Screw Type |
|----------------|------|----------|------------|
| Speaker Module | M2*3 | 4        | ß          |

3. Remove the right side Speaker cable from the channel as shown.

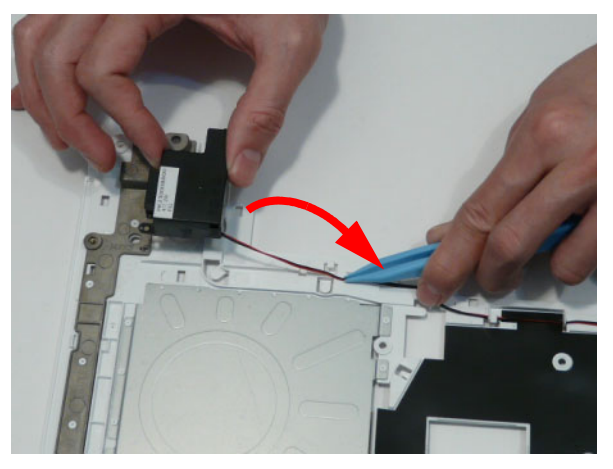

4. Lift the mylar sheet away from the Upper Cover to expose the Speaker cable. Remove the cable from the Upper Cover.

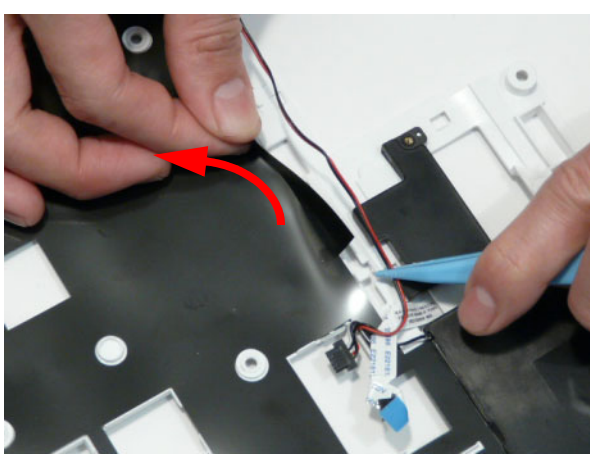

5. Lift the entire Speaker assembly clear of the Upper Cover.

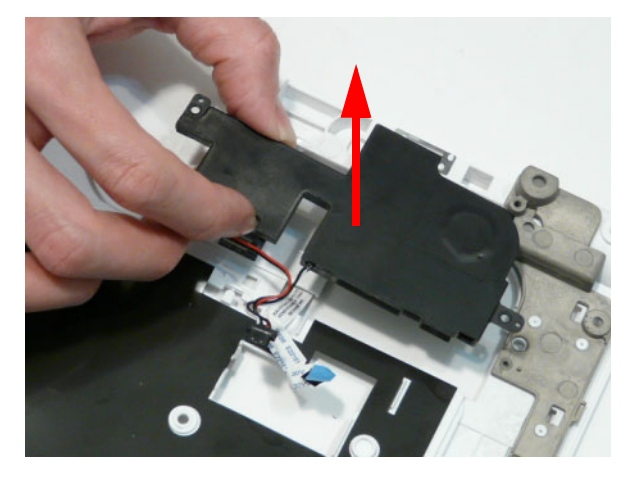

#### Removing the RTC Battery

**IMPORTANT:**Follow local regulations for disposal of all batteries.

- **1.** See "Removing the Upper Cover" on page 76.
- 2. The RTC Battery is soldered to the Mainboard. To replace the battery, solder the new battery to the connections shown.

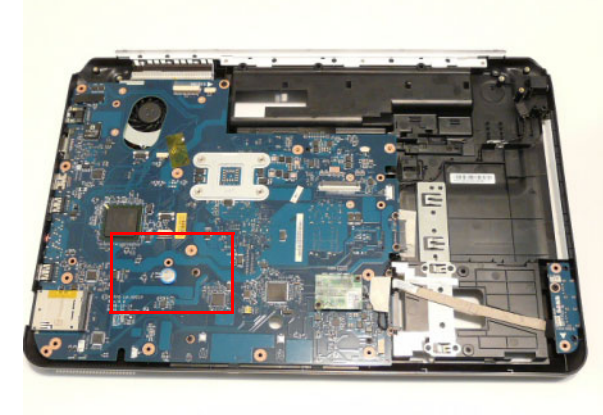

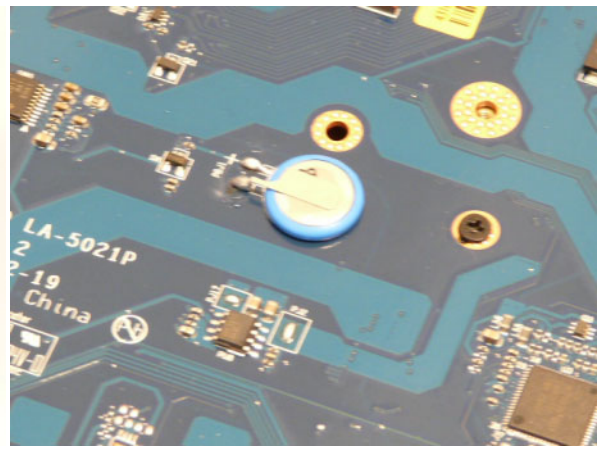

### Removing the Modem Board

- 1. See "Removing the Upper Cover" on page 76.
- 2. Remove the two securing screws from the Modem Board.

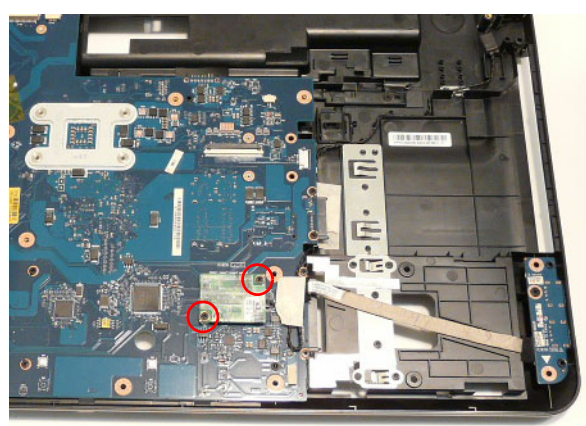

| Step        | Size | Quantity | Screw Type |
|-------------|------|----------|------------|
| Modem Board | M2*3 | 2        | <b>\$</b>  |

3. Remove the adhesive tape securing the Modem cable to the Mainboard.

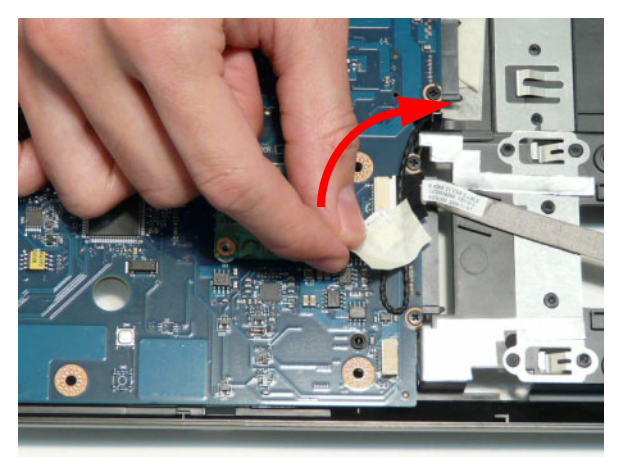

4. Lift the Modem Board away from the Mainboard, taking care not to damage the cable attached to the underside of the board.

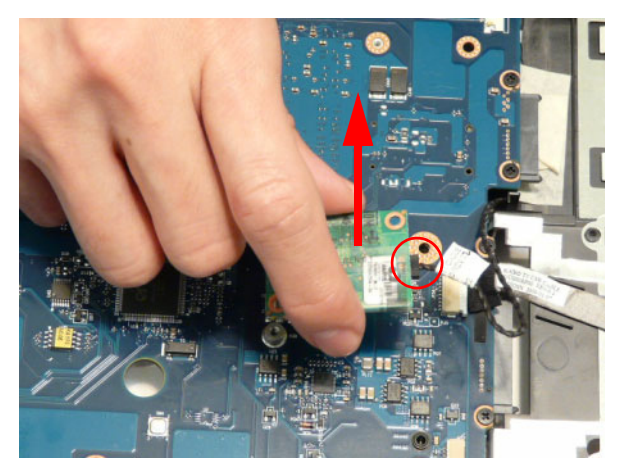

5. Disconnect the cable from the underside of the Modem Board and lift the board clear of the chassis.

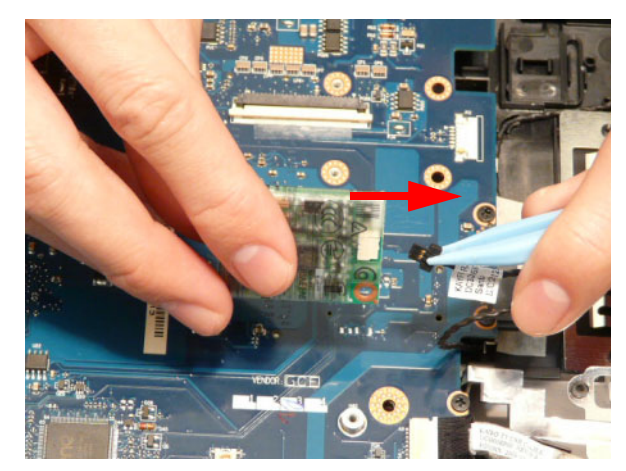

#### Removing the USB Board

- 1. See "Removing the Upper Cover" on page 76.
- 2. Disconnect the USB Board cable from the Mainboard connector.

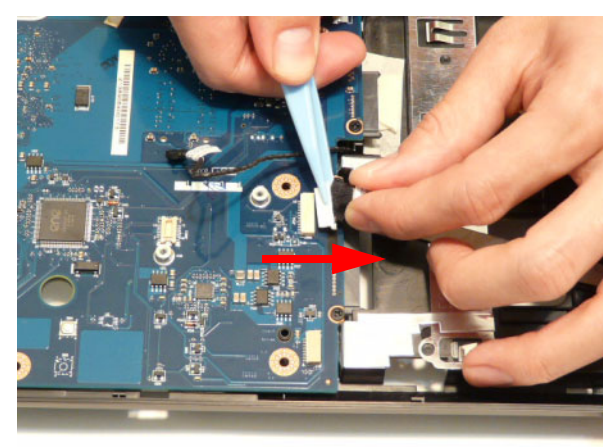

3. Lift the USB cable away from Lower Cover to detach the adhesive.

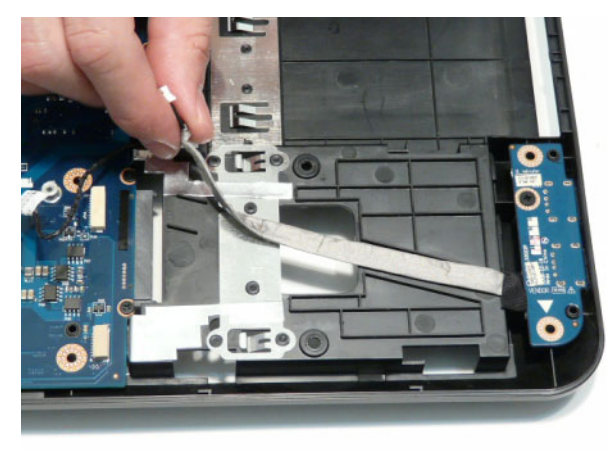

4. Remove the single screw securing the USB Board to the Lower Cover.

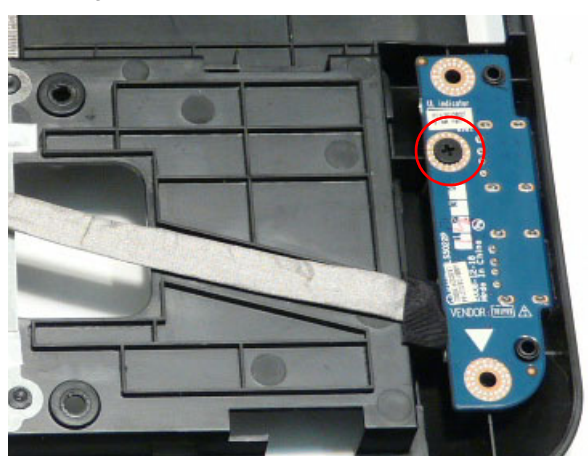

| Step      | Size   | Quantity | Screw Type |
|-----------|--------|----------|------------|
| USB Board | M2.5*5 | 1        | ()ee       |

5. Lift the USB Board out of the Lower Cover as shown.

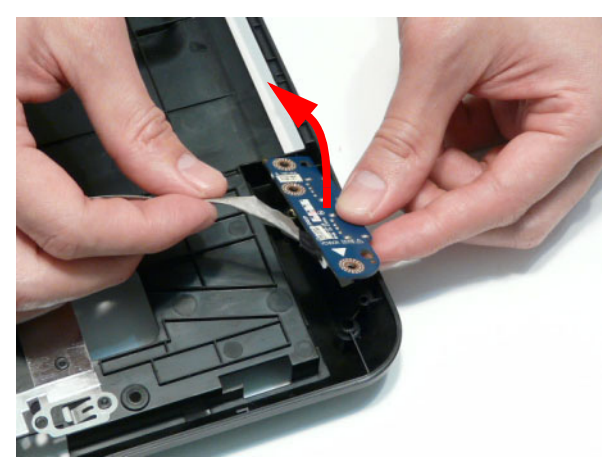

6. Remove the USB Board cable from the board connector.

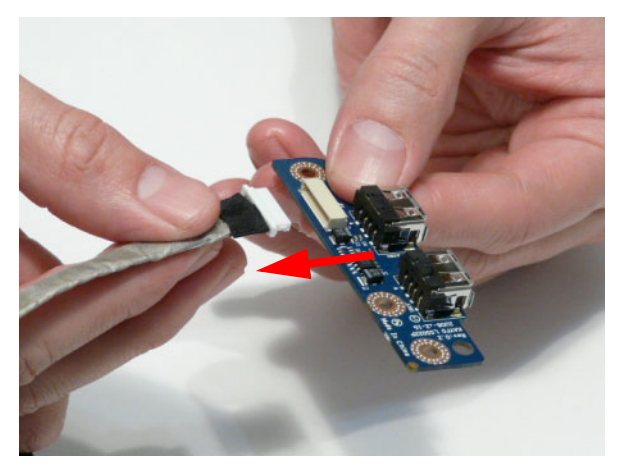

#### Removing the Mainboard

- 1. See "Removing the Modem Board" on page 86.
- 2. See "Removing the USB Board" on page 88.
- 3. Remove the single screw securing the Mainboard to the Lower Cover.

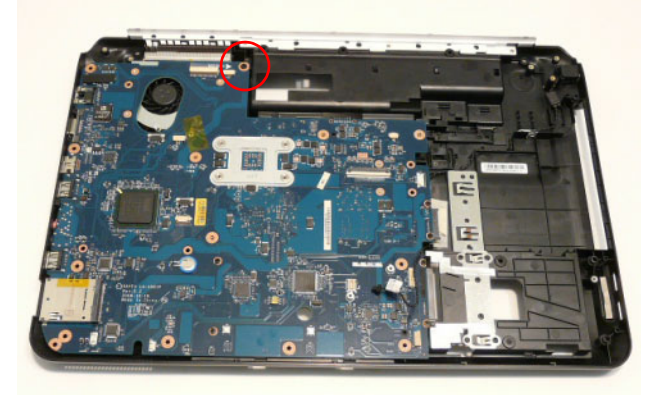

| Step      | Size   | Quantity | Screw Type |
|-----------|--------|----------|------------|
| Mainboard | M2.5*5 | 1        | <i>(</i>   |

4. Lift the Mainboard from the Lower Cover right side first, and place it on a clean, dust-free surface.

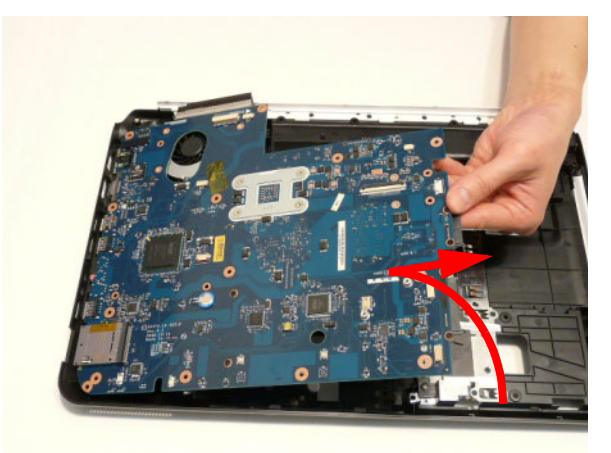

#### Removing the RJ-11 Jack

- 1. See "Removing the Mainboard" on page 90.
- 2. Remove the adhesive tape securing the RJ-11 cable to the Lower Cover.

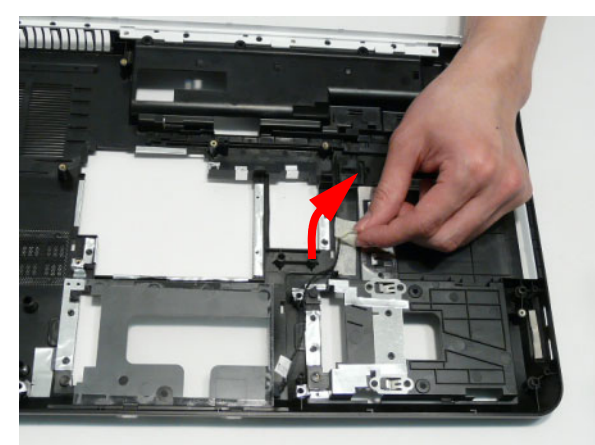

3. Remove the RJ-11 cable from the cable channel. Ensure that the cable is free from all cable clips.

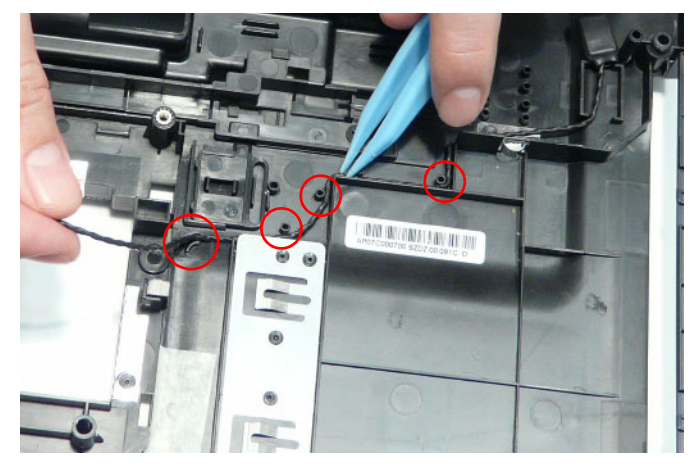

4. Lift the cable bundle away from the Lower Cover to detach the adhesive securing it in place.

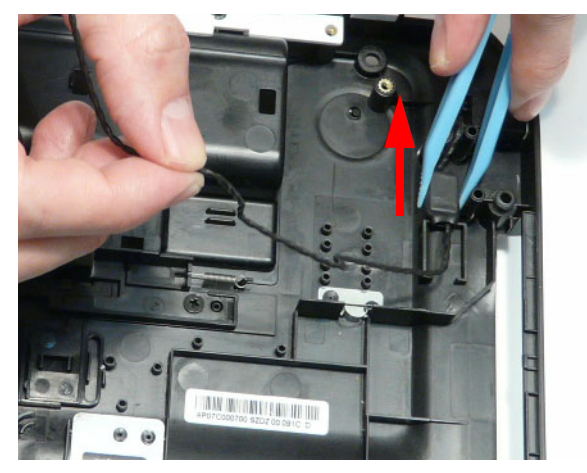

5. Lift the RJ-11 Jack away from the Lower Cover to detach the adhesive securing it in place.

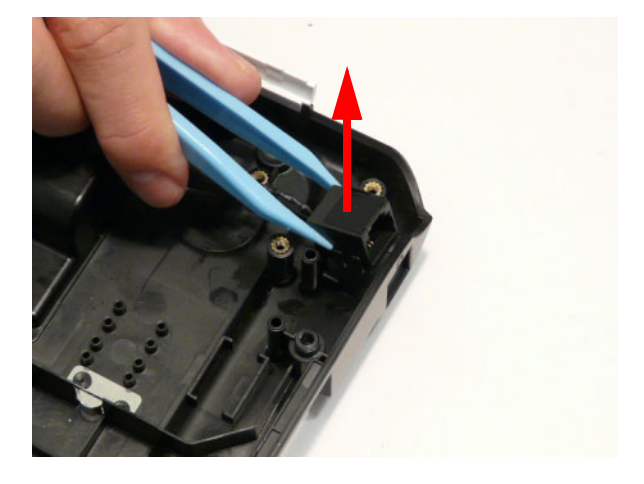

#### Removing the CPU Fan

- 1. See "Removing the Mainboard" on page 90.
- 2. Disconnect the CPU Fan power cable from the Mainboard.

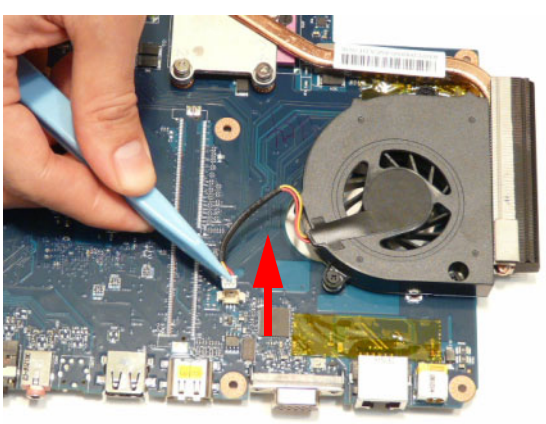

3. Remove the three securing screws from the CPU Fan.

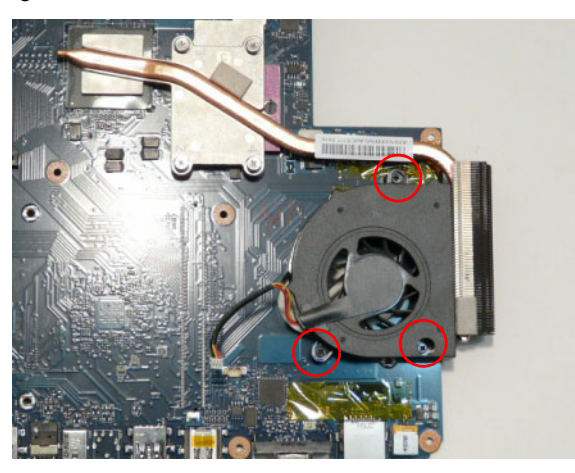

| Step    | Size | Quantity | Screw Type |
|---------|------|----------|------------|
| CPU Fan | M2*3 | 3        | )          |

4. Remove the CPU Fan from the Mainboard.

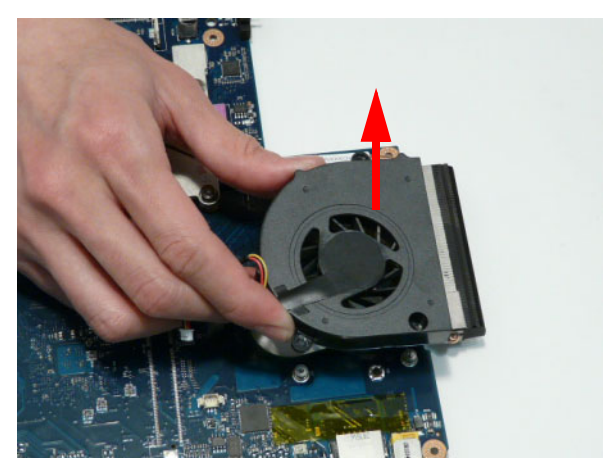

## Removing the Thermal Module

- 1. See "Removing the Mainboard" on page 90.
- 2. Remove the four screws securing the Thermal Module to the Mainboard in reverse numerical order from 4 to 1.

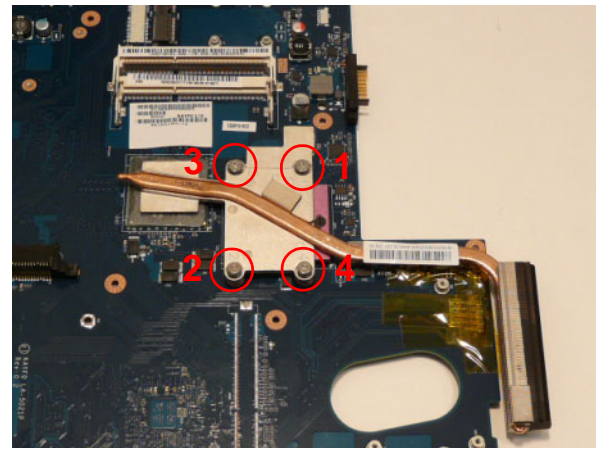

| Step           | Size     | Quantity | Screw Type |
|----------------|----------|----------|------------|
| Thermal Module | M2.5*6.5 | 4        | -          |

3. Using both hands, lift the Thermal Module clear of the Mainboard.

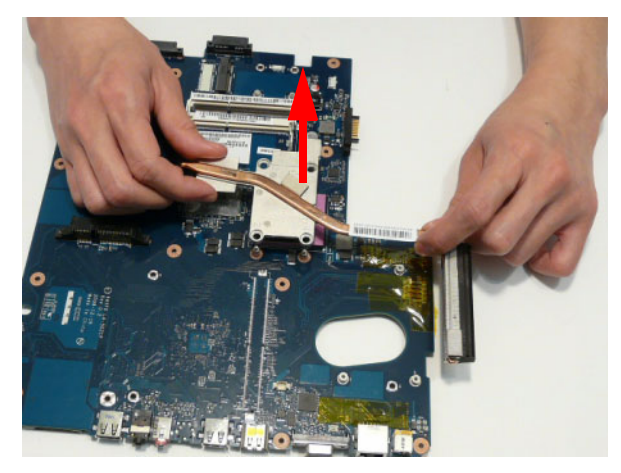

## Removing the CPU

- 1. See "Removing the Thermal Module" on page 94.
- 2. Using a flat-bladed screw driver, rotate the CPU locking screw 180° counter-clockwise as shown.

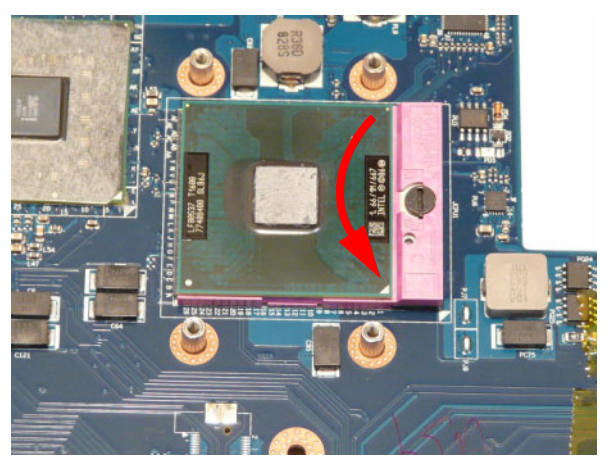

3. Lift the CPU clear of the socket as shown.

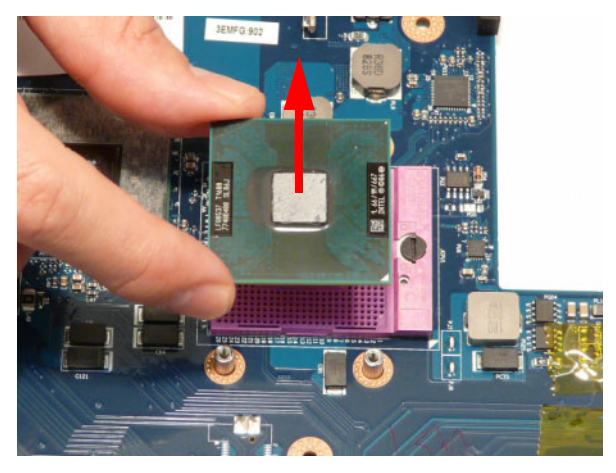

# LCD Module Disassembly Process

#### LCD Module Disassembly Flowchart

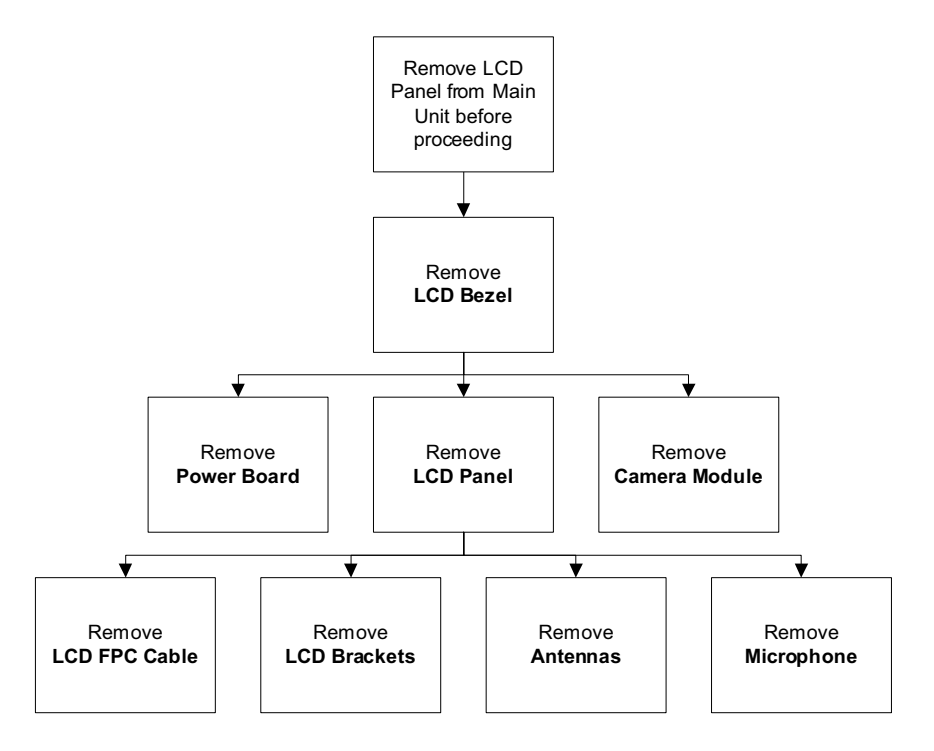

#### **Screw List**

| Step         | Screw  | Quantity | Part No.     |
|--------------|--------|----------|--------------|
| LCD Bezel    | M2.5*5 | 4        | 86.WBF02.010 |
|              | M2*4   | 2        | 86.WBF02.007 |
| LCD Panel    | M2.5*5 | 2        | 86.WBF02.010 |
| Power Board  | M2*3   | 1        | 86.WBF02.003 |
| LCD Brackets | M2*3   | 6        | 86.WBF02.003 |

### Removing the LCD Bezel

- 1. See "Removing the LCD Module" on page 71.
- 2. Remove the four screw caps and six screws (four on the Bezel and two on the Hinge Covers).

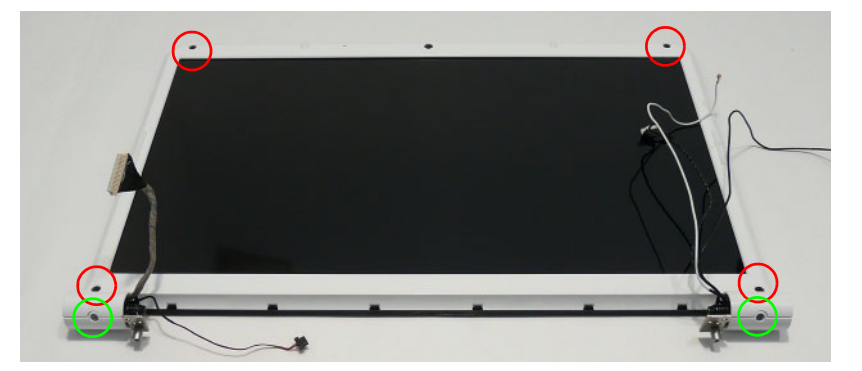

| Step            | Size   | Quantity | Screw Type |
|-----------------|--------|----------|------------|
| LCD Bezel       | M2.5*5 | 4        |            |
| (red callout)   |        |          | Danno      |
|                 |        |          |            |
| LCD Bezel       | M2*4   | 2        |            |
| (green callout) |        |          |            |
|                 |        |          |            |

3. Starting from the top centre of the bezel, pry the bezel upwards and away from the panel. Move along the top edge and down each side until all sides of the bezel are removed.

NOTE: If necessary, use a pry to lift up the outside edges of the bezel.

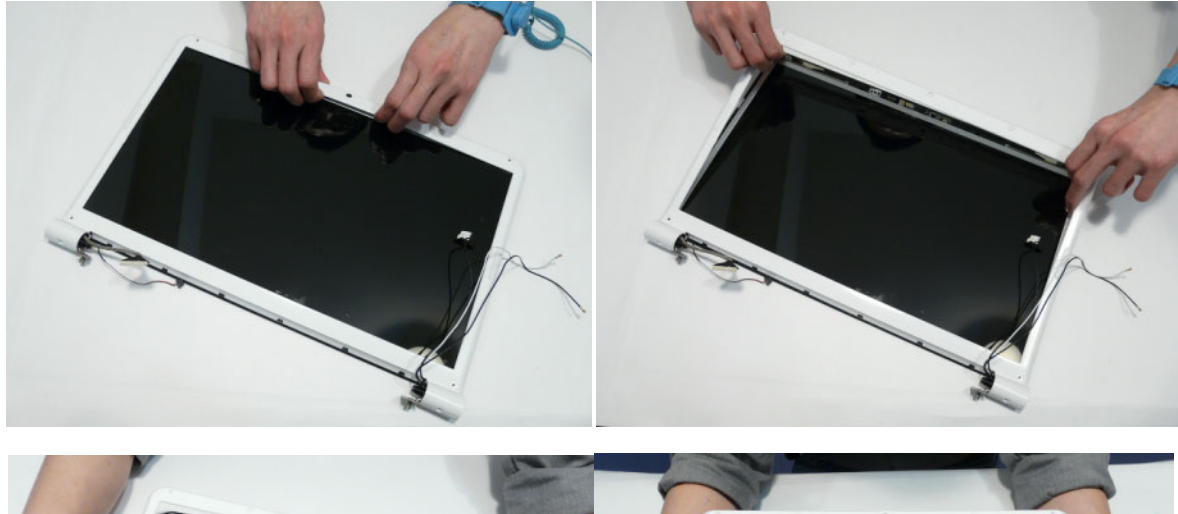

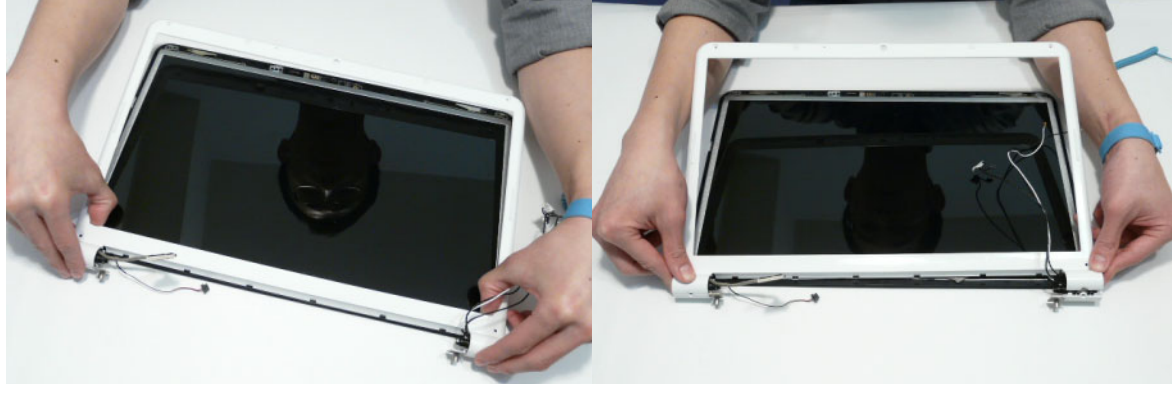

## Removing the Camera Module

- 1. See "Removing the LCD Bezel" on page 97.
- 2. Disconnect the camera cable.

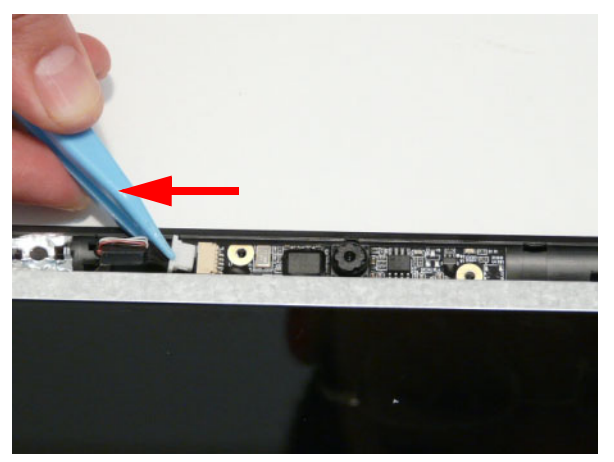

3. Remove the Camera from the module.

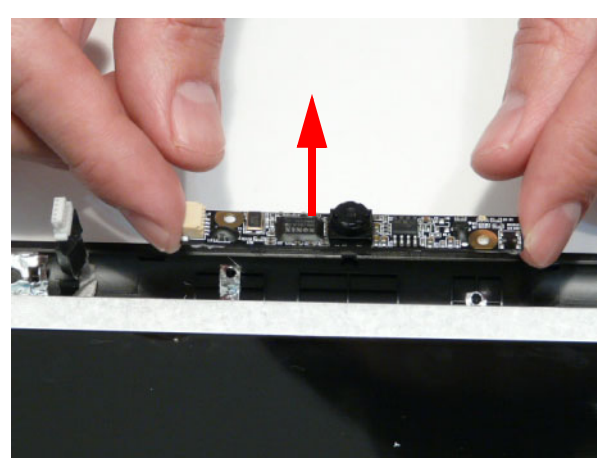
### Removing the LCD Panel

- 1. See "Removing the Camera Module" on page 98.
- 2. Remove the two securing screws from the LCD Panel.

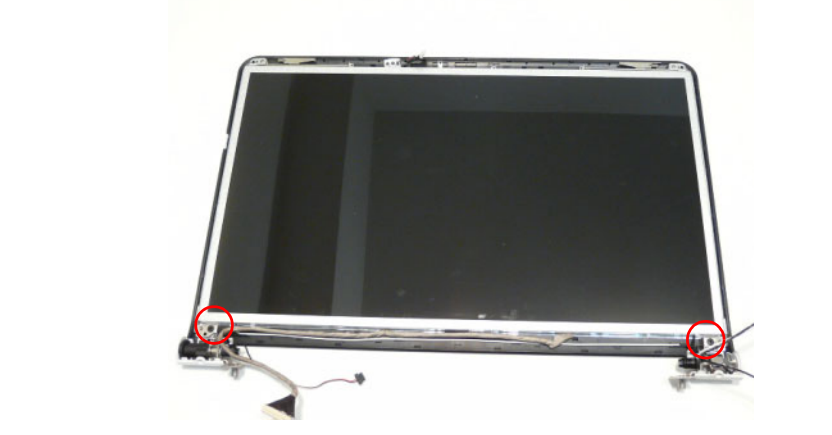

| Step      | Size   | Quantity | Screw Type |
|-----------|--------|----------|------------|
| LCD Panel | M2.5*5 | 2        |            |

3. Lift the LCD Panel out of the module, rear edge first, as shown.

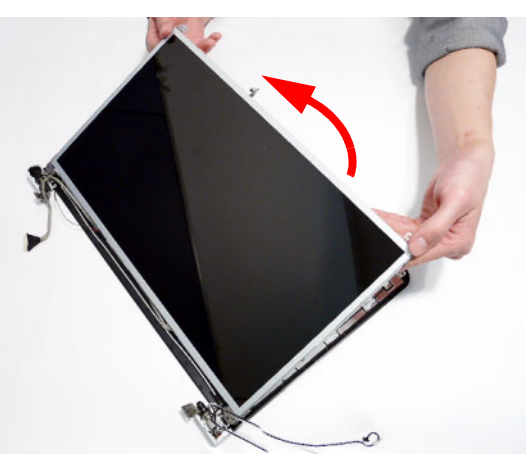

The LCD Module appears as follows when the LCD Panel is removed.

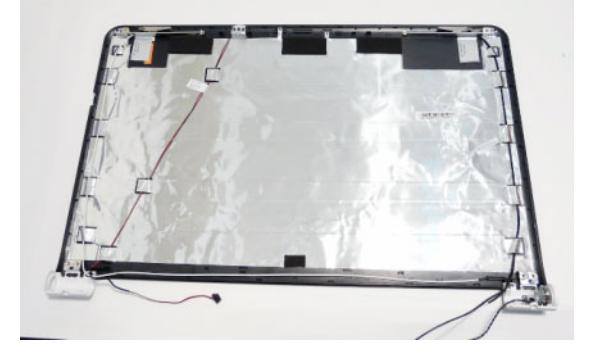

### Removing the Power Board

- 1. See "Removing the LCD Panel" on page 99.
- 2. Remove the single screw securing the Power Board Bracket to the LCD Module.

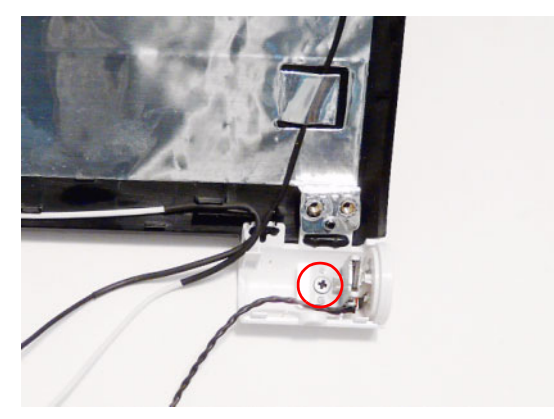

| Step        | Size | Quantity | Screw Type |
|-------------|------|----------|------------|
| Power Board | M2*3 | 1        | 3          |

3. Lift the Power Board Bracket from the LCD Panel as shown.

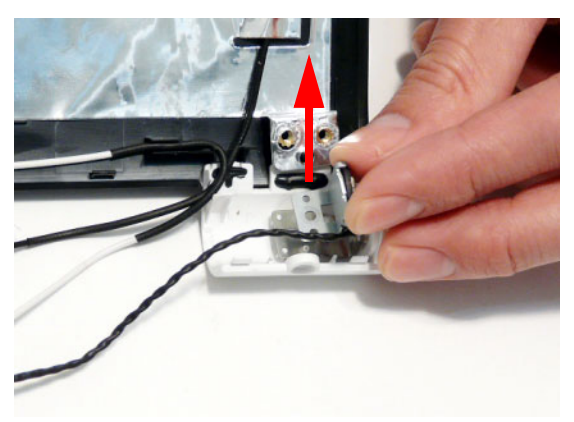

4. Remove the Power Board from the bracket as shown.

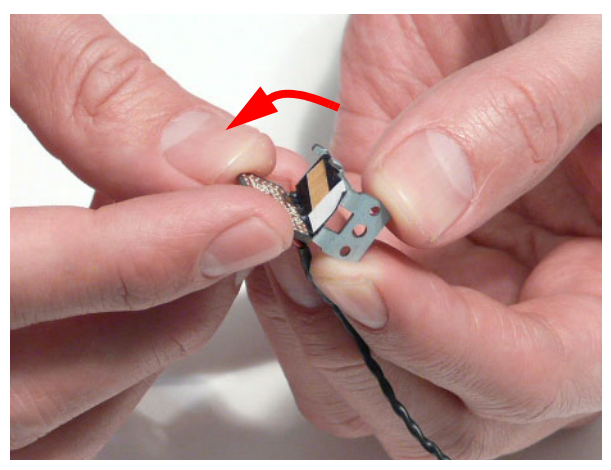

### Removing the LCD Brackets and FPC Cable

- 1. See "Removing the LCD Panel" on page 99.
- 2. Turn the LCD panel over to expose the rear. Lift the cable as shown to disengage the adhesive strip securing it in place.

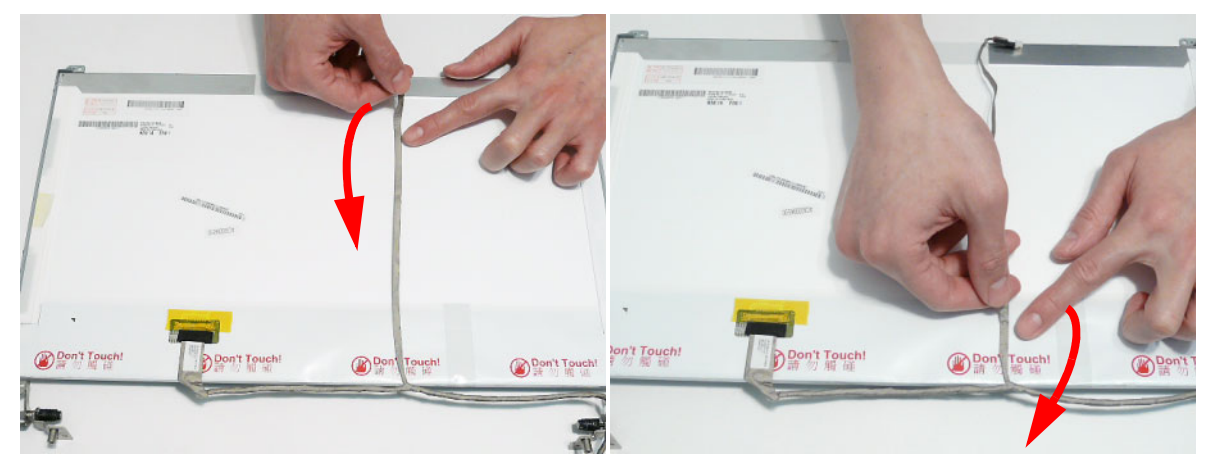

3. Remove the adhesive tape and lift the adhesive protector securing the cable to the LCD Panel.

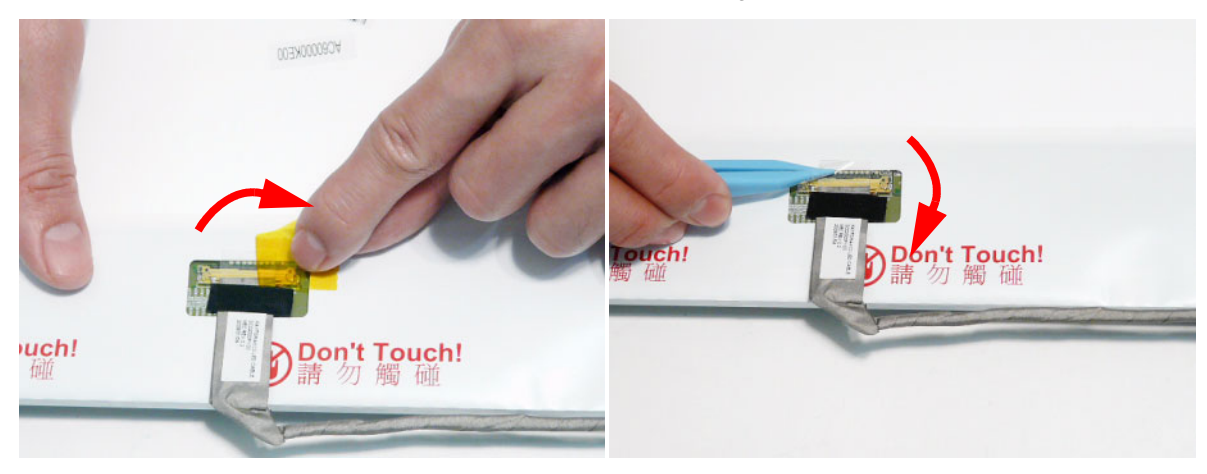

4. Disconnect the cable from the panel connector and lift the FPC cable from the panel.

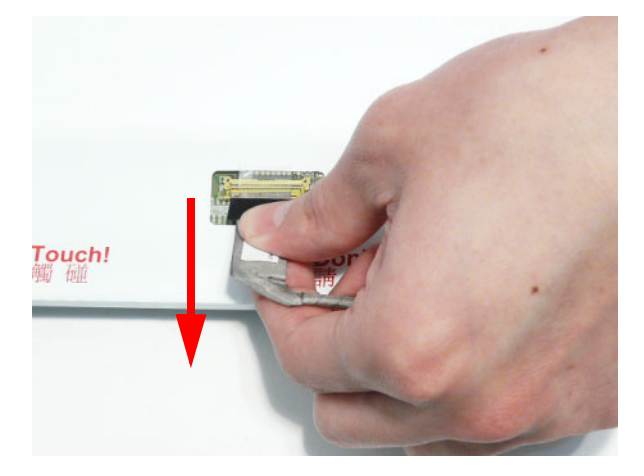

5. Remove the six securing screws (three on each side) from the LCD Panel brackets.

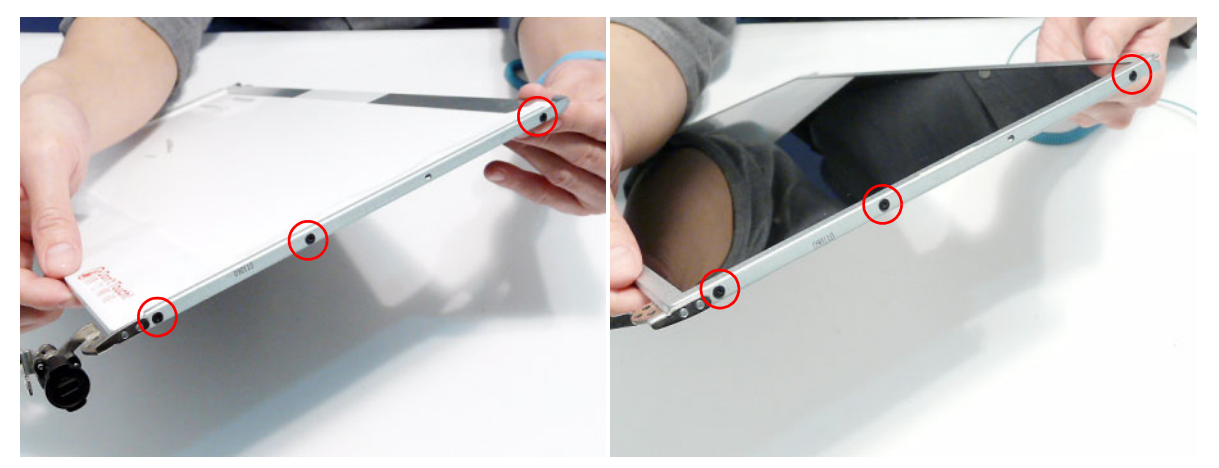

| Step         | Size | Quantity | Screw Type |
|--------------|------|----------|------------|
| LCD Brackets | M2*3 | 6        | De         |

6. Remove the LCD Brackets by pulling away from the LCD Panel.

### Removing the Microphone Module

- 1. See "Removing the LCD Panel" on page 99.
- 2. Remove the strips holding the microphone cable in place. Ensure the cable is free from obstructions.

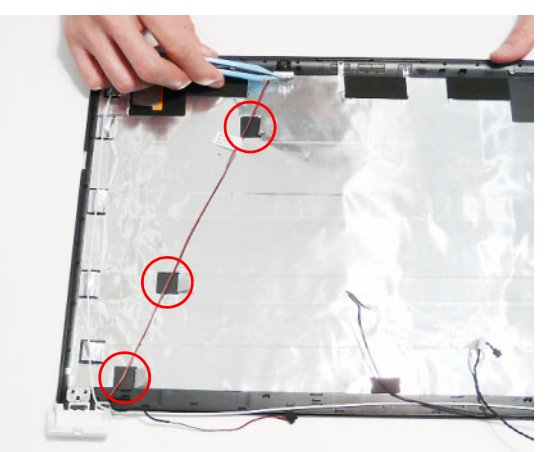

3. Lift the Microphone Module clear of the module.

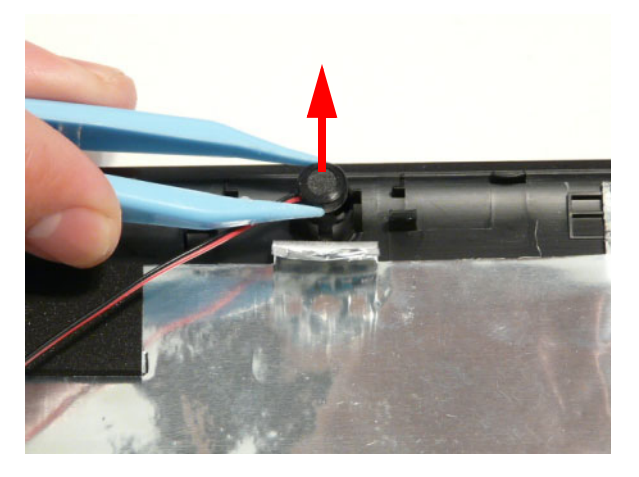

### Removing the Antennas

- 1. See "Removing the LCD Panel" on page 99.
- 2. Starting from the right hinge, remove the white Antenna cable from the cable channel running along the bottom edge of the LCD Module.

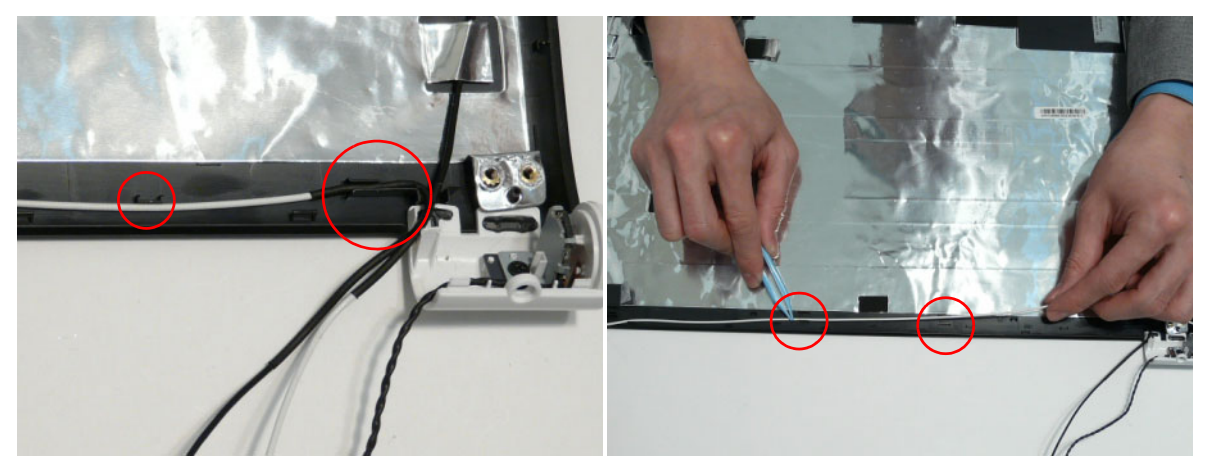

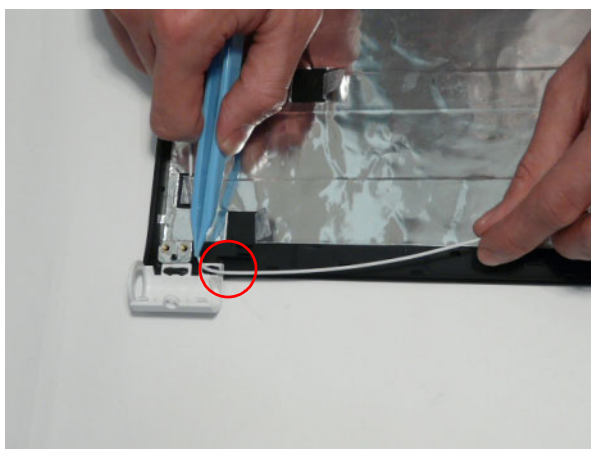

3. Remove the adhesive strips holding the left Antenna cable in place. Ensure the cable is free from obstructions.

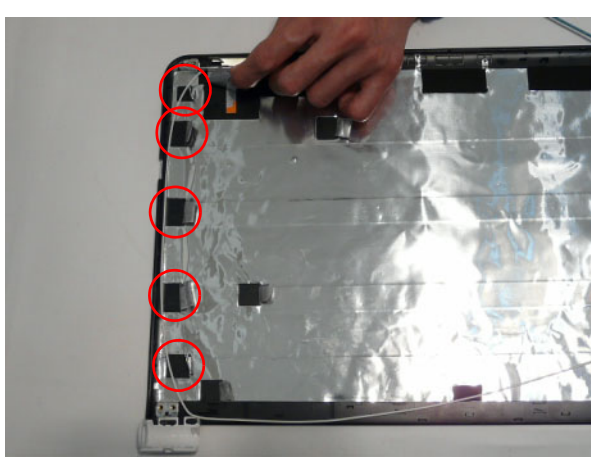

4. Remove the adhesive tape (green callout) and lift the left side Antenna from the LCD module as shown.

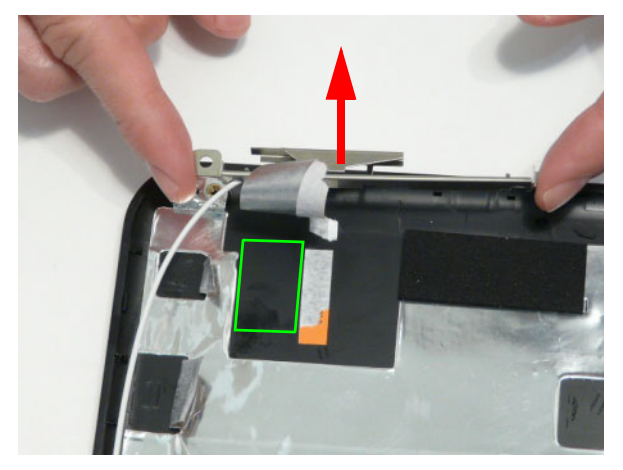

**5.** Remove the adhesive strips holding the right Antenna cable in place. Ensure the cable is free from obstructions.

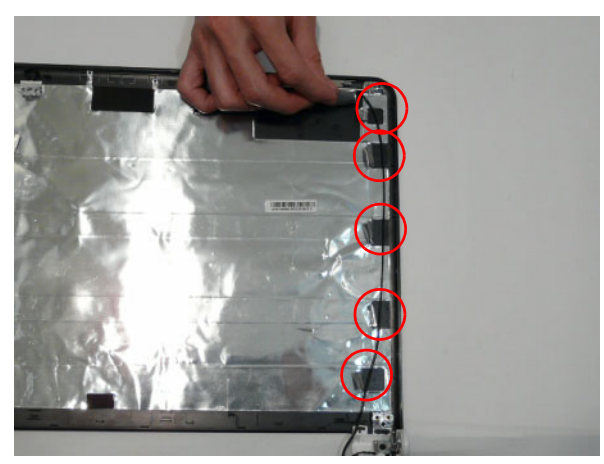

6. Remove the adhesive tape (green callout) and lift the right side Antenna from the LCD module as shown.

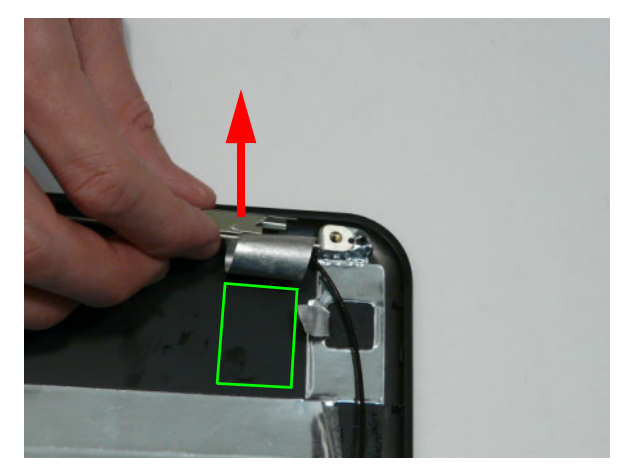

# LCD Module Reassembly Procedure

### Replacing the Antennas, Power Board, and MIC

1. Replace the left and right antennas as shown. Ensure that the locating pin on each antenna is correctly seated. Press down on the adhesive pads (green callout) to secure the antennas in place.

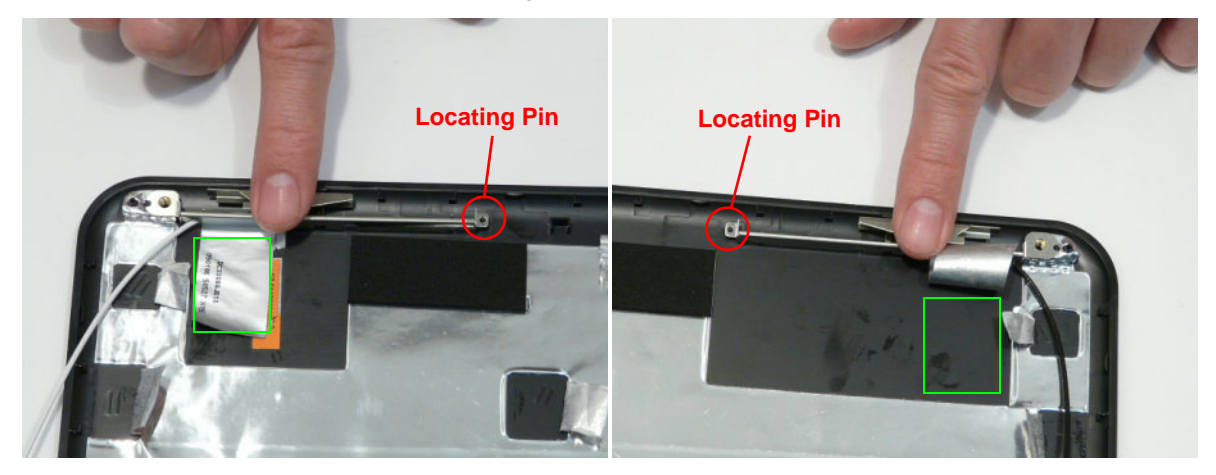

2. Replace the left antenna cable (white) as shown. Ensure that the cable is inserted along the cable channel and secured under each adhesive tab strip.

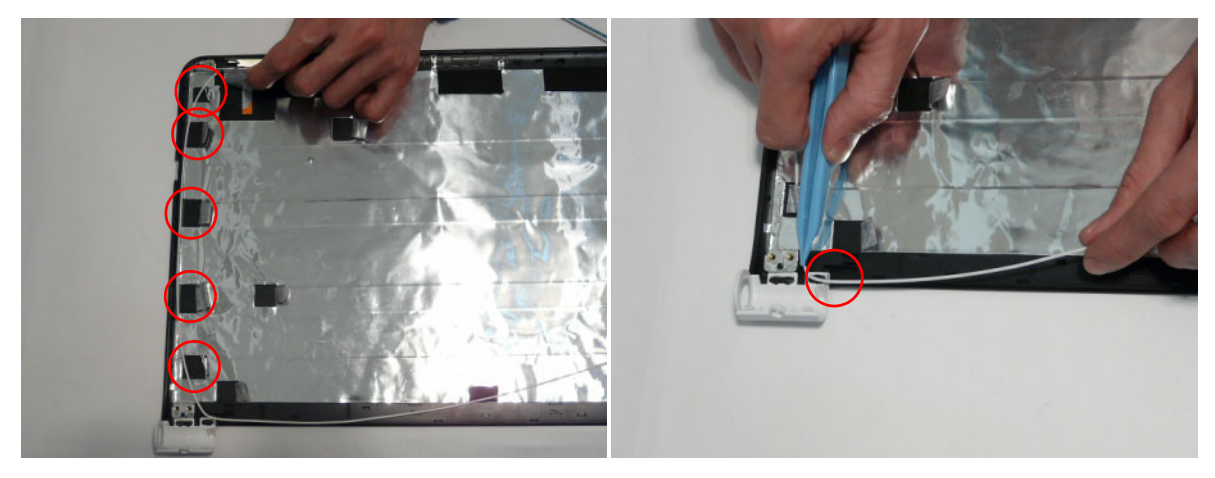

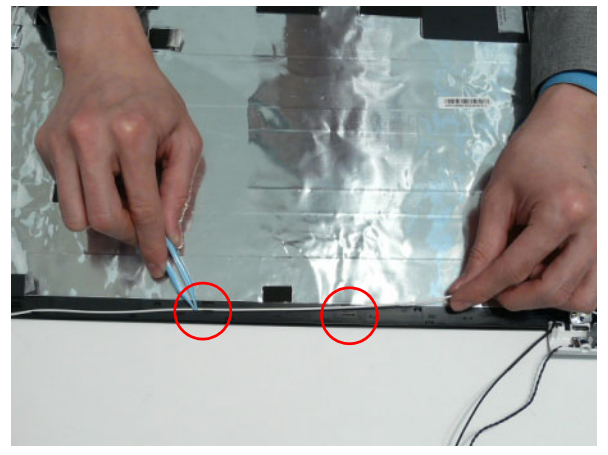

- Replace the right antenna cable (black) as shown.
  Place the Power Board in to the bracket as shown. Ensure that the cable is secured under each adhesive tab strip.

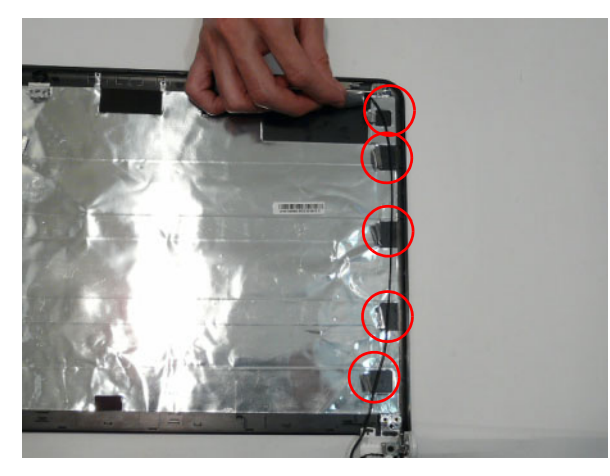

as shown.

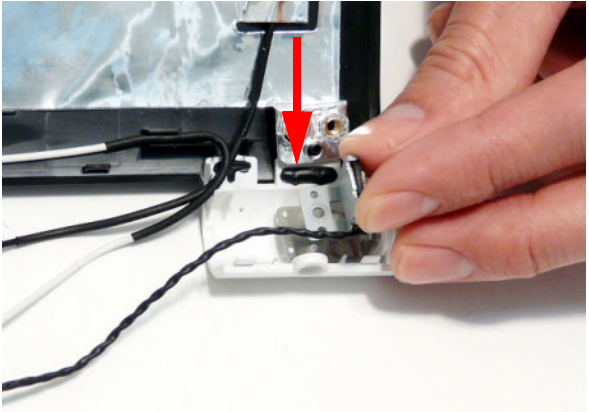

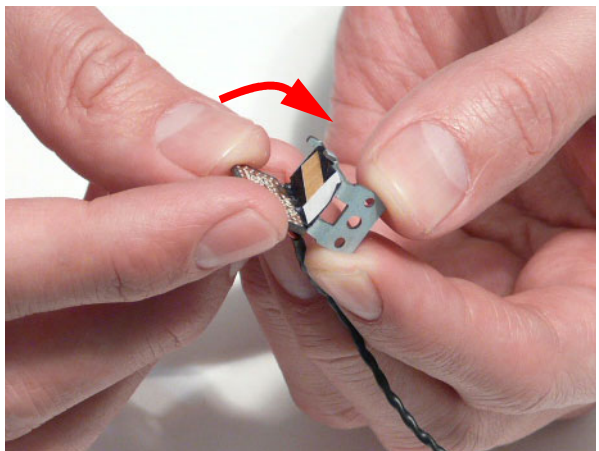

5. Place the Power Board Bracket in the LCD Module 6. Replace the single screw to secure the bracket in place.

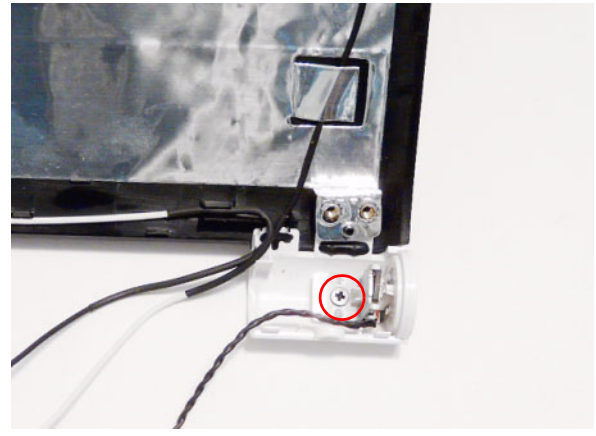

- 7. Place the Microphone Module in the LCD Module, as shown, and press down to secure it in place.
- 8. Run the cable as shown and secure it using the adhesive tabs.

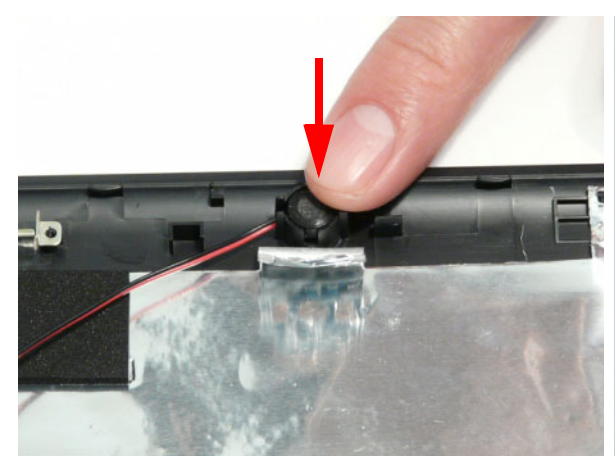

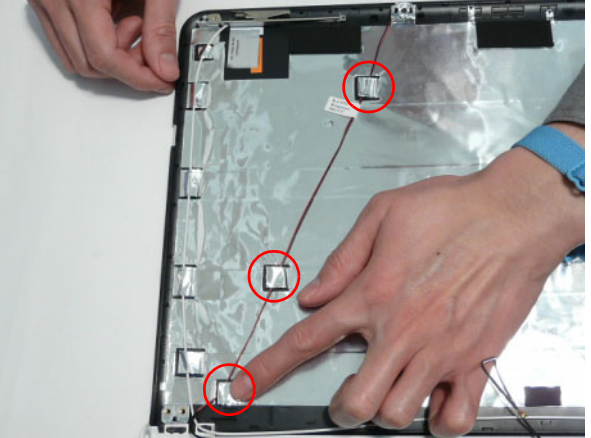

**NOTE:** The LCD Module appears as shown when the Antennas, Power Board, and MIC are replaced correctly.

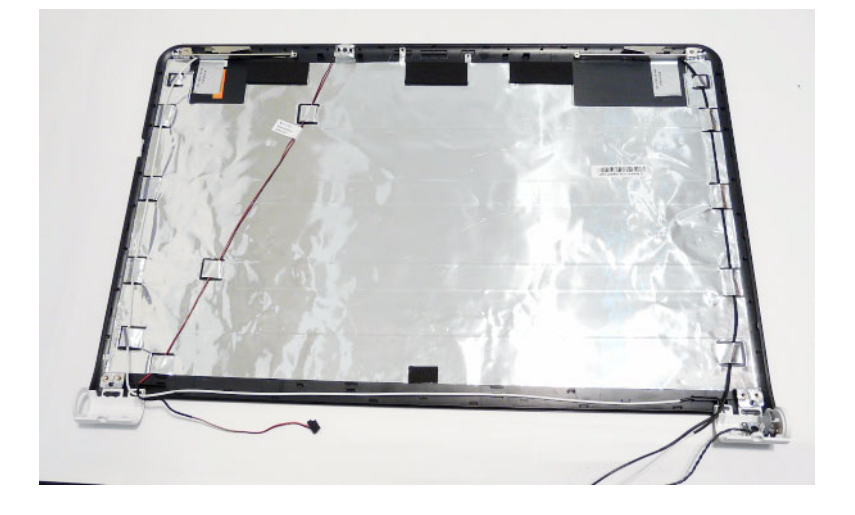

### Replacing the LCD Panel

- 1. Align the LCD brackets with the screw holes on the panel.
- 2. Starting with the top most screws (marked with  $\triangle$ ), replace the six screws in the brackets as shown.

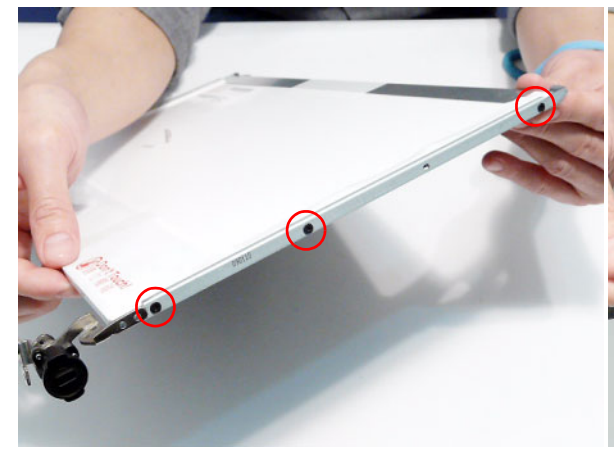

**3.** Insert the LCD Panel cable into the LCD Panel connector as shown.

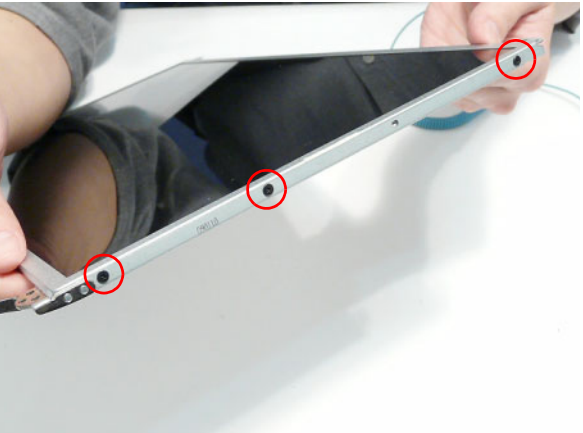

**4.** Replace the adhesive strip securing the connector in place.

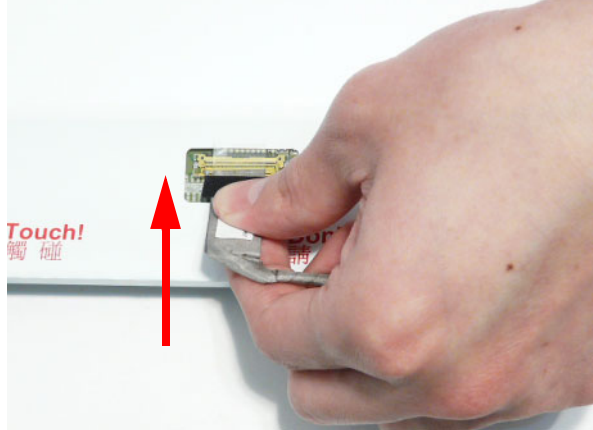

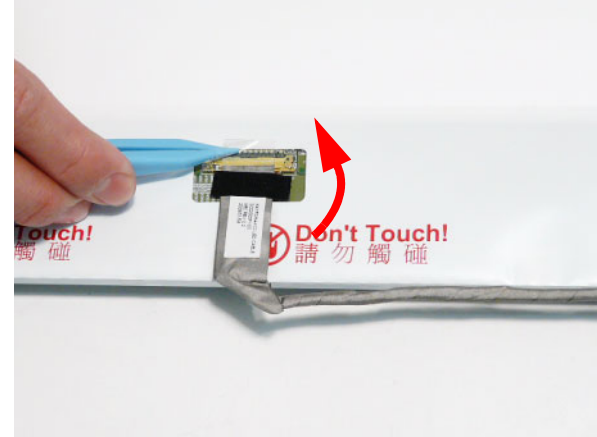

5. Replace the adhesive strip as shown.

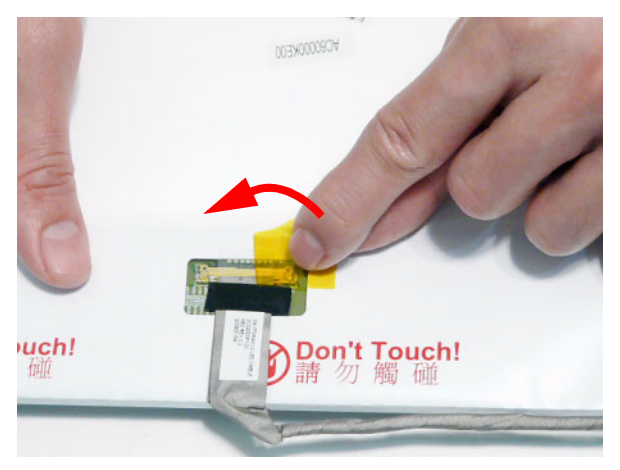

- 6. Replace the LCD cable as shown an press down along the cable's length to secure the cable to the panel.
  - **IMPORTANT:**Ensure the cable is placed between the green callouts to avoid trapping when the panel is replaced.

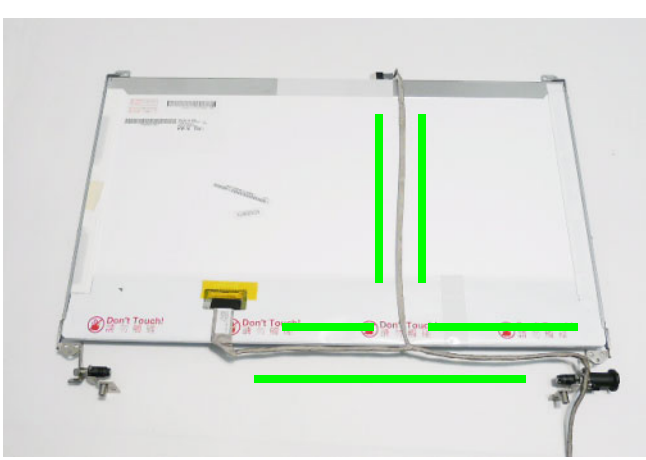

7. Place the LCD Panel in the back cover, bottom edge first, and lower it in to place as indicated.

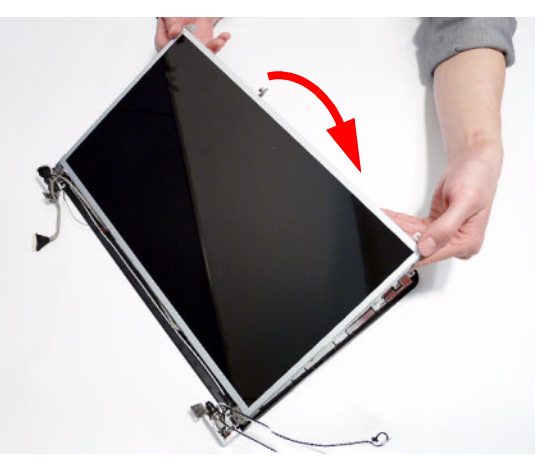

**IMPORTANT:** Ensure that the LCD cables pass through the hinge wells and are not trapped under the panel.

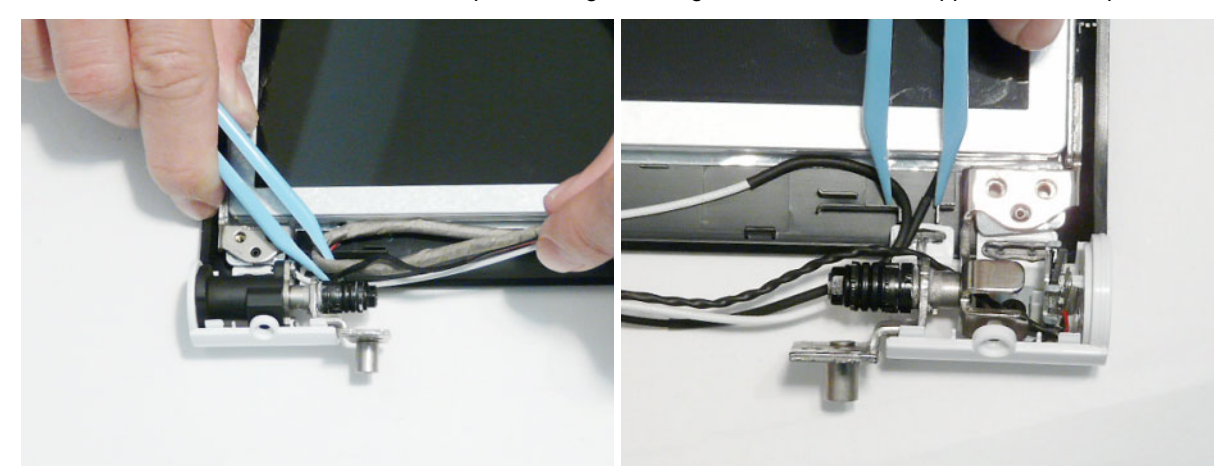

8. Replace the two screws to secure the panel in the LCD Module.

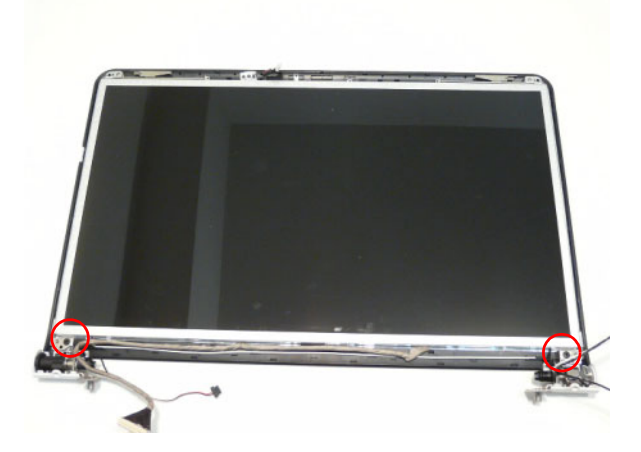

### Replacing the Camera Module

1. Align the Camera Board with the locating pins and 2. Connect the cable to the Camera Board. place the camera in the LCD Module.

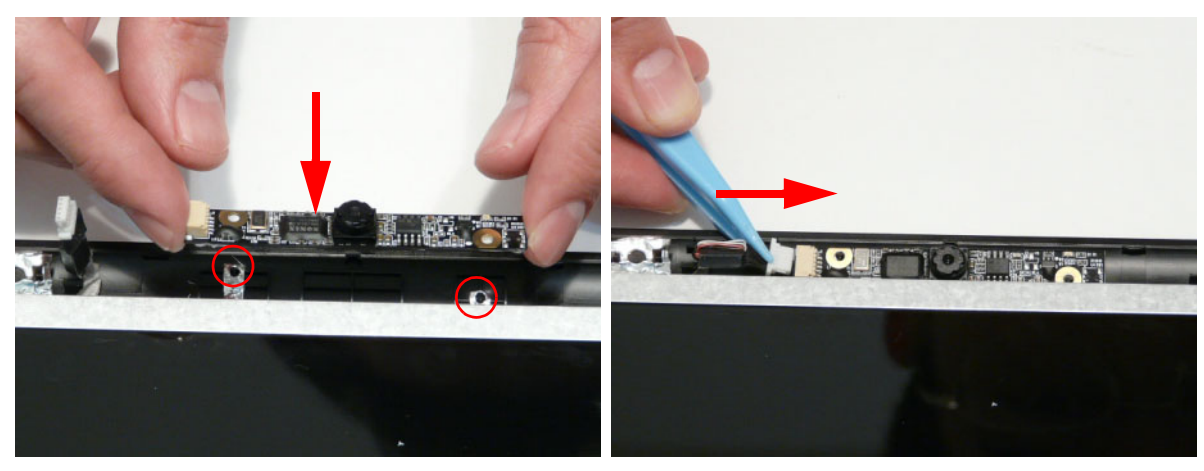

## Replacing the LCD Bezel

1. Locate the bezel bottom edge first and press down until there are no gaps between the bezel and the LCD Module.

**IMPORTANT:** Ensure that the LCD cables pass through the hinge wells and are not trapped by the bezel.

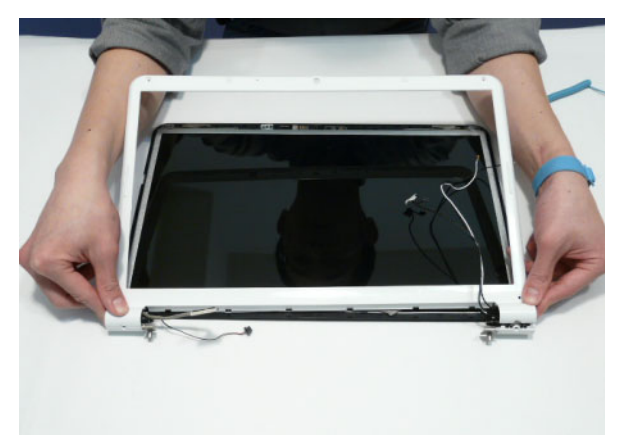

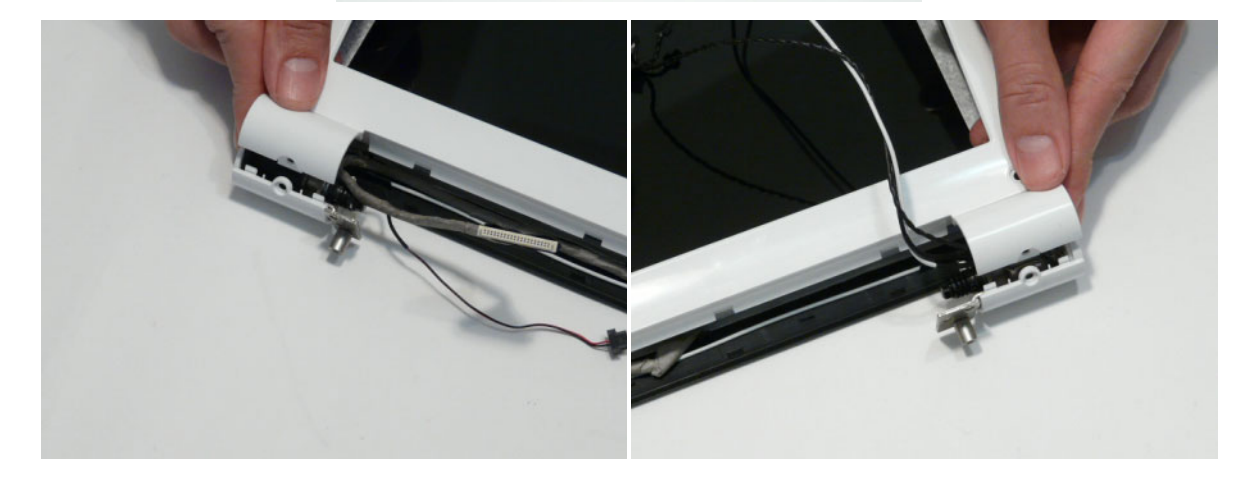

2. Press down around the entire perimeter of the bezel until there are no gaps between the bezel and the LCD Module.

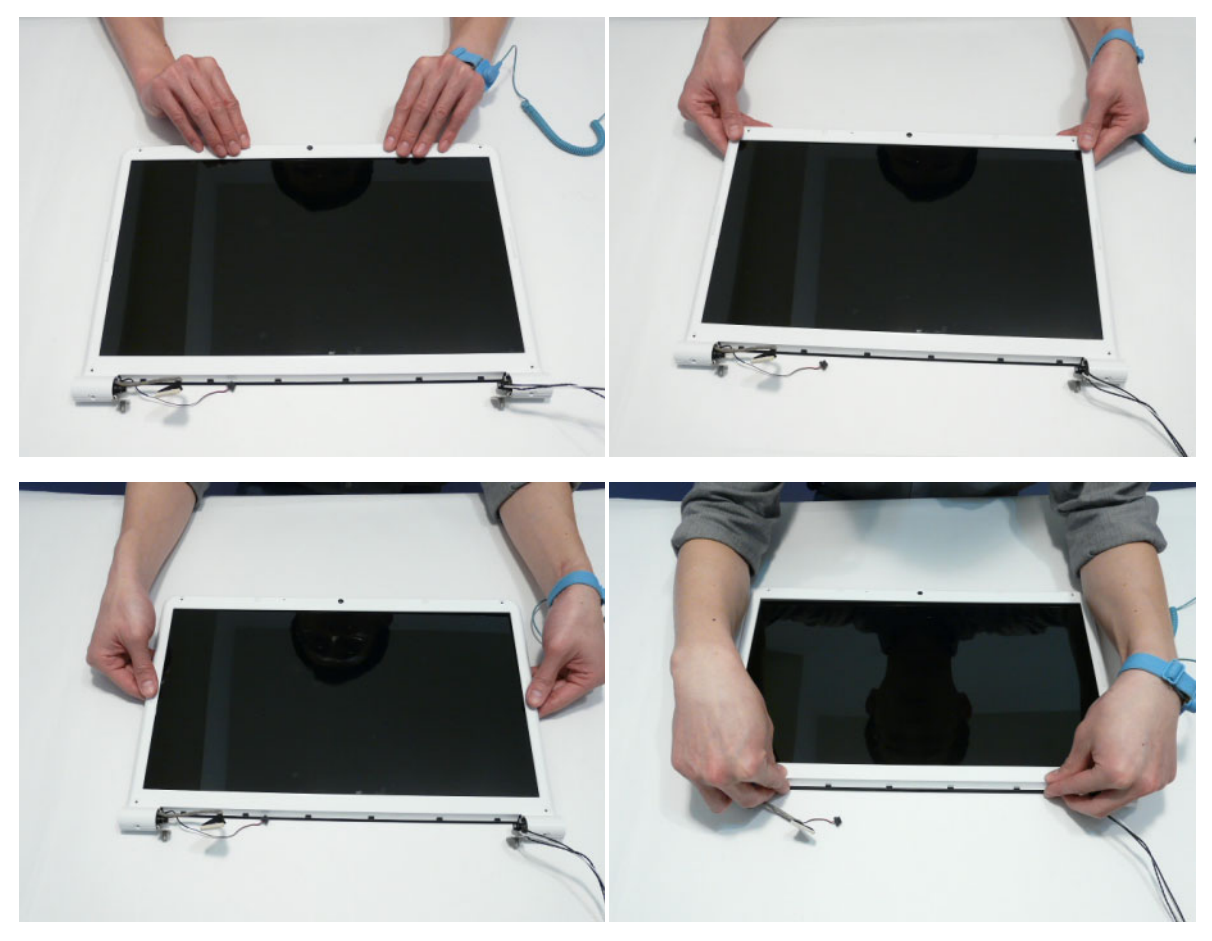

**3.** Replace the six screws as indicated.

**NOTE:** The Bezel securing screws differ in size: Red callout—M2.5\*5, Green callout—M2\*4.

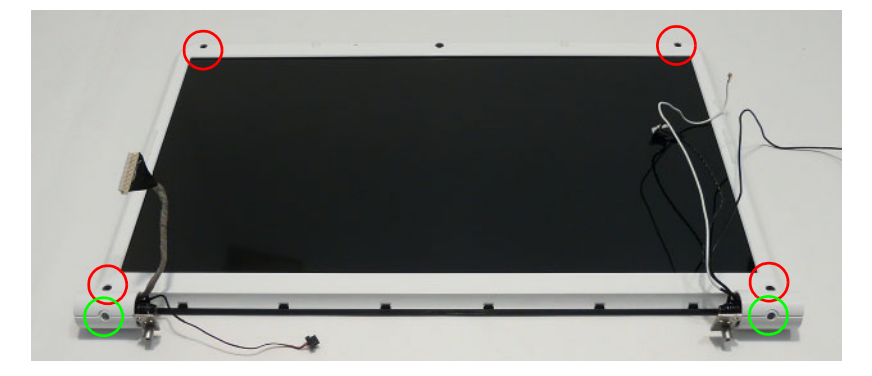

# Main Module Reassembly Procedure

### Replacing the CPU

IMPORTANT: The CPU has a Pin1 locator that must be positioned corresponding to the marker on the CPU socket.

1. Place the CPU into the CPU socket as shown, taking note of the Pin1 locator.

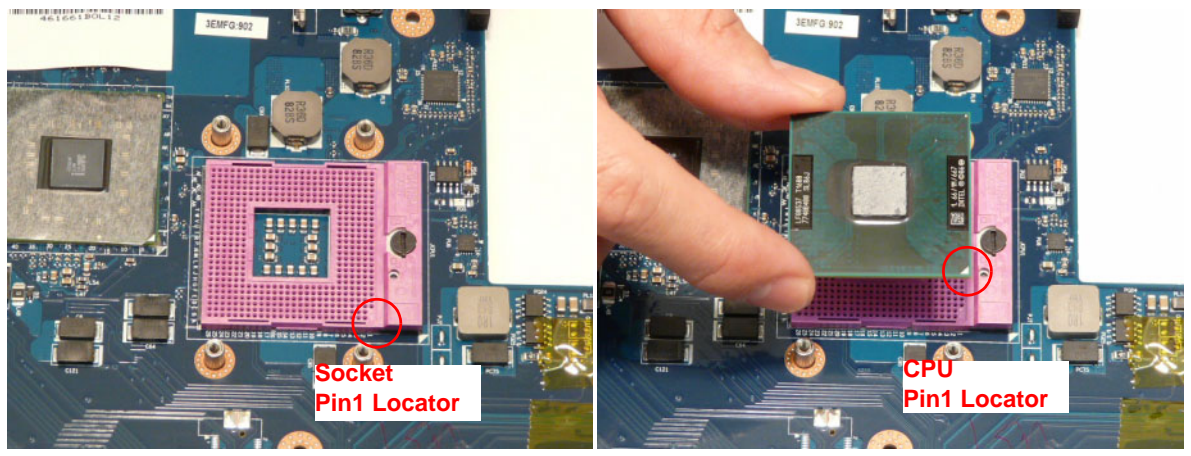

2. Using a flat-bladed screw driver, rotate the CPU locking screw 180° clockwise to secure the CPU in place.

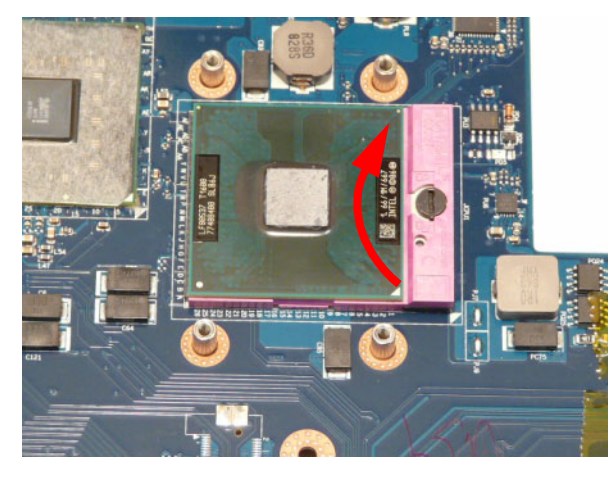

#### Replacing the Thermal Module

**IMPORTANT:** Apply a suitable thermal grease and ensure all heat pads are in place before replacing the Thermal Module.

The following thermal grease types are approved for use:

- Silmore GP50
- Honeywell PCM45F-SP
- ShinEtsu 7762

The following thermal pads are approved for use:

Eapus XR-PE

- 1. Remove all traces of thermal grease from the CPU using a lint-free cloth or cotton swab and Isopropyl Alcohol, Acetone, or other approved cleaning agent.
- 2. Apply a small amount of thermal grease to the centre of the CPU—there is no need to spread the grease manually, the force used during the installation of the Thermal Module is sufficient.

- 3. Align the four screw holes on the Thermal Module and Mainboard and lower the module into place. Keep the module as level as possible to spread the thermal grease evenly.
- 4. Secure the four screws (in numerical order from screw 1 to screw 4) in the Thermal Module as shown.

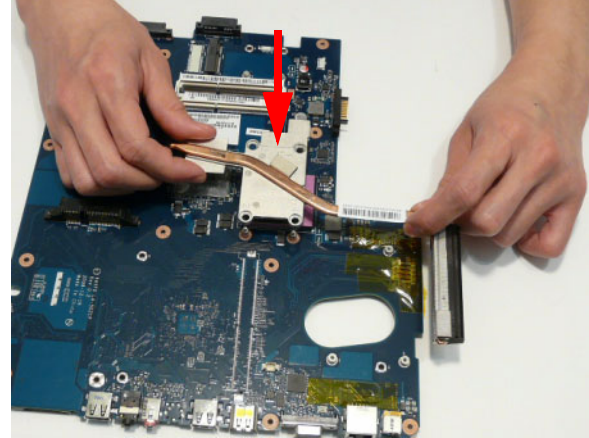

### Replacing the CPU Fan

1. Align the three screw holes on the CPU Fan and Mainboard and lower the module into place.

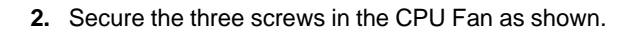

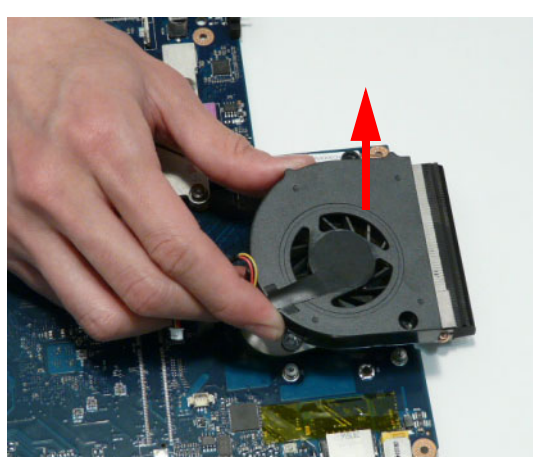

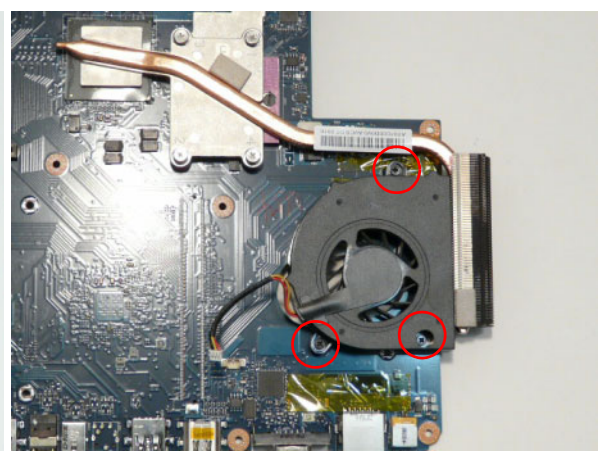

3. Connect the CPU Fan power cable to the Mainboard connector as shown.

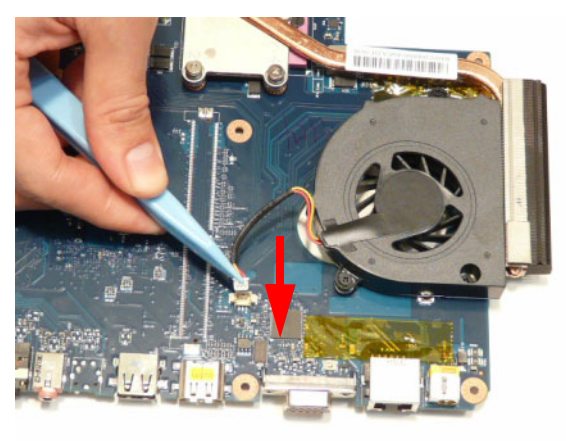

### Replacing the RJ-11 Jack

1. Place the RJ-11 Jack in the Lower Cover as shown.

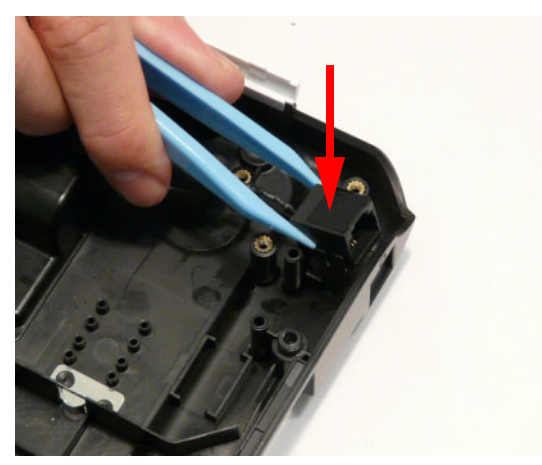

**3.** Run the cable along the Lower Cover as shown, using all available cable clips.

**2.** Replace the cable bundle and press down to secure the adhesive in place

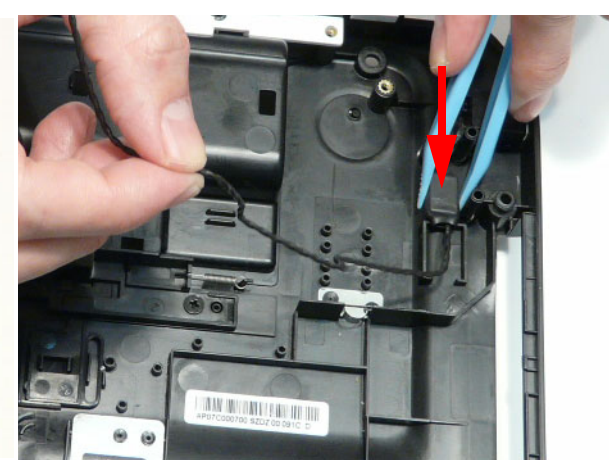

4. Secure the cable in place with an adhesive strip.

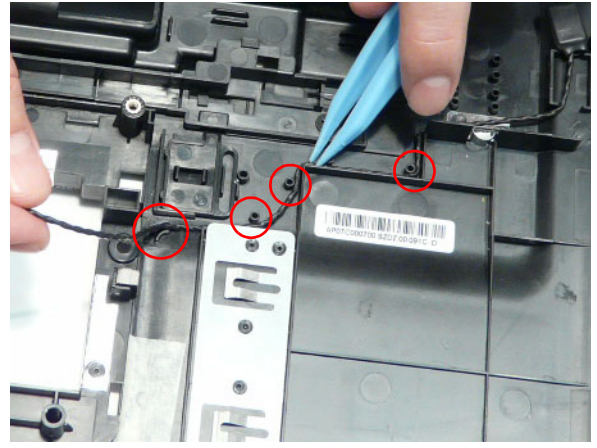

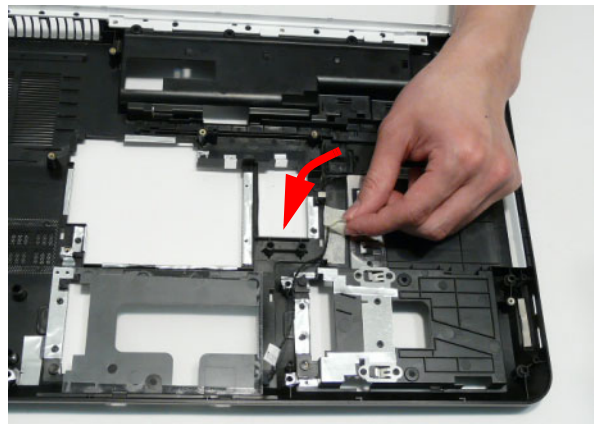

### Replacing the Mainboard

- 1. Ensure that the Mainboard is face up (the CPU is not visible). Place the Mainboard in the chassis, left side first (1), then rotate it downward into position (2).
- 2. Ensure that the RJ-11 (Modem) cable is accessible when the Mainboard is replaced as shown.

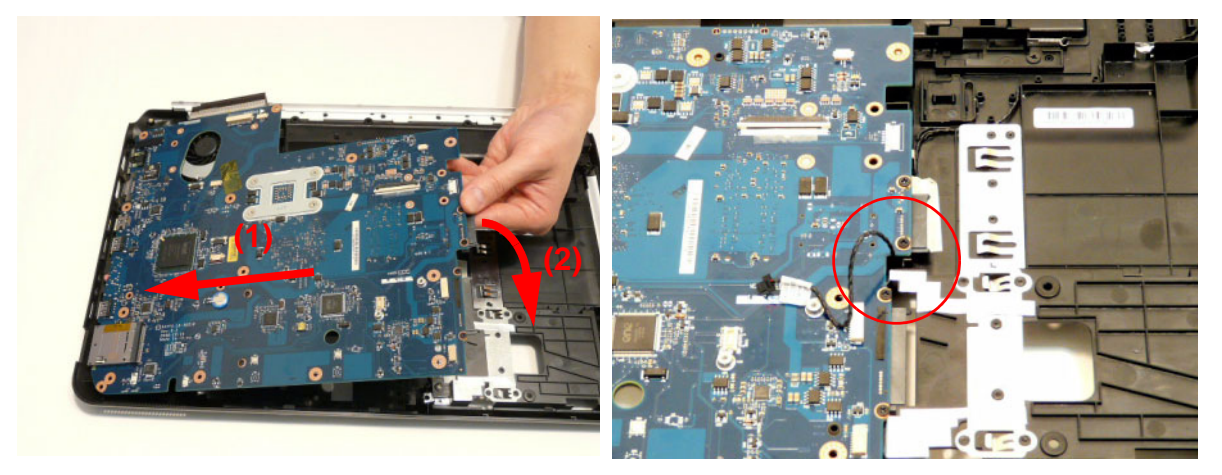

3. Replace the single securing screw in the mainboard.

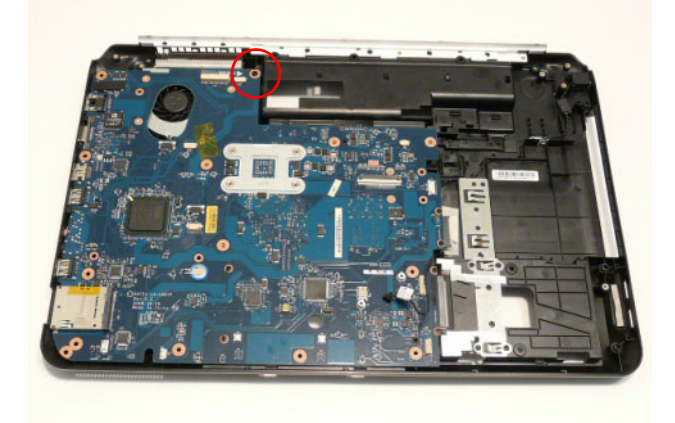

# Replacing the USB Board

1. Reconnect the USB Board cable to the USB Board.

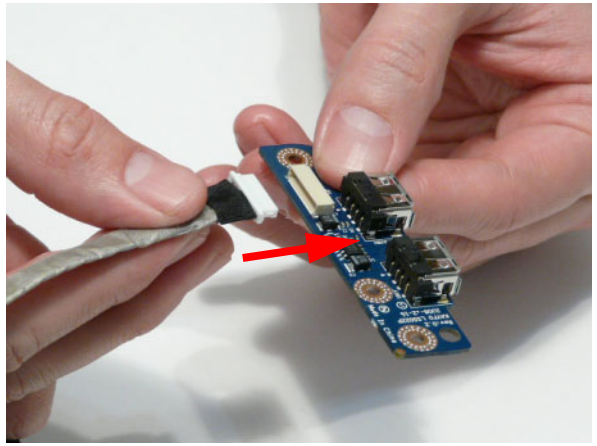

**2.** Align the locating holes and pins on the Lower Cover and replace the USB Board.

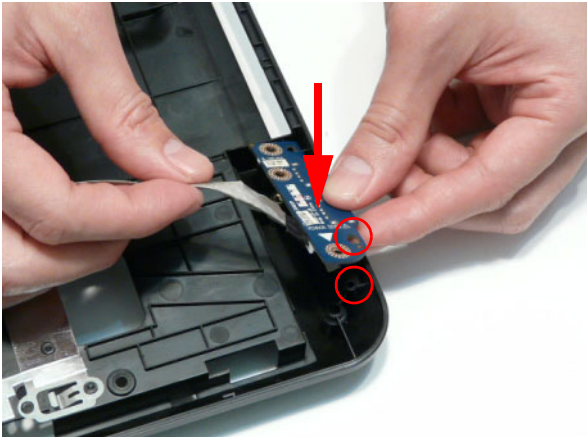

- **3.** Replace the single screw securing the board to the Lower Cover.
- **4.** Replace the cable in the cable channel as shown and press down to secure it in place.

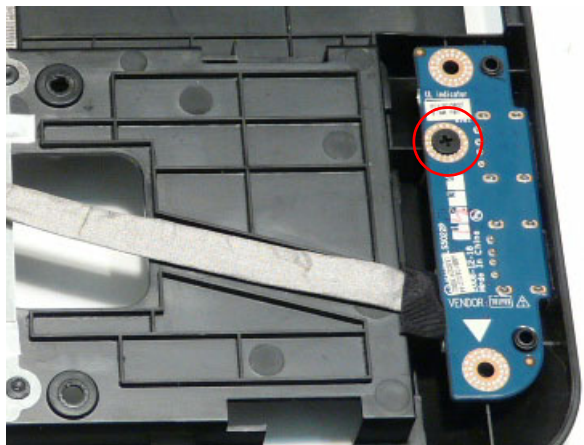

5. Reconnect the USB cable to the USB Board.

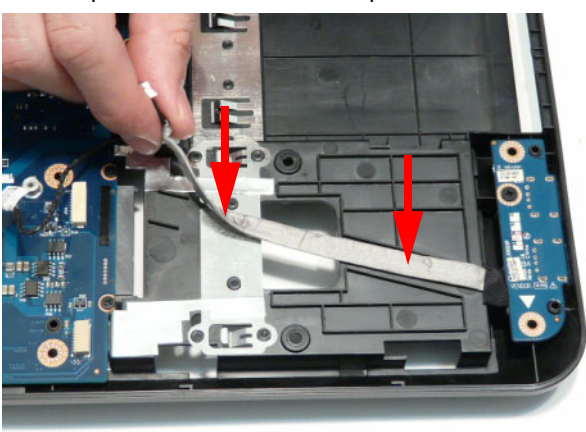

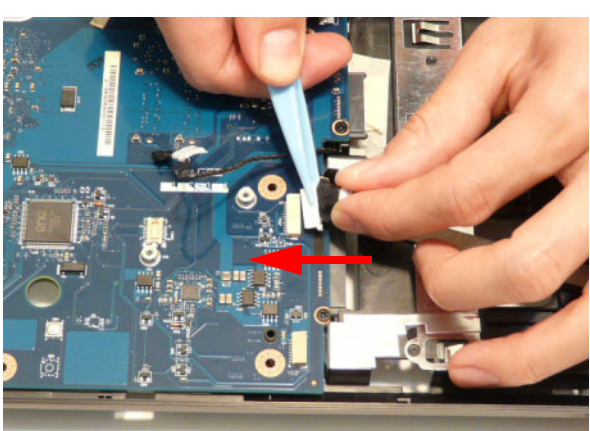

#### Replacing the Modem Board

**1.** Reconnect the RJ-11 cable to the Modem Board.

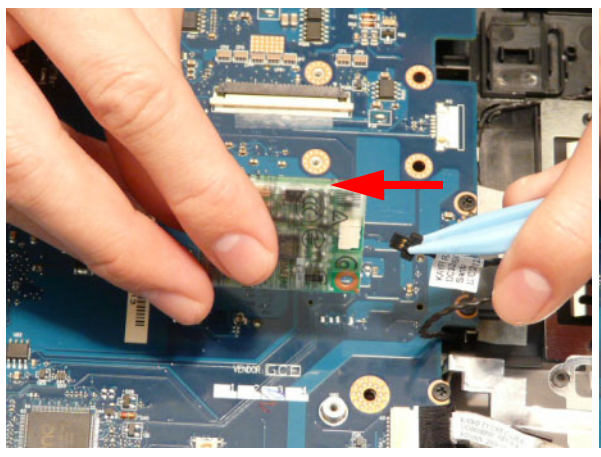

3. Secure the cable in place with adhesive tape.

**2.** Align the screw holes on the Modem and Lower Cover and replace the board.

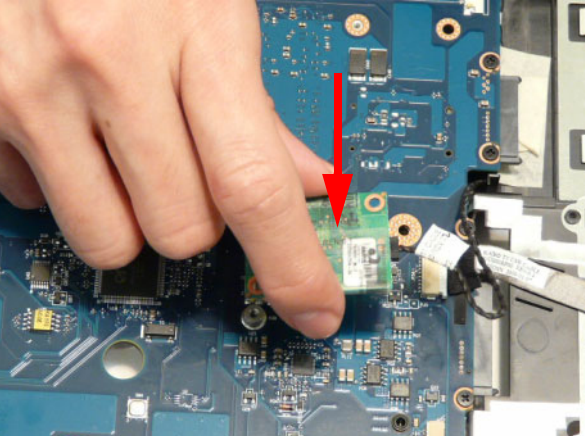

4. Press down as indicated to connect the board-toboard interface.

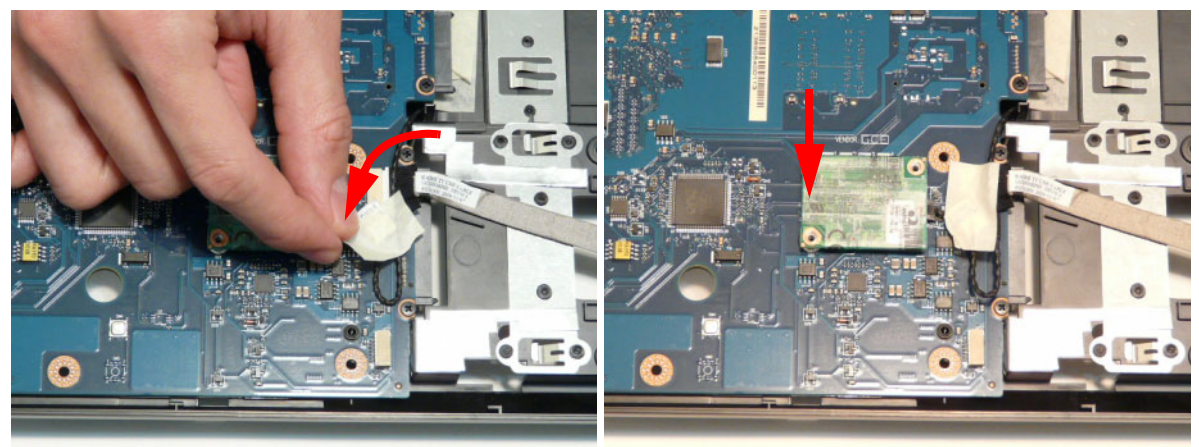

5. Secure the Modem Board to the Mainboard with two screws.

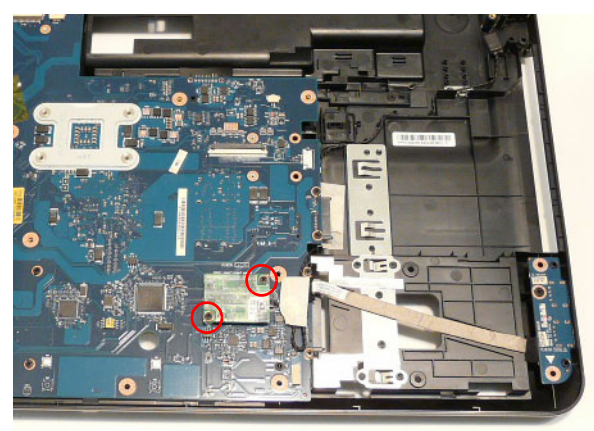

### Replacing the Speaker Module

1. Place the left Speaker Module in the chassis as shown, ensuring that the locating pins are seated correctly.

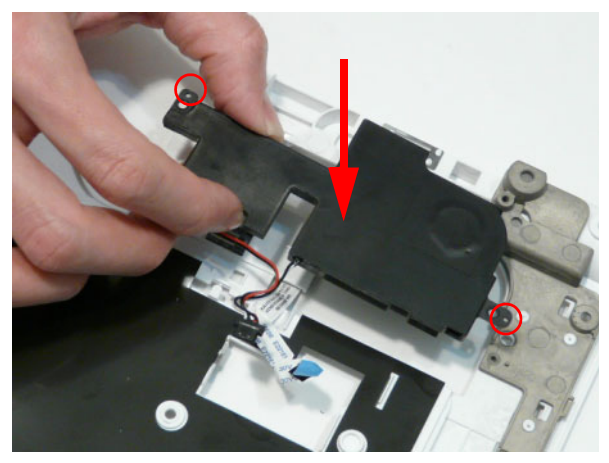

**3.** Continue running the cable along the Upper Cover using all available cable clips.

2. Lift the mylar sheet away from the Upper Cover and run the Speaker cable along the Upper Cover using all available cable clips.

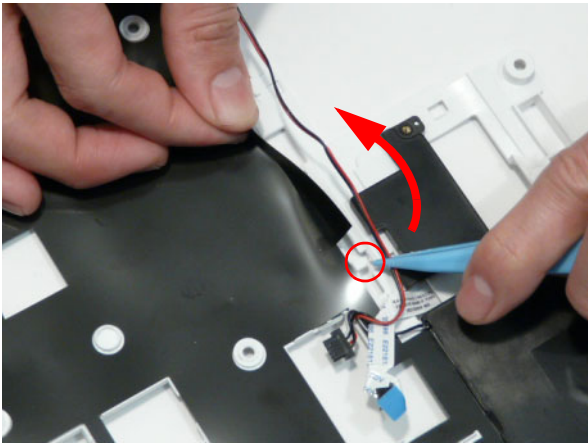

**4.** Place the right Speaker Module in the chassis as shown, ensuring that the locating pins are seated correctly.

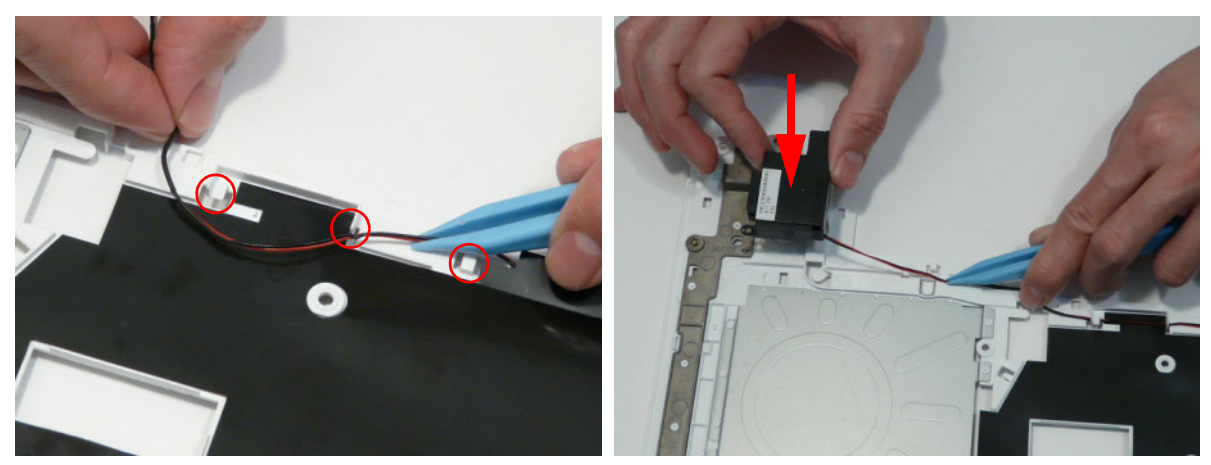

- 5. Replace the four securing screws.
  - **NOTE:** Ensure that the Speaker cable runs as shown in the image below to avoid trapping when the Upper Cover is replaced.

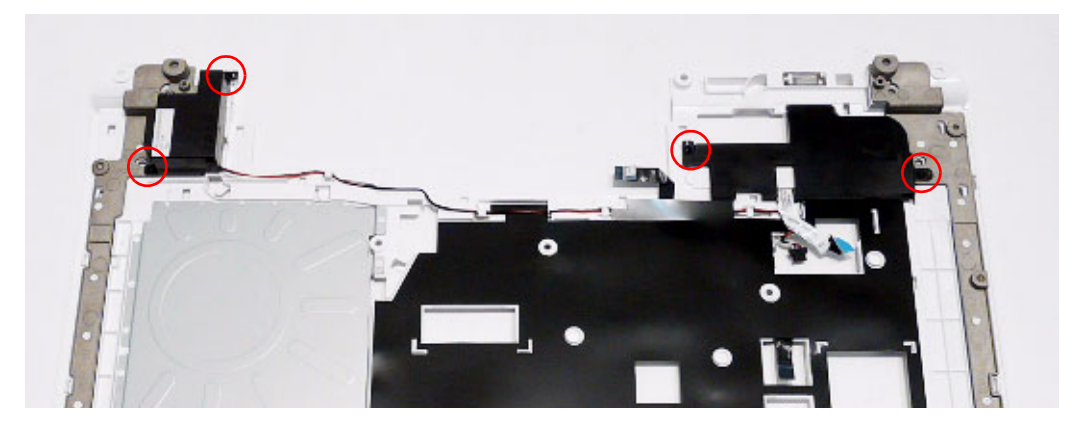

### Replacing the LED Board

1. Pass the LED Board FFC through the Upper Cover 2. Place the LED Board in the Upper Cover and press as shown.

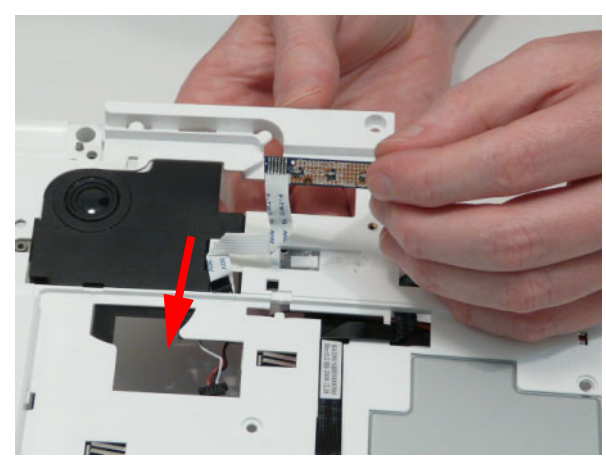

down as indicated to secure the board in place.

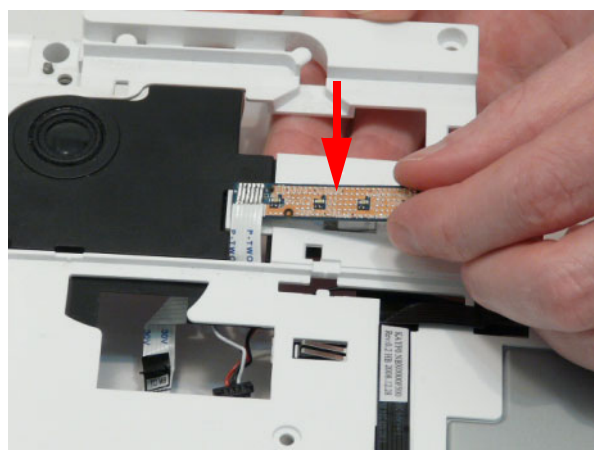

#### Replacing the Media Board FFC

- 1. Place the Media Board FFC on the Upper Cover as 2. Pass the upper end of the cable through the Upper shown, and press down to secure the adhesive in place.
  - Cover as shown.

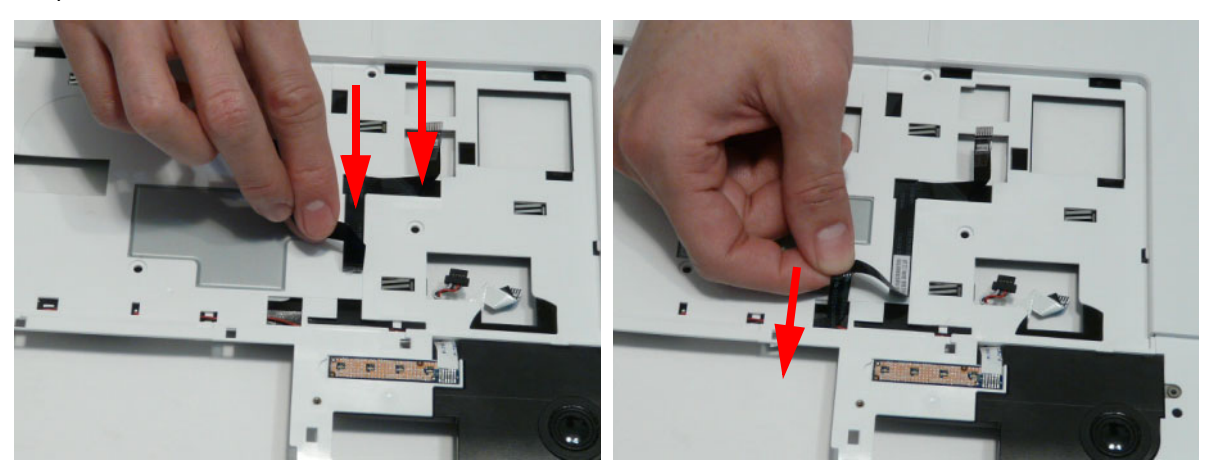

### Replacing the TouchPad Bracket

- 1. Replace the TouchPad Bracket bottom edge first to 2. Secure the bracket to the Upper Cover with a single engage the securing clips (1). Rotate the bracket on to the Upper Cover and press down as indicated (2).
  - screw.

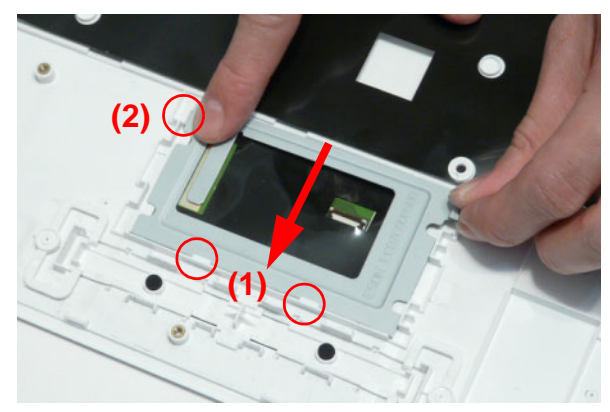

3. Insert the TouchPad FFC in to the connector as shown.

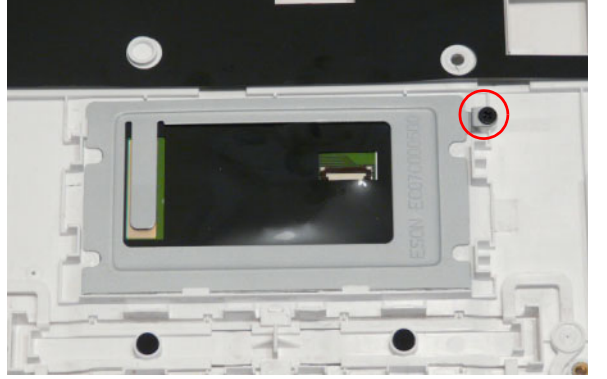

4. Close the FFC locking latch to secure the cable in place.

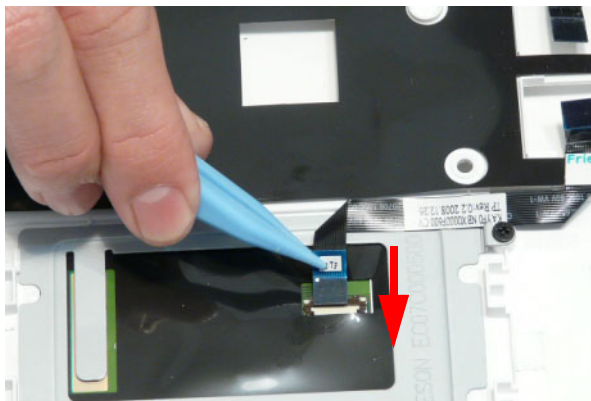

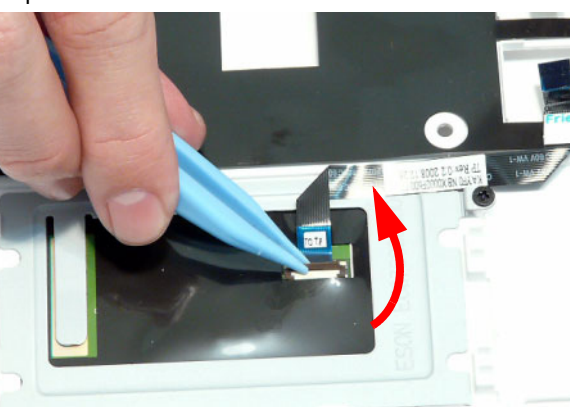

### Replacing the Upper Cover

1. Place the upper cover on the lower cover front edge first and lower the cover into position.

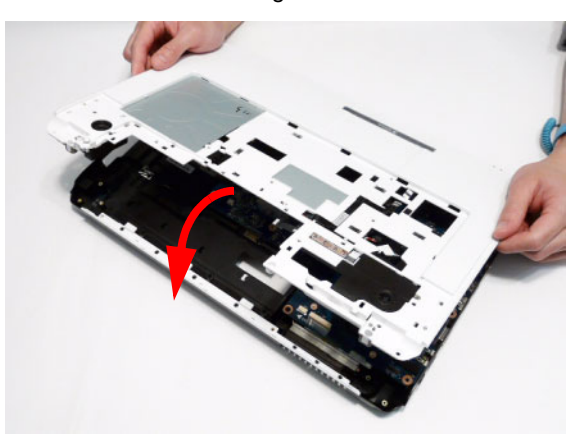

2. Press down around the front and sides to secure the Upper Cover in place. **NOTE:** Ensure that there a no gaps between the Upper and Lower Covers.

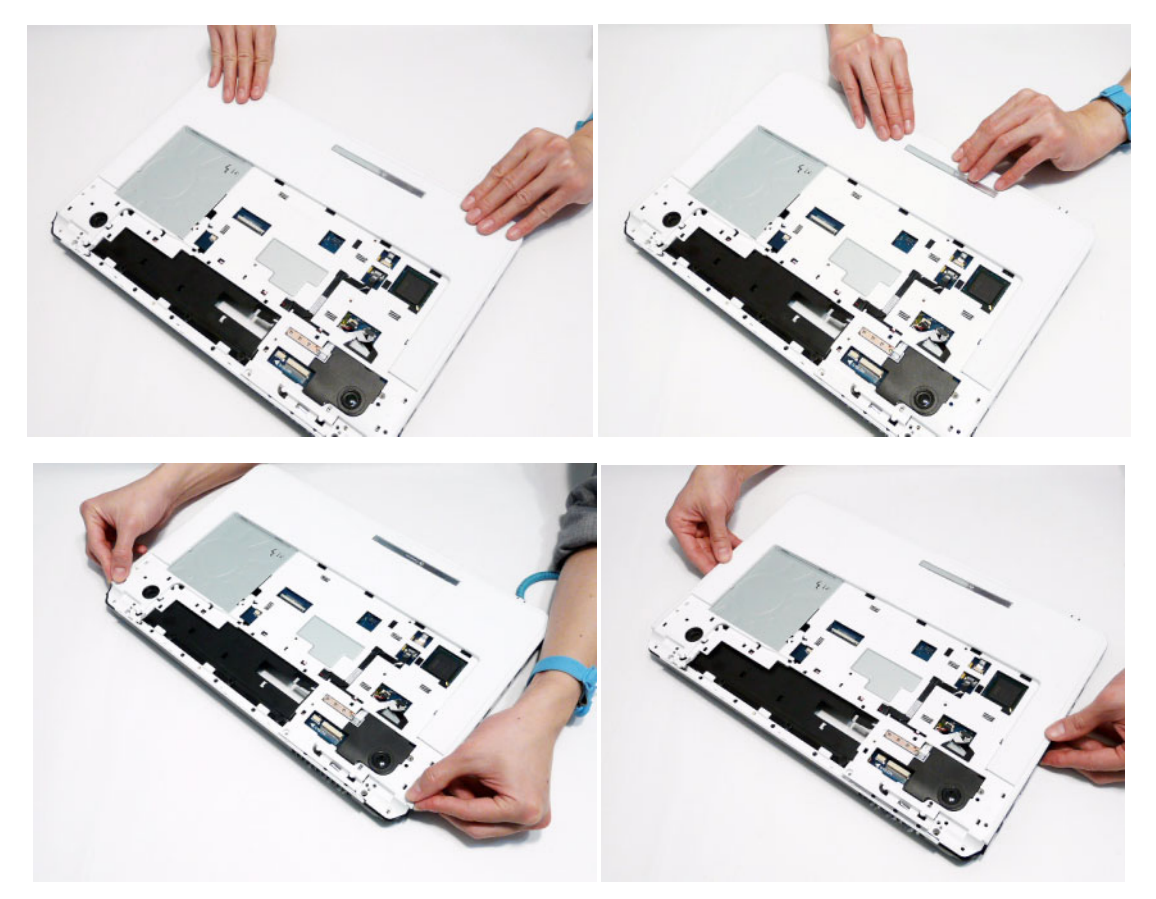

**3.** Reconnect the following cables as shown.

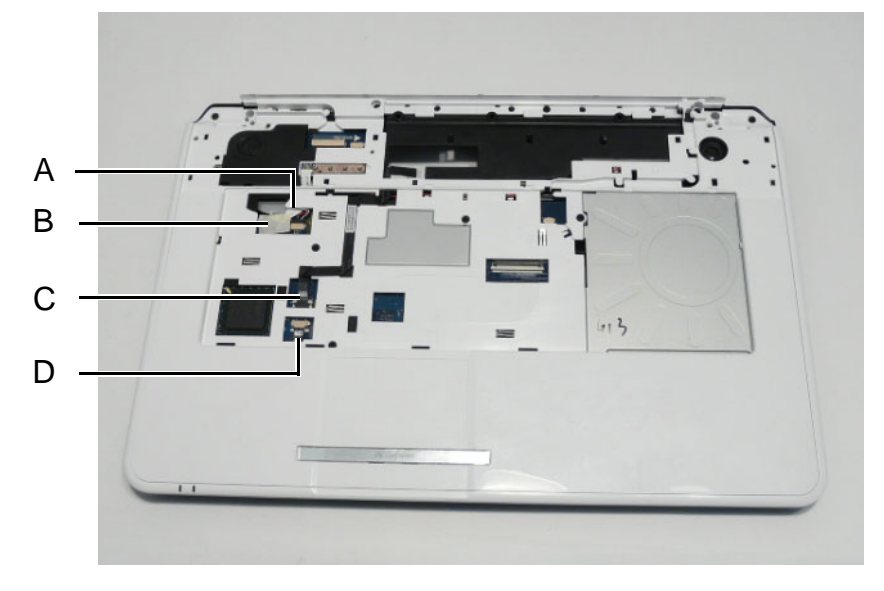

4. Connect A as shown.

5. Insert B as shown and close the locking latch.

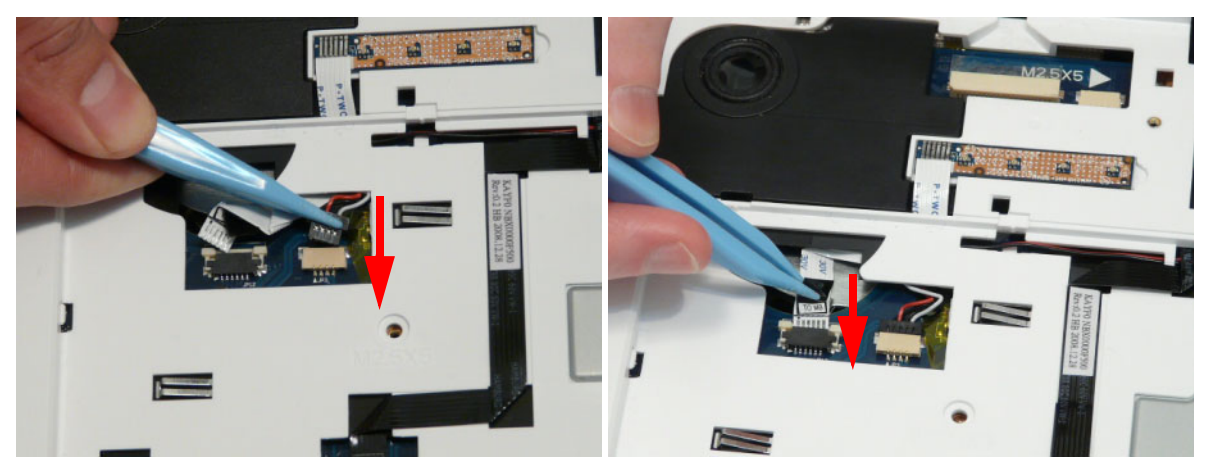

- 6. Insert C as shown and close the locking latch.
- 7. Insert D as shown and close the locking latch.

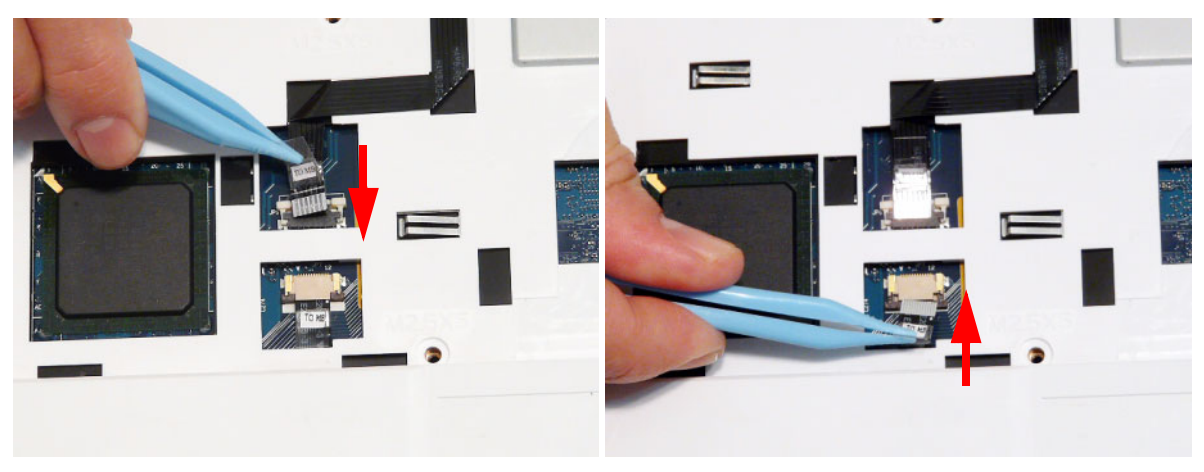

8. Secure cables A and B in place using adhesive tape.

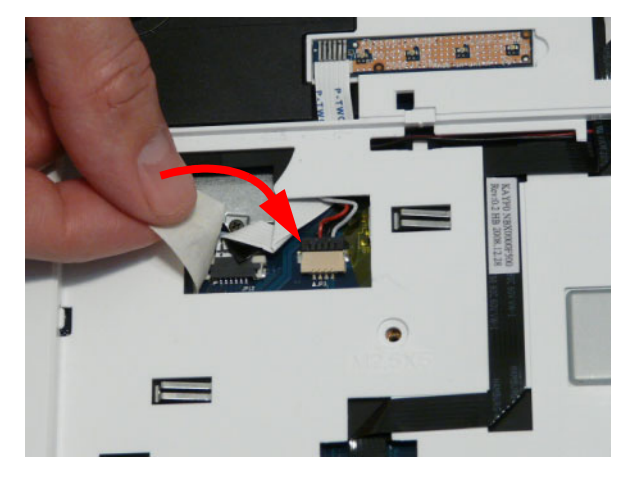

Replace the nine screws in the upper cover as shown.
 NOTE: The securing screws differ in size: Red callout—M2.5\*5, Blue callout—M2.5\*3.

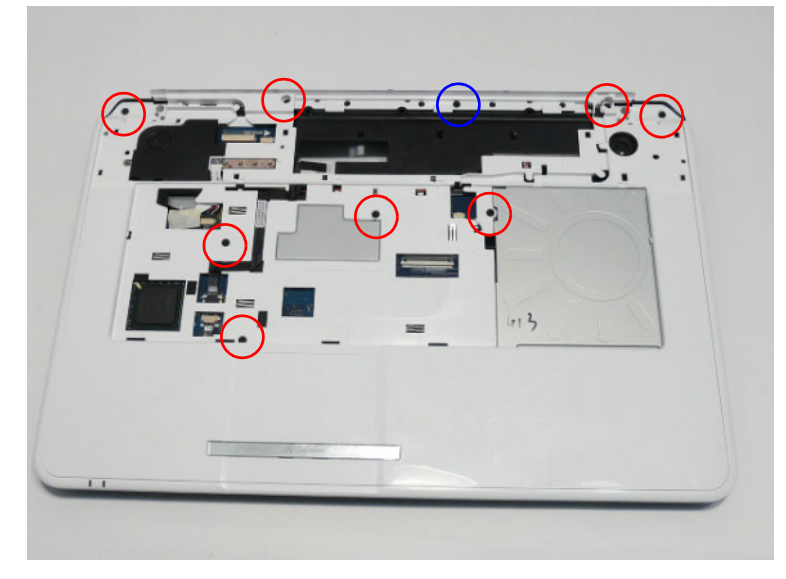

**10.** Turn the computer over and replace the thirteen screws as shown.

NOTE: The securing screws differ in size: Red callout—M2.5\*8, Green callout—M2.5\*5, Blue callout—M2.5\*3.

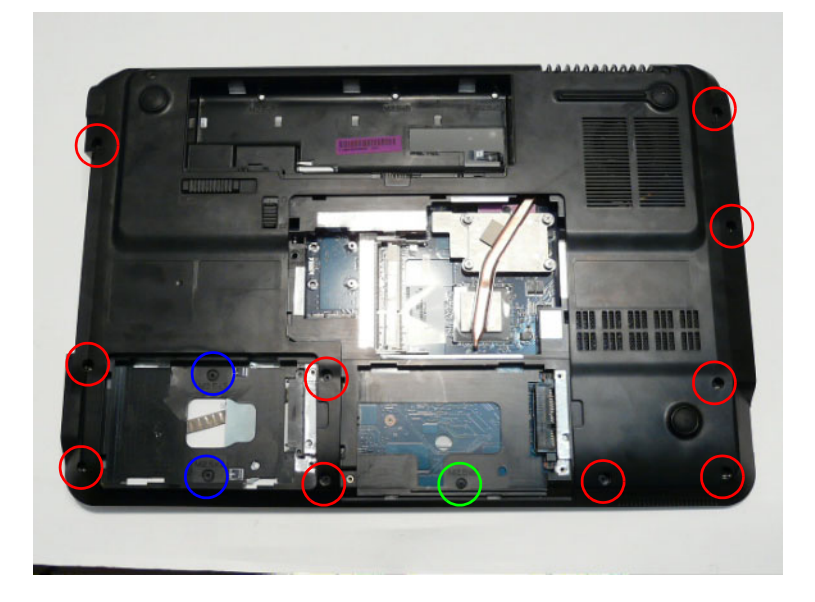

### Replacing the LCD Module

1. Turn the computer over. Align the LCD hinges with the lower cover and replace the LCD module.

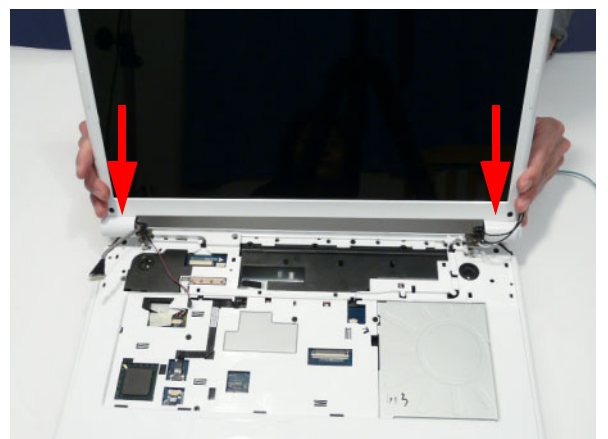

2. Replace the four securing screws (two each side), starting with the left side hinge. Ensure that the LCD cables are not trapped in the hinges.

NOTE: The securing screws differ in size: Red callout—M2.5\*8, Green callout—M2.5\*5.

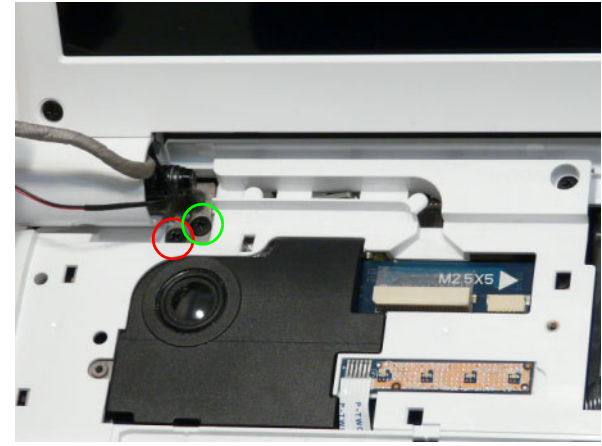

**3.** Run the MIC cable along the cable channel as shown, using all the available cable clips.

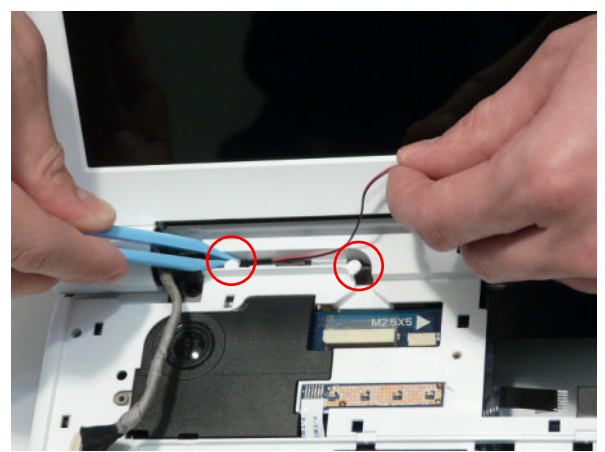

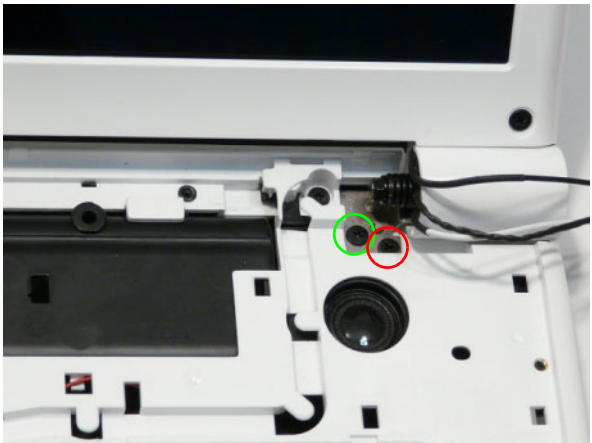

4. Reconnect the MIC cable to the Mainboard as shown.

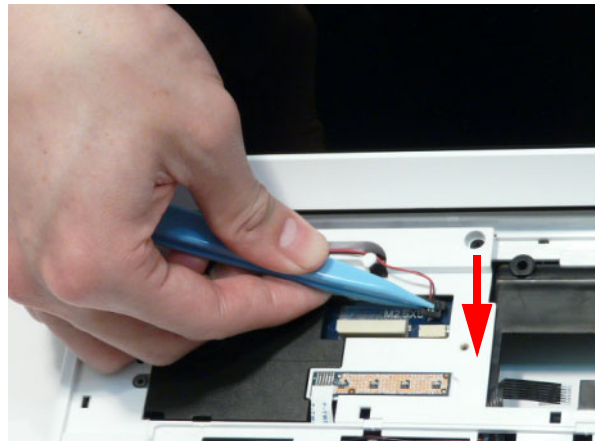

5. Run the LVDS cable along the cable channel as shown, using all the available cable clips.

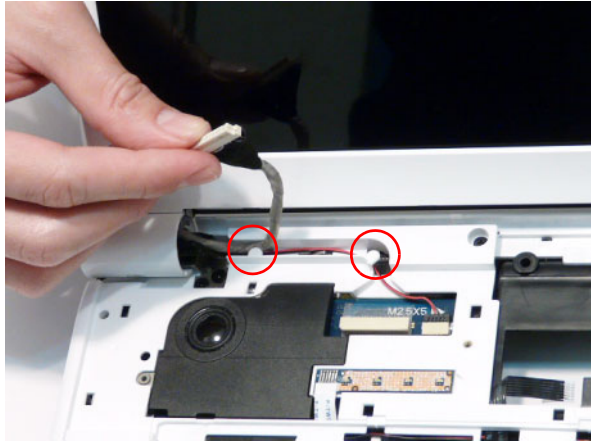

7. Run the Power Board cable along the cable channel 8. Connect the Power Board cable to the Mainboard using all available cable clips.

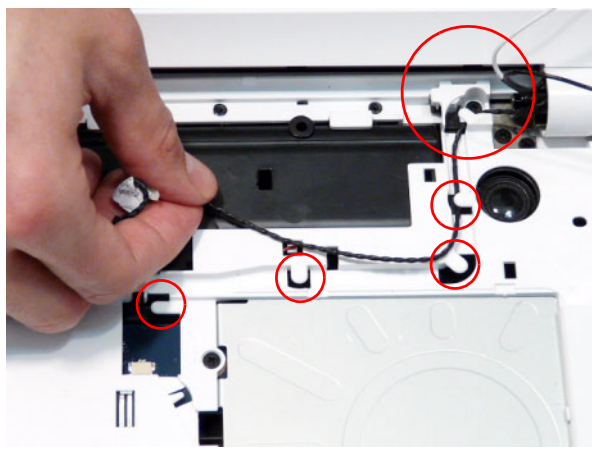

9. Run the Antenna cables along the cable channel using all available cable clips.

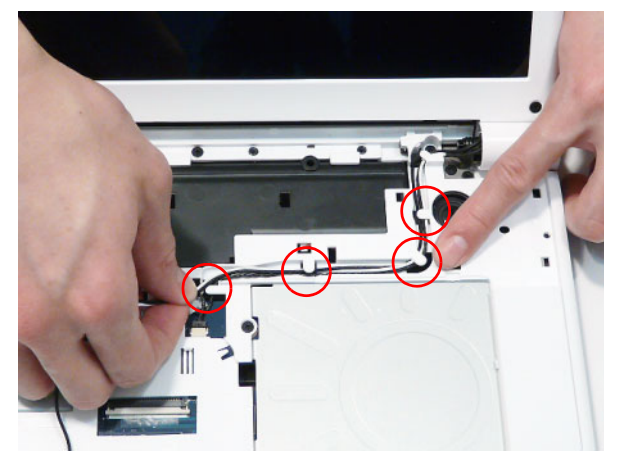

6. Reconnect the LVDS cable to the Mainboard as shown.

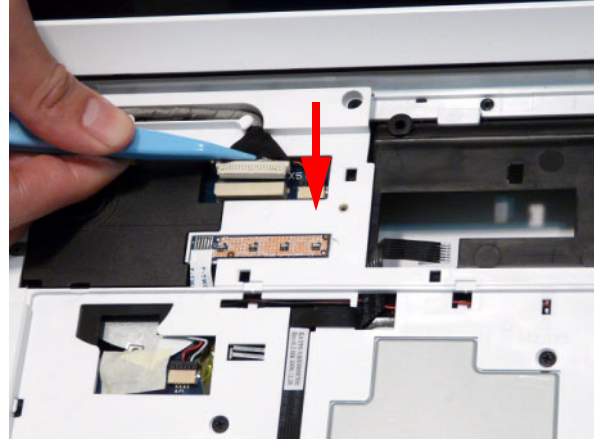

as shown.

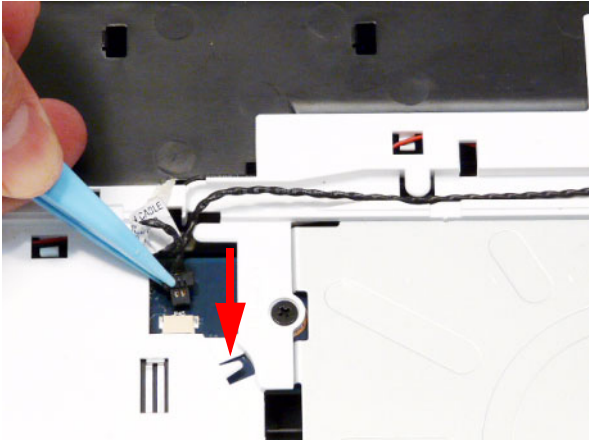

10. Insert the Antenna cables through the chassis as shown.

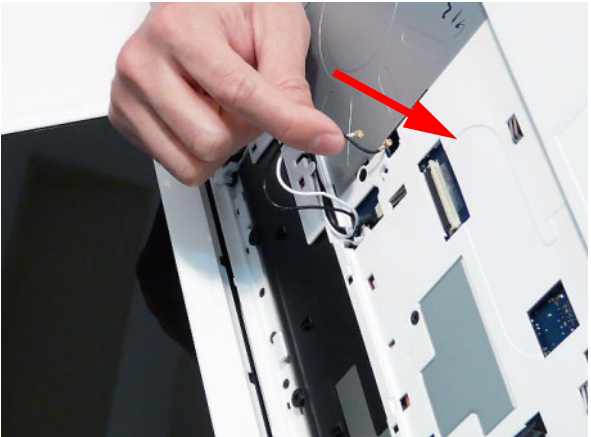

**11.** Pull the Antennas completely through from the under side of the computer.

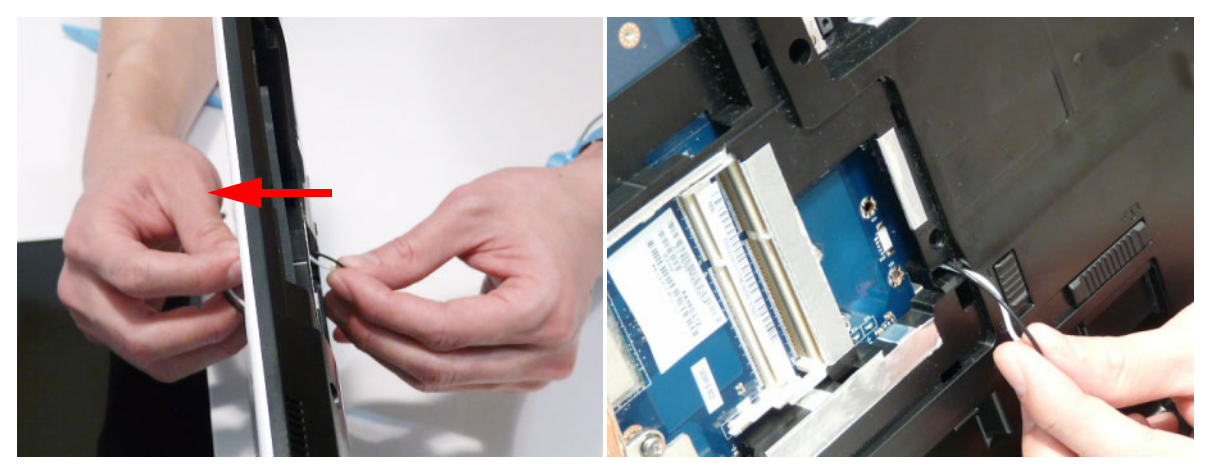

12. Secure the cables in place with adhesive tape.

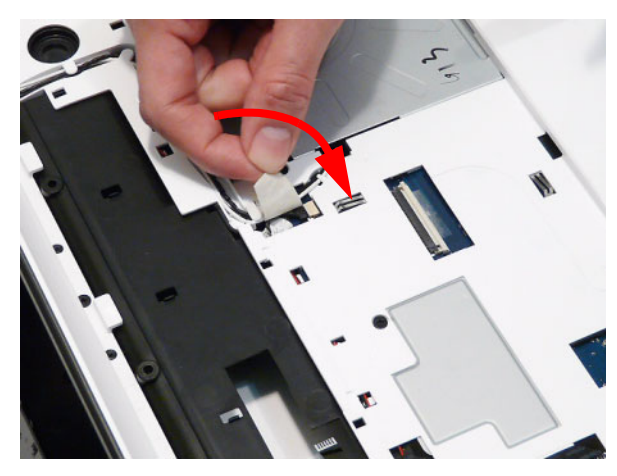

**13.** Replace the two securing screws.

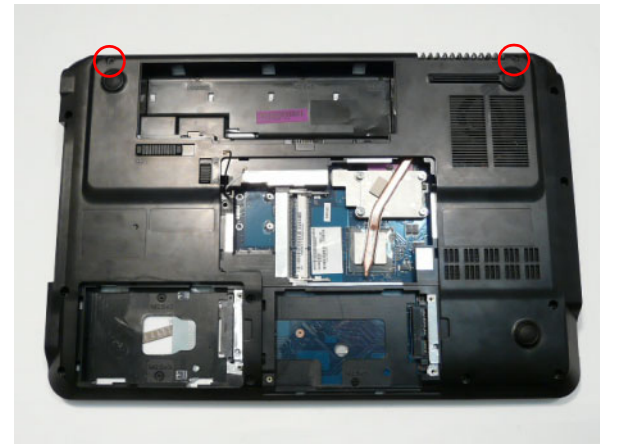

### Replacing the Keyboard

- 1. Place the Keyboard face down on the TouchPad area.Reconnect the FFC as shown.
- 2. Close the FFC locking latch to secure the cable in place.

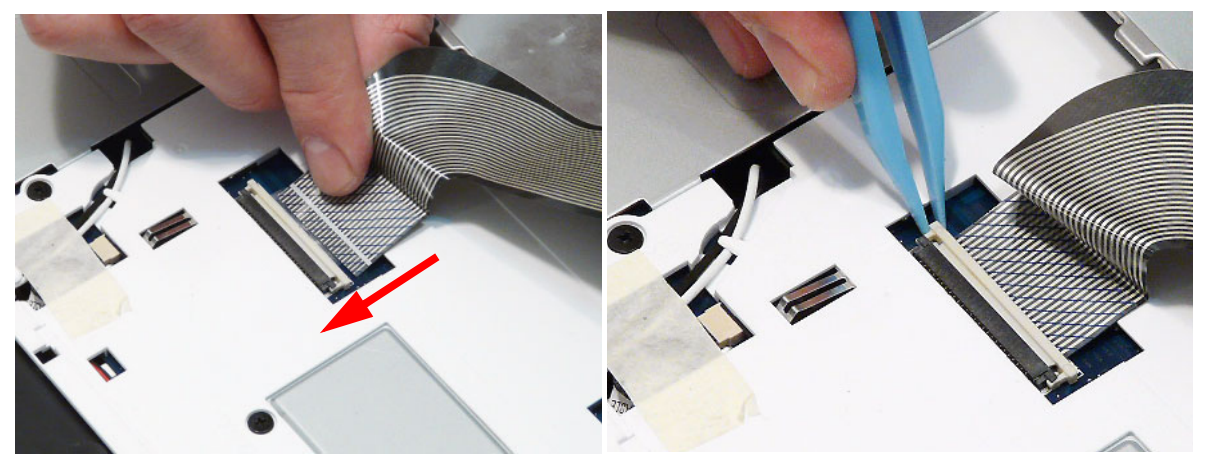

**3.** Turn the keyboard over and insert it front edge first **4.** Press down as indicated to seat the Keyboard. into the chassis.

NOTE: Ensure that the six locating tabs are correctly seated.

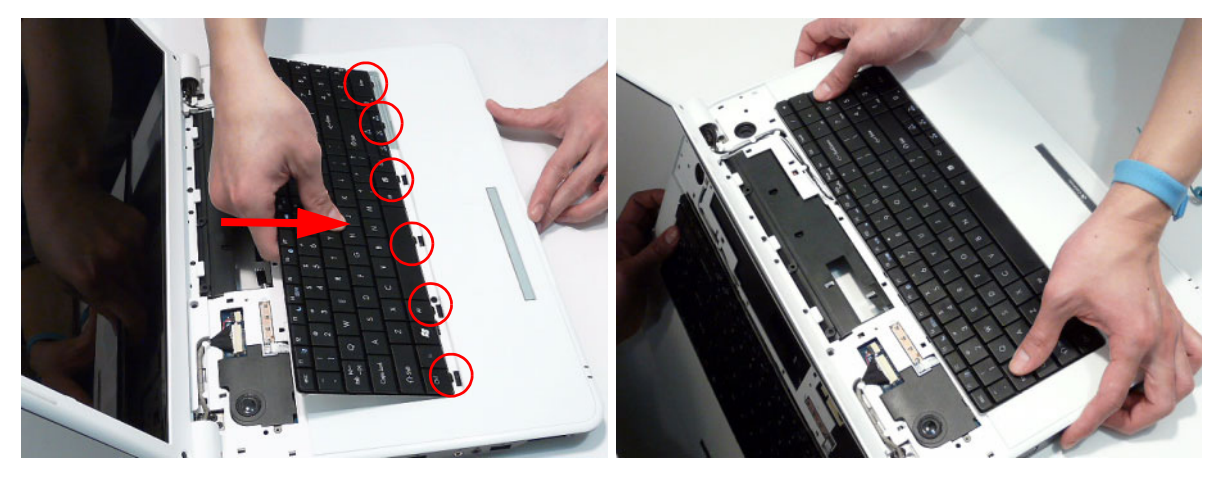

# Replacing the Media Board

**1.** Align the Media Board with the transparent pane on the Switch Cover.

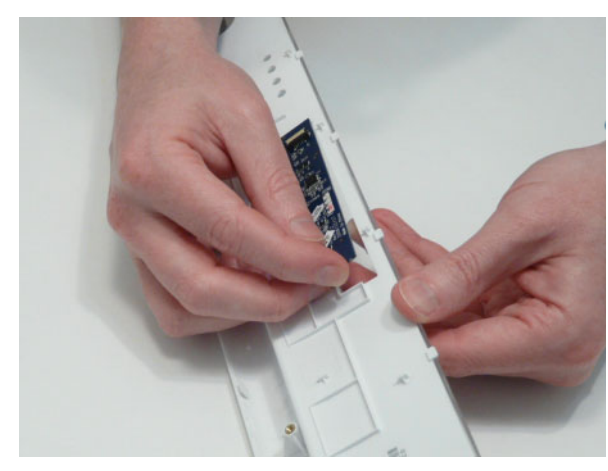

2. Press the Media Board down to secure it in place with adhesive.

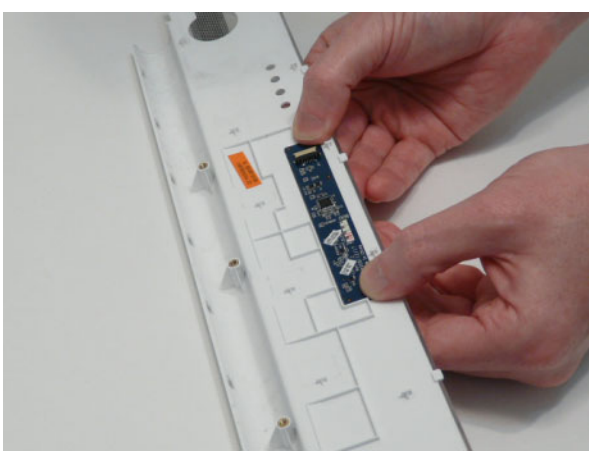

### Replacing the Switch Cover

1. Place the Switch Cover rear edge first on to the Upper Cover. Rotate the Switch Cover downward on the Keyboard.

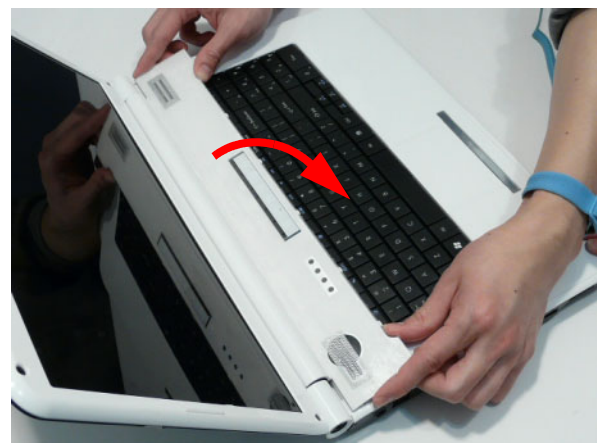

2. Press down the edges of the cover to snap it into place, then press the centre down until it snaps in to place.

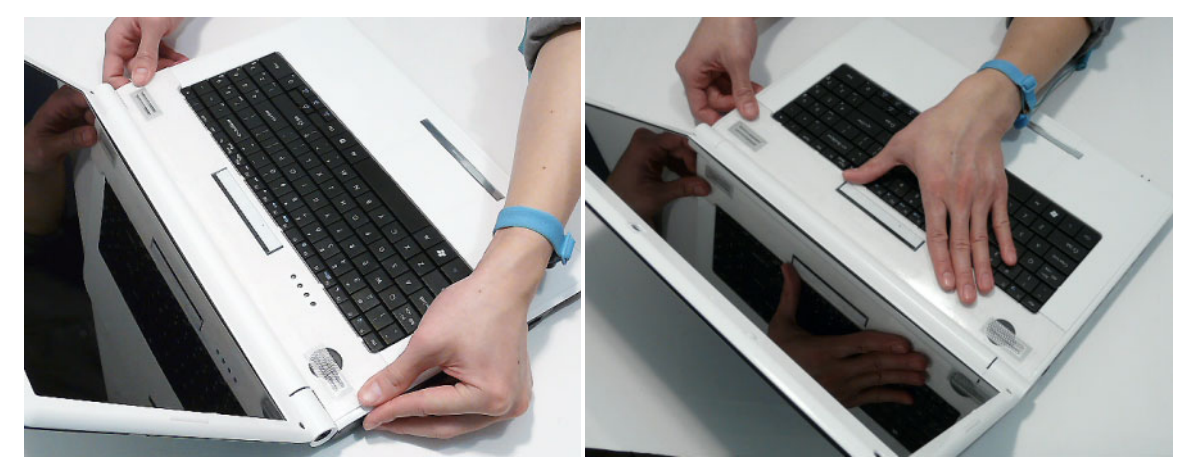

3. Turn the computer over and replace the three securing screws as shown.

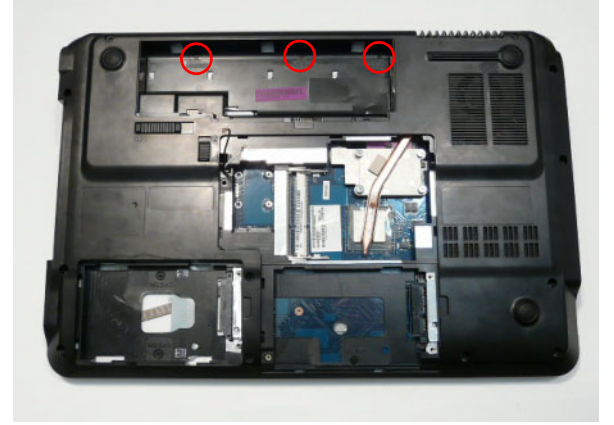

- 4. Lift the Media Board FFC cover as shown to expose the FFC connector.
- 6. Close the FFC locking latch to secure the FFC in place.

5. Connect the FFC to the Media Board as shown.

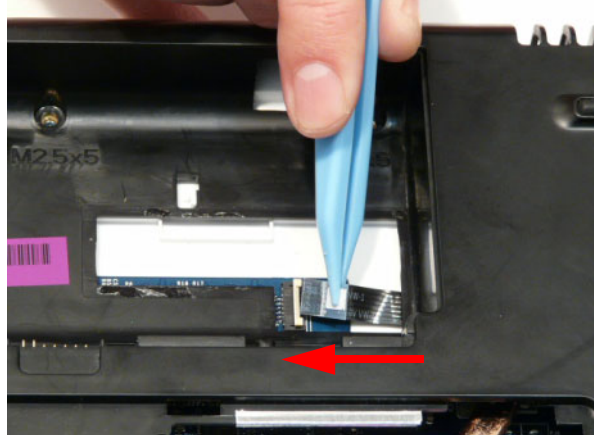

7. Replace the Media Board FFC cover.

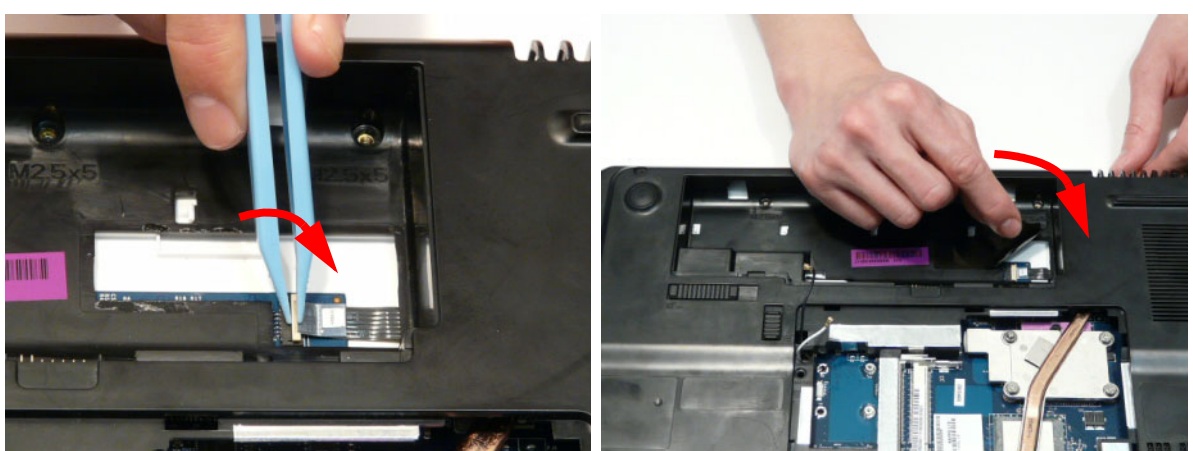

#### Replacing the Hard Disk Drive Modules

1. Place the HDD in the HDD carrier.

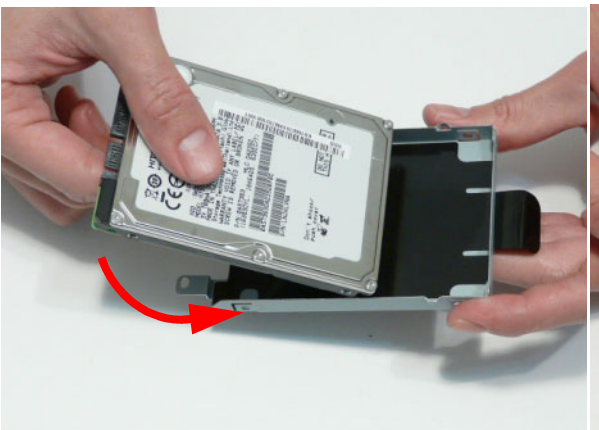

2. Replace the four screws (two each side) to secure the carrier.

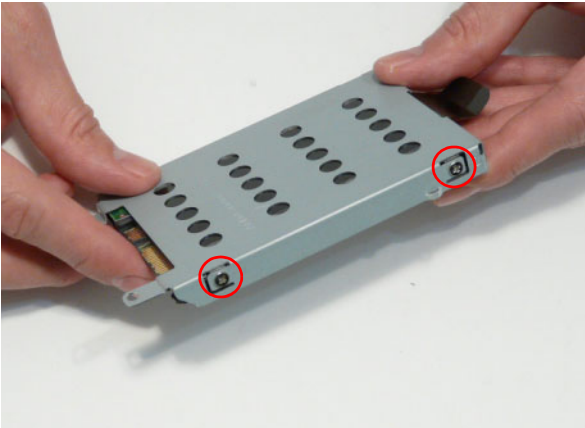

- **3.** Insert the Secondary HDD, right side first, and lower it into place.
- 4. Slide the Secondary HDD to the right to connect the interface.

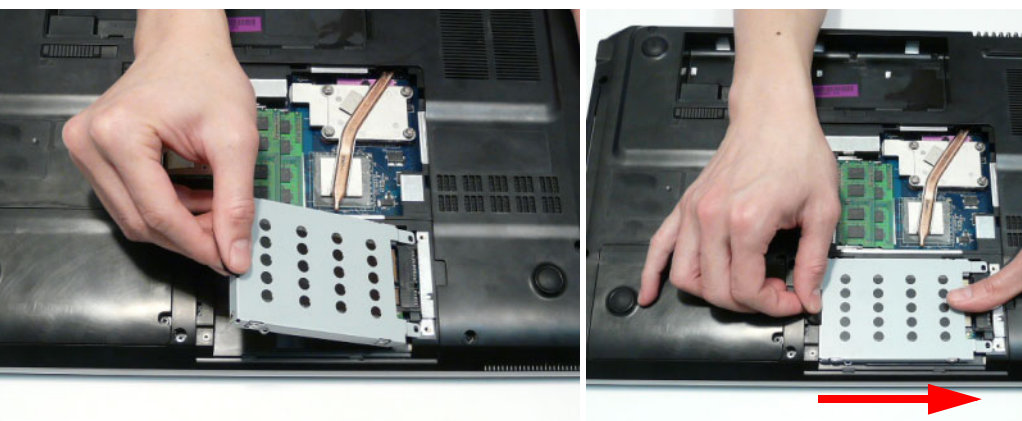

5. Insert the Primary HDD, right side first, and lower it into place. Slide the Primary HDD to the right to connect the interface.

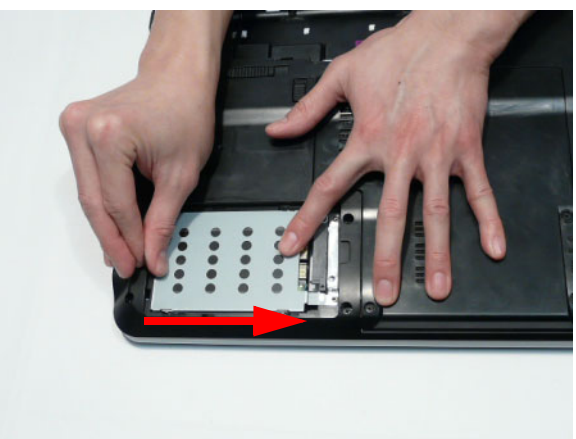

### Replacing the WLAN Module

1. Insert the WLAN Module into the WLAN socket.

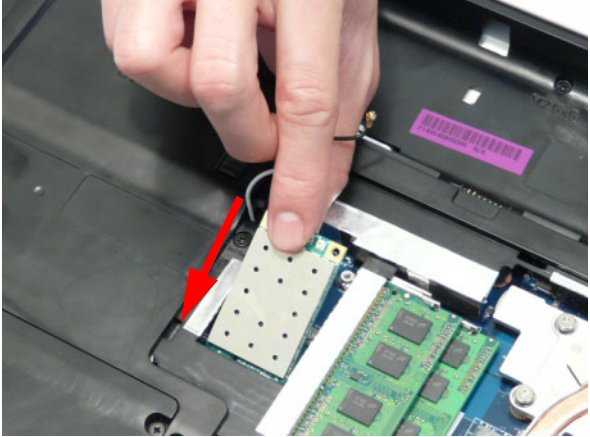

3. Connect the two antenna cables to the module.

2. Replace the single screw to secure the module.

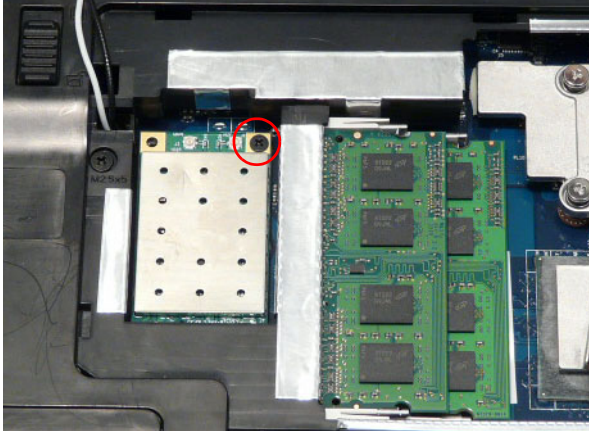

**4.** After connecting the cables to the terminals, secure the cables in place using adhesive tape.

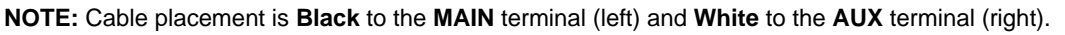

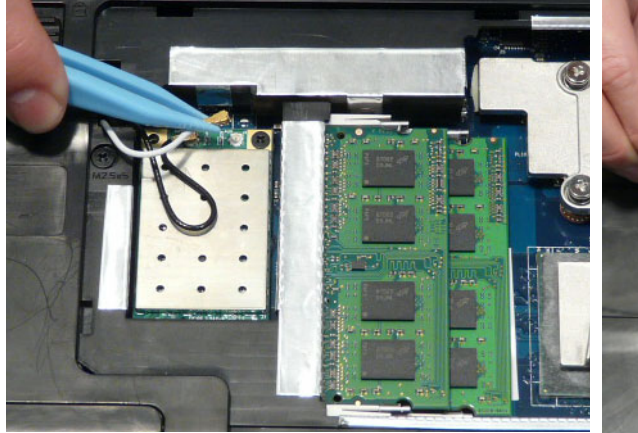

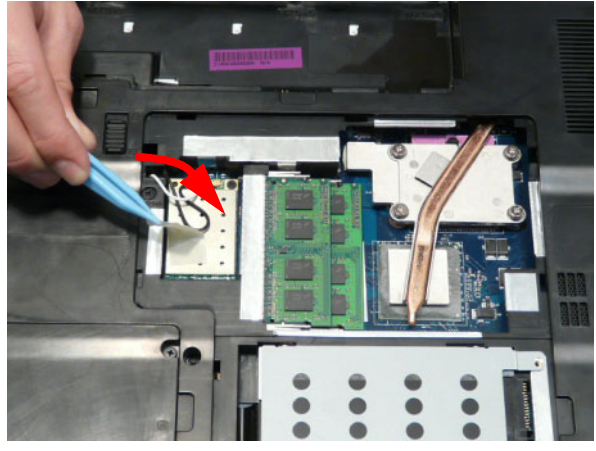

## Replacing the DIMM Modules

1. Insert the DIMM Module in place.

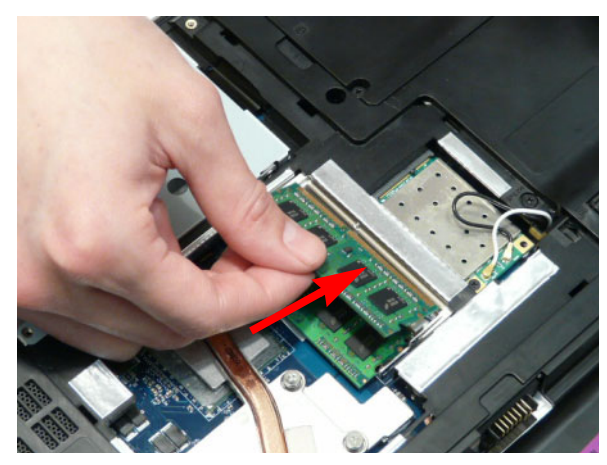

2. Press down to lock the DIMM module in place.

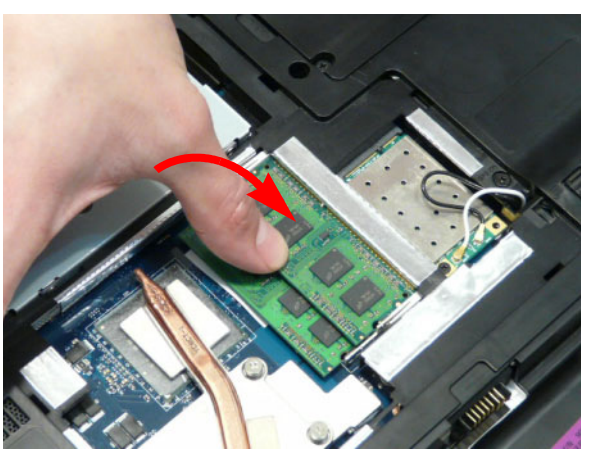
## Replacing the ODD Module

1. Press the bezel into the tray, bottom edge first, to secure it to the ODD Module.

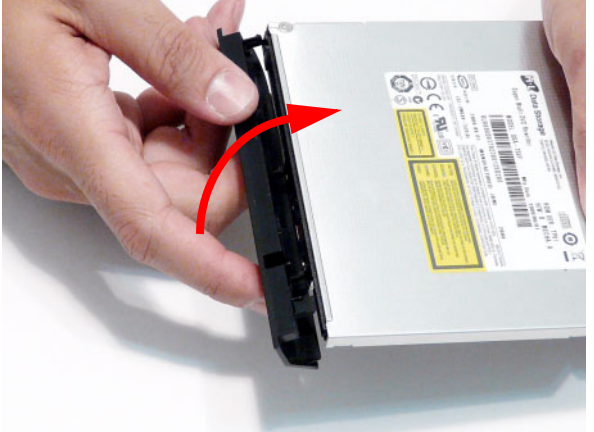

**3.** Push the ODD Module into the ODD bay until it is flush with the casing.

2. Secure the ODD bracket with the two screws.

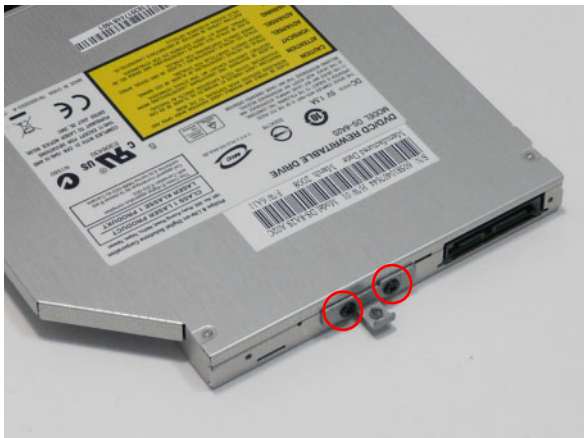

4. Replace the single screw to secure the Module.

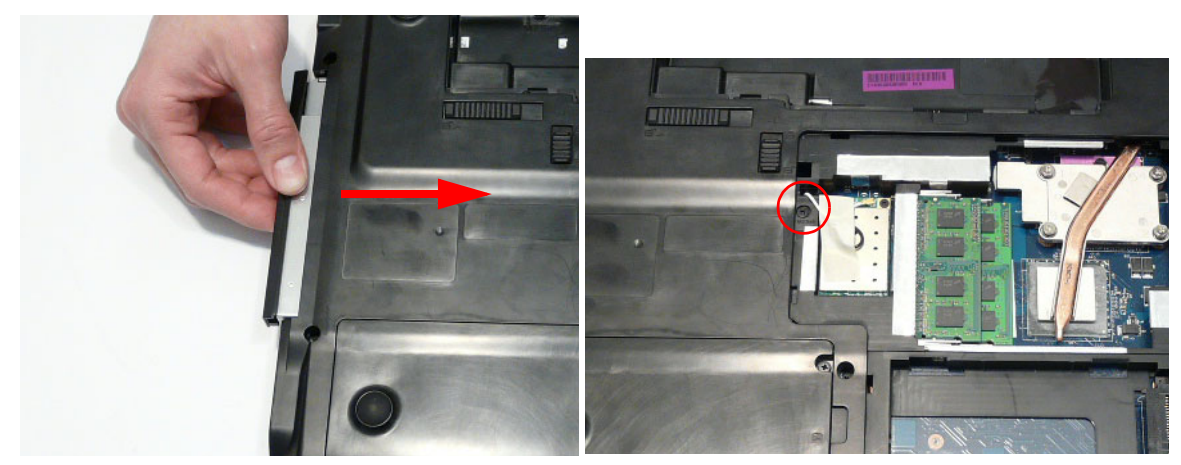

## Replacing the Lower Covers

1. Replace the HDD2, WLAN, and Memory Cover back edge first as shown.

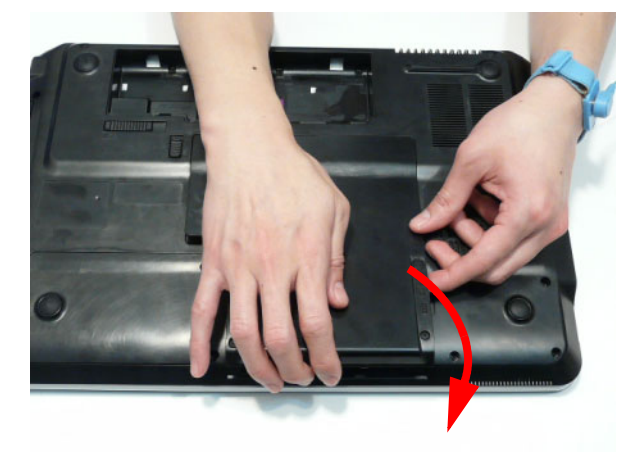

**2.** Replace the HDD1 Cover as shown.

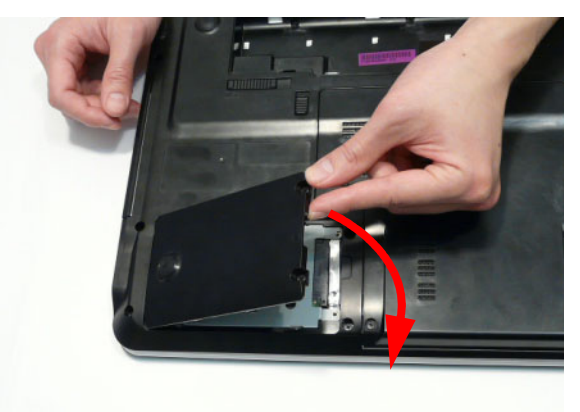

**IMPORTANT:**Press down around the perimeter of the covers to ensure that the all the securing tabs are correctly located in the casing.

3. Secure the five captive screws to hold the covers in place.

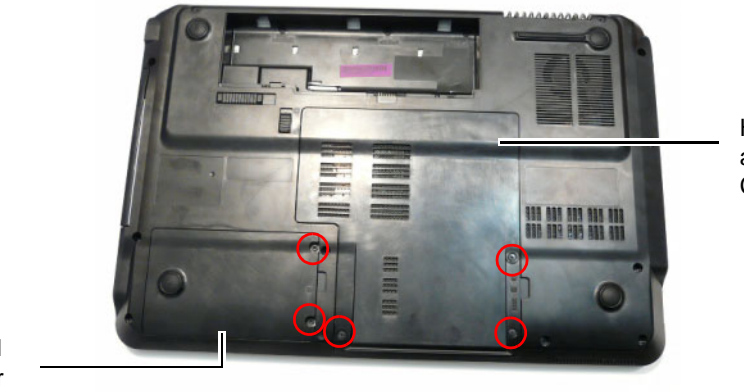

HDD2, WLAN, and Memory Cover

HDD1 Cover

## Replacing the SD Dummy Card

1. Insert the SD Dummy Card into the slot and push until the card clicks into place and is flush with the casing.

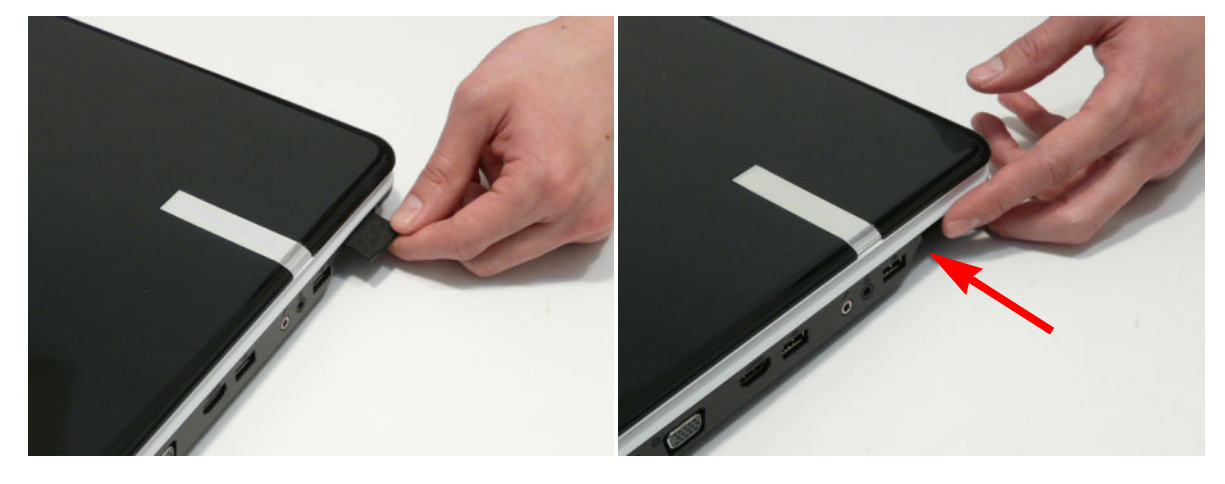

## Replacing the Battery

- 1. Slide and hold the battery release latch to the release position (1), insert the battery pack and press down (2).
- 2. Slide the battery lock in the direction shown to secure the battery in place.

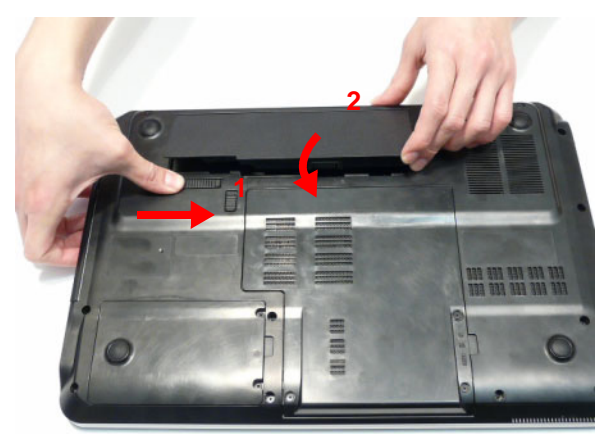

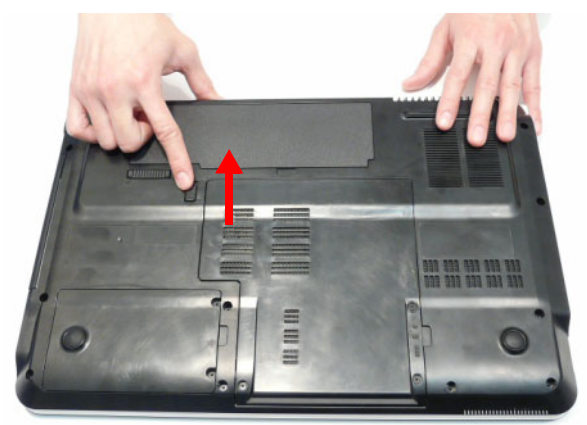

# Troubleshooting

## **Common Problems**

Use the following procedure as a guide for computer problems.

- **NOTE:** The diagnostic tests are intended to test only Acer products. Non-Acer products, prototype cards, or modified options can give false errors and invalid system responses.
- 1. Obtain the failing symptoms in as much detail as possible.
- 2. Verify the symptoms by attempting to re-create the failure by running the diagnostic test or by repeating the same operation.
- 3. Use the following table with the verified symptom to determine which page to go to.

| Symptoms (Verified)          | Go To    |
|------------------------------|----------|
| Power On Issue               | Page 140 |
| No Display Issue             | Page 141 |
| Random Loss of BIOS Settings | Page 142 |
| LCD Failure                  | Page 143 |
| Internal Keyboard Failure    | Page 143 |
| TouchPad Failure             | Page 144 |
| Internal Speaker Failure     | Page 145 |
| Internal Microphone Failure  | Page 147 |
| HDD Failure                  | Page 148 |
| ODD Failure                  | Page 149 |
| USB (Right side) Failure     | Page 153 |
| WLAN Failure                 | Page 154 |
| Bluetooth Failure            | Page 155 |
| Easy Button Failure          | Page 156 |
| Thermal Unit Failure         | Page 157 |
| External Mouse Failure       | Page 157 |
| Other Functions Failure      | Page 158 |
| Motherboard CMOS discharge   | Page 159 |
| Intermittent Failures        | Page 159 |
| Undermined Failures          | Page 159 |

4. If the Issue is still not resolved, see "Online Support Information" on page 207.

## Power On Issue

If the system doesn't power on, perform the following actions one at a time to correct the problem. Do not replace non-defective FRUs:

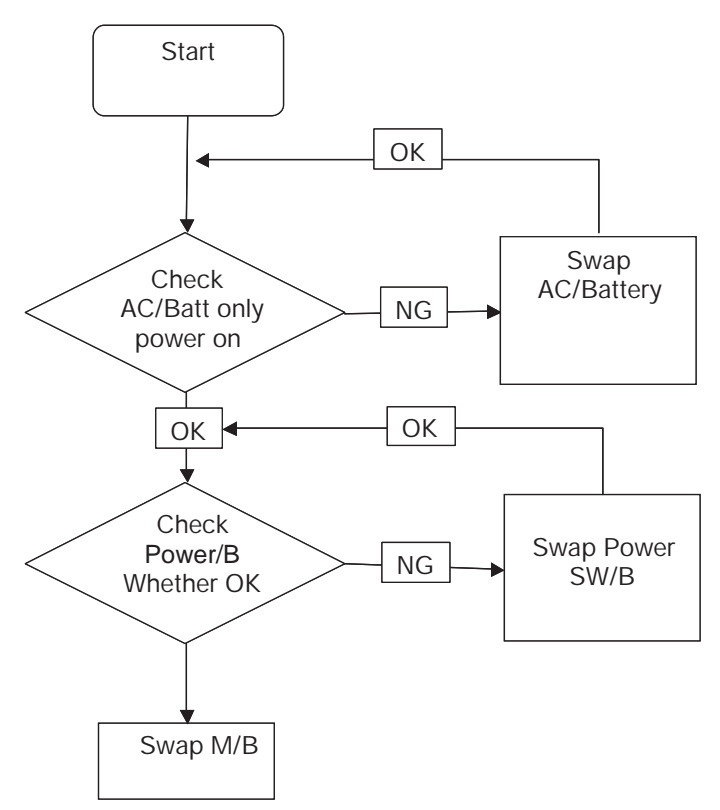

### Computer Shuts down Intermittently

If the system powers off at intervals, perform the following actions one at a time to correct the problem.

- 1. Check the power cable is properly connected to the computer and the electrical outlet.
- 2. Remove any extension cables between the computer and the outlet.
- 3. Remove any surge protectors between the computer and the electrical outlet. Plug the computer directly into a known good electrical outlet.
- 4. Disconnect the power and open the casing to check the Thermal Unit (see "Thermal Unit Failure" on page 157) and fan airways are free of obstructions.
- 5. Remove all external and non-essential hardware connected to the computer that are not necessary to boot the computer to the failure point.
- 6. Remove any recently installed software.
- 7. If the Issue is still not resolved, see "Online Support Information" on page 207.

## No Display Issue

If the **Display** doesn't work, perform the following actions one at a time to correct the problem. Do not replace non-defective FRUs:

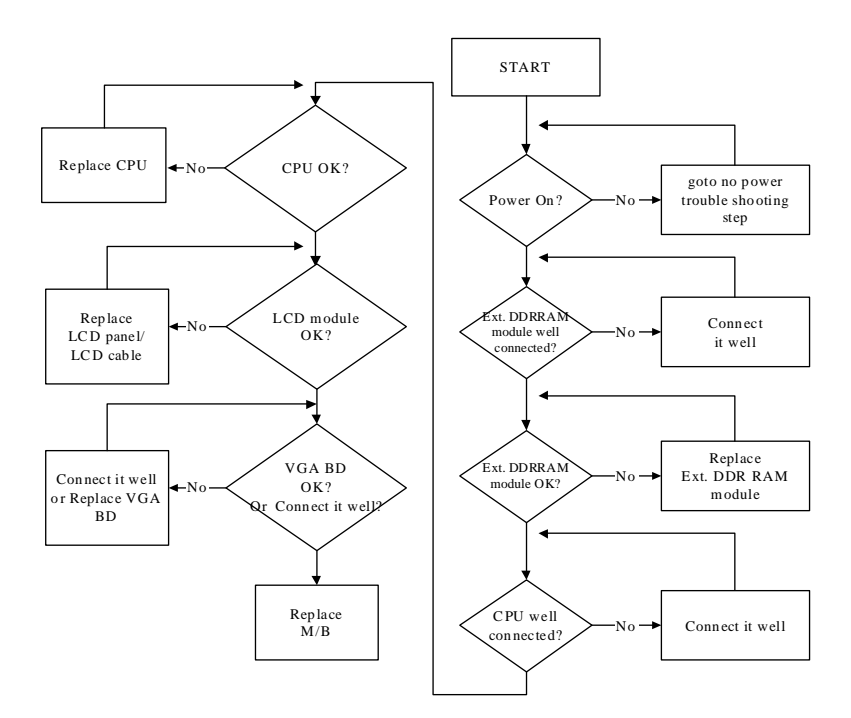

### No POST or Video

If the POST or video doesn't display, perform the following actions one at a time to correct the problem.

- Make sure that the internal display is selected. On this notebook model, switching between the internal display and the external display is done by pressing Fn+F5. Reference Product pages for specific model procedures.
- 2. Make sure the computer has power by checking at least one of the following occurs:
  - Fans start up
  - Status LEDs light up

If there is no power, see "Power On Issue" on page 140.

- 3. Drain any stored power by removing the power cable and battery and holding down the power button for 10 seconds. Reconnect the power and reboot the computer.
- Connect an external monitor to the computer and switch between the internal display and the external display is by pressing Fn+F5 (on this model).

If the POST or video appears on the external display, see "LCD Failure" on page 143.

 Disconnect power and all external devices including port replicators or docking stations. Remove any memory cards and CD/DVD discs. Restart the computer.

If the computer boots correctly, add the devices one by one until the failure point is discovered.

- 6. Reseat the memory modules.
- 7. Remove the drives (see "Disassembly Process" on page 50).
- 8. If the Issue is still not resolved, see "Online Support Information" on page 207.

### Abnormal Video Display

If video displays abnormally, perform the following actions one at a time to correct the problem.

- 1. Reboot the computer.
- 2. If permanent vertical/horizontal lines or dark spots display in the same location, the LCD is faulty and should be replaced. See "Disassembly Process" on page 50.
- 3. If extensive pixel damage is present (different colored spots in the same locations on the screen), the LCD is faulty and should be replaced. See "Disassembly Process" on page 50.
- Adjust the brightness to its highest level. See the User Manual for instructions on adjusting settings.
  NOTE: Ensure that the computer is not running on battery alone as this may reduce display brightness.

If the display is too dim at the highest brightness setting, the LCD is faulty and should be replaced. See "Disassembly Process" on page 50.

- 5. Check the display resolution is correctly configured:
  - a. Minimize or close all Windows.
  - **b.** If display size is only abnormal in an application, check the view settings and control/mouse wheel zoom feature in the application.
  - c. If desktop display resolution is not normal, right-click on the desktop and select Personalize→ Display Settings.
  - d. Click and drag the Resolution slider to the desired resolution.
  - e. Click Apply and check the display. Readjust if necessary.
- 6. Roll back the video driver to the previous version if updated.
- 7. Remove and reinstall the video driver.
- 8. Check the Device Manager to determine that:
  - The device is properly installed. There are no red Xs or yellow exclamation marks.
  - There are no device conflicts.
  - No hardware is listed under Other Devices.
- 9. If the Issue is still not resolved, see "Online Support Information" on page 207.
- 10. Run the Windows Memory Diagnostic from the operating system DVD and follow the onscreen prompts.
- **11.** If the Issue is still not resolved, see "Online Support Information" on page 207.

## Random Loss of BIOS Settings

If the computer is experiencing intermittent loss of BIOS information, perform the following actions one at a time to correct the problem.

- 1. If the computer is more than one year old, replace the CMOS battery.
- 2. Run a complete virus scan using up-to-date software to ensure the computer is virus free.
- 3. If the computer is experiencing HDD or ODD BIOS information loss, disconnect and reconnect the power and data cables between devices.

If the BIOS settings are still lost, replace the cables.

- 4. If HDD information is missing from the BIOS, the drive may be defective and should be replaced.
- 5. Replace the Motherboard.
- 6. If the Issue is still not resolved, see "Online Support Information" on page 207.

## LCD Failure

If the **LCD** fails, perform the following actions one at a time to correct the problem. Do not replace nondefective FRUs:

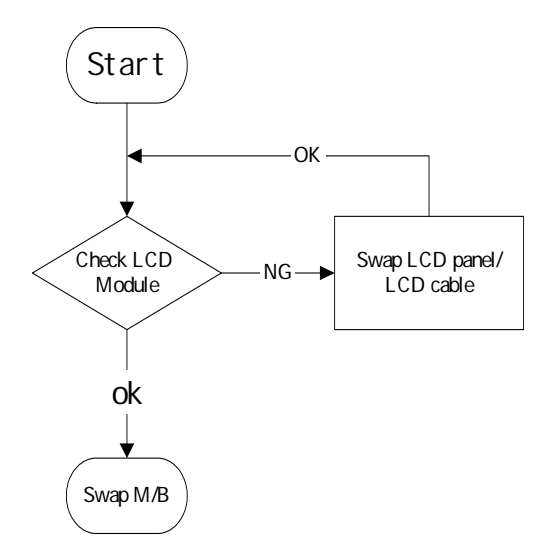

## Built-In Keyboard Failure

If the built-in **Keyboard** fails, perform the following actions one at a time to correct the problem. Do not replace non-defective FRUs:

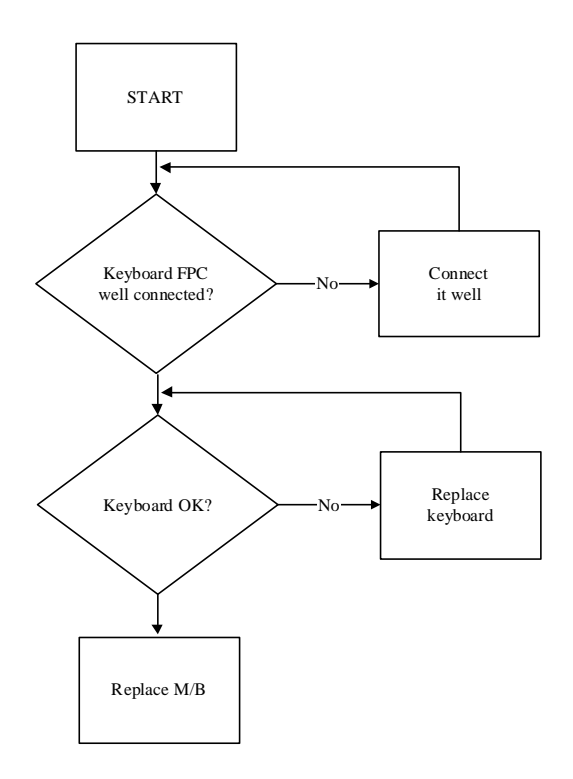

## TouchPad Failure

If the **TouchPad** doesn't work, perform the following actions one at a time to correct the problem. Do not replace non-defective FRUs:

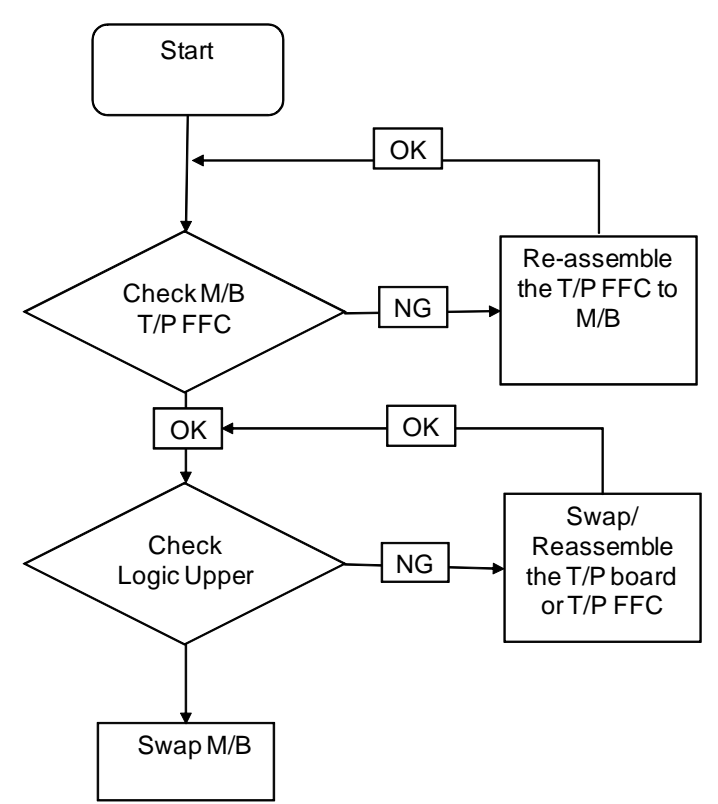

## Internal Speaker Failure

If the internal **Speakers** fail, perform the following actions one at a time to correct the problem. Do not replace non-defective FRUs:

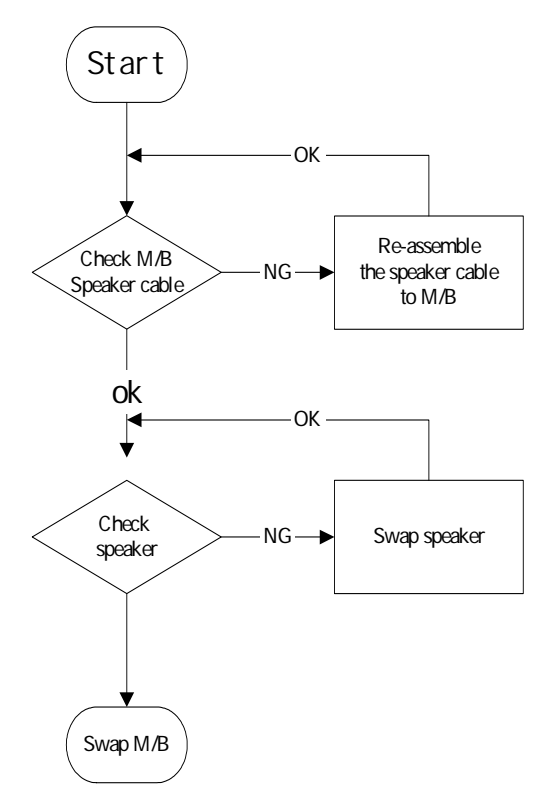

### Sound Problems

If sound problems are experienced, perform the following actions one at a time to correct the problem.

- 1. Reboot the computer.
- 2. Navigate to Start → Control Panel → System and Maintenance → System → Device Manager. Check the Device Manager to determine that:
  - The device is properly installed.
  - There are no red Xs or yellow exclamation marks.
  - There are no device conflicts.
  - No hardware is listed under Other Devices.
- 3. Roll back the audio driver to the previous version, if updated recently.
- 4. Remove and reinstall the audio driver.
- 5. Ensure that all volume controls are set mid range:
  - a. Click the volume icon on the taskbar and drag the slider to 50. Ensure that the volume is not muted.
  - b. Click Mixer to verify that other audio applications are set to 50 and not muted.
- Navigate to Start → Control Panel → Hardware and Sound → Sound. Ensure that Speakers are selected as the default audio device (green check mark).
  NOTE: If Speakers does not show, right-click on the Playback tab and select Show Disabled Devices (clear by default).
- 7. Select Speakers and click **Configure** to start **Speaker Setup**. Follow the onscreen prompts to configure the speakers.

- 8. Remove and recently installed hardware or software.
- Restore system and file settings from a known good date using System Restore.
  If the issue is not fixed, repeat the preceding steps and select an earlier time and date.
- 10. Reinstall the Operating System.
- **11.** If the Issue is still not resolved, see "Online Support Information" on page 207.

## Internal Microphone Failure

If the internal **Microphone** fails, perform the following actions one at a time to correct the problem. Do not replace non-defective FRUs:

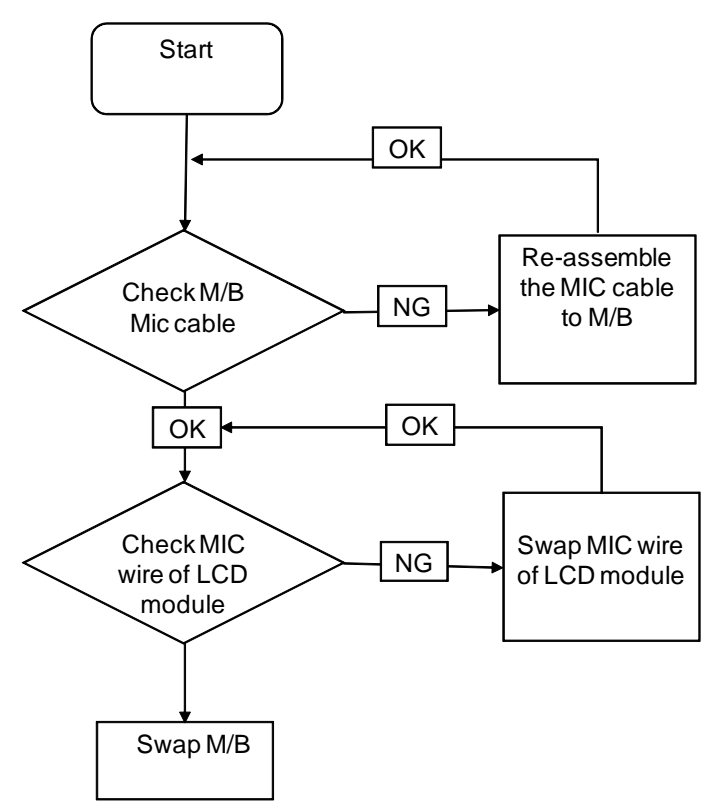

### **Microphone Problems**

If internal or external **Microphones** do no operate correctly, perform the following actions one at a time to correct the problem.

- Check that the microphone is enabled. Navigate to Start → Control Panel → Hardware and Sound → Sound and select the Recording tab.
- 2. Right-click on the Recording tab and select Show Disabled Devices (clear by default).
- 3. The microphone appears on the **Recording** tab.
- 4. Right-click on the microphone and select **Enable**.
- 5. Select the microphone then click **Properties**. Select the Levels tab.
- 6. Increase the volume to the maximum setting and click OK.
- 7. Test the microphone hardware:
  - a. Select the microphone and click Configure.
  - b. Select Set up microphone.
  - c. Select the microphone type from the list and click Next.
  - d. Follow the onscreen prompts to complete the test.
- 8. If the Issue is still not resolved, see "Online Support Information" on page 207.

## HDD Not Operating Correctly

If the HDD does not operate correctly, perform the following actions one at a time to correct the problem.

- 1. Disconnect all external devices.
- 2. Run a complete virus scan using up-to-date software to ensure the computer is virus free.
- 3. Run the Windows 7 Startup Repair Utility:
  - a. insert the Windows 7 Operating System DVD in the ODD and restart the computer.
  - **b.** When prompted, press any key to start to the operating system DVD.
  - c. The Install Windows screen displays. Click Next.
  - d. Select Repair your computer.
  - e. The System Recovery Options screen displays. Click Next.
  - f. Select the appropriate operating system, and click Next.

NOTE: Click Load Drivers if controller drives are required.

- g. Select Startup Repair.
- h. Startup Repair attempts to locate and resolve issues with the computer.
- i. When complete, click Finish.

If an issue is discovered, follow the onscreen information to resolve the problem.

- 4. Run the Windows Memory Diagnostic Tool. For more information see Windows Help and Support.
- 5. Restart the computer and press F2 to enter the BIOS Utility. Check the BIOS settings are correct and that CD/DVD drive is set as the first boot device on the Boot menu.
- 6. Ensure all cables and jumpers on the HDD and ODD are set correctly.
- 7. Remove any recently added hardware and associated software.
- 8. Run the Windows Disk Defragmenter. For more information see Windows Help and Support.
- Run Windows Check Disk by entering chkdsk /r from a command prompt. For more information see Windows Help and Support.
- 10. Restore system and file settings from a known good date using System Restore.

If the issue is not fixed, repeat the preceding steps and select an earlier time and date.

**11.** Replace the HDD. See "Disassembly Process" on page 50.

## ODD Failure

If the **ODD** fails, perform the following actions one at a time to correct the problem. Do not replace nondefective FRUs:

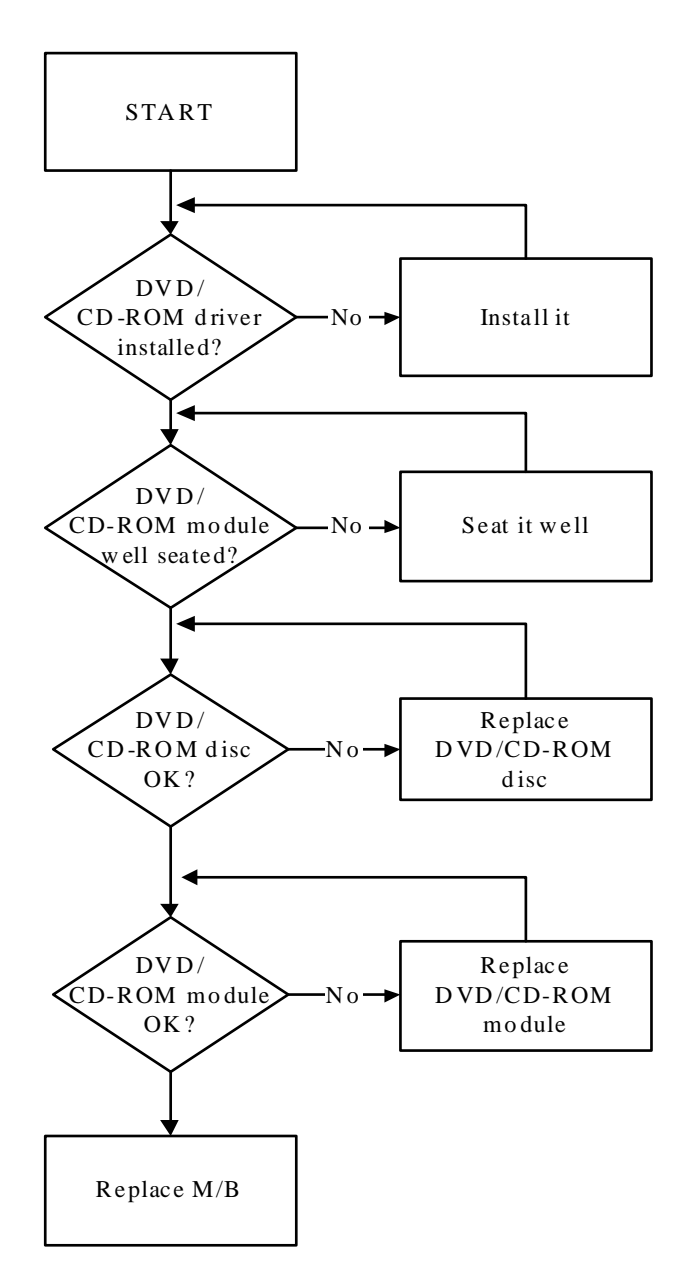

### ODD Not Operating Correctly

If the **ODD** exhibits any of the following symptoms it may be faulty:

- Audio CDs do not play when loaded
- DVDs do not play when loaded
- Blank discs do not burn correctly
- DVD or CD play breaks up or jumps
- Optical drive not found or not active:
  - Not shown in My Computer or the BIOS setup

- LED does not flash when the computer starts up
- The tray does not eject
- Access failure screen displays
- The ODD is noisy

Perform the following general solutions one at a time to correct the problem.

- **1.** Reboot the computer and retry the operation.
- 2. Try an alternate disc.
- Navigate to Start → Computer. Check that the ODD device is displayed in the Devices with Removable Storage panel.
- 4. Navigate to Start → Control Panel → System and Maintenance → System → Device Manager.
  - a. Double-click IDE ATA/ATAPI controllers. If a device displays a down arrow, right-click on the device and click Enable.
  - **b.** Double-click **DVD/CD-ROM drives**. If the device displays a down arrow, right-click on the device and click **Enable**.
  - c. Check that there are no yellow exclamation marks against the items in **IDE ATA/ATAPI controllers**. If a device has an exclamation mark, right-click on the device and uninstall and reinstall the driver.
  - **d.** Check that there are no yellow exclamation marks against the items in **DVD/CD-ROM drives**. If a device has an exclamation mark, right-click on the device and uninstall and reinstall the driver.
  - **e.** If the exclamation marker is not removed from the item in the lists, try removing any recently installed software and retrying the operation.

#### **Discs Do Not Play**

If discs do not play when inserted in the drive, perform the following actions one at a time to correct the problem.

- 1. Check that the disc is correctly seated in the drive tray and that the label on the disc is visible.
- 2. Check that the media is clean and scratch free.
- **3.** Try an alternate disc in the drive.
- 4. Ensure that AutoPlay is enabled:
  - a. Navigate to Start  $\rightarrow$  Control Panel  $\rightarrow$  Hardware and Sound  $\rightarrow$  AutoPlay.
  - b. Select Use AutoPlay for all media and devices.
  - c. In the Audio CD and DVD Movie fields, select the desired player from the drop down menu.
- 5. Check that the Regional Code is correct for the selected media:

**IMPORTANT:**Region can only be changed a limited number of times. After Changes remaining reaches zero, the region cannot be changed even Windows is reinstalled or the drive is moved to another computer.

- a. Navigate to Start  $\rightarrow$  Control Panel  $\rightarrow$  System and Maintenance  $\rightarrow$  System  $\rightarrow$  Device Manager.
- b. Double-click DVD/CD-ROM drives.
- c. Right-click DVD drive and click Properties, then click the DVD Region tab.
- d. Select the region suitable for the media inserted in the drive.

#### Discs Do Not Burn Properly

If discs can not be burned, perform the following actions one at a time to correct the problem.

- 1. Ensure that the default drive is record enabled:
  - a. Navigate to Start  $\rightarrow$  Computer and right-click the writable ODD icon. Click Properties.
  - **b.** Select the **Recording** tab. In the **Desktop disc recording** panel, select the writable ODD from the drop down list.

- c. Click OK.
- 2. Ensure that the software used for burning discs is the factory default. If using different software, refer to the software's user manual.

#### **Playback is Choppy**

If playback is choppy or jumps, perform the following actions one at a time to correct the problem.

- **1.** Check that system resources are not running low:
  - **a.** Try closing some applications.
  - b. Reboot and try the operation again.
- 2. Check that the ODD controller transfer mode is set to DMA:
  - a. Navigate to Start  $\rightarrow$  Control Panel  $\rightarrow$  System and Maintenance  $\rightarrow$  System  $\rightarrow$  Device Manager.
  - b. Double-click IDE ATA/ATAPI controllers, then right-click ATA Device 0.
  - c. Click **Properties** and select the **Advanced Settings** tab. Ensure that the **Enable DMA** box is checked and click **OK**.
  - d. Repeat for the other ATA Devices shown if applicable.

#### **Drive Not Detected**

If Windows cannot detect the drive, perform the following actions one at a time to correct the problem.

- 1. Restart the computer and press F2 to enter the BIOS Utility.
- Check that the drive is detected in the ATAPI Model Name field on the Information page.
  NOTE: Check that the entry is identical to one of the ODDs specified in "Hardware Specifications and Configurations" on page 17.
- **3.** Turn off the power and remove the cover to inspect the connections to the ODD. See "Disassembly Process" on page 50.
  - a. Check for broken connectors on the drive, motherboard, and cables.
  - **b.** Check for bent or broken pins on the drive, motherboard, and cable connections.
  - **c.** Try an alternate cable, if available. If the drive works with the new cable, the original cable should be replaced.
- 4. Reseat the drive ensuring and all cables are connected correctly.
- 5. Replace the ODD. See "Disassembly Process" on page 50.

#### **Drive Read Failure**

If discs cannot be read when inserted in the drive, perform the following actions one at a time to correct the problem.

- 1. Remove and clean the failed disc.
- 2. Retry reading the CD or DVD.
  - d. Test the drive using other discs.
  - e. Play a DVD movie
  - f. Listen to a music CD

If the ODD works properly with alternate discs, the original disc is probably defective and should be replaced.

- **3.** Turn off the power and remove the cover to inspect the connections to the ODD. See "Disassembly Process" on page 50.
  - a. Check for broken connectors on the drive, motherboard, and cables.
  - b. Check for bent or broken pins on the drive, motherboard, and cable connections.

- **c.** Try an alternate cable, if available. If the drive works with the new cable, the original cable should be replaced.
- 4. Replace the ODD. See "Disassembly Process" on page 50.

## USB (Right Side) Failure

If the right-side **USB** fails, perform the following actions one at a time to correct the problem. Do not replace non-defective FRUs:

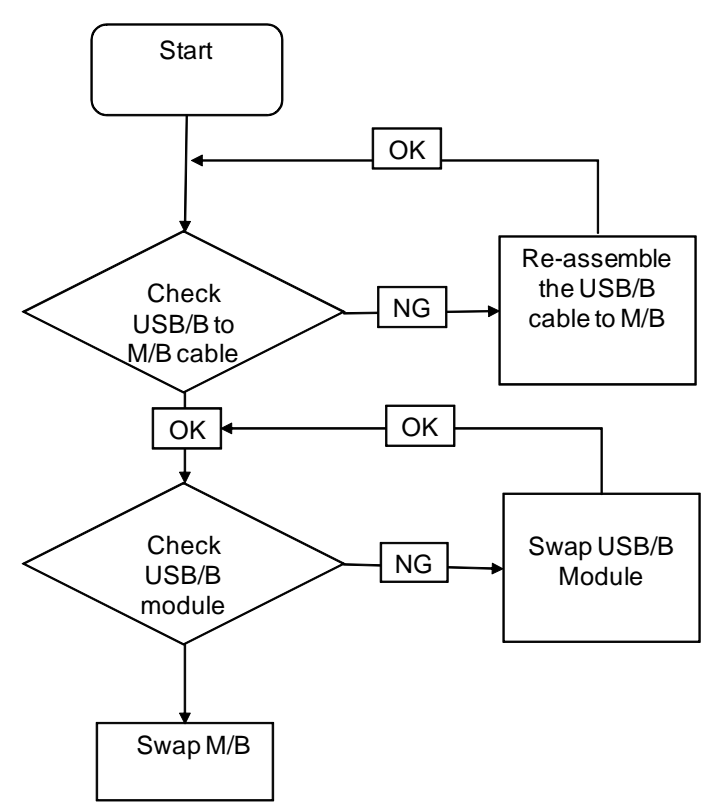

## Wireless Function Failure

If the **WLAN** fails, perform the following actions one at a time to correct the problem. Do not replace nondefective FRUs:

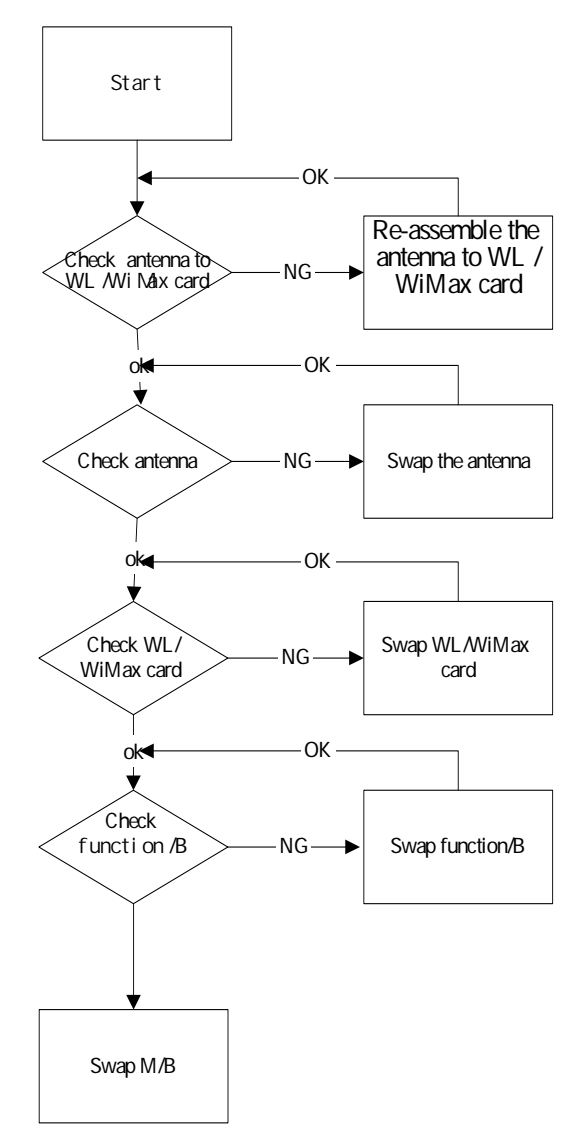

## **Bluetooth Function Test Failure**

If the **Bluetooth** function test fails, perform the following actions one at a time to correct the problem. Do not replace non-defective FRUs:

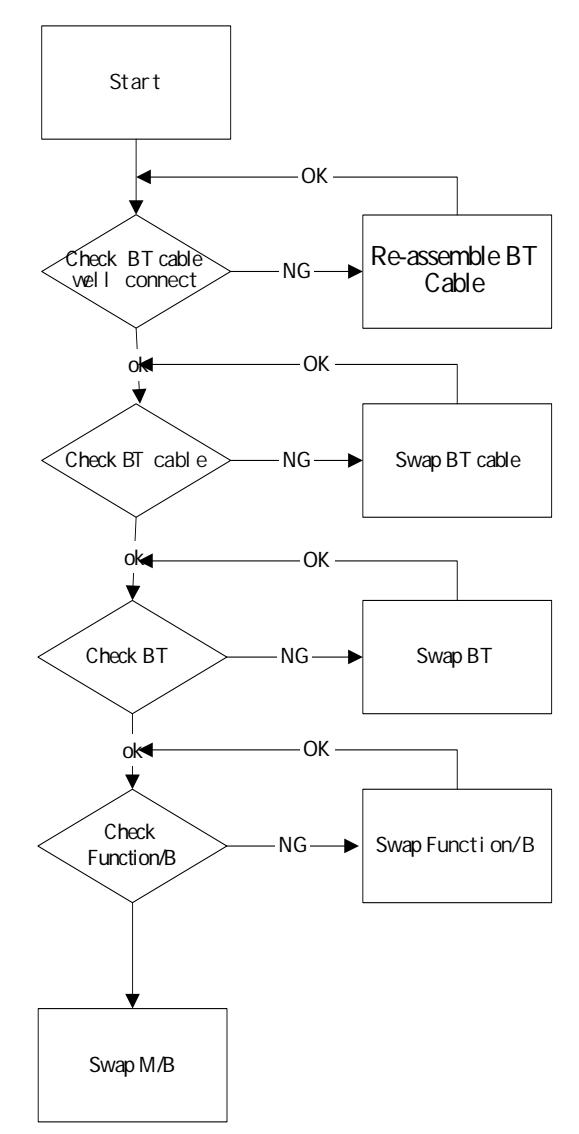

## Easy Button Failure

If the **Easy Button** fails, perform the following actions one at a time to correct the problem. Do not replace non-defective FRUs:

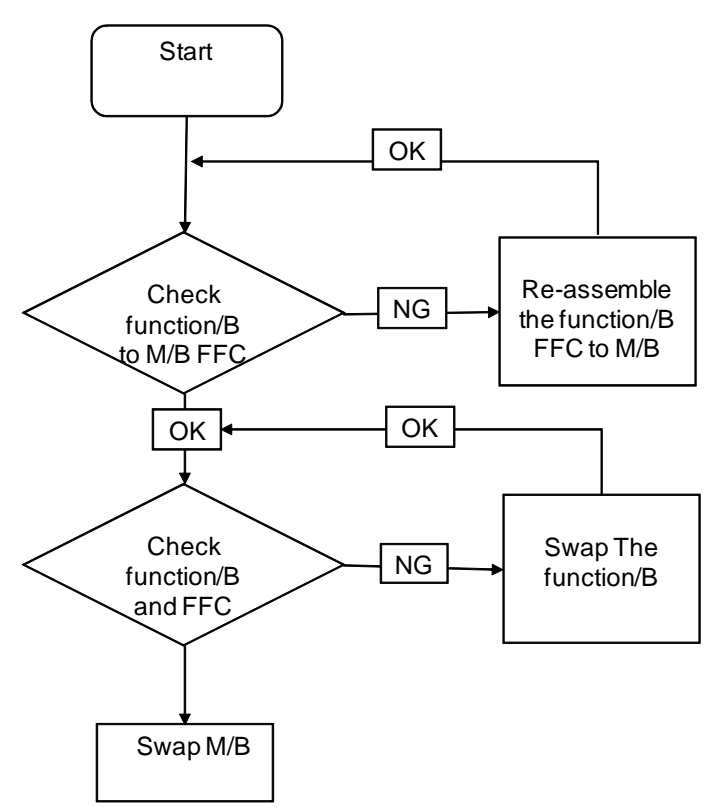

## Thermal Unit Failure

If the **Thermal Unit** fails, perform the following actions one at a time to correct the problem. Do not replace non-defective FRUs:

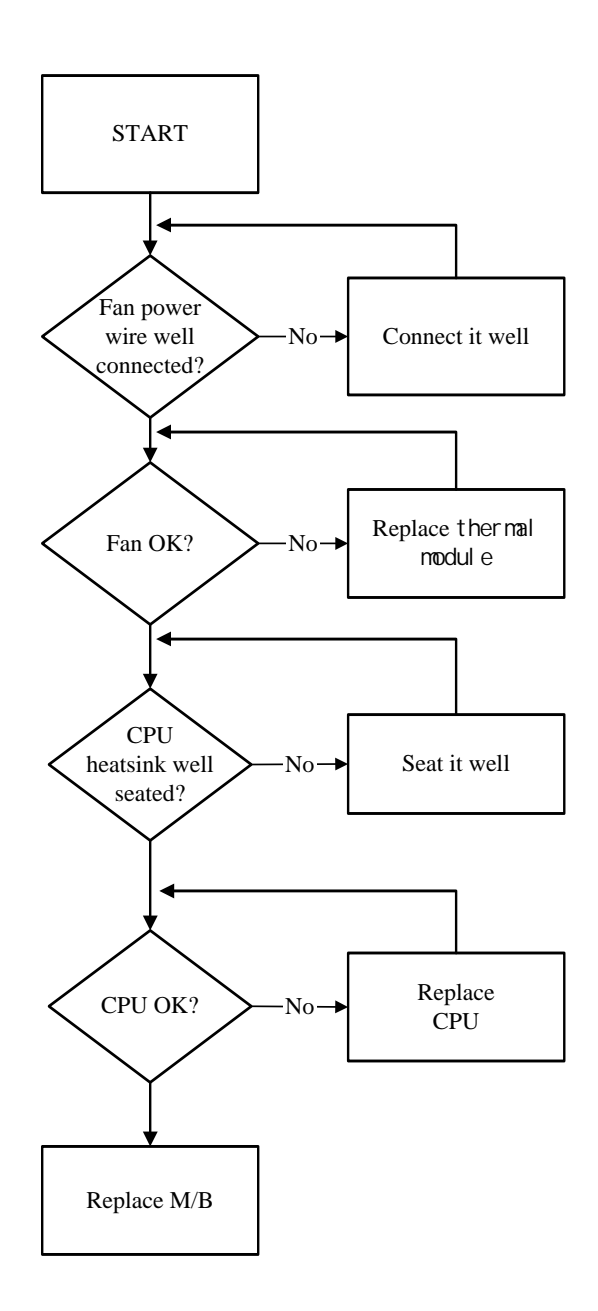

## **External Mouse Failure**

If an external Mouse fails, perform the following actions one at a time to correct the problem.

- 1. Try an alternative mouse.
- 2. If the mouse uses a wireless connection, insert new batteries and confirm there is a good connection. See the mouse user manual.
- 3. If the mouse uses a USB connection, try an alternate USB port.
- 4. Try an alternative program to verify mouse operation. Reinstall the program experiencing mouse failure.

- 5. Restart the computer.
- 6. Remove any recently added hardware and associated software.
- 7. Remove any recently added software and reboot.
- 8. Restore system and file settings from a known good date using **System Restore**.

If the issue is not fixed, repeat the preceding steps and select an earlier time and date.

- **9.** Run the Event Viewer to check the events log for errors. For more information see Windows Help and Support.
- 10. Roll back the mouse driver to the previous version if updated recently.
- **11.** Remove and reinstall the mouse driver.
- **12.** Check the Device Manager to determine that:
  - The device is properly installed. There are no red Xs or yellow exclamation marks.
  - There are no device conflicts.
  - No hardware is listed under Other Devices.

**13.** If the Issue is still not resolved, see "Online Support Information" on page 207.

### **Other Failures**

If the CRT Switch, Dock, LAN Port, external MIC or Speakers, PCI Express Card, 5-in-1 Card Reader or Volume Wheel fail, perform the following general steps to correct the problem. Do not replace non-defective FRUs:

- 1. Check Drive whether is OK.
- 2. Check Test Fixture is ok.
- 3. Swap M/B to Try.

# Motherboard CMOS Discharge

If any problems such as incorrect CMOS settings, the CMOS data can be cleared by short-circuiting the CMOS CLRP2 jumpers. Open the memory bay door and short-circuit the jumpers near the DDR socket, using a metal conductivity tool.

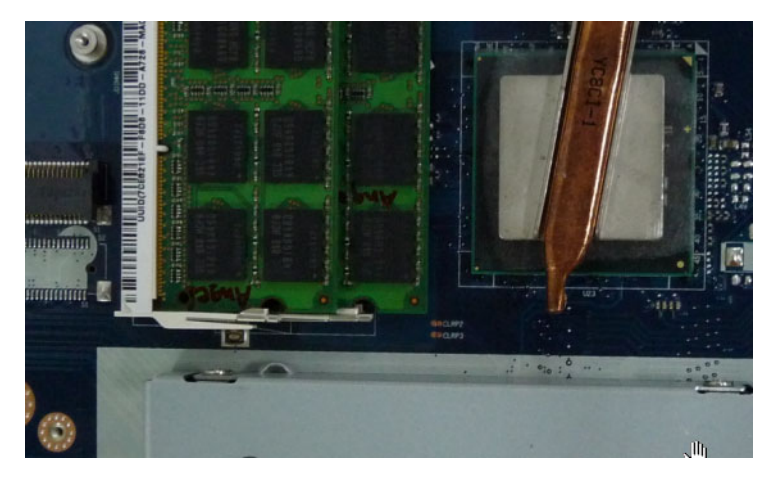

# Intermittent Problems

Intermittent system hang problems can be caused by a variety of reasons that have nothing to do with a hardware defect, such as: cosmic radiation, electrostatic discharge, or software errors. FRU replacement should be considered only when a recurring problem exists.

When analyzing an intermittent problem, do the following:

- 1. Run the advanced diagnostic test for the system board in loop mode at least 10 times.
- 2. If no error is detected, do not replace any FRU.
- 3. If any error is detected, replace the FRU. Rerun the test to verify that there are no more errors.

# **Undetermined Problems**

The diagnostic problems does not identify which adapter or device failed, which installed devices are incorrect, whether a short circuit is suspected, or whether the system is inoperative.

Follow these procedures to isolate the failing FRU (do not isolate non-defective FRU).

NOTE: Verify that all attached devices are supported by the computer.

- **NOTE:** Verify that the power supply being used at the time of the failure is operating correctly. (See "Power On Issue" on page 140.):
- 1. Power-off the computer.
- 2. Visually check them for damage. If any problems are found, replace the FRU.
- 3. Remove or disconnect all of the following devices:
  - Non-Acer devices
  - Printer, mouse, and other external devices
  - Battery pack
  - Hard disk drive
  - DIMM
  - CD-ROM/Diskette drive Module
  - PC Cards

- 4. Power-on the computer.
- 5. Determine if the problem has changed.
- 6. If the problem does not recur, reconnect the removed devices one at a time until you find the failing FRU.
- 7. If the problem remains, replace the following FRU one at a time. Do not replace a non-defective FRU:
  - System board
  - LCD assembly

# Post Codes

These tables describe the POST codes and descriptions during the POST.

## **Chipset POST Codes**

The following table details the chipset POST codes and functions used in the POST.

### Sec:

NO\_EVICTION\_MODE\_DEBUG EQU 1 (CommonPlatform\sec\la32\SecCore.inc)

| Code | Description                                                           |
|------|-----------------------------------------------------------------------|
| 0xC2 | MTRR setup                                                            |
| 0xC3 | Enable cache                                                          |
| 0xC4 | Establish cache tags                                                  |
| 0xC5 | Enter NEM, Place the BSP in No Fill mode, set CR0.CD = 1, CR0.NW = 0. |
| 0xCF | Cache Init Finished                                                   |

## Memory:

DEBUG\_BIOS equ 1 (Chipset\Alviso\MemoryInitAsm\IA32\IMEMORY.INC)

| Code | Description                                                     |
|------|-----------------------------------------------------------------|
| 0xA0 | First memory check point                                        |
| 0x01 | Enable MCHBAR                                                   |
| 0x02 | Check for DRAM initialization interrupt and reset fail          |
| 0x03 | Verify all DIMMs are DDR or DDR2 and unbuffered                 |
| 0x04 | Detect an improper warm reset and handle                        |
| 0x05 | Detect if ECC SO-DIMMs are present in the system                |
| 0x06 | Verify all DIMMs are single or double sided and not asymmetric  |
| 0x07 | Verify all DIMMs are x8 or x16 width                            |
| 0x08 | Find a common CAS latency between the DIMMS and the MCH         |
| 0x09 | Determine the memory frequency and CAS latency to program       |
| 0x10 | Determine the smallest common TRAS for all DIMMs                |
| 0x11 | Determine the smallest common TRP for all DIMMs                 |
| 0x12 | Determine the smallest common TRCD for all DIMMs                |
| 0x13 | Determine the smallest refresh period for all DIMMs             |
| 0x14 | Verify burst length of 8 is supported by all DIMMs              |
| 0x15 | Determine the smallest tWR supported by all DIMMs               |
| 0x16 | Determine DIMM size parameters                                  |
| 0x17 | Program the correct system memory frequency                     |
| 0x18 | Determine and set the mode of operation for the memory channels |
| 0x19 | Program clock crossing registers                                |
| 0x20 | Disable Fast Dispatch                                           |
| 0x21 | Program the DRAM Row Attributes and DRAM Row Boundary registers |
| 0x22 | Program the DRAM Bank Architecture register                     |
| 0x23 | Program the DRAM Timing & and DRAM Control registers            |

| Code | Description                                                  |
|------|--------------------------------------------------------------|
| 0x24 | Program ODT                                                  |
| 0x25 | Perform steps required before memory init                    |
| 0x26 | Program the receive enable reference timing control register |
|      | Program the DLL Timing Control Registers, RCOMP settings     |
| 0x27 | Enable DRAM Channel I/O Buffers                              |
| 0x28 | Enable all clocks on populated rows                          |
| 0x29 | Perform JEDEC memory initialization for all memory rows      |
| 0x30 | Perform steps required after memory init                     |
| 0x31 | Program DRAM throttling and throttling event registers       |
| 0x32 | Setup DRAM control register for normal operation and enable  |
| 0x33 | Enable RCOMP                                                 |
| 0x34 | Clear DRAM initialization bit in the SB                      |
| 0x35 | Initialization Sequence Completed, program graphic clocks    |
| 0x43 | Program Thermal Throttling                                   |

# BDS & Specific action:

| Code | Description                                                      |
|------|------------------------------------------------------------------|
| 0x00 | Report the legacy boot is happening                              |
| 0x12 | Wake up the Aps                                                  |
| 0x13 | Initialize SMM Private Data and relocate BSP SMBASE              |
| 0x21 | PC init begin at the stage1                                      |
| 0x27 | Report every memory range do the hard ware ECC init              |
| 0x28 | Report status code of every memory range                         |
| 0x50 | Get the root bridge handle                                       |
| 0x51 | Notify pci bus driver starts to program the resource             |
| 0x58 | Reset the host controller                                        |
| 0x5A | IdeBus begin initialization                                      |
| 0x79 | Report that the remote terminal is being disabled                |
| 0x7A | Report that the remote terminal is being enabled                 |
| 0x90 | Keyboard reset                                                   |
| 0x91 | USB Keyboard disable                                             |
| 0x92 | Keyboard detection                                               |
| 0x93 | Report that the usb keyboard is being enabled                    |
| 0x94 | Clear the keyboard buffer                                        |
| 0x95 | Init Keyboard                                                    |
| 0x98 | Mouse reset                                                      |
| 0x99 | Mouse disable                                                    |
| 0x9A | Detect PS2 mouse                                                 |
| 0x9B | Report that the mouse is being enabled                           |
| 0xB8 | Peripheral removable media reset (ex: IsaFloppy, USB device)     |
| 0xB9 | Peripheral removable media disable                               |
| 0xBB | Peripheral removable media enable                                |
| 0xE4 | Report Status Code here for DXE_ENTRY_POINT once it is available |

| Code | Description                                     |
|------|-------------------------------------------------|
| 0xF8 | Report that ExitBootServices () has been called |
| 0xF9 | Runtime driver set virtual address map          |

# Each PEIM entry point used in 80\_PORT

| Code      | Description               |
|-----------|---------------------------|
| 0x00      |                           |
| 0x01      | PEI_EVENT_LOG             |
| 0xA1      | PEI_OEM_SERVICE           |
| 0xA2      | PEI_SIO_INIT              |
| 0xA3      | PEI_MONO_STATUS_CODE      |
| 0xA4      | PEI_CPU_IO_PCI_CFG        |
| 0x06      | PEI_CPU_IO                |
| 0x07      | PEI_PCI_CFG               |
| 0xA5      | PEI_CPU_PEIM              |
| 0xA6      | PEI_PLATFORM_STAGE1       |
| 0xA7      | PEI_VARIABLE              |
| 0xA8      | PEI_SB_INIT               |
| 0x0C      | PEI_CAPSULE               |
| 0xAA      | PEI_PLATFORM_STAGE2       |
| 0xAC      | PEI_SB_SMBUS_ARP_DISABLED |
| 0x0F      | PEI_HOST_TO_SYSTEM        |
| 0x40      | PEI_MEMORY_INIT           |
| 0x41      | PEI_S3_RESUME             |
| 0xAD      | PEI_CLOCK_GEN             |
| 0xAB      | PEI_OP_PRESENCE           |
| 0xAE      | PEI_FIND_FV               |
| 0x16      | PEI_H2O_DEBUG_IO          |
| 0x17      | PEI_H2O_DEBUG_COMM        |
| 0x16~0x1F | PEI_RESERVED              |
| 0x20~0x2E | PEI_OEM_DEFINED           |
| 0xAF      | PEI_DXE_IPL               |

## Each Driver entry point used in 80\_PORT

| Code | Description               |
|------|---------------------------|
| 0x30 | RESERVED                  |
| 0xB6 | DXE_CRC32_SECTION_EXTRACT |
| 0xB8 | SCRIPT_SAVE               |
| 0xB9 | ACPI_S3_SAVE              |
| 0xBA | SMART_TIMER               |
| 0xBB | JPEG_DECODER              |
| 0xBC | PCX_DECODER               |
| 0xBE | HT_CPU / MP_CPU           |
| 0xBF | LEGACY_METRONOME          |
| 0xC0 | FTWLITE                   |
| 0xC1 | RUN_RIME                  |
| 0xC2 | MONOTONIC_COUNTER         |
| 0xC3 | WATCH_DOG_TIMER           |

| Code | Description                         |
|------|-------------------------------------|
| 0xC4 | SECURITY_STUB                       |
| 0xC5 | DXE_CPU_IO                          |
| 0xC6 | CF9_RESET                           |
| 0xC7 | PC_RTC                              |
| 0xC8 | STATUS_CODE                         |
| 0xC9 | VARIABLE                            |
|      | EMU_VARIABLE                        |
| 0xD9 | DXE_CHIPSET_INIT                    |
| 0x45 | DXE_ALERT_FORMAT                    |
| 0xD6 | PCI_HOST_BRIDGE                     |
| 0xD7 | PCI_EXPRESS                         |
| 0xD5 | DXE_SB_INIT                         |
| 0xDA | IDE_CONTROLLER                      |
| 0xDB | SATA_CONTROLLER                     |
| 0xDD | SB_SM_BUS                           |
| 0xE7 | ISA_ACPI_DRIVER                     |
| 0xE8 | ISA_BUS                             |
| 0xE9 | ISA_SERIAL                          |
| 0xED | BUS_PCI_UNDI                        |
| 0xEC | PCI_BUS                             |
| 0xF6 | BOOT_PRIORITY                       |
| 0xF7 | FVB_SERVICE                         |
| 0xF8 | ACPI_PLATFORM                       |
| 0xFB | PCI_HOT_PLUG                        |
| 0xFC | DXE_PLATFORM                        |
| 0xFD | PLATFORM_IDE                        |
| 0x97 | SMBIOS                              |
| 0x98 | MEMORY_SUB_CLASS                    |
| 0x99 | MISC_SUB_CLASS                      |
| 0x82 | CON_PLATFORM                        |
| 0x83 | SAVE_MEMORY_CONFIG                  |
| 0x84 | ACPI_SUPPORT                        |
| 0x85 | CON_SPLITTER_UGA_VGA / CON_SPLITTER |
| 0x88 | VGA_CLASS                           |
| 0x89 | DATA_HUB                            |
| 0x60 | DISK_IO                             |
| 0x8B | MEMORY_TEST                         |
| 0x62 | CRISIS_RECOVERY                     |
| 0x8D | LEGACY_8259                         |
| 0x8E | LEGACY_REGION                       |
| 0x8F | LEGACY_INTERRUPT                    |
| 0x70 | BIOS_KEYBOARD                       |
| 0x71 | BIOS_VEDIO                          |

| Code | Description                          |
|------|--------------------------------------|
| 0x72 | MONITER_KEY                          |
| 0x73 | LEGACY_BIOS                          |
| 0x75 | LEGACY_BIOS_PLATFORM                 |
| 0x76 | PCI_PLATFORM                         |
| 0x6C | ISA_FLOOPY                           |
| 0x6D | PS2_MOUSE                            |
| 0x6E | USB_BOT                              |
| 0x6F | USB_CBI0                             |
| 0x74 | USB_MOUSE                            |
| 0xFA | SETUP_UTILITY                        |
| 0x90 | FW_BLOCK_SERVICE                     |
| 0x78 | SMM_USB_LEGACY                       |
| 0x86 | GRAPHICS_CONSOLE                     |
| 0x87 | TERMINAL                             |
| 0x8A | DATA_HUB_STD_ERR                     |
| 0x7C | FAT                                  |
| 0x7D | PARTITION                            |
| 0x7E | ENGLISH                              |
| 0x7F | FRENCH                               |
| 0x9E | HII_DATABASE                         |
| 0x9F | OEM_SETUP_BROWSER                    |
| 0x8C | OEM_BADGING_SUPPORT                  |
| 0xF9 | SETUP_MOUSE                          |
| 0x72 | MONITOR_KEY                          |
| 0xBD | PLATFORM_BDS                         |
| 0x8D | RESERVED                             |
| 0x8E | RESERVED                             |
| 0x8F | RESERVED                             |
| 0xA0 | DXE_H2O_DEBUG_IO                     |
| 0xB3 | DXE_TPM_TCG                          |
| 0xB4 | DXE_TPM_PHYSICAL_PRESENCE            |
| 0xB7 | DXE_OEM_SERVICE                      |
| 0x9B | DXE_SECURITY_HDD_PASSWORD_SERVICE    |
| 0xA9 | DXE_LAN_IDER_CONTROLLER              |
| 0x9C | DXE_SECURITY_SYSTEM_PASSWORD_SERVICE |
| 0x9D | DXE_SECURITY_PASSWORD_CONSOLE        |
| 0xCB | DXE_DATA_HUB_RECORD_POLICY           |
| 0xB5 | DXE_TPM_DRIVER                       |
| 0x11 | CHINESE                              |
| 0xB0 | JAPANESE                             |
| 0xB1 | DXE_UNICODE_COLLACTION               |

| Code | Description          |
|------|----------------------|
| 0xD4 | SMM_ACCESS           |
| 0xDE | SMM_CONTROL          |
| 0xCC | SMM_BASE             |
| 0xD2 | SMM_RUNTIME          |
| 0xDF | SB_SMM_DISPATCH      |
| 0xD0 | SMM_THUNK            |
| 0xCA | SMM_ACPI_SW_CHILD    |
| 0xFE | SMM_PLATFORM         |
| 0xD8 | SMM_GMCH_MBI         |
| 0x90 | SMM_FW_BLOCK_SERVICE |
| 0x91 | SMM_VARIABLE         |
| 0x92 | SMM_IHISI            |
| 0x93 | SMM_INT15_MICROCODE  |
| 0x94 | SMM_PNP              |
| 0x95 | SMM_INIT_PPM         |
| 0xD3 | SMM_OEM_SERVICE      |

## Each SmmDriver entry point used in 80\_PORT

# Jumper and Connector Locations

# Top View

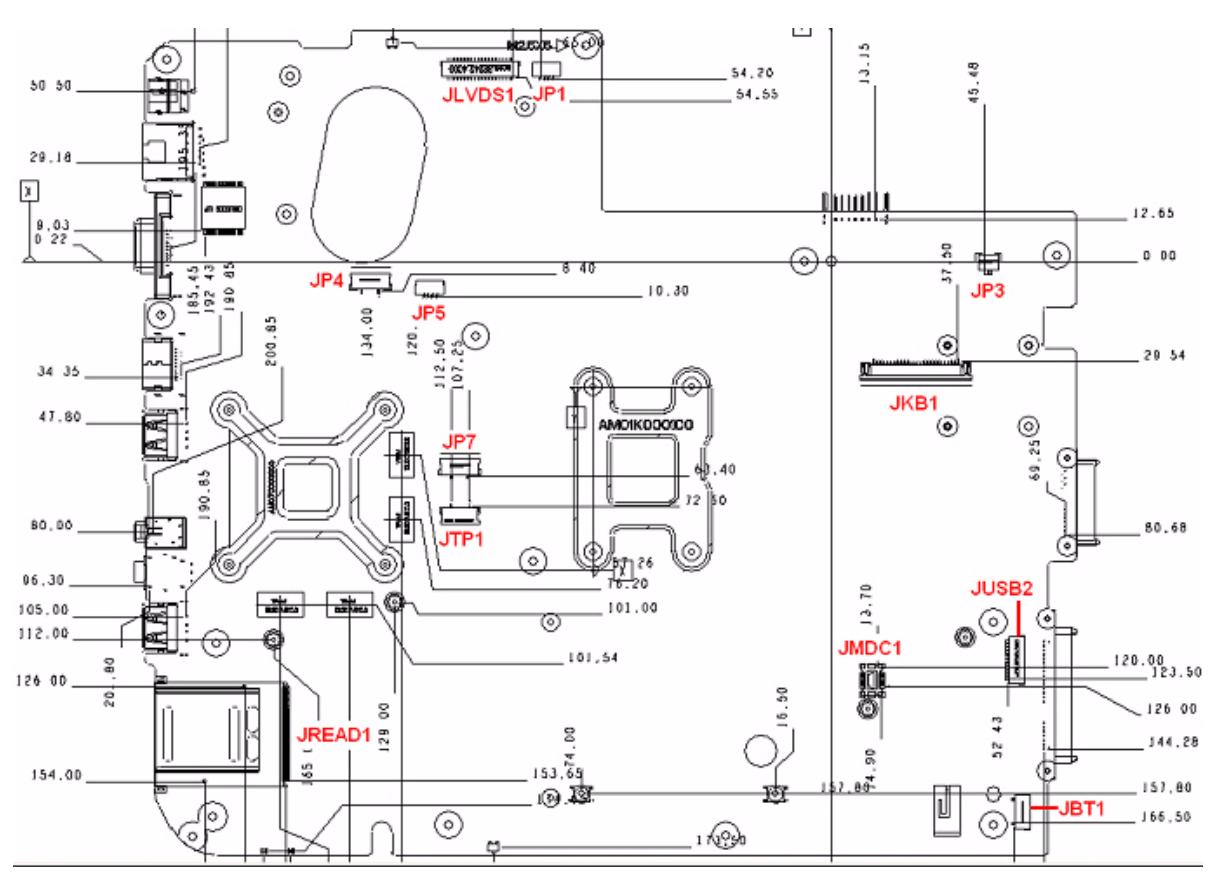

| ltem   | Description                 |
|--------|-----------------------------|
| JLVDS1 | LCD Connector               |
| JP1    | Internal MIC                |
| JP3    | Power board Connector       |
| JKB1   | Internal Keyboard Connector |
| JMDC1  | Internal MDC Connector      |
| JUSB2  | USB Board connector         |
| JBT1   | B/T connector               |
| JP7    | Cap sensor board CONN       |
| JTP1   | T/P Connector               |
| JREAD1 | Card Reader Socket          |
| JP5    | Speaker CONN                |
| JP4    | LED Board CONN              |

## **Bottom View**

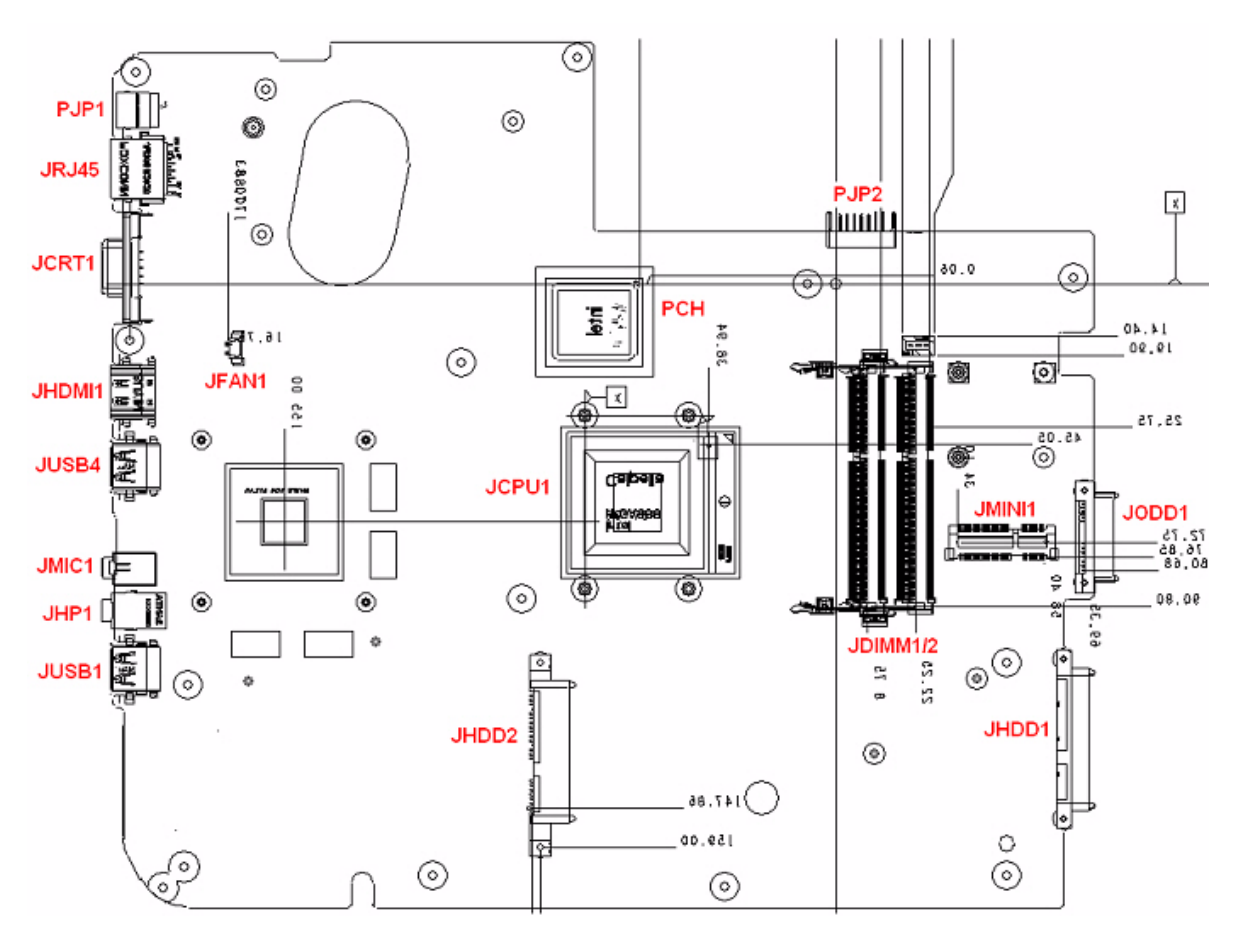

| Item     | Description       |
|----------|-------------------|
| PJP2     | Battery Connector |
| JMINI1   | WLAN Connector    |
| JODD1    | ODD Connector     |
| JHDD1    | HDD Connector     |
| JDIMMI/2 | RAM Connector     |
| JCPU1    | CPU Socket        |
| JHDD2    | 2nd HDD Connector |
| JFAN1    | FAN Connector     |
| JUSB1    | USB Connector     |
| JHP1     | Head-Phone Jack   |
| JMIC1    | MIC-In Jack       |
| JUSB4    | USB Connector     |
| JHDMI1   | HDMI Connector    |
| JCRT1    | CRT Connector     |
| JRJ45    | RJ45 Connector    |
| JRJ45    | RJ45 Connector    |
| PJP1     | AC-IN Jack        |
#### LS-5022P USB Board

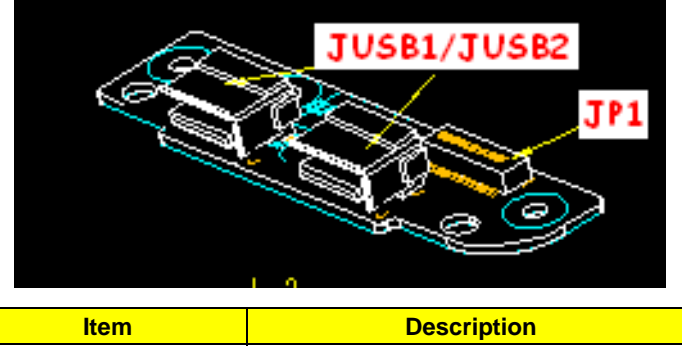

|             | ltem | Description    |  |
|-------------|------|----------------|--|
| JUSB1/JUSB2 |      | USB Connector  |  |
|             | JP1  | USB Board CONN |  |

## LS-5024P Cap Sensor Board

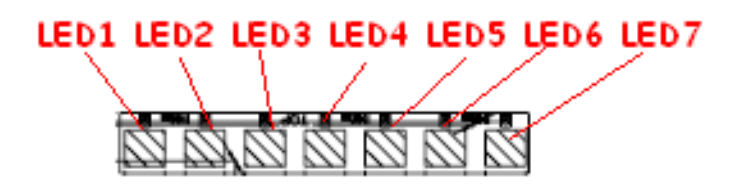

| Item | Description  |
|------|--------------|
| LED1 | Power saving |
| LED2 | Backup key   |
| LED3 | WLAN         |
| LED4 | TP Luck      |
| LED5 | Mute         |
| LED6 | VOL DOWN     |
| LED7 | VOL UP       |

### LS-5026P LED Board

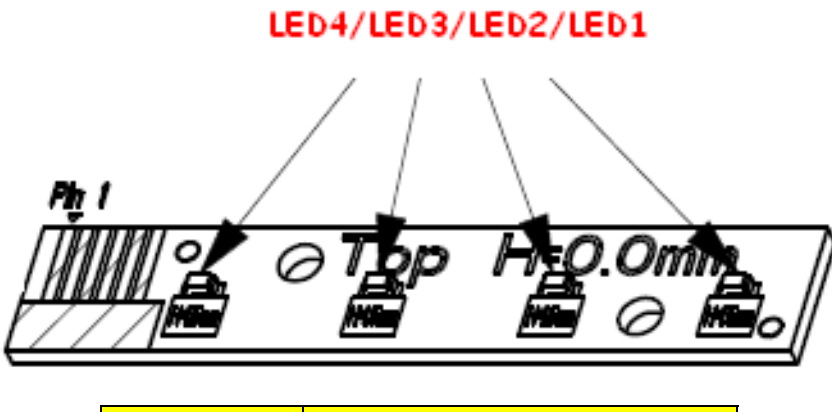

| ltem | Description |  |
|------|-------------|--|
| LED1 | B/T LED     |  |

| Item | Description |
|------|-------------|
| LED2 | Num LED     |
| LED3 | Cap LED     |
| LED4 | Media LED   |

### LS-5027P SW Board

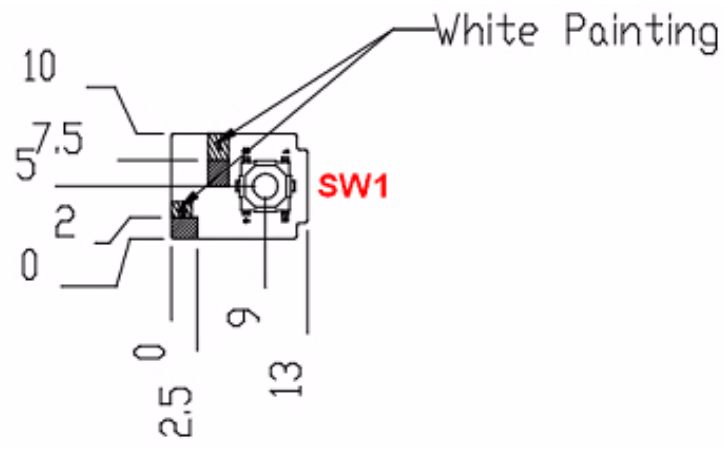

| ltem | Description |
|------|-------------|
| SW1  | Power S/W   |

## **Clearing Password Check and BIOS Recovery**

This section provide you the standard operating procedures of clearing password and BIOS recovery for Packard Bell EasyNote LJ75/LJ77. Packard Bell EasyNote LJ75/LJ77 provides one Hardware Open Gap on main board for clearing password check, and one Hotkey for enabling BIOS Recovery.

### **Clearing Password Check**

Hardware Open Gap Description is as follows:

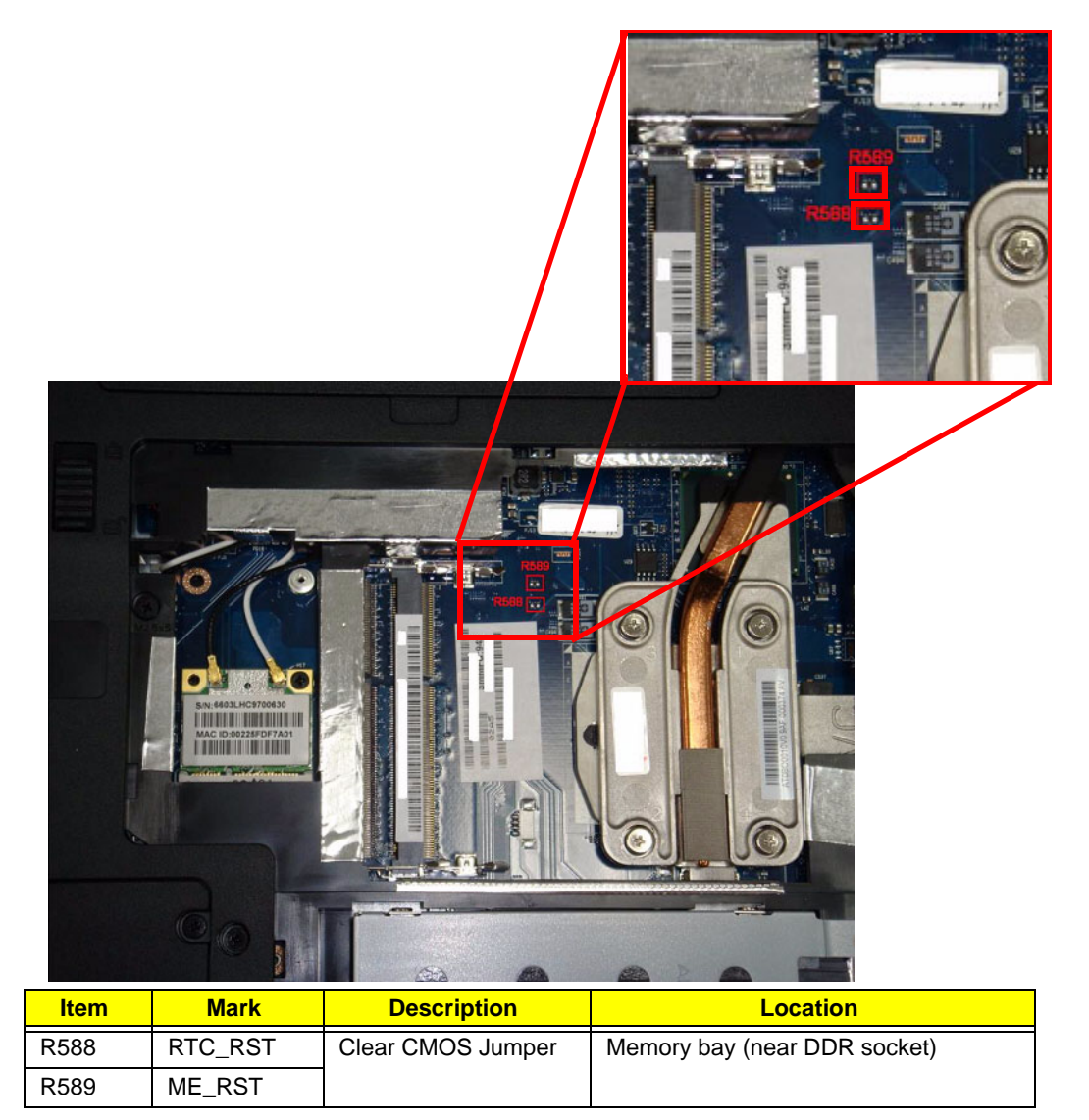

#### Steps for Clearing BIOS Password Check

If users set BIOS Password (Supervisor Password and/or User Password) for a security reason, BIOS will ask the password during systems POST or when systems enter to BIOS Setup menu. However, once it is necessary to bypass the password check, users need to short the HW Gap to clear the password by the following steps:

- 1. Power Off the system, and remove HDD, AC and Battery from the machine.
- 2. Open the back cover of the machine.
- 3. Disconnect the RTC Battery cable and locate the G1 jumper.

- 4. Use an electric conductivity tool to short the two points of the HW Gap.
- 5. Plug in AC, keep the short condition on the HW Gap, and press Power Button to power on the system till BIOS POST finish. Then remove the tool from the HW Gap.
- 6. Restart system. Press F2 key to enter BIOS Setup menu.
- 7. If there is no Password request, BIOS Password is cleared. Otherwise, please follow the steps and try again.

NOTE: These steps are only for clearing BIOS Password (Supervisor Password and User Password).

#### **BIOS Recovery by Crisis Disk**

#### **BIOS Recovery Boot Block:**

BIOS Recovery Boot Block is a special block of BIOS. It is used to boot up the system with minimum BIOS initialization. Users can enable this feature to restore the BIOS firmware to a successful one once the previous BIOS flashing process failed.

#### **BIOS Recovery Hotkey:**

The system provides a function hotkey: **Fn+Esc**, for enable BIOS Recovery process when system is powered on during BIOS POST. To use this function, it is strongly recommended to have the AC adapter and Battery present. If this function is enabled, the system will force the BIOS to enter a special BIOS block, called Boot Block.

#### Steps for BIOS Recovery by USB flash crisis disk:

Before doing this, prepare the Crisis USB key. The Crisis USB key could be made by executing the Crisis Disk program in another system with Windows XP OS.

Follow the steps below:

- 1. Plug in the USB disk.
- 2. Launch the wincris.exe program to create a USB Crisis Disk. Click Start to initiate the process.
- 3. Select the **Quick Format** option to format the disk and click **Start**. Follow the instructions on the screen to create the disk.
- 4. Copy the KAYF0X64.fd BIOS file into USB flash disk root directory.

NOTE: Do not place any other \*.fd file in the USB flash disk root directory.

To use the Crisis USB key, do the following:

- 1. Plug USB storage into USB port.
- 2. Press Fn + ESC button then plug in AC power.

The Power button flashes orange once.

3. Press **Power** button to initiate system CRISIS mode.

When CRISIS is complete, the system auto restarts with a workable BIOS.

4. Update the latest version BIOS for this machine by regular BIOS flashing process.

# FRU (Field Replaceable Unit) List

This chapter gives you the FRU (Field Replaceable Unit) listing in global configurations of Packard Bell EasyNote LJ75/LJ77. Refer to this chapter whenever ordering for parts to repair or for RMA (Return Merchandise Authorization).

Please note that WHEN ORDERING FRU PARTS, you should check the most up-to-date information available on your regional web or channel. For whatever reasons a part number change is made, it will not be noted on the printed Service Guide. For ACER AUTHORIZED SERVICE PROVIDERS, your Acer office may have a DIFFERENT part number code from those given in the FRU list of this printed Service Guide. You MUST use the local FRU list provided by your regional Acer office to order FRU parts for repair and service of customer machines.

NOTE: To scrap or to return the defective parts, you should follow the local government ordinance or regulations on how to dispose it properly, or follow the rules set by your regional Acer office on how to return it.

# Packard Bell EasyNote LJ75/LJ77 Exploded Diagrams

## Main Assembly

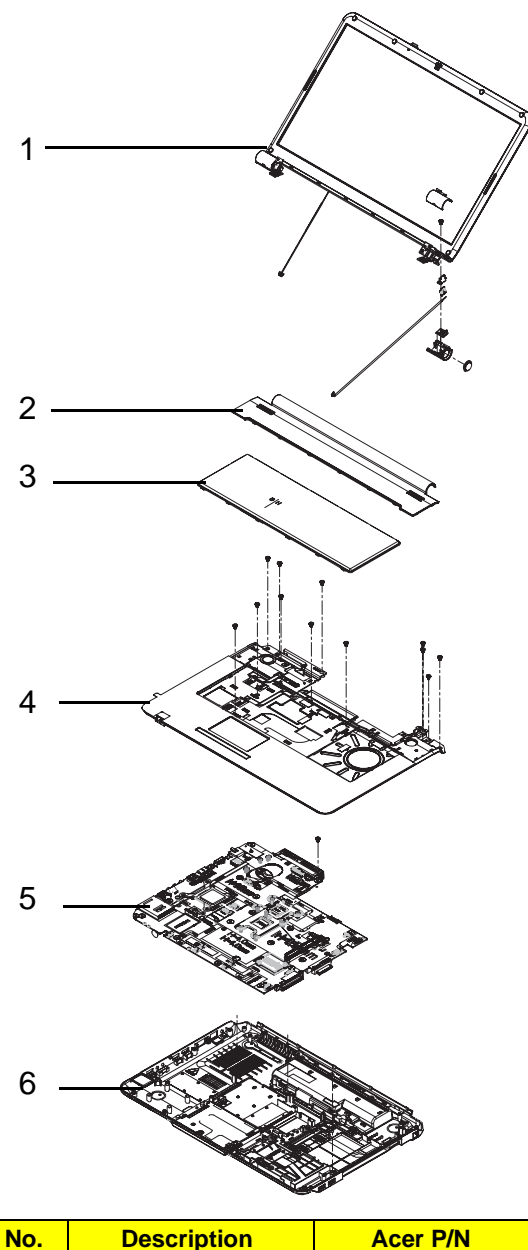

| No. | Description  | Acer P/N     |
|-----|--------------|--------------|
| 1   | LCD Assy     | 6M.BGB02.003 |
| 2   | Middle Cover | 60.WBV02.001 |
| 3   | Keyboard     | KB.I170G.111 |
| 4   | Upper Cover  | 60.BE202.002 |
| 5   | Mainboard    | MB.WHH02.001 |
| 6   | Lower Assy   | 60.WBF02.003 |

## Base Assembly

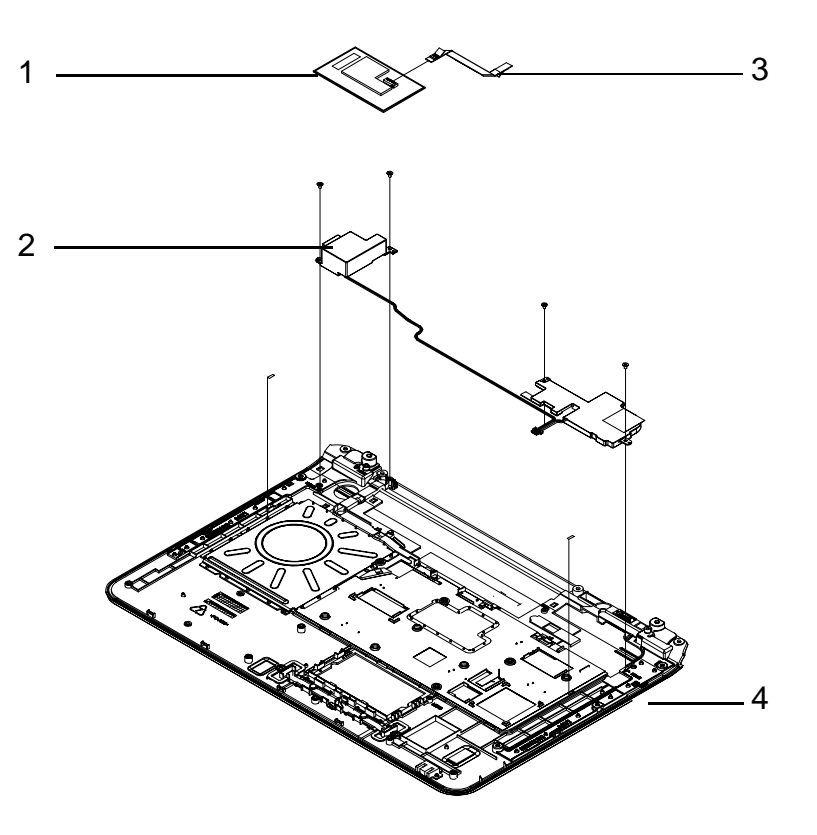

| No. | Description      | Acer P/N     |
|-----|------------------|--------------|
| 1   | Touchpad Bracket | 33.WBF02.002 |
| 2   | Speaker          | 23.WBF02.002 |
| 3   | Touchpad FCC     | 50.WBF02.002 |
| 4   | Upper Cover      | 60.BE202.002 |

## LCD Assembly

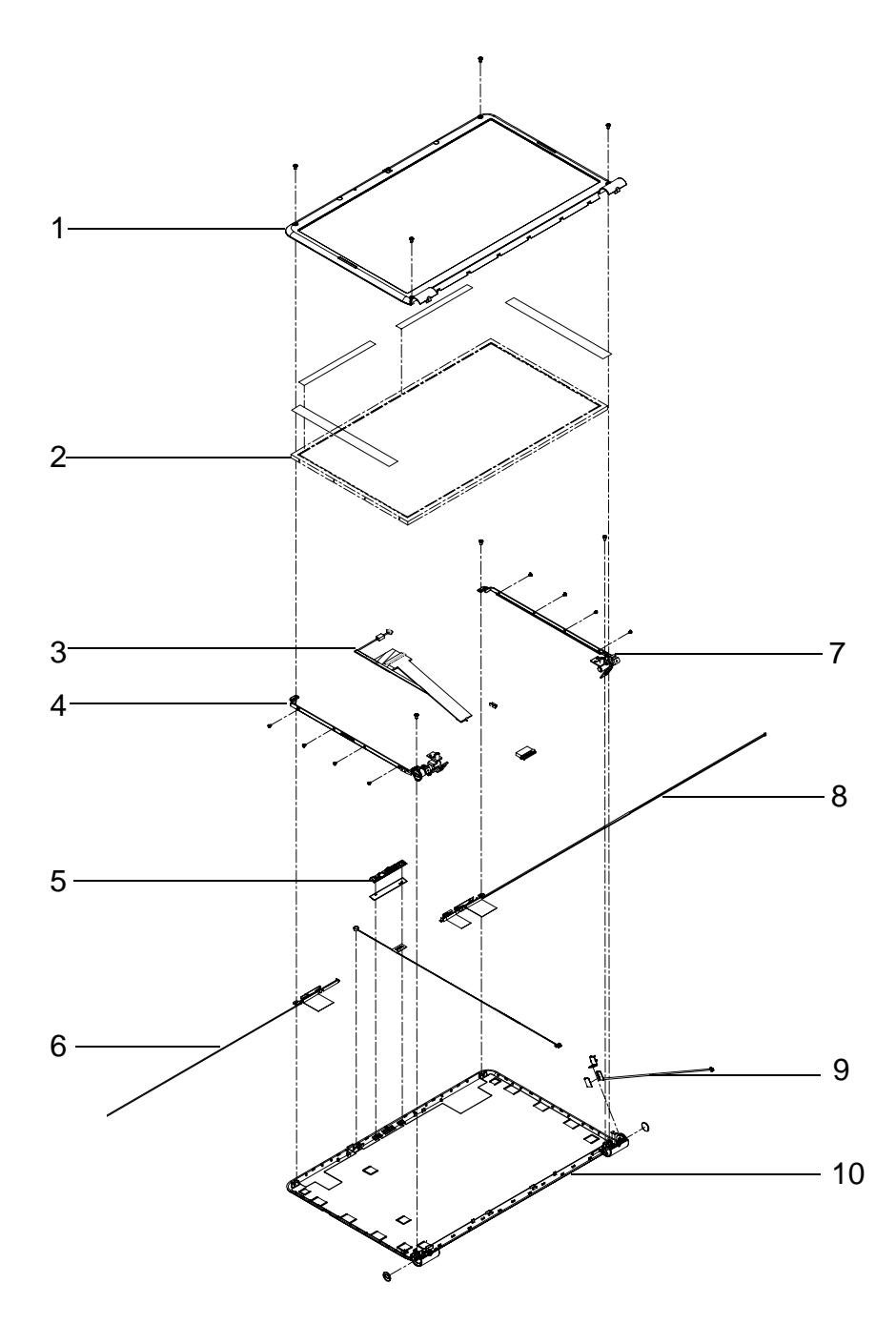

| No. | Description | Acer P/N     | No. | Description    | Acer P/N     |
|-----|-------------|--------------|-----|----------------|--------------|
| 1   | LCD Bezel   | 60.WBF02.008 | 6   | Antenna (L)    | 50.WBF02.007 |
| 2   | LCD Panel   | LK.17305.001 | 7   | Bracket (R)    | 33.WBF02.004 |
| 3   | LVDS Cable  | 50.WBF02.008 | 8   | Antenna (R)    | 50.WBF02.006 |
| 4   | Bracket (L) | 33.WBF02.004 | 9   | Microphone Set | 23.WBF02.001 |
| 5   | Camera      | 57.WBF02.001 | 10  | LCD Cover      | 60.B5602.001 |

# Packard Bell EasyNote LJ75/LJ77 FRU List

| CATEGORY Description      |                                                                                    | Part No.     |
|---------------------------|------------------------------------------------------------------------------------|--------------|
| ADAPTER                   |                                                                                    |              |
|                           | Adapter DELTA 65W 19V 1.7x5.5x11 Yellow ADP-65JH<br>DB A, LV5 LED LF               | AP.06501.026 |
|                           | Adapter LITE-ON 65W 19V 1.7x5.5x11 Yellow PA-<br>1650-22AC LV5 LED LF              | AP.06503.024 |
|                           | Adapter HIPRO 65W 19V 1.7x5.5x11 Yellow HP-<br>A0652R3B 1LF, LV5 LED LF            | AP.0650A.012 |
|                           | Adapter DELTA 90W 19V 1.7x5.5x11 Blue ADP-90CD<br>DB A, LV5 LED LF                 | AP.09001.027 |
|                           | Adapter LITE-ON 90W 19V 1.7x5.5x11 Blue PA-1900-<br>34AR, LV5 LED LF               | AP.09003.021 |
| BATTERY                   |                                                                                    |              |
|                           | Battery SANYO AS-2007B Li-Ion 3S2P SANYO 6 cell<br>4400mAh Main COMMON Normal Type | BT.00603.042 |
|                           | Battery SONY AS-2007B Li-Ion 3S2P SONY 6 cell<br>4400mAh Main COMMON Normal Type   | BT.00604.025 |
|                           | Battery PANASONIC AS-2007B Li-Ion 3S2P<br>PANASONIC 6 cell 4400mAh Main COMMON PSS | BT.00605.021 |
|                           | Battery SIMPLO AS-2007B Li-Ion 3S2P SAMSUNG 6<br>cell 4400mAh Main COMMON SDI 2.2F | BT.00606.001 |
|                           | Battery SIMPLO AS-2007B Li-Ion 3S2P PANASONIC 6<br>cell 4400mAh Main COMMON PSS    | BT.00607.016 |
|                           | Battery SANYO AS-2007B Li-Ion 4S2P SANYO 8 cell 4800mAh Main COMMON                | BT.00803.024 |
|                           | Battery SONY AS-2007B Li-Ion 4S2P SONY 8 cell<br>4800mAh Main COMMON               | BT.00804.020 |
|                           | Battery SIMPLO AS-2007B Li-Ion 4S2P PANASONIC 8<br>cell 4800mAh Main COMMON PSS    | BT.00807.015 |
| BOARD                     |                                                                                    | •            |
| UCEO                      | Foxconn Bluetooth BRM 2046 BT2.1 (T60H928.33) f/<br>w:861                          | BH.21100.004 |
|                           | Lite-On Conexant -Unizion 1.5_3.3v AUS RD02-D330                                   | FX.22500.021 |
|                           | MEDIA BOARD                                                                        | 55.BGB02.001 |
| Contraction of the second | LED BOARD W/FFC                                                                    | 55.BGB02.002 |
|                           | USB BOARD                                                                          | 55.BGB02.003 |
| G                         | POWER BOARD W/CABLE                                                                | 55.BGB02.004 |

| CATEGORY Description                                                                                                    |                                                           | Part No.     |
|----------------------------------------------------------------------------------------------------|-----------------------------------------------------------|--------------|
|                                                                                                    | Foxconn Wireless LAN Atheros HB93 1x2 BGN (HM)            | NI.23600.046 |
|                                                                                                    | Liteon Wireless LAN Atheris HB93 1x2 BGN (HM)<br>WN6602AH | NI.23600.051 |
|                                                                                                    | Liteon Wireless LAN Realtek 8192SE BGN<br>WN6603LH(2x2)   | NI.23600.055 |
|                                                                                                    | Lan Intel WLAN 112BN.HMWG MM#903341                       | KI.CPH01.001 |
| CABLE                                                                                                    |                                                           |              |
|                                                                                                    | BLUE TOOTH CABLE                                          | 50.WBF02.001 |
| 4                                                                                                    | T/P FFC                                                   | 50.WBF02.002 |
|                                                                                                    | MEDIA BOARD FFC                                           | 50.WBF02.003 |
| Constanting of the local division of the local division of the loc | USB CABLE                                                 | 50.WBF02.004 |
| ~                                                                                                    | RJ11 CABLE                                                | 50.WBF02.005 |
|                                                                                                    | POWER CORD US 3 PIN                                       | 27.TAVV5.001 |
|                                                                                                    | POWER CORD EU 3 PIN                                       | 27.TAVV5.002 |
|                                                                                                    | POWER CORD AUS 3 PIN                                      | 27.TAVV5.003 |
|                                                                                                    | POWER CORD UK 3 PIN                                       | 27.TAVV5.004 |
|                                                                                                    | POWER CORD CHINA 3 PIN                                    | 27.TAVV5.005 |
|                                                                                                    | POWER CORD SWISS 3 PIN                                    | 27.TAVV5.006 |
|                                                                                                    | POWER CORD ITALIAN 3 PIN                                  | 27.TAVV5.007 |
|                                                                                                    | POWER CORD DENMARK 3 PIN                                  | 27.TAVV5.008 |
|                                                                                                    | POWER CORD JP 3 PIN                                       | 27.TAVV5.009 |
|                                                                                                    | POWER CORD SOUTH AFRICA 3 PIN                             | 27.TAVV5.010 |
|                                                                                                    | POWER CORD KOERA 3 PIN                                    | 27.TAVV5.011 |
|                                                                                                    | POWER CORD ISRAEL 3 PIN                                   | 27.TAVV5.012 |
|                                                                                                    | POWER CORD INDIA 3 PIN                                    | 27.TAVV5.013 |
|                                                                                                    | POWER CORD TWN 3 PIN                                      | 27.TAVV5.014 |
|                                                                                                    | POWER CORD ARGENTINA 3 PIN                                | 27.APV02.001 |
| CASE/COVER/BRACKET ASSEMBLY                                                                                                    |                                                           | •            |
|                                                                                                    | UPPER CASE ASSY-PB For WIN7, INCL. TP/TP<br>MYLAR         | 60.BE202.002 |
|                                                                                                    | LOWER CASE DIS W/RJ11 F                                   | 60.WBF02.003 |
|                                                                                                    | LOWER CASE DIS W/O RJ11 F                                 | 60.WBF02.004 |
|                                                                                                    | LOWER CASE UMA W/RJ11 F                                   | 60.WBJ02.001 |
| Carlos Carlos Carlos                                                                                                    | LOWER CASE UMA W/O RJ11 F                                 | 60.WBJ02.002 |

| CATEGORY           | Description                                                                                                   | Part No.     |
|--------------------|----------------------------------------------------------------------------------------------------|--------------|
|                    | MIDDLE COVER - For WIN 7                                                                                      | 60.WBV02.001 |
|                    | POWER BOARD BRACKET                                                                                           | 33.WBF02.005 |
|                    | TP BRACKET                                                                                                    | 33.WBF02.002 |
|                    | MAIN HDD DOOR W/ RUBBER FOOT                                                                                  | 42.WBF02.001 |
|                    | HDD CARRIER                                                                                                   | 33.WBF02.001 |
| 0                  | HDD DOOR FOR NB W/ 2 HDD                                                                                      | 42.WBF02.002 |
| CPU/PROCESSOR      |                                                                                                    |              |
|                    | CPU Intel Core i3 330M PGA 2.13G 35W Arrandale,<br>TJ90, VT, 3M L3                                            | KC.33001.DMP |
|                    | CPU Intel Core i5 430M PGA 2.26G ARD, up to SC 2.53G, 3M L3                                                   | KC.43001.DMP |
|                    | CPU Intel Core i5 520M 2.4G 3M                                                                                | KC.52001.DMP |
|                    | CPU Intel Core i5 540M 2.53G 3M                                                                               | KC.54001.DMP |
| HDD/HARD DISK DRIV | /ER                                                                                                    |              |
|                    | HDD SEAGATE 2.5" 5400rpm 160GB ST9160314AS<br>Wyatt SATA LF F/W:0001SDM1                                      | KH.16001.042 |
|                    | HDD HGST 2.5" 5400rpm 160GB HTS545016B9A300<br>Panther B SATA LF F/W:C60F                                     | KH.16007.024 |
|                    | HDD TOSHIBA 2.5" 5400rpm 160GB MK1655GSX<br>Libra SATA LF F/W: FG011J                                         | KH.16004.006 |
|                    | HDD WD 2.5" 5400rpm 160GB WD1600BEVT-22ZCTO<br>ML160 SATA LF F/W:11.01A11                                     | KH.16008.022 |
|                    | HDD SEAGATE 2.5" 5400rpm 250GB ST9250315AS<br>Wyatt SATA LF F/W:0001SDM1                                      | KH.25001.016 |
|                    | HDD HGST 2.5" 5400rpm 250GB HTS545025B9A300<br>Panther B SATA LF F/W:C60F Disk imbalance criteria = 0.014g-cm | KH.25007.016 |
|                    | HDD TOSHIBA 2.5" 5400rpm 250GB MK2555GSX<br>Libra SATA LF F/W:FG001J                                          | KH.25004.003 |
|                    | HDD HGST 2.5" 5400rpm 250GB HTS545025B9A300<br>Panther B SATA LF F/W:C60F                                     | KH.25007.015 |

| CATEGORY Description |                                                                                         | Part No.     |
|----------------------|-----------------------------------------------------------------------------------------|--------------|
|                      | HDD WD 2.5" 5400rpm 250GB WD2500BEVT-22ZCT0<br>ML160 SATA LF F/W:11.01A11               | KH.25008.021 |
|                      | HDD SEAGATE 2.5" 5400rpm 320GB ST9320325AS<br>Wyatt SATA LF F/W:0001SDM1                | KH.32001.017 |
|                      | HDD HGST 2.5" 5400rpm 320GB HTS545032B9A300<br>Panther B SATA LF F/W: C60F              | KH.32007.007 |
|                      | HDD WD 2.5" 5400rpm 320GB WD3200BEVT-22ZCT0<br>ML160 SATA LF F/W:11.01A11               | KH.32008.013 |
|                      | HDD SEAGATE 2.5" 5400rpm 500GB ST9500325AS<br>Wyatt SATA LF F/W:0001SDM1                | KH.50001.011 |
|                      | HDD TOSHIBA 2.5" 5400rpm 500GB MK5055GSX<br>Libra SATA LF F/W:FG001J                    | KH.50004.001 |
|                      | HDD HGST 2.5" 5400rpm 500GB HTS545050B9A300<br>Panther B SATA LF F/W:C60F               | KH.50007.009 |
|                      | HDD WD 2.5" 5400rpm 500GB WD5000BEVT-22ZAT0<br>ML250 SATA LF F/W:01.01A01               | KH.50008.013 |
| MEMORY               |                                                                                         |              |
|                      | Memory SAMSUNG SO-DIMM DDRIII 1066 1GB<br>M471B2873EH1-CF8 LF 64*16 0.055um             | KN.1GB0B.028 |
|                      | Memory MICRON SO-DIMM DDRIII 1066 1GB<br>MT8JSF12864HZ-1G1F1 LF 128*8 0.065um           | KN.1GB04.015 |
|                      | Memory NANYA SO-DIMM DDRIII 1066 1GB<br>NT1GC64BH8A1PS-BE LF 64*16 0.07um               | KN.1GB03.031 |
|                      | Memory ELPIDA SO-DIMM DDRIII 1066 1GB<br>EBJ10UE8BDS0-AE-F LF 128*8 0.065um             | KN.1GB09.012 |
|                      | Memory HYNIX SO-DIMM DDRIII 1066 1GB<br>HMT112S6BFR6C-G7 N0 LF 64*16 0.055um            | KN.1GB0G.025 |
|                      | Memory SAMSUNG SO-DIMM DDRIII 1066 2GB<br>M471B5673EH1-CF8 LF 128*8 0.055um             | KN.2GB0B.012 |
|                      | Memory ELPIDA SO-DIMM DDRIII 1066 2GB<br>EBJ21UE8BDS0-AE-F LF 128*8 0.065um             | KN.2GB09.006 |
|                      | Memory HYNIX SO-DIMM DDRIII 1066 2GB<br>HMT125S6BFR8C-G7 N0 LF 128*8 0.055um            | KN.2GB0G.014 |
| KEYBOARD             |                                                                                         |              |
|                      | Keyboard GATEWAY GP-7T Black SJV70 Internal 17<br>Standard 103KS Black US International | KB.I170G.111 |
|                      | Keyboard GATEWAY GP-7T Black SJV70 Internal 17<br>Standard 103KS Black Greek            | KB.I170G.096 |
|                      | Keyboard GATEWAY GP-7T Black SJV70 Internal 17<br>Standard 103KS Black Arabic           | KB.I170G.087 |
|                      | Keyboard GATEWAY GP-7T Black SJV70 Internal 17<br>Standard 103KS Black Russian          | KB.I170G.103 |
|                      | Keyboard GATEWAY GP-7T Black SJV70 Internal 17<br>Standard 103KS Black Thailand         | KB.I170G.108 |
|                      | Keyboard GATEWAY GP-7T Black SJV70 Internal 17<br>Standard 103KS Black UK               | KB.I170G.110 |
|                      | Keyboard GATEWAY GP-7T Black SJV70 Internal 17<br>Standard 103KS Black German           | KB.I170G.095 |

| CATEGORY     | Description                                                                                    | Part No.     |
|--------------|------------------------------------------------------------------------------------------------|--------------|
|              | Keyboard GATEWAY GP-7T Black SJV70 Internal 17<br>Standard 103KS Black Swiss/G                 | KB.I170G.107 |
|              | Keyboard GATEWAY GP-7T Black SJV70 Internal 17<br>Standard 103KS Black CZ/SK                   | KB.I170G.090 |
|              | Keyboard GATEWAY GP-7T Black SJV70 Internal 17<br>Standard 103KS Black Belgium                 | KB.I170G.088 |
|              | Keyboard GATEWAY GP-7T Black SJV70 Internal 17<br>Standard 103KS Black Danish                  | KB.I170G.092 |
|              | Keyboard GATEWAY GP-7T Black SJV70 Internal 17<br>Standard 103KS Black Italian                 | KB.I170G.098 |
|              | Keyboard GATEWAY GP-7T Black SJV70 Internal 17<br>Standard 103KS Black French                  | KB.I170G.094 |
|              | Keyboard GATEWAY GP-7T Black SJV70 Internal 17<br>Standard 103KS Black Hungarian               | KB.I170G.097 |
|              | Keyboard GATEWAY GP-7T Black SJV70 Internal 17<br>Standard 103KS Black Norwegian               | KB.I170G.101 |
|              | Keyboard GATEWAY GP-7T Black SJV70 Internal 17<br>Standard 103KS Black Portuguese              | KB.I170G.102 |
|              | Keyboard GATEWAY GP-7T Black SJV70 Internal 17<br>Standard 103KS Black Spanish                 | KB.I170G.105 |
|              | Keyboard GATEWAY GP-7T Black SJV70 Internal 17<br>Standard 103KS Black Turkish                 | KB.I170G.109 |
|              | Keyboard GATEWAY GP-7T Black SJV70 Internal 17<br>Standard 103KS Black Sweden                  | KB.I170G.106 |
|              | Keyboard GATEWAY GP-7T Black SJV70 Internal 17<br>Standard 103KS Black SLO/CRO                 | KB.I170G.104 |
|              | Keyboard GATEWAY GP-7T Black SJV70 Internal 17<br>Standard 103KS Black Nordic                  | KB.I170G.100 |
|              | Keyboard GATEWAY GP-7T Black SJV70 Internal 17<br>Standard 103KS Black Japanese                | KB.I170G.099 |
| DVD-RW DRIVE |                                                                                                | 1            |
|              | ODD SUPER-MULTI DRIVE MODULE                                                                   | 6M.BGB02.001 |
|              | ODD TOSHIBA Super-Multi DRIVE 12.7mm Tray DL<br>8X TS-L633C LF W/O bezel SATA (HF + Windows 7) | KU.00801.035 |
|              | ODD PANASONIC Super-Multi DRIVE 12.7mm Tray<br>DL 8X UJ890A LF W/O bezel SATA (HF + Windows 7) | KU.00807.070 |
|              | ODD HLDS Super-Multi DRIVE 12.7mm Tray DL 8X<br>GT30N LF W/O bezel SATA (HF + Windows 7)       | KU.0080D.048 |
|              | ODD SONY Super-Multi DRIVE 12.7mm Tray DL 8X<br>AD-7585H LF W/O bezel SATA (HF + Windows 7)    | KU.0080E.027 |
|              | ODD BEZEL-SUPER MULTI                                                                          | 42.WBF02.004 |
|              | ODD BRACKET                                                                                    | 33.WBF02.003 |

| CATEGORY        | Description                                                                     | Part No.     |  |  |  |  |  |
|-----------------|---------------------------------------------------------------------------------|--------------|--|--|--|--|--|
| BD COMBO MODULE |                                                                                 |              |  |  |  |  |  |
|                 | ODD BD COMBO MODULE                                                             | 6M.BGB02.002 |  |  |  |  |  |
|                 | ODD PLDS BD COMBO 12.7mm Tray DL 4X DS-4E1S<br>LF W/O bezel SATA (Windows 7)    | KO.0040F.003 |  |  |  |  |  |
|                 | ODD BEZEL-BD COMBO                                                              |              |  |  |  |  |  |
| -               | 33.WBF02.003                                                                    |              |  |  |  |  |  |
| LCD             |                                                                                 | ·            |  |  |  |  |  |
|                 | ASSY LEC LCD MODULE 17.3" WXGA GLARE W/<br>ANTENNA *2, CAMERA, IMR, BLACK - PB  | 6M.BGB02.003 |  |  |  |  |  |
| Ŋ               | ASSY LEC LCD MODULE 17.3" WXGA GLARE W/<br>ANTENNA *2, CAMERA, IMR, RED - PB    | 6M.BGC02.001 |  |  |  |  |  |
|                 | ASSY LEC LCD MODULE 17.3" WXGA GLARE W/<br>ANTENNA *3, CAMERA, IMR, BLACK - PB  | 6M.BH302.001 |  |  |  |  |  |
|                 | ASSY LEC LCD MODULE 17.3" WXGA GLARE W/<br>ANTENNA *3, CAMERA, IMR, RED - PB    | 6M.BH402.001 |  |  |  |  |  |
|                 | ASSY LEC LCD MODULE 17.3" WXGA GLARE W/<br>ANTENNA *2, IMR, W/O CCD, BLACK - PB | 6M.BGB02.004 |  |  |  |  |  |
|                 | ASSY LEC LCD MODULE 17.3" WXGA GLARE W/<br>ANTENNA *2, IMR, W/O CCD, RED - PB   | 6M.BGC02.002 |  |  |  |  |  |
|                 | ASSY LEC LCD MODULE 17.3" WXGA GLARE W/<br>ANTENNA *3, IMR, W/O CCD, BLACK - PB | 6M.BH302.002 |  |  |  |  |  |
|                 | ASSY LEC LCD MODULE 17.3" WXGA GLARE W/<br>ANTENNA *3, IMR, W/O CCD, RED - PB   | 6M.BH402.002 |  |  |  |  |  |
|                 | LED LCD AUO 17.3" WXGA+ Glare B173RW01-V0 LF<br>220nit 8ms 600:1                | LK.17305.001 |  |  |  |  |  |
|                 | LED LCD SAMSUNG 17.3" WXGA+ Glare<br>LTN173KT01-A01 LF 220nit 8ms 600:1         | LK.17306.001 |  |  |  |  |  |
|                 | LED LCD LPL 17.3" WXGA+ Glare LP173WD1-TLA1<br>LF 220nit 8ms 600:1              | LK.17308.001 |  |  |  |  |  |
|                 | LED LCD CMO 17.3" WXGA+ Glare N173O6-L02 LF<br>220nit 8ms 600:1                 | LK.1730D.001 |  |  |  |  |  |
|                 | LED LCD AUO 17.3" WXGA+ Glare B173RW01-V3 LF<br>220nit 8ms 500:1                | LK.17305.002 |  |  |  |  |  |
|                 | LCD COVER IMR-PB BLACK                                                          | 60.B5602.001 |  |  |  |  |  |
|                 | LCD COVER IMR-PB RED                                                            | 60.BE202.001 |  |  |  |  |  |
|                 | LCD COVER IMR-PB BLACK                                                          | 60.B5602.001 |  |  |  |  |  |
| O               | ANTENNA MAIN (R -1X2)                                                           | 50.WBF02.006 |  |  |  |  |  |

| CATEGORY      | Description                                                        | Part No.      |  |  |  |  |
|---------------|--------------------------------------------------------------------|---------------|--|--|--|--|
| -È            | ANTENNA AUX (L)                                                    | 50.WBF02.007  |  |  |  |  |
|               |                                                                    |               |  |  |  |  |
|               |                                                                    |               |  |  |  |  |
|               |                                                                    |               |  |  |  |  |
|               | LCD BEZEL                                                          | 60.WBF02.008  |  |  |  |  |
|               |                                                                    |               |  |  |  |  |
|               |                                                                    |               |  |  |  |  |
|               |                                                                    |               |  |  |  |  |
| ×.            | LVDS CABLE                                                         | 50.WBF02.008  |  |  |  |  |
| 7 15          |                                                                    |               |  |  |  |  |
| -             |                                                                    | 33 W/BE02 004 |  |  |  |  |
| e Br          |                                                                    | 55.WBI 02.004 |  |  |  |  |
|               |                                                                    |               |  |  |  |  |
|               |                                                                    |               |  |  |  |  |
| Transfer O    |                                                                    | 37.VVBFU2.001 |  |  |  |  |
| MAINBOARD     |                                                                    | 1             |  |  |  |  |
|               | Mainboard NV79/ENLJ75/ENLJ77 UMA Intel HM55 LF                     | MB.WHH02.001  |  |  |  |  |
|               | Mainboard NV79/ENLJ75/ENLJ77 Park XT 512MB<br>VRAM Intel HM55 LF   | MB.WHH02.003  |  |  |  |  |
|               | Mainboard NV79/ENLJ75/ENLJ77 Madison Pro 1GB<br>VRAM Intel HM55 LF | MB.WHH02.002  |  |  |  |  |
| HEATSINK      |                                                                    |               |  |  |  |  |
| Ó             | VGA THERMAL MODULE-PARK                                            | 60.BH302.001  |  |  |  |  |
| A more        | VGA THERMAL MODULE-MADISON                                         | 60.BG902.001  |  |  |  |  |
|               | CPU THERMAL MODULE                                                 | 60.BGB02.001  |  |  |  |  |
|               |                                                                    |               |  |  |  |  |
|               |                                                                    |               |  |  |  |  |
| 7             | FAN-UMA                                                            | 23.BGB02.001  |  |  |  |  |
|               |                                                                    |               |  |  |  |  |
|               |                                                                    |               |  |  |  |  |
| SPEAKER       | 1                                                                  |               |  |  |  |  |
|               | MIC SET                                                            | 23.WBF02.001  |  |  |  |  |
|               |                                                                    |               |  |  |  |  |
| S             |                                                                    |               |  |  |  |  |
| $\frown$      | SPEAKER                                                            | 23.WBF02.002  |  |  |  |  |
|               |                                                                    |               |  |  |  |  |
|               |                                                                    |               |  |  |  |  |
| 2             |                                                                    |               |  |  |  |  |
| MISCELLANEOUS | · · · · · · · · · · · · · · · · · · ·                              |               |  |  |  |  |
|               | BATTERY MYLAR                                                      | 42.WBF02.003  |  |  |  |  |
|               | RUBBER FOOT                                                        | 47.WBF02.002  |  |  |  |  |
|               | NAME PLATE-ENLJ77                                                  | 40.BGC02.001  |  |  |  |  |

| CATEGORY | Description                  | Part No.     |
|----------|------------------------------|--------------|
|          | NAME PLATE-ENLJ75            | 40.BH302.001 |
|          | LCD SCREW RUBBER             | 47.WBF02.001 |
|          | PVC MYLAR FOR LCD COVER-LEFT | 47.WBU02.001 |

### Screw List

| CATEGORY | Description                        | Part No.     |
|----------|------------------------------------|--------------|
| SCREW    |                                    |              |
|          | SCREW M2.45D 8.0L K 5.5D 0.8T ZKNL | 86.WBF02.001 |
|          | SCREW M2.5D 5L K 5.5D ZK NL + CR3  | 86.WBF02.010 |
|          | SCREW M2.46D 3.0L K 5.5D 0.8T ZKNL | 86.WBF02.002 |
|          | SCREW M1.98D 3.0L K 4.6D 0.8T ZKNL | 86.WBF02.003 |
|          | SCREW M2.5D 4.15L K 5.5D ZK NL CR3 | 86.WBF02.004 |
|          | SCREW M3.0D 3.0L K 4.9D NI         | 86.WBF02.005 |
|          | SCREW M2.5D 3.2L K 6D NI           | 86.WBF02.006 |
|          | SCREW M2D 4.0L K 4.6D NI NL        | 86.WBF02.007 |
|          | SCREW M2.0D 3L K 5D NI             | 86.WBF02.008 |
|          | SCREW ASSY THML SPRING             | 86.WBF02.009 |

# Model Definition and Configuration

## Packard Bell EasyNote LJ75 Series

| Model               | Acer Part No | RO   | Country  | Description                                                                                                    |  |  |
|---------------------|--------------|------|----------|----------------------------------------------------------------------------------------------------|--|--|
| ENLJ75-<br>334G64Mn | LX.BG902.005 | EMEA | Spain    | ENLJ75-334G64Mn W7HP64BTES1<br>MADISON_PRO1GBCkk_V3 2*2G/640/6L2.2/<br>5R/CB_GN_0.3D_GEk_ESA2<br>EASYNOTE_LJ75-JN-332SP              |  |  |
| ENLJ75-<br>434G50Mn | LX.BG902.004 | EMEA | Spain    | ENLJ75-434G50Mn W7HP64BTES1<br>MADISON_PRO1GBCkk_V3 2*2G/500_L/<br>6L2.2/5R/CB_GN_0.3D_GEk_ESA2<br>EASYNOTE_LJ75-JO-431SP            |  |  |
| ENLJ75-<br>436G50Bn | LX.BG902.014 | EMEA | Germany  | ENLJ75-436G50Bn W7HP64BTDE1<br>MADISON_PRO1GBCkk_V3 2G+4G/500_L/<br>6L2.2/5R/CB_bgn_0.3D_GEk_DE43<br>EASYNOTE_LJ75-JO-075GE          |  |  |
| ENLJ75-<br>434G1TMn | LX.BG902.001 | EMEA | France   | ENLJ75-434G1TMn W7HP64BTFR1<br>MADISON_PRO1GBCkk_V3 2*2G/<br>500_L+500_L/6L2.2/5R/<br>CB_GN_0.3D_GEk_FR51 EASYNOTE_LJ75-<br>JO-230FR |  |  |
| ENLJ75-<br>434G1TBn | LX.BG902.008 | EMEA | France   | ENLJ75-434G1TBn W7HP64BTFR1<br>MADISON_PRO1GBCkk_V3 2*2G/<br>500_L+500_L/6L2.2/5R/<br>CB_GN_0.3D_GEk_FR51 EASYNOTE_LJ75-<br>JO-257FR |  |  |
| ENLJ75-<br>436G64Mn | LX.BG902.013 | EMEA | Greece   | ENLJ75-436G64Mn W7HP64BTGR1<br>MADISON_PRO1GBCkk_V3 2G+4G/640/BT/<br>6L2.2/5R/CB_GN_0.3D_GEk_EL43<br>EASYNOTE_LJ75-JO-201GR          |  |  |
| ENLJ75-<br>434G50Mn | LX.BG902.012 | EMEA | Greece   | ENLJ75-434G50Mn W7HP64BTGR1<br>MADISON_PRO1GBCkk_V3 2*2G/500_L/BT/<br>6L2.2/5R/CB_GN_0.3D_GEk_EL43<br>EASYNOTE_LJ75-JO-110GR         |  |  |
| ENLJ75-<br>544G50Mn | S2.BG902.001 | WW   | WW       | ENLJ75-544G50Mn W7HP64BWW2<br>MADISON_PRO1GBCkk_V3 2*2G/500_L/BT/<br>6L2.2/5R/CB_GN_0.3D_GEk_EN11                                    |  |  |
| ENLJ75-<br>434G64Mn | LX.BG902.011 | EMEA | Nordic   | ENLJ75-434G64Mn W7HP64BTND1<br>MADISON_PRO1GBCkk_V3 2*2G/640/6L2.2/<br>5R/CB_GN_0.3D_GEk_ENU3<br>EASYNOTE_LJ75-JO-250NC              |  |  |
| ENLJ75-<br>334G64Mn | LX.BG902.010 | EMEA | France   | ENLJ75-334G64Mn W7HP64BTFR1<br>MADISON_PRO1GBCkk_V3 2*2G/640/6L2.2/<br>5R/CB_GN_0.3D_GEk_FR51<br>EASYNOTE_LJ75-JN-255FR              |  |  |
| ENLJ75-<br>334G50Mn | LX.BG902.002 | EMEA | Portugal | ENLJ75-334G50Mn W7HP64BTPT1<br>MADISON_PRO1GBCkk_V3 2*2G/500_L/<br>6L2.2/5R/CB_GN_0.3D_GEk_PT43<br>EASYNOTE_LJ75-JN-332PT            |  |  |

| Model               | Acer Part No | RO   | Country     | Description                                                                                                    |
|---------------------|--------------|------|-------------|----------------------------------------------------------------------------------------------------|
| ENLJ75-<br>434G32Mn | LX.BG902.009 | EMEA | Italy       | ENLJ75-434G32Mn W7HP64BTIT1<br>MADISON_PRO1GBCkk_V3 2*2G/320/6L2.2/<br>5R/CB_GN_0.3D_GEk_IT71<br>EASYNOTE_LJ75-JO-110IT    |
| ENLJ75-<br>434G50Mn | LX.BG902.007 | EMEA | France      | ENLJ75-434G50Mn W7HP64BTFR1<br>MADISON_PRO1GBCkk_V3 2*2G/500_L/<br>6L2.2/5R/CB_GN_0.3D_GEk_FR51<br>EASYNOTE_LJ75-JO-256FR  |
| ENLJ75-<br>624G50Mn | LX.BG902.006 | EMEA | France      | ENLJ75-624G50Mn W7HP64BTFR1<br>MADISON_PRO1GBCkk_V3 2*2G/500_L/<br>6L2.2/5R/CB_GN_0.3D_GEk_FR51<br>EASYNOTE_LJ75-JP-258FR  |
| ENLJ75-<br>434G64Mn | LX.BG902.003 | EMEA | Spain       | ENLJ75-434G64Mn W7HP64BTES1<br>MADISON_PRO1GBCkk_V3 2*2G/640/6L2.2/<br>5R/CB_GN_0.3D_GEk_ESA2<br>EASYNOTE_LJ75-JO-432SP    |
| ENLJ75-<br>524G50Mi | S2.BG902.002 | WW   | WW          | ENLJ75-524G50Mi W7HP64BWW2<br>MADISON_PRO1GBCkk_V3 2*2G/500_L/BT/<br>8L2.4/5R/CB_abgn_0.3D_GEk_EN11                        |
| ENLJ75-<br>434G82Mn | LX.BH302.010 | EMEA | France      | ENLJ75-434G82Mn W7HP64BTFR1<br>PARK_XT512Ckk_V3 2*2G/500_L+320/6L2.2/<br>5R/CB_bgn_0.3D_GEk_FR51<br>EASYNOTE_LJ75-JO-264FR |
| ENLJ75-<br>338G50Mn | LX.BH302.005 | EMEA | Switzerland | ENLJ75-338G50Mn W7HP64BTCH1<br>PARK_XT512Ckk_V3 2*4G/500_L/6L2.2/5R/<br>CB_bgn_0.3D_GEk_SW23<br>EASYNOTE_LJ75-JN-335CH     |
| ENLJ75-<br>436G50Mn | LX.BH302.009 | EMEA | Italy       | ENLJ75-436G50Mn W7HP64BTIT1<br>PARK_XT512Ckk_V3 2G+4G/500_L/6L2.2/<br>5R/CB_bgn_0.3D_GEk_IT71<br>EASYNOTE_LJ75-JO-111IT    |
| ENLJ75-<br>434G64Mn | LX.BH302.008 | EMEA | Spain       | ENLJ75-434G64Mn W7HP64BTES1<br>PARK_XT512Ckk_V3 2*2G/640/6L2.2/5R/<br>CB_bgn_0.3D_GEk_ESA2 EASYNOTE_LJ75-<br>JO-433SP      |
| ENLJ75-<br>434G50Mn | LX.BH302.004 | EMEA | Switzerland | ENLJ75-434G50Mn W7HP64BTCH1<br>PARK_XT512Ckk_V3 2*2G/500_L/6L2.2/5R/<br>CB_GN_0.3D_GEk_SW23 EASYNOTE_LJ75-<br>JO-545CH     |
| ENLJ75-<br>333G32Mi | LX.BH302.007 | EMEA | Russia      | ENLJ75-333G32Mi W7HP64RUBTRU2<br>PARK_XT512Ckk_V3 1G+2G/320/BT/6L2.2/<br>5R/CB_bg_0.3D_GEk_RU41<br>EASYNOTE_LJ75-JN-101RU  |
| ENLJ75-<br>434G32Bn | LX.BH302.006 | EMEA | Germany     | ENLJ75-434G32Bn W7HP64BTDE1<br>PARK_XT512Ckk_V3 2*2G/320/6L2.2/5R/<br>CB_bgn_0.3D_GEk_DE43 EASYNOTE_LJ75-<br>JO-076GE      |
| ENLJ75-<br>434G50Mn | LX.BH302.003 | EMEA | UK          | ENLJ75-434G50Mn W7HP64BTGB1<br>PARK_XT512Ckk_V3 2*2G/500_L/6L2.2/5R/<br>CB_GN_0.3D_GEk_EN13 EASYNOTE_LJ75-<br>JO-080UK     |

| Model               | Acer Part No | RO   | Country | Description                                                                                                    |
|---------------------|--------------|------|---------|----------------------------------------------------------------------------------------------------|
| ENLJ75-<br>334G50Mn | LX.BH302.002 | EMEA | France  | ENLJ75-334G50Mn W7HP64BTFR1<br>PARK_XT512Ckk_V3 2*2G/500_L/6L2.2/5R/<br>CB_GN_0.3D_GEk_FR51 EASYNOTE_LJ75-<br>JN-253FR  |
| ENLJ75-<br>434G32Mn | LX.BH302.001 | EMEA | Germany | ENLJ75-434G32Mn W7HP64BTDE1<br>PARK_XT512Ckk_V3 2*2G/320/BT/6L2.2/5R/<br>CB_GN_0.3D_GEk_DE43 EASYNOTE_LJ75-<br>JO-070GE |
| ENLJ75-<br>544G32Mi | S2.BH302.001 | WW   | WW      | ENLJ75-544G32Mi W7HP64BWW2<br>PARK_XT512Ckk_V3 2*2G/320/BT/6L2.2/5R/<br>CB_abgn_0.3D_GEk_EN11                           |
| ENLJ75-<br>334G32Mn | LX.BGB02.005 | EMEA | UK      | ENLJ75-334G32Mn W7HP64BTGB1 UMACkk<br>2*2G/320/6L2.2/5R/CB_bgn_0.3D_GEk_EN13<br>EASYNOTE_LJ75-GN-020UK                  |
| ENLJ75-<br>334G32Mn | LX.BGB02.004 | EMEA | Germany | ENLJ75-334G32Mn W7HP64BTDE1 UMACkk<br>2*2G/320/6L2.2/5R/CB_GN_0.3D_GEk_DE43<br>EASYNOTE_LJ75-GN-071GE                   |
| ENLJ75-<br>334G50Mn | LX.BGB02.001 | EMEA | UK      | ENLJ75-334G50Mn W7HP64BTGB1 UMACkk<br>2*2G/500_L/6L2.2/5R/<br>CB_GN_0.3D_GEk_EN13                                       |
| ENLJ75-<br>334G50Mn | LX.BGB02.002 | EMEA | France  | ENLJ75-334G50Mn W7HP64BTFR1 UMACkk<br>2*2G/500_L/6L2.2/5R/<br>CB_GN_0.3D_GEk_FR51 EASYNOTE_LJ75-<br>GN-250FR            |
| ENLJ75-<br>334G32Mn | LX.BGB02.003 | EMEA | Spain   | ENLJ75-334G32Mn W7HP64BTES1 UMACkk<br>2*2G/320/6L2.2/5R/CB_GN_0.3D_GEk_ESA2<br>EASYNOTE_LJ75-GN-330SP                   |
| ENLJ75-<br>544G32Bi | S2.BGB02.001 | WW   | WW      | ENLJ75-544G32Bi W7HP64BWW2 UMACkk<br>2*2G/320/BT/6L2.2/5R/<br>CB_abgn_0.3D_GEk_EN11                                     |

| Model               | Acer Part No | CPU     | LCD                | VGA Chip    | VRAM 1            |
|---------------------|--------------|---------|--------------------|-------------|-------------------|
| ENLJ75-<br>334G64Mn | LX.BG902.005 | Ci3330M | NLED17.3W<br>XGA+G | MADISON_PRO | 1G-DDR3 (64*16*8) |
| ENLJ75-<br>434G50Mn | LX.BG902.004 | Ci5430M | NLED17.3W<br>XGA+G | MADISON_PRO | 1G-DDR3 (64*16*8) |
| ENLJ75-<br>436G50Bn | LX.BG902.014 | Ci5430M | NLED17.3W<br>XGA+G | MADISON_PRO | 1G-DDR3 (64*16*8) |
| ENLJ75-<br>434G1TMn | LX.BG902.001 | Ci5430M | NLED17.3W<br>XGA+G | MADISON_PRO | 1G-DDR3 (64*16*8) |
| ENLJ75-<br>434G1TBn | LX.BG902.008 | Ci5430M | NLED17.3W<br>XGA+G | MADISON_PRO | 1G-DDR3 (64*16*8) |
| ENLJ75-<br>436G64Mn | LX.BG902.013 | Ci5430M | NLED17.3W<br>XGA+G | MADISON_PRO | 1G-DDR3 (64*16*8) |
| ENLJ75-<br>434G50Mn | LX.BG902.012 | Ci5430M | NLED17.3W<br>XGA+G | MADISON_PRO | 1G-DDR3 (64*16*8) |
| ENLJ75-<br>544G50Mn | S2.BG902.001 | Ci5540M | NLED17.3W<br>XGA+G | MADISON_PRO | 1G-DDR3 (64*16*8) |
| ENLJ75-<br>434G64Mn | LX.BG902.011 | Ci5430M | NLED17.3W<br>XGA+G | MADISON_PRO | 1G-DDR3 (64*16*8) |

| Model               | Acer Part No | CPU     | LCD                | VGA Chip    | VRAM 1                 |
|---------------------|--------------|---------|--------------------|-------------|------------------------|
| ENLJ75-<br>334G64Mn | LX.BG902.010 | Ci3330M | NLED17.3W<br>XGA+G | MADISON_PRO | 1G-DDR3 (64*16*8)      |
| ENLJ75-<br>334G50Mn | LX.BG902.002 | Ci3330M | NLED17.3W<br>XGA+G | MADISON_PRO | 1G-DDR3 (64*16*8)      |
| ENLJ75-<br>434G32Mn | LX.BG902.009 | Ci5430M | NLED17.3W<br>XGA+G | MADISON_PRO | 1G-DDR3 (64*16*8)      |
| ENLJ75-<br>434G50Mn | LX.BG902.007 | Ci5430M | NLED17.3W<br>XGA+G | MADISON_PRO | 1G-DDR3 (64*16*8)      |
| ENLJ75-<br>624G50Mn | LX.BG902.006 | Ci7620M | NLED17.3W<br>XGA+G | MADISON_PRO | 1G-DDR3 (64*16*8)      |
| ENLJ75-<br>434G64Mn | LX.BG902.003 | Ci5430M | NLED17.3W<br>XGA+G | MADISON_PRO | 1G-DDR3 (64*16*8)      |
| ENLJ75-<br>524G50Mi | S2.BG902.002 | Ci5520M | NLED17.3W<br>XGA+G | MADISON_PRO | 1G-DDR3 (64*16*8)      |
| ENLJ75-<br>434G82Mn | LX.BH302.010 | Ci5430M | NLED17.3W<br>XGA+G | PARK_XT     | 512M-DDR3<br>(64*16*4) |
| ENLJ75-<br>338G50Mn | LX.BH302.005 | Ci3330M | NLED17.3W<br>XGA+G | PARK_XT     | 512M-DDR3<br>(64*16*4) |
| ENLJ75-<br>436G50Mn | LX.BH302.009 | Ci5430M | NLED17.3W<br>XGA+G | PARK_XT     | 512M-DDR3<br>(64*16*4) |
| ENLJ75-<br>434G64Mn | LX.BH302.008 | Ci5430M | NLED17.3W<br>XGA+G | PARK_XT     | 512M-DDR3<br>(64*16*4) |
| ENLJ75-<br>434G50Mn | LX.BH302.004 | Ci5430M | NLED17.3W<br>XGA+G | PARK_XT     | 512M-DDR3<br>(64*16*4) |
| ENLJ75-<br>333G32Mi | LX.BH302.007 | Ci3330M | NLED17.3W<br>XGA+G | PARK_XT     | 512M-DDR3<br>(64*16*4) |
| ENLJ75-<br>434G32Bn | LX.BH302.006 | Ci5430M | NLED17.3W<br>XGA+G | PARK_XT     | 512M-DDR3<br>(64*16*4) |
| ENLJ75-<br>434G50Mn | LX.BH302.003 | Ci5430M | NLED17.3W<br>XGA+G | PARK_XT     | 512M-DDR3<br>(64*16*4) |
| ENLJ75-<br>334G50Mn | LX.BH302.002 | Ci3330M | NLED17.3W<br>XGA+G | PARK_XT     | 512M-DDR3<br>(64*16*4) |
| ENLJ75-<br>434G32Mn | LX.BH302.001 | Ci5430M | NLED17.3W<br>XGA+G | PARK_XT     | 512M-DDR3<br>(64*16*4) |
| ENLJ75-<br>544G32Mi | S2.BH302.001 | Ci5540M | NLED17.3W<br>XGA+G | PARK_XT     | 512M-DDR3<br>(64*16*4) |
| ENLJ75-<br>334G32Mn | LX.BGB02.005 | Ci3330M | NLED17.3W<br>XGA+G | UMA         | Ν                      |
| ENLJ75-<br>334G32Mn | LX.BGB02.004 | Ci3330M | NLED17.3W<br>XGA+G | UMA         | Ν                      |
| ENLJ75-<br>334G50Mn | LX.BGB02.001 | Ci3330M | NLED17.3W<br>XGA+G | UMA         | Ν                      |
| ENLJ75-<br>334G50Mn | LX.BGB02.002 | Ci3330M | NLED17.3W<br>XGA+G | UMA         | Ν                      |
| ENLJ75-<br>334G32Mn | LX.BGB02.003 | Ci3330M | NLED17.3W<br>XGA+G | UMA         | Ν                      |
| ENLJ75-<br>544G32Bi | S2.BGB02.001 | Ci5540M | NLED17.3W<br>XGA+G | UMA         | Ν                      |

| Model               | Acer Part No | Memory 1   | Memory 2   | Memory<br>3 | Memory<br>4 | HDD 1(GB)   |
|---------------------|--------------|------------|------------|-------------|-------------|-------------|
| ENLJ75-<br>334G64Mn | LX.BG902.005 | SO2GBIII10 | SO2GBIII10 | N           | N           | N640GB5.4KS |
| ENLJ75-<br>434G50Mn | LX.BG902.004 | SO2GBIII10 | SO2GBIII10 | N           | N           | N500GB5.4KS |
| ENLJ75-<br>436G50Bn | LX.BG902.014 | SO2GBIII10 | SO4GBIII10 | N           | Ν           | N500GB5.4KS |
| ENLJ75-<br>434G1TMn | LX.BG902.001 | SO2GBIII10 | SO2GBIII10 | N           | Ν           | N500GB5.4KS |
| ENLJ75-<br>434G1TBn | LX.BG902.008 | SO2GBIII10 | SO2GBIII10 | N           | Ν           | N500GB5.4KS |
| ENLJ75-<br>436G64Mn | LX.BG902.013 | SO2GBIII10 | SO4GBIII10 | N           | N           | N640GB5.4KS |
| ENLJ75-<br>434G50Mn | LX.BG902.012 | SO2GBIII10 | SO2GBIII10 | N           | N           | N500GB5.4KS |
| ENLJ75-<br>544G50Mn | S2.BG902.001 | SO2GBIII10 | SO2GBIII10 | N           | N           | N500GB5.4KS |
| ENLJ75-<br>434G64Mn | LX.BG902.011 | SO2GBIII10 | SO2GBIII10 | N           | N           | N640GB5.4KS |
| ENLJ75-<br>334G64Mn | LX.BG902.010 | SO2GBIII10 | SO2GBIII10 | N           | N           | N640GB5.4KS |
| ENLJ75-<br>334G50Mn | LX.BG902.002 | SO2GBIII10 | SO2GBIII10 | N           | N           | N500GB5.4KS |
| ENLJ75-<br>434G32Mn | LX.BG902.009 | SO2GBIII10 | SO2GBIII10 | N           | N           | N320GB5.4KS |
| ENLJ75-<br>434G50Mn | LX.BG902.007 | SO2GBIII10 | SO2GBIII10 | N           | N           | N500GB5.4KS |
| ENLJ75-<br>624G50Mn | LX.BG902.006 | SO2GBIII10 | SO2GBIII10 | N           | N           | N500GB5.4KS |
| ENLJ75-<br>434G64Mn | LX.BG902.003 | SO2GBIII10 | SO2GBIII10 | N           | N           | N640GB5.4KS |
| ENLJ75-<br>524G50Mi | S2.BG902.002 | SO2GBIII10 | SO2GBIII10 | N           | N           | N500GB5.4KS |
| ENLJ75-<br>434G82Mn | LX.BH302.010 | SO2GBIII10 | SO2GBIII10 | N           | N           | N500GB5.4KS |
| ENLJ75-<br>338G50Mn | LX.BH302.005 | SO4GBIII10 | SO4GBIII10 | N           | N           | N500GB5.4KS |
| ENLJ75-<br>436G50Mn | LX.BH302.009 | SO2GBIII10 | SO4GBIII10 | N           | N           | N500GB5.4KS |
| ENLJ75-<br>434G64Mn | LX.BH302.008 | SO2GBIII10 | SO2GBIII10 | N           | N           | N640GB5.4KS |
| ENLJ75-<br>434G50Mn | LX.BH302.004 | SO2GBIII10 | SO2GBIII10 | N           | N           | N500GB5.4KS |
| ENLJ75-<br>333G32Mi | LX.BH302.007 | SO1GBIII10 | SO2GBIII10 | N           | Ν           | N320GB5.4KS |
| ENLJ75-<br>434G32Bn | LX.BH302.006 | SO2GBIII10 | SO2GBIII10 | N           | Ν           | N320GB5.4KS |
| ENLJ75-<br>434G50Mn | LX.BH302.003 | SO2GBIII10 | SO2GBIII10 | Ν           | Ν           | N500GB5.4KS |

| Model               | Acer Part No | Memory 1   | Memory 2   | Memory<br>3 | Memory<br>4 | HDD 1(GB)   |
|---------------------|--------------|------------|------------|-------------|-------------|-------------|
| ENLJ75-<br>334G50Mn | LX.BH302.002 | SO2GBIII10 | SO2GBIII10 | N           | N           | N500GB5.4KS |
| ENLJ75-<br>434G32Mn | LX.BH302.001 | SO2GBIII10 | SO2GBIII10 | N           | N           | N320GB5.4KS |
| ENLJ75-<br>544G32Mi | S2.BH302.001 | SO2GBIII10 | SO2GBIII10 | N           | N           | N320GB5.4KS |
| ENLJ75-<br>334G32Mn | LX.BGB02.005 | SO2GBIII10 | SO2GBIII10 | N           | N           | N320GB5.4KS |
| ENLJ75-<br>334G32Mn | LX.BGB02.004 | SO2GBIII10 | SO2GBIII10 | N           | N           | N320GB5.4KS |
| ENLJ75-<br>334G50Mn | LX.BGB02.001 | SO2GBIII10 | SO2GBIII10 | N           | N           | N500GB5.4KS |
| ENLJ75-<br>334G50Mn | LX.BGB02.002 | SO2GBIII10 | SO2GBIII10 | N           | N           | N500GB5.4KS |
| ENLJ75-<br>334G32Mn | LX.BGB02.003 | SO2GBIII10 | SO2GBIII10 | N           | N           | N320GB5.4KS |
| ENLJ75-<br>544G32Bi | S2.BGB02.001 | SO2GBIII10 | SO2GBIII10 | N           | N           | N320GB5.4KS |

| Model               | Acer Part No | HDD 2(GB)   | ODD      | Media<br>Processor | Extra<br>SW1 | Card<br>Reader      |
|---------------------|--------------|-------------|----------|--------------------|--------------|---------------------|
| ENLJ75-<br>334G64Mn | LX.BG902.005 | N           | NSM8XS   | N                  | NIS          | 5 in 1-<br>Build in |
| ENLJ75-<br>434G50Mn | LX.BG902.004 | N           | NSM8XS   | N                  | NIS          | 5 in 1-<br>Build in |
| ENLJ75-<br>436G50Bn | LX.BG902.014 | N           | NBDCB4XS | N                  | NIS          | 5 in 1-<br>Build in |
| ENLJ75-<br>434G1TMn | LX.BG902.001 | N500GB5.4KS | NSM8XS   | N                  | NIS          | 5 in 1-<br>Build in |
| ENLJ75-<br>434G1TBn | LX.BG902.008 | N500GB5.4KS | NBDCB4XS | N                  | NIS          | 5 in 1-<br>Build in |
| ENLJ75-<br>436G64Mn | LX.BG902.013 | N           | NSM8XS   | N                  | NIS          | 5 in 1-<br>Build in |
| ENLJ75-<br>434G50Mn | LX.BG902.012 | N           | NSM8XS   | N                  | NIS          | 5 in 1-<br>Build in |
| ENLJ75-<br>544G50Mn | S2.BG902.001 | N           | NSM8XS   | N                  | NIS          | 5 in 1-<br>Build in |
| ENLJ75-<br>434G64Mn | LX.BG902.011 | N           | NSM8XS   | N                  | NIS          | 5 in 1-<br>Build in |
| ENLJ75-<br>334G64Mn | LX.BG902.010 | N           | NSM8XS   | N                  | NIS          | 5 in 1-<br>Build in |
| ENLJ75-<br>334G50Mn | LX.BG902.002 | N           | NSM8XS   | N                  | NIS          | 5 in 1-<br>Build in |
| ENLJ75-<br>434G32Mn | LX.BG902.009 | Ν           | NSM8XS   | N                  | NIS          | 5 in 1-<br>Build in |
| ENLJ75-<br>434G50Mn | LX.BG902.007 | Ν           | NSM8XS   | N                  | NIS          | 5 in 1-<br>Build in |

| Model               | Acer Part No | HDD 2(GB)   | ODD      | Media<br>Processor | Extra<br>SW1 | Card<br>Reader      |
|---------------------|--------------|-------------|----------|--------------------|--------------|---------------------|
| ENLJ75-<br>624G50Mn | LX.BG902.006 | N           | NSM8XS   | N                  | NIS          | 5 in 1-<br>Build in |
| ENLJ75-<br>434G64Mn | LX.BG902.003 | N           | NSM8XS   | N                  | NIS          | 5 in 1-<br>Build in |
| ENLJ75-<br>524G50Mi | S2.BG902.002 | N           | NSM8XS   | N                  | NIS          | 5 in 1-<br>Build in |
| ENLJ75-<br>434G82Mn | LX.BH302.010 | N320GB5.4KS | NSM8XS   | N                  | NIS          | 5 in 1-<br>Build in |
| ENLJ75-<br>338G50Mn | LX.BH302.005 | N           | NSM8XS   | N                  | NIS          | 5 in 1-<br>Build in |
| ENLJ75-<br>436G50Mn | LX.BH302.009 | N           | NSM8XS   | N                  | NIS          | 5 in 1-<br>Build in |
| ENLJ75-<br>434G64Mn | LX.BH302.008 | N           | NSM8XS   | N                  | NIS          | 5 in 1-<br>Build in |
| ENLJ75-<br>434G50Mn | LX.BH302.004 | N           | NSM8XS   | N                  | NIS          | 5 in 1-<br>Build in |
| ENLJ75-<br>333G32Mi | LX.BH302.007 | N           | NSM8XS   | N                  | NIS          | 5 in 1-<br>Build in |
| ENLJ75-<br>434G32Bn | LX.BH302.006 | N           | NBDCB4XS | N                  | NIS          | 5 in 1-<br>Build in |
| ENLJ75-<br>434G50Mn | LX.BH302.003 | N           | NSM8XS   | N                  | NIS          | 5 in 1-<br>Build in |
| ENLJ75-<br>334G50Mn | LX.BH302.002 | N           | NSM8XS   | N                  | NIS          | 5 in 1-<br>Build in |
| ENLJ75-<br>434G32Mn | LX.BH302.001 | N           | NSM8XS   | N                  | NIS          | 5 in 1-<br>Build in |
| ENLJ75-<br>544G32Mi | S2.BH302.001 | N           | NSM8XS   | N                  | NIS          | 5 in 1-<br>Build in |
| ENLJ75-<br>334G32Mn | LX.BGB02.005 | N           | NSM8XS   | N                  | NIS          | 5 in 1-<br>Build in |
| ENLJ75-<br>334G32Mn | LX.BGB02.004 | N           | NSM8XS   | N                  | NIS          | 5 in 1-<br>Build in |
| ENLJ75-<br>334G50Mn | LX.BGB02.001 | N           | NSM8XS   | N                  | NIS          | 5 in 1-<br>Build in |
| ENLJ75-<br>334G50Mn | LX.BGB02.002 | N           | NSM8XS   | N                  | NIS          | 5 in 1-<br>Build in |
| ENLJ75-<br>334G32Mn | LX.BGB02.003 | N           | NSM8XS   | N                  | NIS          | 5 in 1-<br>Build in |
| ENLJ75-<br>544G32Bi | S2.BGB02.001 | N           | NBDCB4XS | N                  | NIS          | 5 in 1-<br>Build in |

| Model               | Acer Part No | Wireless<br>LAN1    | Bluetooth | VOIP<br>Phone | Finger<br>Print | NB<br>Chipset |
|---------------------|--------------|---------------------|-----------|---------------|-----------------|---------------|
| ENLJ75-<br>334G64Mn | LX.BG902.005 | 3rd WiFi 2x2<br>BGN | N         | N             | Ν               | HM55          |
| ENLJ75-<br>434G50Mn | LX.BG902.004 | 3rd WiFi 2x2<br>BGN | Ν         | N             | Ν               | HM55          |

| Model               | Acer Part No | Wireless<br>LAN1    | Bluetooth | VOIP<br>Phone | Finger<br>Print | NB<br>Chipset |
|---------------------|--------------|---------------------|-----------|---------------|-----------------|---------------|
| ENLJ75-<br>436G50Bn | LX.BG902.014 | 3rd WiFi 2x2<br>BGN | N         | N             | N               | HM55          |
| ENLJ75-<br>434G1TMn | LX.BG902.001 | 3rd WiFi 2x2<br>BGN | N         | N             | N               | HM55          |
| ENLJ75-<br>434G1TBn | LX.BG902.008 | 3rd WiFi 2x2<br>BGN | N         | N             | N               | HM55          |
| ENLJ75-<br>436G64Mn | LX.BG902.013 | 3rd WiFi 2x2<br>BGN | BT 2.1    | N             | N               | HM55          |
| ENLJ75-<br>434G50Mn | LX.BG902.012 | 3rd WiFi 2x2<br>BGN | BT 2.1    | N             | N               | HM55          |
| ENLJ75-<br>544G50Mn | S2.BG902.001 | 3rd WiFi 2x2<br>BGN | BT 2.1    | N             | N               | HM55          |
| ENLJ75-<br>434G64Mn | LX.BG902.011 | 3rd WiFi 2x2<br>BGN | N         | N             | N               | HM55          |
| ENLJ75-<br>334G64Mn | LX.BG902.010 | 3rd WiFi 2x2<br>BGN | N         | N             | N               | HM55          |
| ENLJ75-<br>334G50Mn | LX.BG902.002 | 3rd WiFi 2x2<br>BGN | N         | N             | N               | HM55          |
| ENLJ75-<br>434G32Mn | LX.BG902.009 | 3rd WiFi 2x2<br>BGN | N         | N             | N               | HM55          |
| ENLJ75-<br>434G50Mn | LX.BG902.007 | 3rd WiFi 2x2<br>BGN | N         | N             | N               | HM55          |
| ENLJ75-<br>624G50Mn | LX.BG902.006 | 3rd WiFi 2x2<br>BGN | N         | N             | N               | HM55          |
| ENLJ75-<br>434G64Mn | LX.BG902.003 | 3rd WiFi 2x2<br>BGN | N         | N             | N               | HM55          |
| ENLJ75-<br>524G50Mi | S2.BG902.002 | INT6200H            | BT 2.1    | N             | N               | HM55          |
| ENLJ75-<br>434G82Mn | LX.BH302.010 | 3rd WiFi 2x2<br>BGN | N         | N             | N               | HM55          |
| ENLJ75-<br>338G50Mn | LX.BH302.005 | 3rd WiFi 2x2<br>BGN | N         | N             | N               | HM55          |
| ENLJ75-<br>436G50Mn | LX.BH302.009 | 3rd WiFi 2x2<br>BGN | N         | N             | N               | HM55          |
| ENLJ75-<br>434G64Mn | LX.BH302.008 | 3rd WiFi 2x2<br>BGN | N         | N             | N               | HM55          |
| ENLJ75-<br>434G50Mn | LX.BH302.004 | 3rd WiFi 2x2<br>BGN | N         | N             | N               | HM55          |
| ENLJ75-<br>333G32Mi | LX.BH302.007 | 3rd WiFi BG         | BT 2.1    | N             | N               | HM55          |
| ENLJ75-<br>434G32Bn | LX.BH302.006 | 3rd WiFi 2x2<br>BGN | N         | N             | N               | HM55          |
| ENLJ75-<br>434G50Mn | LX.BH302.003 | 3rd WiFi 2x2<br>BGN | N         | N             | N               | HM55          |
| ENLJ75-<br>334G50Mn | LX.BH302.002 | 3rd WiFi 2x2<br>BGN | N         | N             | N               | HM55          |
| ENLJ75-<br>434G32Mn | LX.BH302.001 | 3rd WiFi 2x2<br>BGN | BT 2.1    | N             | N               | HM55          |

| Model               | Acer Part No | Wireless<br>LAN1    | Bluetooth | VOIP<br>Phone | Finger<br>Print | NB<br>Chipset |
|---------------------|--------------|---------------------|-----------|---------------|-----------------|---------------|
| ENLJ75-<br>544G32Mi | S2.BH302.001 | INT6200H            | BT 2.1    | N             | N               | HM55          |
| ENLJ75-<br>334G32Mn | LX.BGB02.005 | 3rd WiFi 2x2<br>BGN | N         | N             | N               | HM55          |
| ENLJ75-<br>334G32Mn | LX.BGB02.004 | 3rd WiFi 2x2<br>BGN | N         | N             | N               | HM55          |
| ENLJ75-<br>334G50Mn | LX.BGB02.001 | 3rd WiFi 2x2<br>BGN | N         | N             | N               | HM55          |
| ENLJ75-<br>334G50Mn | LX.BGB02.002 | 3rd WiFi 2x2<br>BGN | N         | N             | N               | HM55          |
| ENLJ75-<br>334G32Mn | LX.BGB02.003 | 3rd WiFi 2x2<br>BGN | N         | N             | N               | HM55          |
| ENLJ75-<br>544G32Bi | S2.BGB02.001 | INT6300H            | BT 2.1    | N             | N               | HM55          |

# Packard Bell EasyNote LJ77 Series

| Model               | Acer Part No     | RO   | Country | Description                                                                                             |
|---------------------|------------------|------|---------|----------------------------------------------------------------------------------------------------|
| ENLJ77-<br>543G50Mn | S2.BGA02.001     | WW   | WW      | ENLJ77-543G50Mn W7HP64BWW2<br>MADISON_PRO1GBCrk_V3 2G+1G/500_L/BT/<br>6L2.2/5R/CB_GN_0.3D_GEr_EN11      |
| ENLJ77-<br>544G50Mi | S2.BH402.001     | WW   | WW      | ENLJ77-544G50Mi W7HP64BWW2<br>PARK_XT512Crk_V3 2*2G/500_L/BT/6L2.2/5R/<br>CB_abgn_0.3D_GEk_EN11         |
| ENLJ77-<br>543G32Bn | S2.BGC02.00<br>1 | WW   | WW      | ENLJ77-543G32Bn W7HP64BWW2 UMACrk<br>2G+1G/320/BT/6L2.2/5R/<br>CB_GN_0.3D_GEr_EN11                      |
| ENLJ77-<br>334G50Mn | LX.BGC02.00<br>1 | EMEA | France  | ENLJ77-334G50Mn W7HP64BTFR1 UMACrk<br>2*2G/500_L/6L2.2/5R/CB_GN_0.3D_GEr_FR51<br>EASYNOTE_LJ77-GN-251FR |

| Model               | Acer Part No | CPU     | LCD                | VGA Chip        | VRAM 1                 | Memory 1   |
|---------------------|--------------|---------|--------------------|-----------------|------------------------|------------|
| ENLJ77-<br>543G50Mn | S2.BGA02.001 | Ci5540M | NLED17.3<br>WXGA+G | MADISON<br>_PRO | 1G-DDR3<br>(64*16*8)   | SO2GBIII10 |
| ENLJ77-<br>544G50Mi | S2.BH402.001 | Ci5540M | NLED17.3<br>WXGA+G | PARK_XT         | 512M-DDR3<br>(64*16*4) | SO2GBIII10 |
| ENLJ77-<br>543G32Bn | S2.BGC02.001 | Ci5540M | NLED17.3<br>WXGA+G | UMA             | Ν                      | SO2GBIII10 |
| ENLJ77-<br>334G50Mn | LX.BGC02.001 | Ci3330M | NLED17.3<br>WXGA+G | UMA             | Ν                      | SO2GBIII10 |

| Model               | Acer Part No | Memory 2   | Memory<br>3 | Memory<br>4 | HDD 1(GB)   | HDD<br>2(GB) |
|---------------------|--------------|------------|-------------|-------------|-------------|--------------|
| ENLJ77-<br>543G50Mn | S2.BGA02.001 | SO1GBIII10 | N           | N           | N500GB5.4KS | N            |
| ENLJ77-<br>544G50Mi | S2.BH402.001 | SO2GBIII10 | N           | Ν           | N500GB5.4KS | Ν            |
| ENLJ77-<br>543G32Bn | S2.BGC02.001 | SO1GBIII10 | N           | N           | N320GB5.4KS | N            |
| ENLJ77-<br>334G50Mn | LX.BGC02.001 | SO2GBIII10 | N           | Ν           | N500GB5.4KS | N            |

| Model           | Acer Part No | ODD      | Media<br>Processor | Extra SW1 | Card Reader     |
|-----------------|--------------|----------|--------------------|-----------|-----------------|
| ENLJ77-543G50Mn | S2.BGA02.001 | NSM8XS   | N                  | NIS       | 5 in 1-Build in |
| ENLJ77-544G50Mi | S2.BH402.001 | NSM8XS   | Ν                  | NIS       | 5 in 1-Build in |
| ENLJ77-543G32Bn | S2.BGC02.001 | NBDCB4XS | Ν                  | NIS       | 5 in 1-Build in |
| ENLJ77-334G50Mn | LX.BGC02.001 | NSM8XS   | Ν                  | NIS       | 5 in 1-Build in |

| Model                   | Acer Part No | Wireless LAN1    | Bluetooth | VOIP<br>Phone | Finger<br>Print | NB Chipset |
|-------------------------|--------------|------------------|-----------|---------------|-----------------|------------|
| ENLJ77-<br>543G50<br>Mn | S2.BGA02.001 | 3rd WiFi 2x2 BGN | BT 2.1    | N             | N               | HM55       |
| ENLJ77-<br>544G50<br>Mi | S2.BH402.001 | INT6200H         | BT 2.1    | N             | N               | HM55       |
| ENLJ77-<br>543G32B<br>n | S2.BGC02.001 | 3rd WiFi 2x2 BGN | BT 2.1    | N             | N               | HM55       |
| ENLJ77-<br>334G50<br>Mn | LX.BGC02.001 | 3rd WiFi 2x2 BGN | N         | N             | N               | HM55       |

# Test Compatible Components

This computer's compatibility is tested and verified by Acer's internal testing department. All of its system functions are tested under Windows<sup>®</sup> 7 environment.

Refer to the following lists for components, adapter cards, and peripherals which have passed these tests. Regarding configuration, combination and test procedures, please refer to the Packard Bell EasyNote LJ75/ LJ77 Compatibility Test Report released by the Acer Mobile System Testing Department.

## Microsoft® Windows® 7 Environment Test

| Vendor      | Туре        | Description                                                                         |
|-------------|-------------|-------------------------------------------------------------------------------------|
| 2nd HDD     |             |                                                                                     |
| HGST        | N160GB5.4KS | HDD HGST 2.5" 5400rpm 160GB HTS545016B9A300<br>Panther B SATA LF F/W:C60F           |
| HGST        | N250GB5.4KS | HDD HGST 2.5" 5400rpm 250GB HTS545025B9A300<br>Panther B SATA LF F/W:C60F           |
| HGST        | N320GB5.4KS | HDD HGST 2.5" 5400rpm 320GB HTS545032B9A300<br>Panther B SATA LF F/W: C60F          |
| HGST        | N500GB5.4KS | HDD HGST 2.5" 5400rpm 500GB HTS545050B9A300<br>Panther B SATA LF F/W:C60F           |
| SEAGATE     | N250GB5.4KS | HDD SEAGATE 2.5" 5400rpm 250GB ST9250315AS<br>Wyatt SATA LF F/W:0001SDM1            |
| SEAGATE     | N500GB5.4KS | HDD SEAGATE 2.5" 5400rpm 500GB ST9500325AS<br>Wyatt SATA LF F/W:0001SDM1            |
| TOSHIBA     | N250GB5.4KS | HDD TOSHIBA 2.5" 5400rpm 250GB MK2555GSX<br>Libra SATA LF F/W:FG001J                |
| WD          | N160GB5.4KS | HDD WD 2.5" 5400rpm 160GB WD1600BEVT-22ZCTO<br>ML160 SATA LF F/W:11.01A11           |
| WD          | N320GB5.4KS | HDD WD 2.5" 5400rpm 320GB WD3200BEVT-22ZCT0<br>ML160 SATA LF F/W:11.01A11           |
| WD          | N640GB5.4KS | HDD WD 2.5" 5400rpm 640GB WD6400BEVT-<br>22A0RT0, ML320 SATA 8MB LF F/W:01.01A01    |
| Adapter     |             | •                                                                                   |
| HIPRO       | 65W         | Adapter HIPRO 65W 19V 1.7x5.5x11 Yellow HP-<br>A0652R3B 1LF, LV5 LED LF             |
| LITE-ON     | 65W         | Adapter LITE-ON 65W 19V 1.7x5.5x11 Yellow PA-1650-<br>22AC LV5 LED LF               |
| LITE-ON     | 90W         | Adapter LITE-ON 90W 19V 1.7x5.5x11 Blue PA-1900-<br>34AR, LV5 LED LF                |
| Audio Codec | -           |                                                                                     |
| Realtek     | ALC272X     | Realtek Audio Codec ALC272X                                                         |
| Battery     |             |                                                                                     |
| PANASONIC   | 6CELL2.2    | Battery PANASONIC AS-2007B Li-Ion 3S2P<br>PANASONIC 6 cell 4400mAh Main COMMON PSS  |
| SAMSUNG     | 6CELL2.2    | Battery SAMSUNG AS-2007B Li-Ion 3S2P SAMSUNG 6<br>cell 4400mAh Main COMMON SDI 2.2F |
| SANYO       | 6CELL2.2    | Battery SANYO AS-2007B Li-Ion 3S2P SANYO 6 cell<br>4400mAh Main COMMON Normal Type  |
| SANYO       | 8CELL2.4    | Battery SANYO AS-2007B Li-Ion 4S2P SANYO 8 cell<br>4800mAh Main COMMON              |
| SIMPLO      | 6CELL2.2    | Battery SIMPLO AS-2007B Li-Ion 3S2P PANASONIC 6<br>cell 4400mAh Main COMMON PSS     |
| SIMPLO      | 8CELL2.4    | Battery SIMPLO AS-2007B Li-Ion 4S2P PANASONIC 8 cell 4800mAh Main COMMON PSS        |
| SONY        | 6CELL2.2    | Battery SONY AS-2007B Li-Ion 3S2P SONY 6 cell<br>4400mAh Main COMMON Normal Type    |

| Vendor      | Туре            | Description                                                                      |
|-------------|-----------------|----------------------------------------------------------------------------------|
| SONY        | 8CELL2.4        | Battery SONY AS-2007B Li-Ion 4S2P SONY 8 cell<br>4800mAh Main COMMON             |
| Bluetooth   | ·               |                                                                                  |
| Foxconn     | BT 2.1          | Foxconn Bluetooth BRM 2046 BT2.1 (T60H928.33) f/<br>w:861                        |
| Camera      | •               |                                                                                  |
| Chicony     | 0.3M DV         | Chicony 0.3M DV Calla_2G                                                         |
| Suyin       | 0.3M DV         | Suyin 0.3M DV Camellia_2G                                                        |
| Card Reader |                 |                                                                                  |
|             | 5 in 1-Build in | 5 in 1-Build in MS, MS Pro, SD, SC, XD                                           |
| CPU         |                 |                                                                                  |
| INTEL       | Ci3330M         | CPU Intel Core i3 330M PGA 2.13G 35W Arrandale,<br>TJ90, VT, 3M L3               |
| INTEL       | Ci3350M         | CPU Intel Core i3 350M PGA 2.26G 35W Arrandale,<br>TJ90, VT, 3M L3               |
| INTEL       | Ci5430M         | CPU Intel Core i5 430M PGA 2.26G ARD, up to SC 2.53G, 3M L3                      |
| INTEL       | Ci5520M         | CPU Intel Core i5 520M 2.4G 3M                                                   |
| INTEL       | Ci5540M         | CPU Intel Core i5 540M 2.53G 3M                                                  |
| INTEL       | Ci7620M         | CPU Intel Core i7 620M PGA 2.66G 4M                                              |
| HDD         |                 |                                                                                  |
| HGST        | N160GB5.4KS     | HDD HGST 2.5" 5400rpm 160GB HTS545016B9A300<br>Panther B SATA LF F/W:C60F        |
| HGST        | N250GB5.4KS     | HDD HGST 2.5" 5400rpm 250GB HTS545025B9A300<br>Panther B SATA LF F/W:C60F        |
| HGST        | N320GB5.4KS     | HDD HGST 2.5" 5400rpm 320GB HTS545032B9A300<br>Panther B SATA LF F/W: C60F       |
| HGST        | N500GB5.4KS     | HDD HGST 2.5" 5400rpm 500GB HTS545050B9A300<br>Panther B SATA LF F/W:C60F        |
| SEAGATE     | N250GB5.4KS     | HDD SEAGATE 2.5" 5400rpm 250GB ST9250315AS<br>Wyatt SATA LF F/W:0001SDM1         |
| SEAGATE     | N500GB5.4KS     | HDD SEAGATE 2.5" 5400rpm 500GB ST9500325AS<br>Wyatt SATA LF F/W:0001SDM1         |
| TOSHIBA     | N250GB5.4KS     | HDD TOSHIBA 2.5" 5400rpm 250GB MK2555GSX<br>Libra SATA LF F/W:FG001J             |
| WD          | N160GB5.4KS     | HDD WD 2.5" 5400rpm 160GB WD1600BEVT-22ZCTO<br>ML160 SATA LF F/W:11.01A11        |
| WD          | N320GB5.4KS     | HDD WD 2.5" 5400rpm 320GB WD3200BEVT-22ZCT0<br>ML160 SATA LF F/W:11.01A11        |
| WD          | N640GB5.4KS     | HDD WD 2.5" 5400rpm 640GB WD6400BEVT-<br>22A0RT0, ML320 SATA 8MB LF F/W:01.01A01 |
| LAN         |                 |                                                                                  |
| Broadcom    | BCM57780        | Broadcom BCM57780                                                                |
| LCD         |                 |                                                                                  |
| AUO         | NLED17.3WXGA+G  | LED LCD AUO 17.3" WXGA+ Glare B173RW01-V0 LF 220nit 8ms 600:1                    |
| AUO         | NLED17.3WXGA+G  | LED LCD AUO 17.3" WXGA+ Glare B173RW01-V0 LF<br>220nit 8ms 600:1                 |

| Vendor     | Туре                          | Description                                                                                    |  |
|------------|-------------------------------|------------------------------------------------------------------------------------------------|--|
| СМО        | NLED17.3WXGA+G                | LED LCD CMO 17.3" WXGA+ Glare N173O6-L02 LF<br>220nit 8ms 600:1                                |  |
| LPL        | NLED17.3WXGA+G                | LED LCD LPL 17.3" WXGA+ Glare LP173WD1-TLA1<br>LF 220nit 8ms 600:1                             |  |
| SAMSUNG    | NLED17.3WXGA+G                | LED LCD SAMSUNG 17.3" WXGA+ Glare<br>LTN173KT01-A01 LF 220nit 8ms 600:1                        |  |
| МЕМ        |                               |                                                                                                |  |
| A-DATA     | SO2GBIII10                    | Memory A-DATA SO-DIMM DDRIII 1066 2GB<br>HY7YG1B1674ZM LF 128*8 0.065um                        |  |
| ELPIDA     | SO1GBIII10                    | Memory ELPIDA SO-DIMM DDRIII 1066 1GB<br>EBJ10UE8BDS0-AE-F LF 128*8 0.065um                    |  |
| ELPIDA     | SO2GBIII10                    | Memory ELPIDA SO-DIMM DDRIII 1066 2GB<br>EBJ21UE8BDS0-AE-F LF 128*8 0.065um                    |  |
| HYNIX      | SO1GBIII10                    | Memory HYNIX SO-DIMM DDRIII 1066 1GB<br>HMT112S6BFR6C-G7 N0 LF 64*16 0.055um                   |  |
| HYNIX      | SO2GBIII10                    | Memory HYNIX SO-DIMM DDRIII 1066 2GB<br>HMT125S6BFR8C-G7 N0 LF 128*8 0.055um                   |  |
| MICRON     | SO1GBIII10                    | Memory MICRON SO-DIMM DDRIII 1066 1GB<br>MT8JSF12864HZ-1G1F1 LF 128*8 0.065um                  |  |
| MICRON     | SO2GBIII10                    | Memory MICRON SO-DIMM DDRIII 1066 2GB<br>MT16JSF25664HZ-1G1F1 LF 128*8 0.065um                 |  |
| NONE       | SO4GBIII10                    | Memory NONE SO-DIMM DDRIII 1066 4GB dummy P/<br>N LF                                           |  |
| SAMSUNG    | SO1GBIII10                    | Memory SAMSUNG SO-DIMM DDRIII 1066 1GB<br>M471B2873EH1-CF8 LF 64*16 0.055um                    |  |
| SAMSUNG    | SO2GBIII10                    | Memory SAMSUNG SO-DIMM DDRIII 1066 2GB<br>M471B5673EH1-CF8 LF 128*8 0.055um                    |  |
| Modem      |                               |                                                                                                |  |
| Lite-On    | Lite+Con MC4Z<br>1.5_3.3V Aus | Lite-On Conexant -Unizion 1.5_3.3v AUS RD02-D330                                               |  |
| NB Chipset |                               |                                                                                                |  |
| INTEL      | HM55                          | NB Chipset Intel CS BD82HM55                                                                   |  |
| ODD        |                               |                                                                                                |  |
| HLDS       | NBDCB4XS                      | ODD HLDS BD COMBO 12.7mm Tray DL 4X CT21N LF<br>W/O bezel 1.00 SATA (HF + Windows 7)           |  |
| HLDS       | NSM8XS                        | ODD HLDS Super-Multi DRIVE 12.7mm Tray DL 8X<br>GT30N LF W/O bezel SATA (HF + Windows 7)       |  |
| PANASONIC  | NSM8XS                        | ODD PANASONIC Super-Multi DRIVE 12.7mm Tray DL<br>8X UJ890A LF W/O bezel SATA (HF + Windows 7) |  |
| PLDS       | NBDCB4XS                      | ODD PLDS BD COMBO 12.7mm Tray DL 4X DS-4E1S<br>LF W/O bezel SATA (Windows 7)                   |  |
| PLDS       | NSM8XS                        | ODD PLDS Super-Multi DRIVE 12.7mm Tray DL 8X DS-<br>8A4SH LF W/O bezel SATA (HF + Windows 7)   |  |
| SONY       | NBDCB4XS                      | ODD SONY BD COMBO 12.7mm Tray DL 4X BC-<br>5500H LF W/O bezel SATA (HF + Windows 7)            |  |
| SONY       | NSM8XS                        | ODD SONY Super-Multi DRIVE 12.7mm Tray DL 8X<br>AD-7585H LF W/O bezel SATA (HF + Windows 7)    |  |
| TOSHIBA    | NSM8XS                        | ODD TOSHIBA Super-Multi DRIVE 12.7mm Tray DL 8X<br>TS-L633C LF W/O bezel SATA (HF + Windows 7) |  |

| Vendor       | Туре                   | Description                                               |  |
|--------------|------------------------|-----------------------------------------------------------|--|
| VGA Chip     |                        |                                                           |  |
| AMD          | MADISON_PRO            | AMD MADISON_PRO 40nm 29mm*29mm M2 package                 |  |
| AMD          | PARK_XT                | AMD PARK_XT 40nm 29mm*29mm M2 package                     |  |
| None         | UMA                    | UMA (Intel)                                               |  |
| VRAM         |                        |                                                           |  |
|              | 1G-DDR3 (64*16*8)      | 1G-DDR3 64*16*8                                           |  |
|              | 512M-DDR3<br>(64*16*4) | 512M-DDR3 64*16*4                                         |  |
| WiFi Antenna |                        |                                                           |  |
| WNC          | PIFA                   | PIFA                                                      |  |
| Wireless LAN |                        |                                                           |  |
| Foxconn      | 3rd WiFi 2x2 BGN       | Foxconn Wireless LAN Atheros HB93 2x2 BGN (HM)            |  |
| INTEL        | INT1000H               | Lan Intel WLAN 112BN.HMWG MM#903341                       |  |
| INTEL        | INT6200H               | Lan Intel WLAN 622AN.HMWG                                 |  |
| Liteon       | 3rd WiFi 2x2 BGN       | Liteon Wireless LAN Atheris HB93 2x2 BGN (HM)<br>WN6602AH |  |
| Liteon       | 3rd WiFi 2x2 BGN       | Liteon Wireless LAN Atheris HB93 2x2 BGN (HM)<br>WN6602AH |  |
# **Online Support Information**

This section describes online technical support services available to help you repair your Acer Systems.

If you are a distributor, dealer, ASP or TPM, please refer your technical queries to your local Acer branch office. Acer Branch Offices and Regional Business Units may access our website. However some information sources will require a user i.d. and password. These can be obtained directly from Acer CSD Taiwan.

Acer's Website offers you convenient and valuable support resources whenever you need them.

In the Technical Information section you can download information on all of Acer's Notebook, Desktop and Server models including:

- Service guides for all models
- User's manuals
- Bios updates
- Software utilities
- Spare parts lists
- TABs (Technical Announcement Bulletin)

For these purposes, we have included an Acrobat File to facilitate the problem-free downloading of our technical material.

Also contained on this website are:

- Detailed information on Acer's International Traveler's Warranty (ITW)
- Returned material authorization procedures
- An overview of all the support services we offer, accompanied by a list of telephone, fax and email contacts for all your technical queries.

We are always looking for ways to optimize and improve our services, so if you have any suggestions or comments, please do not hesitate to communicate these to us.

# Index

# A

AFLASH Utility 39 Antennas Removing 104

## В

**Battery Pack** Removing 52 Replacing 137 BIOS ROM type 18 vendor 18 Version 18 BIOS Utility 27–39 Advanced 30 Boot 37 Exit 38 Navigating 27 Onboard Device Configuration 33 Power 35 Save and Exit 38 Security 32 System Security 38 **Board Layout** Top View 169

# С

Camera Module Removing 98 Replacing 111 Common Problems 140 CPU Removing 95 Replacing 114 CPU Fan Removing 93 Replacing 115

## D

DIMM Modules Removing 57 Replacing 134 Display 5

#### Ε

EasyTouch Failure 157 External Module Disassembly Flowchart 51

# F

Features 1 Flash Utility 39 FPC Cable Removing 101 Replacing 109 FRU (Field Replaceable Unit) List 177

#### Η

Hard Disk Drive Modules Replacing 133 HDD1 Removing 60 Replacing 133 HDD2 Removing 62 Replacing 133 HDTV Switch Failure 157 Hot Keys 14

# I

Indicators 12 Intermittent Problems 159 Internal Microphone Failure 147 Internal Speaker Failure 145

#### J

Jumper and Connector Locations 169

#### Κ

Keyboard Removing 69 Replacing 129 Keyboard Failure 143

## L

LCD Bezel Removing 97

Replacing 112 LCD Brackets Removing 101 Replacing 109 LCD Failure 143 LCD Module Removing 71 Replacing 126 LCD Module Disassembly Flowchart 96 LCD Module Reassembly Procedure 106 LCD Panel Removing 99 Replacing 109 LED Board Removing 82 Replacing 121 Lower Covers Removing 54 Replacing 135

#### Μ

Main Module Reassembly Procedure 114 Main Unit Disassembly Flowchart 64 Mainboard Removing 90 Replacing 117 Media Board Removing 68 Replacing 130 Media Board FFC Removing 81 Replacing 121 Memory Check 140 MIC Board Replacing 106 Microphone Module Removing 103 Model Definition 190 Modem Board Removing 86 Replacing 119 Modem Cable Removing 91

#### Ν

No Display Issue 141

## 0

ODD Failure 149 ODD Module Removing 55 Replacing 135 Online Support Information 207

#### Ρ

Panel 6 Bottom 9 left 6 PC Card 12 Power Board Removing 100 Replacing 106 Power On Failure 140 Primary HDD Removing 60 Replacing 133

## R

RJ-11 Jack Removing 91 Replacing 116 RTC Battery Removing 85

## S

SD Dummy Card Removing 53 Replacing 137 Secondary HDD Removing 62 Replacing 133 Speaker Module Removing 83 Replacing 120 Switch Cover Removing 65 Replacing 131 System Block Diagram 5

Replacing 116

Т

Test Compatible Components 201 Thermal Grease 114 Thermal Module Removing 94 Replacing 114 Thermal Unit Failure 157 TouchPad Bracket Removing 80 Replacing 122 TouchPad Failure 144 Troubleshooting Built-in KB Failure 143 EasyTouch Buttons 157 HDTV Switch 157 Internal Microphone 147 Internal Speakers 145 LCD Failure 143 No Display 141 ODD 149 Other Failures 158 Power On 140 Thermal Unit 157 TouchPad 144 WLAN 154

#### U

Undetermined Problems 159 Upper Cover Removing 76 Replacing 122 USB Board Removing 88 Replacing 118 utility BIOS 27–39

#### W

Windows 2000 Environment Test 202 Wireless Function Failure 154 WLAN Module Removing 58 Replacing 134